# 2011

MINISTERIO DE COMERCIO EXTERIOR Y TURISMO - MINCETUR

Ventanilla Única de Comercio Exterior - VUCE

## [MANUAL DE USUARIO VUCE – DIGEMID007]

El presente documento es una guía para el Usuario Exportador/Importador quien obtendrá a través de la VUCE la Inscripción en el Registro Sanitario de Productos Biológicos, Homeopáticos, Radiofármacos, Agentes de Diagnóstico, Nacionales e Importados, pues se indican los pasos o acciones a seguir para realizar este trámite.

Asunto: Ventanilla Única de Comercio Exterior

Ámbito: Público

## **CONTROL DE VERSIONES**

| N° | Cambio | Motivo              | Fecha      |
|----|--------|---------------------|------------|
| 1  | 1      | Creación del Manual | 12/08/2011 |
|    |        |                     |            |
|    |        |                     |            |
|    |        |                     |            |
|    |        |                     |            |

| Fecha de Actualización: 12/08/2011 18:38 | Versión: 1.0.0 | MU-DGM-02-FM |
|------------------------------------------|----------------|--------------|
| Preparación: Control de Calidad/my.      | Página 2 de 92 | MINCETUR     |

Asunto: Ventanilla Única de Comercio Exterior

Ámbito: Público

# **CONTENIDO**

| Ι.                               | Introducción                                                |        |                          |                |              |
|----------------------------------|-------------------------------------------------------------|--------|--------------------------|----------------|--------------|
| II.                              | Acceso al Sistema6                                          |        |                          |                |              |
| III.                             | SUCE                                                        |        |                          |                |              |
| Ш                                | .1. SOI                                                     | LICITU | JD                       |                | 9            |
|                                  | III.1.1.                                                    | Dat    | os del Solicitante       |                | 12           |
|                                  | III.1.2.                                                    | Det    | alle                     |                | 15           |
|                                  | III.1.3.                                                    | Pro    | ducto                    |                | 16           |
|                                  | III.1.3                                                     | .1.    | Sustento de Registro     |                | 24           |
|                                  | III.1.3                                                     | .2.    | Sustancia                |                | 25           |
|                                  | III.1.3                                                     | .3.    | Clasificación Taxonómica |                |              |
| III.1.3.4. Vía de Administración |                                                             |        |                          |                |              |
|                                  | III.1.3.5. Envase Inmediato                                 |        |                          |                |              |
|                                  | III.1.3                                                     | .6.    | Envase Mediato           |                |              |
|                                  | III.1.4.                                                    | Fab    | ricante                  |                |              |
|                                  | III.1.5.                                                    | Req    | uisitos Adjuntos         |                |              |
| Ш                                | .2. SU(                                                     | CE     |                          |                |              |
|                                  | III.2.1.                                                    | Ger    | neración de SUCE         |                |              |
|                                  | III.2.2.                                                    | Asię   | gnación de Expediente    |                | 51           |
|                                  | III.2.3.                                                    | Pre    | sentación de Escritos    |                | 53           |
|                                  | III.2.4.                                                    | Res    | ponder Notificación      |                |              |
| IV.                              | Docur                                                       | mento  | o Resolutivo             |                | 73           |
| Fech                             | na de Act                                                   | ualiza | ción: 12/08/2011 18:38   | Versión: 1.0.0 | MU-DGM-02-FM |
| Prep                             | Preparación: Control de Calidad/my. Página 3 de 92 MINCETUR |        |                          |                |              |

Producto: Manual de Usuario VUCE-DIGEMID Asunto: Ventanilla Única de Comercio Exterior Ámbito: Público

| IV.  | 1.  | DATOS                                           | . 74 |
|------|-----|-------------------------------------------------|------|
| IV.  | 2.  | ADJUNTOS                                        | . 78 |
| V. I | Buz | ón Electrónico                                  | . 80 |
| V.1  | L.  | GENERACIÓN DEL CPB                              | . 80 |
| V.2  | 2.  | RECIBO DEL PAGO DEL CPB Y GENERACIÓN DE LA SUCE | . 82 |
| V.3  | 8.  | ASIGNACIÓN DEL EXPEDIENTE                       | . 84 |
| V.4  | ŀ.  | APROBACIÓN O RECHAZO DE LA MODIFICACIÓN DE SUCE | . 85 |
| V.5  | 5.  | RESPONDER NOTIFICACIÓN                          | . 86 |
| V.6  | 5.  | DOCUMENTO RESOLUTIVO                            | . 88 |
| V.7  | 7.  | CULMINACIÓN DEL TRÁMITE                         | . 90 |
| VI.  | Т   | razabilidad                                     | . 91 |

| Fecha de Actualización: 12/08/2011 18:38 | Versión: 1.0.0 | MU-DGM-02-FM |
|------------------------------------------|----------------|--------------|
| Preparación: Control de Calidad/my.      | Página 4 de 92 | MINCETUR     |

Asunto: Ventanilla Única de Comercio Exterior Ámbito: Público

### MANUAL DE USUARIO DE LA VUCE - DIGEMID

#### I. Introducción

El presente documento es un complemento del Manual de Usuario – General, el cual recomendamos leer primero, en éste se detalla la funcionalidad del Sistema VUCE para los procesos que se generan hasta la obtención del Documento Resolutivo para los TUPAs 57, 58, 59, 60, 64, 62 de la Dirección General de Medicamentos, Insumos y Drogas – DIGEMID (con tasa):

| TUPA | Formato  | Descripción                                            |
|------|----------|--------------------------------------------------------|
| 57   |          | INSCRIPCIÓN EN EL REGISTRO SANITARIO DE PRODUCTOS      |
|      |          | DIACNÓSTICO, NACIONALES E IMPORTADOS                   |
|      |          | DIAGNOSTICO. NACIONALES E IMPORTADOS                   |
| 58   |          | INSCRIPCIÓN EN EL REGISTRO SANITARIO DE PRODUCTOS      |
|      |          | BIOLÓGICOS, HOMEOPÁTICOS, RADIOFÁRMACOS, AGENTES DE    |
|      |          | DIAGNÓSTICO, FABRICADOS POR ENCARGO                    |
| 59   |          | INSCRIPCIÓN EN EL REGISTRO SANITARIO DE PRODUCTOS      |
|      |          | BIOLÓGICOS, HOMEOPÁTICOS, RADIOFÁRMACOS, AGENTES DE    |
|      |          | DIAGNÓSTICO (NACIONAL E IMPORTADO) UTILIZANDO EL       |
|      |          | NOMBRE DE OTRO YA REGISTRADO POR EL MISMO TITULAR      |
|      | DCM007   | CUANDO EL PRODUCTO NO HA SIDO COMERCIALIZADO           |
| 60   | DGIVIUU7 | INSCRIPCIÓN EN EL REGISTRO SANITARIO DE PRODUCTOS      |
|      |          | BIOLÓGICOS, HOMEOPÁTICOS, RADIOFÁRMACOS, AGENTES DE    |
|      |          | DIAGNÓSTICO, UTILIZANDO EL NOMBRE DE OTRO YA           |
|      |          | REGISTRADO POR EL MISMO TITULAR CUANDO EL PRODUCTO     |
|      |          | NO HA SIDO COMERCIALIZADO, FABRICADO EN UN TERCER PAÍS |
|      |          | POR ENCARGO DE UNA EMPRESA FARMACÉUTICA DEL PAÍS       |
|      |          | EXPORTADOR DEL PRODUCTO QUE NO SE COMERCIALIZA NI SE   |
|      |          | CONSUME EN EL PAÍS FABRICANTE                          |
| 61   |          | INSCRIPCIÓN EN EL REGISTRO SANITARIO DE PRODUCTOS      |
|      |          | BIOLÓGICOS, HOMEOPÁTICOS, RADIOFÁRMACOS, AGENTES DE    |
|      |          | DIAGNÓSTICO, UTILIZANDO EL NOMBRE DE OTRO YA           |
|      |          | REGISTRADO POR EL MISMO TITULAR, CUANDO EL PRODUCTO    |
|      |          | NO HA SIDO COMERCIALIZADO, FABRICADO POR ETAPAS EN     |

| Fecha de Actualización: 12/08/2011 18:38 | Versión: 1.0.0 | MU-DGM-02-FM |
|------------------------------------------|----------------|--------------|
| Preparación: Control de Calidad/my.      | Página 5 de 92 | MINCETUR     |

Asunto: Ventanilla Única de Comercio Exterior Ámbito: Público

|    | DIFERENTES PAÍSES Y COMERCIALIZADO EN UNO DE ELLOS    |
|----|-------------------------------------------------------|
| 62 | INSCRIPCIÓN EN EL REGISTRO SANITARIO DE PRODUCTOS     |
|    | BIOLÓGICOS, HOMEOPÁTICOS, RADIOFÁRMACOS, AGENTES DE   |
|    | DIAGNÓSTICO, UTILIZANDO EL NOMBRE DE OTRO YA          |
|    | REGISTRADO POR EL MISMO TITULAR, CUANDO EL PRODUCTO   |
|    | NO HA SIDO COMERCIALIZADO, FABRICADO EN EL EXTRANJERO |
|    | POR ENCARGO DE UN LABORATORIO O DROGUERÍA NACIONAL,   |
|    | QUE NO SE COMERCIALIZA EN EL PAÍS FABRICANTE          |
|    |                                                       |

#### II. Acceso al Sistema

Para ingresar al Sistema VUCE consignar primero la siguiente dirección en su Navegador de Internet:

http://www.vuce.gob.pe/

Luego, con el botón deslizante ubicado en Ingresar al Sistema VUCE dar clic en la opción Mercancías restringidas.

| Fecha de Actualización: 12/08/2011 18:38 | Versión: 1.0.0 | MU-DGM-02-FM |
|------------------------------------------|----------------|--------------|
| Preparación: Control de Calidad/my.      | Página 6 de 92 | MINCETUR     |

#### Asunto: Ventanilla Única de Comercio Exterior

Ámbito: Público

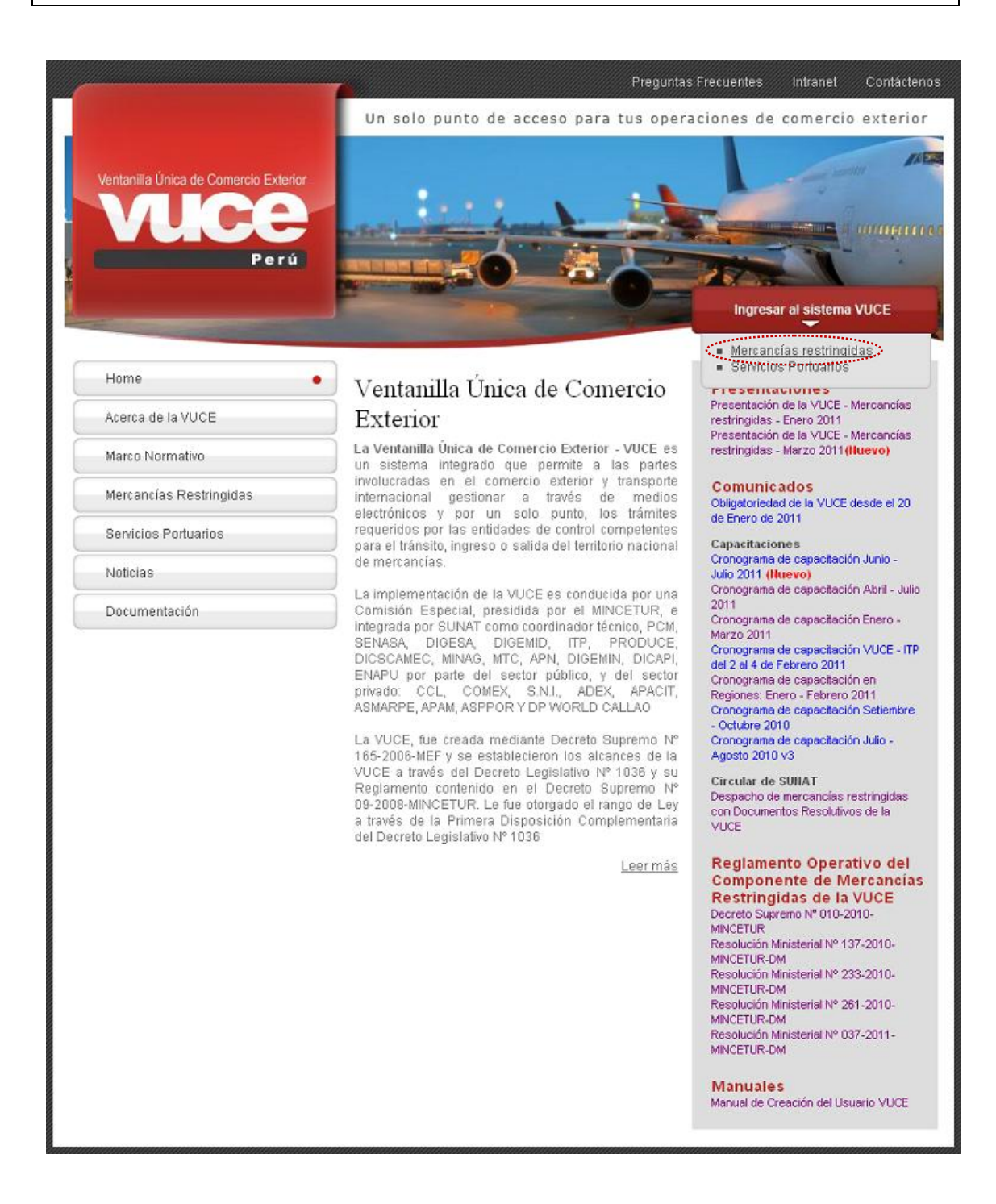

El Usuario debe autenticarse, según su tipo: Exportador/Importador o Funcionario. En este caso da clic en <u>Autenticación SOL</u>.

| Fecha de Actualización: 12/08/2011 18:38 | Versión: 1.0.0 | MU-DGM-02-FM |
|------------------------------------------|----------------|--------------|
| Preparación: Control de Calidad/my.      | Página 7 de 92 | MINCETUR     |

Asunto: Ventanilla Única de Comercio Exterior

Ámbito: Público

| Ventanila Única de Comercio Exterior<br>VUCCEC<br>Perú               | Un sólo punto de acceso para tus operaciones de comercio exterior                                                                                                    |
|----------------------------------------------------------------------|----------------------------------------------------------------------------------------------------|
|                                                                      | Sistema VUCE<br>Para ingresar al sistema, selecciona una de las dos opciones de autenticación.<br>Mercancias Restringidas<br>Usuarios Exportadores/Importadores<br>Autenticación SOL<br>FUNDINARIOS<br>Autenticación Extranet |
| Estimado Usuario, próximamente estará disponible el servicio de aute | Manual de creación de Usuano VUCE                                                                                                    |

Luego, consigna el **RUC** de la Empresa (quien solicita el trámite) y su Código de **USUARIO** y **CLAVE** como Usuario Secundario.

| Ventanila Unica de Connecto Exterior<br>VUICCE<br>Porta |                               | ۷                                                                                      | PERÚ    | Ministerio<br>de Comercio Exterior<br>y Turismo |
|---------------------------------------------------------|-------------------------------|----------------------------------------------------------------------------------------|---------|-------------------------------------------------|
| Bienvenido, ingrese con su Clave SC                     | DL                            |                                                                                        |         |                                                 |
| CLAVESO                                                 | RUC :<br>USUARIO :<br>CLAVE : | ngrese número de RUC<br>ngrese usuario SOL<br>ngrese clave de acceso<br>Iniciar Sesión |         |                                                 |
| BIENVENIDOS A LA V                                      | 'ENTANILLA UNICA DE           | COMERCIO EXTERIO                                                                       | IR      | enlare a: 🚖 📲 🕇 🕞 🗺                             |
| Política de privacidad Aprende sobre SOL                | <b>6</b> 1997-                | 2011 🔷 SUNAT - PERL                                                                    | . Todos | os Derechos Reservados.                         |

Posteriormente, al ingresar al Sistema VUCE se muestra la Pantalla Principal en donde se cuenta con un resumen de SUCE (Borradores y SUCEs) y de mensajes no leídos del Buzón. Asimismo, en el área superior se encuentran las opciones con las que se cuenta:

- SUCE
- DOCUMENTOS RESOLUTIVOS
- BUZÓN ELECTRÓNICO

| Fecha de Actualización: 12/08/2011 18:38 | Versión: 1.0.0 | MU-DGM-02-FM |
|------------------------------------------|----------------|--------------|
| Preparación: Control de Calidad/my.      | Página 8 de 92 | MINCETUR     |

Producto: Manual de Usuario VUCE-DIGEMID Asunto: Ventanilla Única de Comercio Exterior

Ámbito: Público

- CONSULTA TÉCNICA
- SERVICIOS

| Ventanila Única de Comercio Exterior | uver BRADO PEBEZ (USUJA VEBPROD) Sair »<br>Un sálo punto 성과 arceso para tus operaciones de comercio exterior                                                                                                    |
|--------------------------------------|----------------------------------------------------------------------------------------------------|
| Perú                                 | SUCE DOCUMENTOS RESOLUTIVOS BUZÓN ELECTRÓNICO CONSULTA TÉCNICA SERVICIOS                                                                                                    |
|                                      | JAVIER PRADO PEREZ, biervenido al sistema VUCE, desde aquí podrás realizar tus operaciones y también monitorearlas.           SUCE           Borradores (80)         SUCEs en proceso (214)           Buzón de mensajes         Tienes (2174) mensajes nuevos |

#### III. SUCE

Ingresando a la opción **SUCE** el Usuario podrá crear nuevas Solicitudes, Presentar Escritos y Responder Notificaciones (éstos últimos para modificar o subsanar la SUCE), realizar el seguimiento de su trámite y visualizar el Documento Resolutivo.

#### III.1. SOLICITUD

Para crear una Solicitud ingresar a la opción **SUCE**, existen dos (2) maneras para visualizar la relación de TUPAs/Formatos incorporados en la VUCE para cada Entidad, una de ellas es dando primero clic en el botón Nueva Solicitud.

| Ventanilla Única de Comercio Exterior                                                                                 |                        |                   |                     | <u>JAVIER</u> | PRADO PEREZ (USUJAVIE | <u>:RPROD) Selir »</u> |
|----------------------------------------------------------------------------------------------------|------------------------|-------------------|---------------------|---------------|-----------------------|------------------------|
|                                                                                                    |                        | Un sól            | o punto de acceso p | ara tus opera | iciones de comer      | cio exterior           |
| Perú SUCE DO                                                                                                    | CUMENTOS RESOLUTIVOS   | BUZÓN ELECTRÓNICO | CONSULTA TÉCNICA    | SERVICIOS     |                       |                        |
| Solicitud Única de Comercio Exterior - SU<br>Nueva Solicitud<br>Seleccione una Entidad: TCDOS Sol<br>SUCES Borradores | JCE<br>icitud: O SUCE: | Estado: TODOS     | \$                  | Buscar        | 1                     |                        |
| ENTIDAD © TUPA FORMATO NOMBRE<br>No hay informacion e mostrar.                                                        | EST/                   | ADO SOLICITUD SU( | ce expediente traz  | A REGISTRO    | DÍAS TRÁMITE PI       | LAZO                   |

| Fecha de Actualización: 12/08/2011 18:38 | Versión: 1.0.0 | MU-DGM-02-FM |
|------------------------------------------|----------------|--------------|
| Preparación: Control de Calidad/my.      | Página 9 de 92 | MINCETUR     |

| Producto: Manual de Usuario VUCE-DIGEMID      |
|-----------------------------------------------|
| Asunto: Ventanilla Única de Comercio Exterior |
| Ámbito: Público                               |

Para luego en Seleccione una Entidad ubicar una, en este caso al DIGEMID.

| Ventanilla Única de Comercio Exterior              |                             |                              |                                          | <u>JAVE</u> | R PRADO PEREZ (USUJAVIER | <u>PROD) Salir∍</u> |
|----------------------------------------------------|-----------------------------|------------------------------|------------------------------------------|-------------|--------------------------|---------------------|
| Perú                                               | SUCE DOCUMENTOS RESOLUTIVOS | Un solo<br>BUZÓN ELECTRÓNICO | o punto de acceso pa<br>CONSULTA TÉCNICA | SERVICIOS   | aciones de comerc        | io exterior         |
| SOLICITUDES                                        |                             |                              |                                          |             |                          |                     |
| Seleccione<br>DIGEMD<br>DIGESA<br>TUPA FORMATO MTC | -                           |                              | TOTAL S                                  | OLICITUDES  | ESPECIFICACION PAGO      | PLAZO               |

La otra manera es eligiendo primero a la Entidad, al DIGEMID.

| Ventanilla Única de Comercio Exterior                                                                  |                             |                   |                      | JAVIER        | PRADO PEREZ (USUJ | AVIERPROD) Salir 3 |
|----------------------------------------------------------------------------------------------------|-----------------------------|-------------------|----------------------|---------------|-------------------|--------------------|
|                                                                                                    |                             | Un sól            | o punto de acceso pa | ira tus opera | ciones de com     | ercio exterio      |
| Perú                                                                                                   | SUCE DOCUMENTOS RESOLUTIVOS | BUZÓN ELECTRÓNICO | CONSULTA TÉCNICA     | SERVICIOS     |                   |                    |
| Solicitud Única de Comercio E:<br>Nueva Solicitud<br>Seleccione una Entidadi: 10005<br>10005<br>005300 | cterior - SUCE              | Estado: TODOS     |                      | 💌 Buscar      | 1                 |                    |
| SUCES BOTTO<br>MTC<br>PRODUCE<br>ENTIDAD \$ TUP/SENASA                                                 | OMBRE EST                   | ADO SOLICITUD SUC | e expediente traz    | A REGISTRO    | DÍAS TRÁMITE      | PLAZO              |
| No hay informacion a mostrar.                                                                          |                             |                   |                      |               |                   |                    |

Para luego dar clic en Nueva Solicitud .

| Ventanilla Única de Comercio Exterior |                                           |                   |                      | JAVIER PI     | RADO PEREZ (USUJAVIE | <u>RPROD)</u> <u>Saliræ</u> |
|---------------------------------------|-------------------------------------------|-------------------|----------------------|---------------|----------------------|-----------------------------|
| VUCE                                  |                                           | Un sóla           | o punto de acceso pa | ra tus operac | iones de comerc      | io exterior                 |
| Peru SUCE                             | DOCUMENTOS RESOLUTIVOS                    | BUZÓN ELECTRÓNICO | CONSULTA TÉCNICA     | SERVICIOS     |                      |                             |
| Solicitud Única de Comercio Exterio   | r <b>- SUCE</b><br>O solicitud: O SUCE: [ | Estado: TODOS     |                      | 💌 Buscar      |                      |                             |
| SUCES Borradores                      | RF FSTI                                   |                   | F EXDEDIENTE TRA7    | A REGISTRO    | DÍAS TRÁMITE DI      | A70                         |
| No hay informacion a mostrar.         | Loin                                      | 100 30Ekenob 300  | E EAPEDIENTE TIME    | ( REGISTRO    | DIAS TRAINITE FE     | 120                         |

| Fecha de Actualización: 12/08/2011 18:38 | Versión: 1.0.0  | MU-DGM-02-FM |
|------------------------------------------|-----------------|--------------|
| Preparación: Control de Calidad/my.      | Página 10 de 92 | MINCETUR     |

Asunto: Ventanilla Única de Comercio Exterior

Ámbito: Público

De cualquiera de las dos (2) maneras de búsqueda el Sistema muestra los Formatos incorporados en la VUCE para el **DIGEMID**.

Para seleccionar el trámite que se realizará con el cursor ubicado en el TUPA/Formato dar clic en el **NOMBRE**.

En el caso en la línea de registro del TUPA 57 – Formato DGM007 y se da clic sobre la Inscripción en el Registro Sanitario de Productos Biológicos, Homeopáticos, Radiofármacos y Agentes de Diagnóstico. Nacionales e Importados.

| Ventanilla Ú | lnica de Comerc | cio Exterior                                                                                           |                                                                   |                                                                                                    |                                                                                                    |                                         |               |                            | ADO PEREZ (USUJAV | <u>IERPROD) Se</u> |
|--------------|-----------------|----------------------------------------------------------------------------------------------------|-------------------------------------------------------------------|----------------------------------------------------------------------------------------------------|----------------------------------------------------------------------------------------------------|-----------------------------------------|---------------|----------------------------|-------------------|--------------------|
| M            |                 | 2                                                                                                    |                                                                   |                                                                                                    |                                                                                                    |                                         |               |                            |                   |                    |
|              |                 | Perú                                                                                                   | SUCE 1                                                            | DOCUMENTOS RESOLUTIVOS                                                                                                    | UN SOIO P<br>BUZÓN ELECTRÓNICO                                                                                                    | punto de a<br>CONSULT                   | ICCESO DATA   | tus operacion<br>SERVICIOS | ones de comei     | rcio exteri        |
|              |                 |                                                                                                    |                                                                   |                                                                                                    |                                                                                                    |                                         |               |                            |                   |                    |
|              | UDES            |                                                                                                    |                                                                   |                                                                                                    |                                                                                                    |                                         |               |                            |                   |                    |
| a seione i   | Fortidade       | -15,05,405                                                                                             |                                                                   |                                                                                                    |                                                                                                    |                                         |               |                            |                   |                    |
| eleccione    | na Entidad.     | JIGEMID                                                                                                |                                                                   |                                                                                                    |                                                                                                    |                                         |               |                            |                   |                    |
|              |                 |                                                                                                    |                                                                   |                                                                                                    |                                                                                                    |                                         | Filas 1       | - 15 de 54. P              | ʻágina 🚺 de 4     |                    |
| TUPA         | FORMATO         | NOMBRE                                                                                                 |                                                                   |                                                                                                    |                                                                                                    |                                         | TOTAL SOLICIT | UDES ESPEC                 | CIFICACION PAGO   | PLAZO              |
| 49           | DGM001          | Inscripción en el Regis<br>Nacional de Medicame                                                        | stro Sanitario<br>antos Esencia                                   | de medicamentos cuyos principios activos<br>les (CATEGORÍA № 01)                                                                     | i o asociaciones se encuentran en e                                                                                                    | el Petitorio                            | 58            | 59.74%                     | é de la UIT       | 60(dias)           |
| 50           | DGM001          | Inscripción en el Regis<br>Petitorio Nacional de M<br>(CATEGORÍA Nº 02)                                | stro Sanitario<br>Medicamentos                                    | de medicamentos cuyos principios activos<br>Esenciales y que se encuentran registraç                                                 | Lo asociaciones no se encuentren e<br>dos en países de alta vigilancia sanit                                                                                                    | en el<br>taria                          | 16            | 99.95%                     | 6 de la UIT       | 90(dias)           |
| 51           | DGM001          | Inscripción en el Regis<br>Categorías 1 y 2 (CAT                                                       | <u>stro Sanitario</u><br>TEGORÍA Nº (                             | de medicamentos cuvos principios activos<br>(3)                                                                                      | a no se encuentran considerados en<br>a no se encuentran considerados en<br>a no se encuentran considerados en a no se encuentran considerados en<br>a no se encuentran considerados en a no se encuentran considerados en a no se en a no se en a no | <u>a les</u>                            | 13            | 99.63%                     | 6 de la UIT       | 12(meses)          |
| 57           | DGM007 📫        | Inscripción en el Regis<br>Nacionales e Importad                                                       | stro Sanitario<br>dos                                             | de Productos Biológicos, Homeopáticos, R                                                                                             | adiofármacos y Agentes de Diagnó                                                                                                    | stico.                                  | 24            | 60.08%                     | 6 de la UIT       | 60(dias)           |
| 57           | DGM034          | Reinscripción en el Re<br>Nacionales e Importad                                                        | igistro Sanitar<br><u>kos</u>                                     | io de Productos Biológicos, Homeopáticos                                                                                             | J. Radiofármacos y Agentes de Diag                                                                                                    | <u>inóstico.</u>                        | 11            | 60.08%                     | 6 de la UIT       | 60(dias)           |
| 58           | DGM007          | Inscripción en el Regis<br>fabricados por encaro                                                       | <u>stro Sanitario.</u><br>go                                      | de Productos Biológicos, Homeopéticos, R                                                                                             | (adiofármacos, Agentes de Diagnós)                                                                                                    | <u>tico.</u>                            | 11            | 59.46%                     | 6 de la UIT       | 60(dias)           |
| 58           | DGM034          | Reinscripción en el Rei<br>fabricados por encarc                                                       | igistro Sanitar<br>30                                             | io de Productos Biológicos, Homeopáticos                                                                                             | , Radiofármacos, Agentes de Diagni                                                                                                    | <u>vóstico,</u>                         | 2             | 59.46%                     | 6 de la UIT       | 60(dias)           |
| 59           | DGM007          | Inscripción en el Regist<br>Nacional e Importado)<br>comercializado                                    | <u>stro Sanitario</u><br>utilizando el r                          | de Productos Biológicos, Homeopáticos, R<br>tombre de otro ya registrado por el mismo                                                | adiofármacos, Agentes de Diagnóst<br>Titular cuando el producto no ha sid                                                                                                    | <u>tico</u><br>30                       | 5             | 59.45%                     | ó de la UIT       | 60(dias)           |
| 59           | DGM034          | Reinscripción en el Rer<br>Nacional e Importado)<br>comercializado                                     | gistro Sanitar<br>utilizando el r                                 | io de Productos Biológicos, Homeopáticos<br>tombre de otro va registrado por el mismo                                                | , Radiotármacos, Agentes de Diagní<br>Titular cuando el producto no ha sid                                                                                                    | <u>ióstico</u><br><u>20</u>             | 2             | 59.45%                     | 6 de la UIT       | 60(dias)           |
| 60           | DGM007          | Inscripción en el Regist<br>utilizando el nombre de<br>tercer país por encaro<br>consume en el país fe | <u>tro Sanitario e otro ya regi</u><br>go de una eny<br>abricante | 3e Productos Biológicos, Homeopélicos, R<br>strado por el mismo titular cuando el produ<br>presa farmacéutica del país exportador de | adiotármacos, Agentes de Diagnóst<br>jeto no ha sido comercializado, fabri<br>al producto que no se comercializa n                                                                                                    | <u>tico,</u><br>icado en un<br>vi se    | 5             | 59.82%                     | 6 de la UIT       | 60(dias)           |
| 60           | DGM034          | Reinscripción en el Rei<br>utilizando el nombre de<br>tercer país por encaro<br>consume en el país fa  | gistro Sanitar<br>e otro ya regi<br>go de una eny<br>abricante    | jo de Productos Biológicos, Homeopáticos<br>strado por el mismo titular cuando el produ<br>presa farmacéutica del país exportador de | , Radiotármacos, Agentes de Diagn<br>ucto no ha sido comercializado, fabri<br>el producto que no se comercializa n                                                                                                    | <u>ióstico,</u><br>icado en un<br>vi se | 2             | 59.82%                     | 6 de la UIT       | 60(dias)           |
| 61           | DGM007          | Inscripción en el Regis<br>utilizando el nombre de<br>etapas en diferentes r                           | <u>itro Sanitario</u><br><u>e otro ya regi</u><br>países y com    | de Productos Biológicos, Homeopáticos, R<br>strado por el mismo titular, cuando el prode<br>ercializado en uno de ellos              | adiotármacos, Agentes de Diagnóst<br>ucto no ha sido comercializado, fabr                                                                                                    | <u>tico,</u><br>ricado por              | 7             | 59.66%                     | 6 de la UIT       | 60(dias)           |
| 61           | DGM034          | Reinscripción en el Re-<br>utilizando el nombre da<br>etapas en diferentes r                           | rgistro Sanitar<br>e otro ya regi<br>países y com                 | lo de Productos Biológicos, Homeopáticos<br>strado por el mismo titular, cuando el prodi<br>ercializado en uno de ellos              | ., Radiotármacos, Agentes de Diagn/<br>ucto no ha sido comercializado, fabr                                                                                                    | r <u>óstico,</u><br>ricado por          | 2             | 59.66%                     | 6 de la UIT       | 60(dias)           |
| 62           | DGM007          | Inscripción en el Regist<br>el nombre de otro ya n<br>extranjero por encarg                            | <u>tro Sanitario</u><br>registrado por<br>jo de un labor          | de Productos Biológico, Homeopático, Rad<br>el mismo titular, cuando el producto no ha<br>atorio o droquería nacional, que no se con | lofármacos, Agentes de Diagnóstico<br>a sido comercializado, fabricado en e<br>nercializa en el país fabricante                                                                                                    | <u>o, utilizando</u><br><u>el</u>       | 7             | 59.66%                     | ó de la UIT       | 60(dias)           |
| 62           | DGM034          | Reinscripción en el Re<br>utilizando el nombre di<br>extreniero por encaro                             | igistro Sanitar<br>le otro ya regi                                | to de Productos Biológico, Homeopático, R<br>strado por el mismo titular, cuando el prod                                             | tadiofármacos, Agentes de Diagnós<br>ucto no ha sido comercializado, fabr                                                                                                    | <u>rtico,</u><br>ricado en el           | 1             | 59.66%                     | 6 de la UIT       | 60(dias)           |

| Fecha de Actualización: 12/08/2011 18:38 | Versión: 1.0.0  | MU-DGM-02-FM |
|------------------------------------------|-----------------|--------------|
| Preparación: Control de Calidad/my.      | Página 11 de 92 | MINCETUR     |

Producto: Manual de Usuario VUCE-DIGEMID Asunto: Ventanilla Única de Comercio Exterior Ámbito: Público

#### III.1.1. **Datos del Solicitante**

Al ingresar al Formato se encuentra activa la pestaña Datos del Solicitante, presentando el área DATOS DEL SOLICITANTE la información correspondiente de acuerdo al RUC de la Empresa, consignado por el Usuario Secundario al momento de autenticarse, es decir, a quien se le emitirá el Certificado.

Dar clic en Guardar Formato .

| entanilla Única de Comercio Exterio                                                                                                    | x                                                                                                   |                                                                                           |                               |                     |               | PRADO PEREZ (USUJA VERPROD) S |
|----------------------------------------------------------------------------------------------------|----------------------------------------------------------------------------------------------------|-------------------------------------------------------------------------------------------|-------------------------------|---------------------|---------------|-------------------------------|
| VULLE                                                                                                    |                                                                                                    |                                                                                           | Un sól                        | o punto de acceso p | ara tus opera | iciones de comercio exte      |
| Perú                                                                                                    | SUCE                                                                                                | DOCUMENTOS RESOLUTIVOS                                                                    | BUZÓN ELECTRÓNICO             | CONSULTA TÉCNICA    | SERVICIOS     |                               |
| ACIONAIES E IMPORTAD<br>ARA INICIAR EL REGISTRO DE LA SO                                                                                                    | OS (TUPA: 57)                                                                                       | DATOS DE LA PESTAÑA "DATOS DEL SO                                                         | LICITANTE" Y SELECCIONE "GUAF | RDAR FORMATO"       |               |                               |
| Guardar Formato Transmitir                                                                                                    | Crear Modificación                                                                                  | Regresar                                                                                  |                               |                     |               |                               |
| Suardar Formato<br>Datos del Solicitante<br>DATOS DEL SOLICITAITE<br>Tipo de Documento:                                                                                                    | Crear Modificación                                                                                  | Regresar<br>Itúmero de Documento:                                                         | 20252395329                   |                     |               |                               |
| Suardar Formato Transmittr<br>Datos del Solicitante<br>DATOS DEL SOLICITAIITE<br>Tipo de Documento:<br>Actividad:                                                                                                    | Crear Modificación                                                                                  | Rogrosar<br>Húmero de Documento:                                                          | 20262396323                   |                     |               |                               |
| Suardar Formato Transmitr<br>Datos del Solicitante<br>DATOS DEL SOLICITAIITE<br>Tipo de Documento:<br>Actividad:<br>Razón Social:                                                                                           | Crear Modificación<br>RUC<br>FARMINDUSTRIA SJ                                                       | Règresar<br>Húmero de Documento:                                                          | 20262398329                   |                     |               |                               |
| Guardar Formato Transmitur<br>Datos del Solicitante<br>DATOS DEL SOLICITANITE<br>Tipo de Documento:<br>Actividat:<br>Razón Social:<br>Departamento:                                                                         | Crear Modificación<br>RUC<br>FARMINDUSTRIA SJ<br>LMA                                                | Regressa<br>Número de Documento:<br>A.                                                    | 20262398329                   |                     |               |                               |
| Guardar Formato Transmittr<br>Datos del Solicitante<br>DATOS DEL SOLICITAIITE<br>Tipo de Documento:<br>Actividat:<br>Bazón Social:<br>Departamento:<br>Provincia:                                                           | Crear Modificación<br>RUC<br>FARMINOUSTRIA SJ<br>LIMA<br>LIMA                                       | Regresar<br>Húmero de Documento:<br>A                                                     | 20262996329                   |                     |               |                               |
| Suardar Formato Transmitr<br>Datos del Solicitante<br>DATOS DEL SOLICITAIITE<br>Tipo de Documento:<br>Actividad:<br>Bazón Social:<br>Departamento:<br>Provincia:<br>Distrito:                                               | Crear Modificación<br>RUC<br>FARMINOUSTRIA SJ<br>LIMA<br>LIMA<br>LINCE                              | Regresar<br>Húmero de Documento:<br>A.                                                    | 20262398329                   |                     |               |                               |
| Cuardar Formato Transmitur<br>Datos del Solicitante<br>DATOS DEL SOLICITANTE<br>Tipo de Documento:<br>Actividad:<br>Razón Sociale<br>Departamento:<br>Provincia:<br>Distrito:<br>Distrito:                                  | Crear Modificación<br>RUC<br>FARMINDUSTRIA SJ<br>LIMA<br>LIMA<br>LIMA<br>JANA<br>SR. MARISCAL MILLI | Regressar<br>Húmero de Documento:<br>A.                                                   | 20262398323                   |                     |               |                               |
| Uandar Formato Transmittr<br>Datos del Solicitante<br>DATOS DEL SOLICITANTE<br>Tipo de Documento:<br>Actividat:<br>Bazón Social:<br>Departamento:<br>Provincia:<br>Distrito:<br>Domicilio Legal o Dirección:<br>Referencia: | Crear Modificación<br>RUC<br>FARMINDUSTRIA S.J<br>LIMA<br>LIMA<br>LINCE<br>JR. MARISCAL MILLI       | Regressar<br>Húmero de Documento:<br>A.<br>ER URB. LOBATON 2151 LMA LIMA LINCE            | 20262996329                   |                     |               |                               |
| Suardar Formato<br>Datos del Solicitante<br>DATOS DEL SOLICITAIITE<br>Tipo de Documento:<br>Actividad:<br>Razón Social:<br>Departancia:<br>Departancia:<br>Dorotinio Legal o Dirección:<br>Referencia:<br>Teléfono:         | Crear Modificación<br>RUC<br>FARMINDUSTRIA S J<br>LIMA<br>LINCE<br>JR. MARISCAL MILLI<br>4117000    | Règresar<br>Húmero de Documento:<br>A.<br>ER URB. LOBATON 2151 LMA LIMA LINCE<br>Celular: | 20262399323                   | Fax:                |               | 4701170                       |

Entonces, se aprecia en la parte superior de la pantalla unos Mensajes que enumera aquella información obligatoria pendiente de ingreso, para que se permita la transmisión de esta Solicitud.

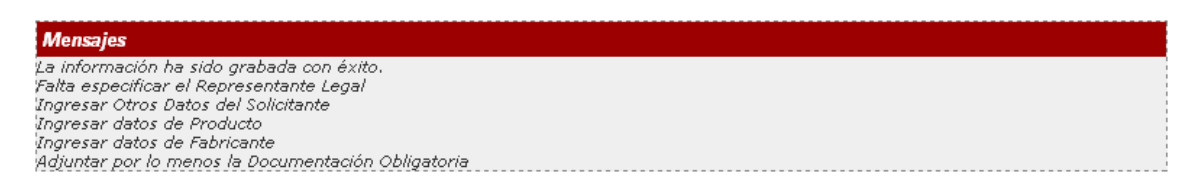

Asimismo, genera un número correlativo de Solicitud y presenta la Fecha de Ingreso y la Fecha de Actualización.

Número de Solicitud:

2011000929

Fecha de Registro: 06/07/2011 11:58:35 Fecha de Actualización: 06/07/2011 11:58:35

| Fecha de Actualización: 12/08/2011 18:38 | Versión: 1.0.0  | MU-DGM-02-FM |
|------------------------------------------|-----------------|--------------|
| Preparación: Control de Calidad/my.      | Página 12 de 92 | MINCETUR     |

| Producto: Manual de Usuario VUCE-DIGEMID      |
|-----------------------------------------------|
| Asunto: Ventanilla Única de Comercio Exterior |
| Ámbito: Público                               |

Presenta activas las pestañas: Detalle, Producto, Fabricante y Requisitos Adjuntos en donde se seleccionará o consignará datos.

| Datos del Solicitante | Detalle | Producto | Fabricante | Requisitos Adjuntos |  |
|-----------------------|---------|----------|------------|---------------------|--|
|                       |         |          |            |                     |  |

Y, además se muestran las áreas **OTROS DATOS DEL SOLICITANTE** y **DATOS DEL REPRESENTANTE LEGAL**.

| Perú Suce Documento:<br>M007 - Inscripción en el Registro Sanitario de<br>Icionales e Importados (TUPA: 57)<br>saja:<br>formación ha sido grabada con éxito.<br>especificar el Representante Legal<br>sar Otros David el Solicitante<br>sar otros de el Solicitante<br>sar decos del Solicitante<br>sar decos de Solicitante<br>sar decos de Solicitante<br>sar decos de Sol | s RESOLUTIVOS        | Un sólo<br>BUZÓN ELECTRÓNICO<br>Plógicos, Homeopá | punto de acceso para<br>CONSULTA TÉCNICA<br>ticos, Radiofármac | or tus operaciones de co<br>servicios | gnóstico, |
|----------------------------------------------------------------------------------------------------|----------------------|---------------------------------------------------|----------------------------------------------------------------|---------------------------------------|-----------|
| SUCE DOCUMENTO:<br>SM007 - Inscripción en el Registro Sanitario de<br>acionales e Importados (TUPA: 57)<br>Inspis<br>formación ha sido grabada con éxito.<br>especificar el Representante Legal<br>sar datos de Producto<br>sar datos de Producto<br>sar datos de Producto<br>ter por lo menos la Documentación Obligatoria                                                                                                    | s RESOLUTIVOS        | buzón electrónico                                 | consulta técnica<br>ticos, Radiofármac                         | SERVICIOS                             | gnóstico, |
| SM007 - Inscripción en el Registro Sanitario de<br>Icionales e Importados (TUPA: 57)<br>Isajos<br>formación ha sido grabada con éxito.<br>especificar el Representante Legal<br>sar datos de Producto<br>Isar datos de Producto<br>Isar datos de Producto<br>Isar datos de Particiante<br>Isar datos de Particiante                                                                                                    | Productos Bio        | lógicos, Homeopá                                  | ticos, Radiofármac                                             | os y Agentes de Dia                   | gnóstico, |
| usajes<br>formación ha sido grabada con éxito.<br>específicar el Representante Legal<br>sar Otros Datos del Solicitante<br>sar datos de roducto<br>isar datos de Pabricante<br>tar por lo menos la Documentación.Obligatoria                                                                                                    |                      |                                                   |                                                                |                                       |           |
| Trans Annales and                                                                                                    |                      |                                                   |                                                                |                                       |           |
| LICITUD                                                                                                    |                      |                                                   |                                                                |                                       |           |
| ro de Solicitud: 2011000929 Fecha de Registro: 06/07/2011                                                                                                    | 11:58:35 Fecha de Ac | tualización: 06/07/2011 11:5                      | 8:35                                                           |                                       |           |
|                                                                                                    |                      |                                                   |                                                                |                                       |           |
| ransmitir Crear Modificación Desistir Trámite Más Información                                                                                                    | Regresar             |                                                   |                                                                |                                       |           |
| Datos del Solicitante Detalle Producto                                                                                                    | Fabricante           | Requisitos Adjunt                                 | os                                                             |                                       |           |
|                                                                                                    |                      |                                                   |                                                                |                                       |           |
| DATOS DEL SOLICITANTE                                                                                                    |                      |                                                   |                                                                |                                       |           |
| Tipo de Documento: RUC Número                                                                                                    | de Documento:        | 20262996329                                       |                                                                |                                       |           |
| Actividad:                                                                                                    |                      |                                                   |                                                                |                                       |           |
| Razón Social: FARMINDUSTRIA S.A.                                                                                                    |                      |                                                   |                                                                |                                       |           |
| Departamento: LIMA                                                                                                    |                      |                                                   |                                                                |                                       |           |
| Provincia: LIMA                                                                                                    |                      |                                                   |                                                                |                                       |           |
| Distrito: LINCE                                                                                                    |                      |                                                   |                                                                |                                       |           |
| Domicilio Legal o Dirección: JR. MARISCAL MILLER URB. LOBATON 2                                                                                                    | 2151 LIMA LIMA LINCE |                                                   |                                                                |                                       |           |
| Referencia:                                                                                                    |                      |                                                   | -                                                              |                                       |           |
| Teléfono: 4117000 Celular:                                                                                                    |                      |                                                   | Fax:                                                           | 4/011                                 | .70       |
| Correo Electrónico:                                                                                                    |                      |                                                   |                                                                |                                       |           |
| OTROS DATOS DEL SOLICITANTE                                                                                                    |                      |                                                   |                                                                |                                       |           |
| Guardar Datos Solicitante                                                                                                    |                      |                                                   |                                                                |                                       |           |
| Cádigo do Autorización:                                                                                                    |                      |                                                   |                                                                |                                       |           |
| Codigo de Autorizacion:Seleccione Y (*)                                                                                                    |                      |                                                   |                                                                |                                       |           |
| Categoría de la Empresa:                                                                                                    |                      |                                                   |                                                                |                                       |           |
| Nombre Comercial:                                                                                                    |                      |                                                   |                                                                |                                       |           |
| Dirección:Seleccione 💌 (*)                                                                                                    |                      |                                                   |                                                                |                                       |           |
| Director Técnico o Regente:Seleccione 💙 (*)                                                                                                    |                      |                                                   |                                                                |                                       |           |
| Cargo del Director Técnico o                                                                                                    |                      |                                                   |                                                                |                                       |           |
| Regente:                                                                                                    |                      |                                                   |                                                                |                                       |           |
| DATOS DEL REPRESENTANTE LEGAL                                                                                                    |                      |                                                   |                                                                |                                       |           |

Para el área **OTROS DATOS DEL SOLICITANTE** se cuenta con tablas de ayuda, de la selección de una depende las opciones que se muestren en los campos siguientes.

| Fecha de Actualización: 12/08/2011 18:38 | Versión: 1.0.0  | MU-DGM-02-FM |
|------------------------------------------|-----------------|--------------|
| Preparación: Control de Calidad/my.      | Página 13 de 92 | MINCETUR     |

Asunto: Ventanilla Única de Comercio Exterior Ámbito: Público

Los datos que presentan las tablas de ayuda son proporcionadas por la Entidad, en caso el dato requerido no se encontrase coordinar con la DIGEMID para que se muestre y pueda ser seleccionada.

• **Código de Autorización**, para este campo seleccionar una de las opciones.

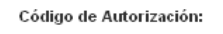

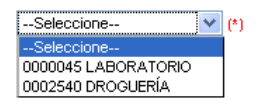

De acuerdo a la selección el Sistema presentará los datos de la Categoría de la Empresa y el Nombre Comercial.

| Código de Autorización:  | 0002540 DROGUERÍA 💉 (*) |
|--------------------------|-------------------------|
| Categoría de la Empresa: | DROGUERÍA               |
| Nombre Comercial:        | FARMINDUSTRIA S.A.      |

#### Luego, se selecciona la **Dirección**.

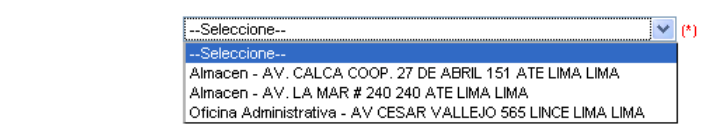

Seleccionar de la tabla de ayuda al Director Técnico o Regente.

Director Técnico o Regente:

Dirección:

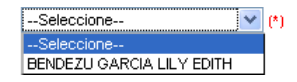

El Sistema presenta el Cargo del Directos Técnico o Regente de acuerdo al nombre seleccionado en el campo anterior.

| Director Técnico o Regente:              | BENDEZU GARCIA LILY EDITH 💌 (*) |
|------------------------------------------|---------------------------------|
| Cargo del Director Técnico o<br>Regente: | REGENTE                         |

Por último, para el área **DATOS DEL REPRESENTANTE LEGAL** se seleccionará de la tabla de ayuda a uno.

| Fecha de Actualización: 12/08/2011 18:38 | Versión: 1.0.0  | MU-DGM-02-FM |
|------------------------------------------|-----------------|--------------|
| Preparación: Control de Calidad/my.      | Página 14 de 92 | MINCETUR     |

#### Asunto: Ventanilla Única de Comercio Exterior

Ámbito: Público

Representante Legal:

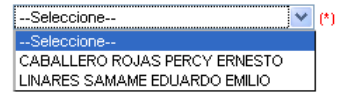

Dar clic en Guardar Datos Solicitante .

|                                                                                                    |                                                                                                    |                                                                                                    | Un sólo                        | punto de acceso para | a tus operacion | es de comercio exte |
|----------------------------------------------------------------------------------------------------|----------------------------------------------------------------------------------------------------|----------------------------------------------------------------------------------------------------|--------------------------------|----------------------|-----------------|---------------------|
| Perú                                                                                                    | SUCE                                                                                                    | DOCUMENTOS RESOLUTIVOS                                                                                                    | BUZÓN ELECTRÓNICO              | CONSULTA TÉCNICA     | SERVICIOS       |                     |
|                                                                                                    |                                                                                                    |                                                                                                    |                                |                      |                 |                     |
|                                                                                                    |                                                                                                    |                                                                                                    |                                |                      |                 |                     |
| MUU7 - Inscripcion e                                                                                                    | n el Registro s                                                                                                    | Sanitario de Productos Bi                                                                                                    | ologicos, Homeopa              | ticos, Radiofarmad   | os y Agentes    | de Diagnostico,     |
| icionales e importau                                                                                                    | 05 (TUPA: 07)                                                                                                    |                                                                                                    |                                |                      |                 |                     |
| neaine                                                                                                    |                                                                                                    |                                                                                                    |                                |                      |                 |                     |
| formación ha sido actualizada o                                                                                                    | on éxito.                                                                                                    |                                                                                                    |                                |                      |                 |                     |
| esar datos de Producto<br>esar datos de Fabricante                                                                                                    |                                                                                                    |                                                                                                    |                                |                      |                 |                     |
| ntar por lo menos la Documenta                                                                                                    | ción Obligatoria                                                                                                    |                                                                                                    |                                |                      |                 |                     |
| LICITUD                                                                                                    |                                                                                                    |                                                                                                    |                                |                      |                 |                     |
| Elentob                                                                                                    |                                                                                                    |                                                                                                    |                                |                      |                 |                     |
| ero de Solicitud: 201100092                                                                                                    | 9 Fecha de Regis                                                                                                    | tro: 06/07/2011 11:58:35 Fecha de /                                                                                                    | Actualización: 06/07/2011 12:0 | 3:41                 |                 |                     |
| 201100092                                                                                                    | Feena de Regis                                                                                                    | 400: 00/07/2011 11:50:55 Pecha de A                                                                                                    | detualización: 06/07/2011 12.0 | 5.41                 |                 |                     |
| Constanting Constant Indiana                                                                                                    | Desistis Tefesite                                                                                                    | tés lufamasiés Danasan                                                                                                    |                                |                      |                 |                     |
| ransmith crear woullication                                                                                                    | Desistir Tramite                                                                                                    | has información Regresar                                                                                                    |                                | _                    |                 |                     |
| Datos del Solicitante                                                                                                    | Detalle                                                                                                    | Producto Fabricante                                                                                                    | Requisitos Adjunt              | os                   |                 |                     |
|                                                                                                    |                                                                                                    |                                                                                                    |                                |                      |                 |                     |
|                                                                                                    |                                                                                                    |                                                                                                    |                                |                      |                 |                     |
| and the second second second second second second second second second second second second second second second                                                                                                    |                                                                                                    |                                                                                                    |                                |                      |                 |                     |
| DATOS DEL SOLICITANTE                                                                                                    |                                                                                                    |                                                                                                    |                                |                      |                 |                     |
| DATOS DEL SOLICITANTE<br>Tipo de Documento:                                                                                                    | RUC                                                                                                    | Número de Documento:                                                                                                    | 20262996329                    |                      |                 |                     |
| DATOS DEL SOLICITANTE<br>Tipo de Documento:<br>Actividad:                                                                                                    | RUC                                                                                                    | llúmero de Documento:                                                                                                    | 20262996329                    |                      |                 |                     |
| DATOS DEL SOLICITANTE<br>Tipo de Documento:<br>Actividad:<br>Razón Social:                                                                                                    | RUC<br>FARMINDUSTRIA S                                                                                                    | Húmero de Documento:<br>A.                                                                                                    | 20262996329                    |                      |                 |                     |
| DATOS DEL SOLICITANTE<br>Tipo de Documento:<br>Actividad:<br>Razón Social:<br>Departamento:                                                                                                    | RUC<br>FARMINDUSTRIA S<br>LIMA                                                                                                    | Número de Documento:<br>.A.                                                                                                    | 20262996329                    |                      |                 |                     |
| DATOS DEL SOLICITANTE<br>Tipo de Documento:<br>Actividad:<br>Razón Social:<br>Departamento:<br>Provincia:                                                                                                    | RUC<br>FARMINDUSTRIA S<br>LIMA<br>LIMA                                                                                                    | Ilúmero de Documento:<br>A.                                                                                                    | 20262996329                    |                      |                 |                     |
| DATOS DEL SOLICITAIITE<br>Tipo de Documento:<br>Actividad:<br>Razón Social:<br>Departamento:<br>Provincia:<br>Distrito:                                                                                                    | RUC<br>FARMINDUSTRIA S<br>LIMA<br>LIMA<br>LINCE                                                                                                    | liùmero de Documento:<br>A.                                                                                                    | 20262996329                    |                      |                 |                     |
| DATOS DEL SOLICITAITE<br>Tipo de Documento:<br>Actividad:<br>Racón Social:<br>Departamento:<br>Província:<br>Distrito:<br>Domiclífo Legal o Dirección:                                                                                                    | RUC<br>FARMINDUSTRIA S<br>LIMA<br>LIMA<br>LINCE<br>JR. MARISCAL MILI                                                                                                    | Número de Documento:<br>A.<br>LER URB. LOBATON 2151 LIMA LIMA LINCE                                                                                                    | 20262896328                    |                      |                 |                     |
| DATOS DEL SOLICITANTE<br>Tipo de Documento:<br>Actividad:<br>Razón Social:<br>Departamento:<br>Provincia:<br>Distrito:<br>Domiciilo Legal o Dirección:<br>Referencia:                                                                                                    | RUC<br>FARMINDUSTRIA S<br>LIMA<br>LIMA<br>LINCE<br>JR. MARISCAL MILI                                                                                                    | Ilúmero de Documento:<br>.A.<br>LER URB. LOBATON 2151 LIMA LIMA LINCE                                                                                                    | 20262996329                    |                      |                 |                     |
| DATOS DEL SOLICITANTE<br>Tipo de Documento:<br>Actividad:<br>Razón Social:<br>Departamento:<br>Provincia:<br>Distrito:<br>Domicilio Legal o Dirección:<br>Referencia:<br>Teléfono:                                                                                                    | RUC<br>FARMINDUSTRIA S<br>LIMA<br>LIMA<br>LINGE<br>JR. MARISCAL MILL<br>4117000                                                                                                    | Itämero de Documento:<br>.A.<br>LER URB. LOBATON 2151 LIMA LIMA LINCE<br>Celular:                                                                                                    | 20262996329                    | Fax:                 |                 | 4701170             |
| DATOS DEL SOLICITANTE<br>Tipo de Documento:<br>Actividad:<br>Rearón Social:<br>Departamento:<br>Provincia:<br>Distrito:<br>Domicilio Legal o Dirección:<br>Referencia:<br>Teléfono:<br>Correo Electrónico:                                                                                                    | RUC<br>FARMINDUSTRIA S<br>LIMA<br>LIMA<br>LINCE<br>JR. MARISCAL MILI<br>4117000                                                                                                    | Ilúmero de Documento:<br>A.<br>LER URB. LOBATON 2151 LIMA LIMA LINCE<br>Celular:                                                                                                    | 20262996329                    | Fax:                 |                 | 4701170             |
| DATOS DEL SOLICITANTE<br>Tipo de Documento:<br>Actividad:<br>Pazón Social:<br>Departamento:<br>Provincia:<br>Distrito:<br>Domicilio Legal o Dirección:<br>Referencia:<br>Teléfono:<br>Correo Electrónico:                                                                                                    | RUC<br>FARMINDUSTRIA S<br>LIMA<br>LIMA<br>LINCE<br>JR. MARISCAL MILI<br>4117000                                                                                                    | Ilúmero de Documento:<br>.A.<br>LER URB, LOBATON 2151 LIMA LIMA LINCE<br>Celular:                                                                                                    | 20262996329                    | Fax:                 |                 | 4701170             |
| DATOS DEL SOLICITANTE Tipo de Documento: Actividad: Razón Social: Departamento: Provincia: Distrato: Domicilio Legal o Dirección: Referencia: Teléfono: Correo Electrónico: OTROS DATOS DEL SOLICITANTE                                                                                                    | RUC<br>FARMINDUSTRIA S<br>LIMA<br>LIMA<br>LINGE<br>JR. MARISCAL MILI<br>4117000                                                                                                    | Ilúmero de Documento:<br>.A.<br>LER URB. LOBATON 2151 LIMA LIMA LINCE<br>Celular:                                                                                                    | 20262996329                    | Fax:                 |                 | 4701170             |
| DATOS DEL SOLICITANTE Tipo de Documento: Actividad: Departamento: Provincia: Distrito: Domicilio Legal o Dirección: Referencia: Teléfono: Correo Electrónico: CORROS DATOS DEL SOLICITANTE                                                                                                    | RUC<br>FARMINDUSTRIA S<br>LIMA<br>LIMA<br>LINCE<br>JR MARISCAL MILI<br>4117000                                                                                                    | Ilúmero de Documento:<br>(A<br>LER URB: LOBATON 2151 LIMA LIMA LINCE<br>Celular:                                                                                                    | 20262996329                    | Fax:                 |                 | 4701170             |
| DATOS DEL SOLICITANTE Tipo de Documento: Actividad: Rearón Social: Departamento: Provincia: Distrito: Domicilio Legal o Dirección: Referencia: Teléfono: Correo Electrónico: OTROS DATOS DEL SOLICITANTE Guardar Datos Solicitante                                                                                                    | RUC<br>FARMINDUSTRIA S<br>LIMA<br>LIMA<br>LINCE<br>JR. MARISCAL MILI<br>4117000                                                                                                    | Ilùmero de Documento:<br>.A.<br>LER URB. LOBATON 2151 LIMA LIMA LINCE<br>Celular:                                                                                                    | 20262996329                    | Fax:                 |                 | 4701170             |
| DATOS DEL SOLICITAITE Tipo de Documento: Actividad: Pazón Social: Departamento: Provincia: Distrito: Domicilio Legal o Dirección: Referencia: Teléfono: Correo Electrónico: COROS DATOS DEL SOLICITAITE Guardar Datos Soliciante Código de Autorización:                                                                                                    | RUC<br>FARMINDUSTRIA S<br>LIMA<br>LIMA<br>LINGE<br>JR. MARISCAL MILI<br>4117000                                                                                                    | Ilúmero de Documento:<br>A.<br>LER URB, LOBATON 2151 LIMA LIMA LINCE<br>Cetular:<br>RÍA () (1)                                                                                                    | 20262996329                    | Fax:                 |                 | 4701170             |
| DATOS DEL SOLICITANTE Tipo de Documento: Actividad: Razón Social: Departamento: Provincia: Distrito: Domitilio Legal o Dirección: Referencia: Teléfono: Correo Electrónico: Correo Electrónico: Código de Autorización: Códegoria de Jampresa:                                                                                                    | RUC<br>FARMNDUSTRIA S<br>LIMA<br>LINA<br>LINCE<br>JR. MARISCAL MILI<br>4117000<br>[0002540 DROGUE<br>[DROGUERIA                                                                             | Ilúmero de Documento:<br>.A<br>LER URB. LOBATON 2151 LIMA LIMA LINCE<br>Celular:<br>RÍA (*)                                                                                                    | 20262996329                    | Fax                  |                 | 4701170             |
| DATOS DEL SOLICITANTE Tipo de Documento: Actividad: Pazón Social Departamento: Provincia: Dioticito: Domicilio Legal o Dirección: Referencia: Teléfono: Correo Electrónico: COROS DATOS DEL SOLICITANTE Código de Autorización: Categoría de la Empresa:                                                                                                    | RUC<br>FARMINDUSTRIA S<br>LIMA<br>LIMA<br>LIMA<br>JR. MARISCAL MLI<br>4117000<br>0002540 DROOLE<br>DROOLERIA<br>FARMINDUSTRIA S                                                             | Ilùmero de Documento:<br>A<br>LER URB. LOBATON 2151 LIMA LIMA LINCE<br>Celular:<br>RÍA ()                                                                                                    | 20262996329                    | Fax:                 |                 | 4701170             |
| DATOS DEL SOLICITANTE Tipo de Documento: Actividad: Bazón Sociale Departamento: Provincia: Distrito: Domicilio Legal o Dirección: Referencia: Teléfono: Correo Electrónico: OTROS DATOS DEL SOLICITANTE Guardar Datos Solicitante Código de Autorización: Categoría de la Empresa: Hombre Comercial: Distrección:                                                                                                    | RUC<br>FARMINDUSTRIA S<br>LIMA<br>LIMA<br>LIMA<br>ILMA<br>ILMA<br>ILMA<br>ILMA<br>ILMA                                                                                                    | Ilúmero de Documento:<br>A.<br>LER URB. LOBATON 2151 LMA LMA LINCE<br>Celular:<br>RÍA ♥ (*)<br>SA.                                                                                                    | 20262996329                    | Fax:                 |                 | 4701170             |
| DATOS DEL SOLICITANTE Tipo de Documento: Actividad: Razón Social: Departamento: Provincia: Distrato: Domicilio Legal o Dirección: Referencia: Teléfono: Correo Electrónico: Correo Electrónico: Cottos DATOS DEL SOLICITANTE Guardar Datos Solicitante Codigo de Autorización: Categoría de la Empresa: Hombre Comercial: Dirección: Dirección: Direc | RUC<br>FARMOUSTRIA S<br>LIMA<br>LIMA<br>LINCE<br>UNCELINCE<br>UNCELINCE<br>UNCELINCE<br>DO02540 DROOLE<br>DROOLERÍA<br>FARMOUSTRIA S<br>ORIGE Administra                                    | Ilúmero de Documento:<br>.A.<br>LER URB. LOBATON 2151 LIMA LIMA LINCE<br>Celular:<br>RÍA ♥ (*)<br>.A.<br>A. CESA VALLEJO 565 LINCE LIMA L                                                                                                    | 20262996329<br>.MA 💌 (*)       | Fax:                 |                 | 4701170             |
| DATOS DEL SOLICITANTE Tipo de Documento: Actividad: Departamento: Departamento: Provincia: Distrito: Domicilio Legal o Dirección: Referencia: Teléfono: Correo Electrónico: Correo Electrónico: Código de Autorización: Código de Autorización: Lodagoría de la Empresa: Hombre Comercial: Dirección: Dirección: Dir | RUC<br>FARMINDUSTRIA S<br>LIMA<br>LIMA<br>LINCE<br>JR. MARISCAL MILL<br>4117000<br>0002540 DROOLE<br>DROOLERÍA<br>FARMINDUSTRIA S<br>Oficina Administra<br>BENDEZU OARCIA                   | Ilúmero de Documento:<br>A<br>LER URB. LOBATON 2151 LMA LMA LINCE<br>Celular:<br>RÍA ()<br>(1)<br>(A                                                                                                    | 20262996329                    | Fax                  |                 | 4701170             |
| DATOS DEL SOLICITANTE Tipo de Documento: Actividad: Bazón Social Departamento: Provincia: Domicilio Legal o Dirección: Referencia: Teléfono: Corros DATOS DEL SOLICITANTE GUARDATOS DEL SOLICITANTE Código de Autorización: Categoria de la Empresa: Hombre Comercial: Dirección Dirección Técnico o Regente: Cargo del Director Técnico o                                                                                                    | RUC<br>FARMINDUSTRIA S<br>LMA<br>LINA<br>LING<br>JR MARISCAL MLI<br>4117000<br>0002540 DROOLER<br>DROOLERIA<br>DROOLERIA<br>FARMOLISTRIA S<br>Oficina Administra<br>BENEZU GARCA<br>REGENTE | Ilimero de Documento:<br>A<br>LER URB. LOBATON 2151 LIMA LIMA LINCE<br>Celular:<br>RÍA ()<br>RÍA () | 20262996329<br>.MA 💌 (*)       | Fax:                 |                 | 4701170             |
| DATOS DEL SOLICITAITE Tipo de Documento: Actividad: Pepartamento: Provincia: Distrito: Domisilio Legal o Dirección: Referencia: Teléfono: Correo Electrónico: Correo Electrónico: Correo Solicitante Código de Autorización: Categoría de la Empresa: Hombre Comercial: Dirección: Director Técnico o Regente: Cargo del Director Técnico o Regente:                                                                                                    | RUC<br>FARMOUSTRIA S<br>LIMA<br>LIMA<br>LINCE<br>UNCE<br>UNCEAL MILL<br>4117000<br>0002540 DROOLE<br>DROOLERÍA<br>FARMOUSTRIA S<br>ORICHA Administra<br>BENDEZU GARCIA<br>REDENTE           | Ilúmero de Documento:<br>.A.<br>LER URB. LOBATON 2151 LIMA LIMA LIMA LINCE<br>Celular:<br>RÍA ()<br>RÍA ()<br>A.<br>AV CESAR VALLEJO 565 LINCE LIMA L<br>MULL FEDITH ()<br>()                                                                                                    | 20262996329                    | Fax:                 |                 | 4701170             |
| DATOS DEL SOLICITANTE Tipo de Documento: Actividad: Departamento: Departamento: Provincia: Distrito: Domicilio Legal o Dirección: Referencia: Teléfono: Correo Electrónico: Correo Electrónico: Correo Datos Solicitante Código de Autorización: Códegoria de la Empresa: Hombre Comercial: Dirección: Dirección: Di | RUC<br>FARMINDUSTRIA S<br>LIMA<br>LIMA<br>LINGE<br>JR. MARISCAL MILL<br>4117000<br>0002540 DROOLE<br>DROOLERIA<br>FARMINDUSTRIA S<br>ORGINA Administra<br>BRIDEZJI GARCIA<br>REORNTE        | Ilúmero de Documento:<br>A<br>LER URB: LOBATON 2151 LMA LMA LINCE<br>Celular:<br>RÍA v (*)<br>3.A.<br>diva - AV CESAR VALLEJO 565 LINCE LIMA L<br>ALLEY EDTH v (*)                                                                                                    | 20262996329<br>                | Fax                  |                 | 4701170             |

#### III.1.2. Detalle

Para la pestaña **Detalle** se muestra el campo Tipo de Trámite el cual muestra el dato de acuerdo al Formato seleccionado. Este campo se encuentra bloqueado, por lo que no permite cambiar el dato, presentando para este caso en **Tipo de Trámite**: **Inscripción en el Registro Sanitario de Productos Biológicos, Homeopáticos, Radiofármacos, Agentes de Diagnóstico. Nacionales e Importados.** 

| Fecha de Actualización: 12/08/2011 18:38 | Versión: 1.0.0  | MU-DGM-02-FM |
|------------------------------------------|-----------------|--------------|
| Preparación: Control de Calidad/my.      | Página 15 de 92 | MINCETUR     |

Asunto: Ventanilla Única de Comercio Exterior

Ámbito: Público

| Ventanilla Única de Comercio Exterior                                                                                                    |                                                                  |                                    |                                    | JAVIER F       | RADO PEREZ (USUJA VERPROD) Selir | 2 |
|----------------------------------------------------------------------------------------------------|------------------------------------------------------------------|------------------------------------|------------------------------------|----------------|----------------------------------|---|
|                                                                                                    |                                                                  | Un sól                             | o punto de acceso pa               | ara tus operac | ciones de comercio exterio       | r |
| Perú                                                                                                    | SUCE DOCUMENTOS RESOLUTIVOS                                      | BUZÓN ELECTRÓNICO                  | CONSULTA TÉCNICA                   | SERVICIOS      |                                  |   |
|                                                                                                    |                                                                  |                                    |                                    |                |                                  |   |
| DGM007 - Inscripción en                                                                                                    | el Registro Sanitario de Productos B                             | iológicos, Homeopát                | ticos, Radiofármac                 | os y Agente    | s de Diagnóstico,                |   |
| Nacionales e Importados                                                                                                    | s (TUPA: 57)                                                     |                                    |                                    |                |                                  |   |
|                                                                                                    |                                                                  |                                    |                                    |                |                                  | _ |
| Wensajes<br>La información ha sido actualizada con<br>Ungresar datos de Producto<br>Ingresar datos de Fabricante<br>Adjuntar nor lo menos la Documentació | éxito.                                                           |                                    |                                    |                |                                  |   |
| SOLICITUD                                                                                                    |                                                                  |                                    |                                    |                |                                  | _ |
| Numero de Solicitud: 2011000929                                                                                                    | Fecha de Registro: 06/07/2011 11:58:35 Fecha de                  | Actualization: 06/07/2011 12:0     | 3:41                               |                |                                  |   |
| Transmitir Crear Modificación D                                                                                                    | Desistir Trámite Más Información Regresar                        |                                    |                                    |                |                                  |   |
| Datos del Solicitante                                                                                                    | Detalle Producto Fabricante                                      | Requisitos Adjunt                  | os                                 |                |                                  |   |
|                                                                                                    |                                                                  |                                    |                                    |                |                                  |   |
| SOLICITUD                                                                                                    |                                                                  |                                    |                                    |                |                                  |   |
| Tipo de Trámite                                                                                                    | inscripción en el Registro Sanitario de Productos Biológicos, Ho | meopáticos, Radiofármacos y Agente | es de Diagnóstico, Nacionales e Ir | nportados      | ]                                |   |
|                                                                                                    |                                                                  |                                    |                                    |                |                                  |   |
|                                                                                                    |                                                                  |                                    |                                    |                |                                  |   |
|                                                                                                    |                                                                  |                                    |                                    |                |                                  |   |

#### III.1.3. Producto

Para la pestaña **Producto** se tienen campos editables y otras que presenta una tabla de ayuda, depende de la(s) opción(es) seleccionadas para que se solicite o no información de los campos siguientes. Completados los datos de los campos obligatorios (los que presentan un asterisco en el extremo derecho (\*) ) se activarán también dependiendo de los datos consignados para el Producto previamente para que se requieran.

En ambos caso, se han incorporado validaciones que permitirán grabar y continuar con el registro.

| Fecha de Actualización: 12/08/2011 18:38 | Versión: 1.0.0  | MU-DGM-02-FM |
|------------------------------------------|-----------------|--------------|
| Preparación: Control de Calidad/my.      | Página 16 de 92 | MINCETUR     |

Asunto: Ventanilla Única de Comercio Exterior

Ámbito: Público

| entanilla Unica de Comercio Exterior                                                                |                                                                                                    |
|----------------------------------------------------------------------------------------------------|----------------------------------------------------------------------------------------------------|
| Perú                                                                                                | Un sólo punto de acceso para tus operaciones de comercio ex                                                                              |
|                                                                                                    | SUCE DOCUMENTOS RESOLUTIVOS BUZÓN ELECTRÓNICO CONSULTA TÉCNICA SERVICIOS                                                                 |
| GM007 - Inscripción en e<br>acionales e Importados<br>Isajes<br>formación ha sido actualizada con é | rl Registro Sanitario de Productos Biológicos, Homeopáticos, Radiofármacos y Agentes de Diagnóstico<br>(TUPA: 57)                        |
| esar datos de Producto<br>esar datos de Fabricante<br>ntar por lo menos la Documentación            | Obligatoria                                                                                                    |
| LICITUD                                                                                             |                                                                                                    |
| ero de Solicitud: 2011000929                                                                        | Fecha de Registro: 06/07/2011 11:58:35 Fecha de Actualización: 06/07/2011 12:03:41                                                       |
| ransmitir Crear Modificación De                                                                     | sistir Trámite Más Información Regresar                                                                                                  |
| Datos del Solicitante                                                                               | Detalle Producto Fabricante Requisitos Adjuntos                                                                                          |
| Guardar Producto                                                                                    |                                                                                                    |
|                                                                                                    |                                                                                                    |
| Nombre del Producto                                                                                 |                                                                                                    |
| concentration                                                                                       | (*)(*) Sólo si es producto mondfármaco o si es con asociación a dosis definida                                                           |
| Forma Farmacéutica                                                                                  |                                                                                                    |
| Origen del Producto                                                                                 | -Seleccione- V (*)                                                                                                    |
| Grupo Farmacéutico                                                                                  | Seleccione V (*)                                                                                                    |
| Subpartida Nacional:                                                                                |                                                                                                    |
| Código detalle partida                                                                              | (·)                                                                                                    |
|                                                                                                    | MILLA CIÚN CUAN I CHANTTA TUA Y DEGISTRO SANITANO VICENTE (CECÚN 2º BEL D.S. Nº 646 67 SUSTITURO DODE LADTÍCHI O 4º DEL D.S. 626 2064 SA |
| Nombre de Producto Similar                                                                          |                                                                                                    |
| Registro Sanitario Similar                                                                          |                                                                                                    |
| Farmacopea                                                                                          | Seleccione V (PPP)                                                                                                    |
| Autorizado según ofisio CEMIS Uro                                                                   | (*][1] Principio(s) activo(s) y Forma(s) Parmacéutios(s)                                                                                 |
| PRODUCTO DE REGISTRO                                                                                |                                                                                                    |
|                                                                                                    |                                                                                                    |
| Conservación                                                                                        |                                                                                                    |
|                                                                                                    |                                                                                                    |
| Almacenamiento                                                                                      |                                                                                                    |
| Bar Marcal Fra                                                                                      |                                                                                                    |
| Dosfficación                                                                                        |                                                                                                    |
|                                                                                                    |                                                                                                    |
| Uso                                                                                                 |                                                                                                    |
| Condición de Venta                                                                                  | Seleccione                                                                                                    |
| Forma de Presentación                                                                               |                                                                                                    |
| Tiempo de vida útil en meses                                                                        | (n)                                                                                                    |
|                                                                                                    |                                                                                                    |

Como algunos de los campos cuentan con una tabla de ayuda, a continuación se muestran su contenido y el contexto en que se mostrarán:

| Fecha de Actualización: 12/08/2011 18:38 | Versión: 1.0.0  | MU-DGM-02-FM |
|------------------------------------------|-----------------|--------------|
| Preparación: Control de Calidad/my.      | Página 17 de 92 | MINCETUR     |

| Producto: Manual de Usuario VUCE-DIGEMID      |
|-----------------------------------------------|
| Asunto: Ventanilla Única de Comercio Exterior |
| Ámbito: Público                               |

 Forma Farmacéutica, este campo cuenta con una tabla de ayuda el cual se activa al dar clic en <a>[in]</a>.

Forma Farmacéutica

þ.

En la pantalla de Búsqueda se selecciona y consigna la forma de búsqueda, por Código o por Descripción.

(\*)

|                                                | Búsqueda                                                                                                | × |
|------------------------------------------------|----------------------------------------------------------------------------------------------------|---|
| Mensajes                                       |                                                                                                    |   |
| lija un criterio de bús<br>orma Farmaceutica e | queda, coloque un dato y presione BUSCAR. Luego seleccione el código de la<br>ncontrada para finalizar. |   |
| 🔘 Código                                       |                                                                                                    |   |
| <ul> <li>Descripción:</li> </ul>               |                                                                                                    |   |
| Buscar                                         | Cerrar                                                                                                  |   |
| CÓDIGO                                         | NOMBRE                                                                                                  | 1 |
|                                                |                                                                                                    |   |
| No hay informacion a                           | mostrar.                                                                                                |   |
|                                                |                                                                                                    |   |
|                                                |                                                                                                    |   |
|                                                |                                                                                                    |   |
|                                                |                                                                                                    |   |
|                                                |                                                                                                    |   |
|                                                |                                                                                                    |   |
|                                                |                                                                                                    |   |
|                                                |                                                                                                    |   |
|                                                |                                                                                                    |   |
|                                                |                                                                                                    |   |

En el caso, se realiza la búsqueda por Descripción consignando la palabra CAPSULA. , dar luego clic en  $\ensuremath{^{\text{Buscar}}}$  .

| Fecha de Actualización: 12/08/2011 18:38 | Versión: 1.0.0  | MU-DGM-02-FM |
|------------------------------------------|-----------------|--------------|
| Preparación: Control de Calidad/my.      | Página 18 de 92 | MINCETUR     |

Asunto: Ventanilla Única de Comercio Exterior

Ámbito: Público

| nsajes                 |                                                                                                    |
|------------------------|----------------------------------------------------------------------------------------------------|
| un criterio de búsq    | ueda, coloque un dato y presione BUSCAR. Luego seleccione el código de la<br>contrada para finalizar |
| a rannaceadea en       |                                                                                                    |
| ) Código               |                                                                                                    |
| Descripción:           | CAPSULA                                                                                              |
|                        |                                                                                                    |
| uscar                  | Cerrar                                                                                               |
|                        |                                                                                                    |
| CÓDIGO                 | NOMBRE                                                                                               |
|                        |                                                                                                    |
| lo hav informacion a m | nostrar                                                                                              |
|                        |                                                                                                    |
|                        |                                                                                                    |
|                        |                                                                                                    |
|                        |                                                                                                    |
|                        |                                                                                                    |
|                        |                                                                                                    |
|                        |                                                                                                    |
|                        |                                                                                                    |
|                        |                                                                                                    |
|                        |                                                                                                    |
|                        |                                                                                                    |
|                        |                                                                                                    |
|                        |                                                                                                    |
|                        |                                                                                                    |

Mostrando la relación de Formas Farmacéuticas cuya descripción contiene la palabra consignada en la búsqueda. Para seleccionar uno ubicar el cursor sobre su **NOMBRE** y dar clic sobre éste.

|         |                               | Búsqueda                                                                      | × |
|---------|-------------------------------|-------------------------------------------------------------------------------|---|
| Mans    | -2105                         |                                                                               |   |
| Elija u | a <b>jes</b><br>n criterio de | búsqueda, coloque un dato y presione BUSCAR. Luego seleccione el código de la |   |
| orma    | Farmaceuti                    | ca encontrada para finalizar.                                                 |   |
| $\circ$ | Código                        |                                                                               | _ |
| ۲       | Descripciór                   |                                                                               |   |
| Bus     | scar                          | Cerrar                                                                        |   |
|         |                               | Filas 1 - 8 de 8. Página 🚺 de 1 💘 🔍 🕨                                         |   |
| CĆ      | DIGO                          | NOMBRE                                                                        | ^ |
|         | 008                           | CAPSULA                                                                       |   |
|         | 009                           | CAPSULA BLANDA                                                                |   |
|         | 010                           | CAPSULA DE LIBERACION PROLONGADA                                              |   |
|         | 011                           | CAPSULA DE LIBERACION RETARDADA                                               |   |
|         | 012                           | CAPSULA DE LIBERACION RETARDADA CON CUBIERTA ENTERICA                         |   |
|         | 013                           | CAPSULA GASTRO-RESISTENTE                                                     | _ |
|         |                               |                                                                               |   |

• Origen del Producto, este campo también presenta una tabla de ayuda.

| Fecha de Actualización: 12/08/2011 18:38 | Versión: 1.0.0  | MU-DGM-02-FM |
|------------------------------------------|-----------------|--------------|
| Preparación: Control de Calidad/my.      | Página 19 de 92 | MINCETUR     |

Asunto: Ventanilla Única de Comercio Exterior

Ámbito: Público

Origen del Producto

Subparti

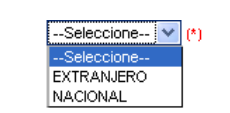

• Grupo Farmacéutico, para este campo se cuenta con una tabla de ayuda.

| Grupo Farmacéutico | Seleccione 💉 (*)             |
|--------------------|------------------------------|
|                    | Seleccione                   |
|                    | AGENTE DE DIAGNOSTICO        |
|                    | PRODUCTO DE ORIGEN BIOLOGICO |
|                    | PRODUCTO GALENICO            |
|                    | PRODUCTO HOMEOPATICO         |
|                    | PRODUCTO RADIOFARMACO        |

 Subpartida Nacional, al igual que para la Forma Farmacéutica dar clic en interpara bicar el Código y descripción.

| da Nacional: |    |    |
|--------------|----|----|
|              | þ1 | (* |

En la pantalla de **Búsqueda de Partidas** seleccionar la forma de búsqueda, entre por Código o por Descripción.

|                                                    | Búsqueda de Partidas                                                                                                |  |
|----------------------------------------------------|----------------------------------------------------------------------------------------------------|--|
|                                                    |                                                                                                    |  |
| Mensajes                                           |                                                                                                    |  |
| Elija un criterio de bús<br>descripción de la subp | queda, coloque un dato y presione BUSCAR PARTIDA. Luego seleccione la<br>artida nacional encontrada para finalizar. |  |
| 🔵 Código:                                          |                                                                                                    |  |
| Oescripción:                                       |                                                                                                    |  |
| Buscar Partida                                     | Cerrar                                                                                                    |  |
| SUBPARTIDA                                         | DESCRIPCIÓN                                                                                                    |  |
| No hay informacion a                               | nostrar.                                                                                                    |  |
|                                                    |                                                                                                    |  |
|                                                    |                                                                                                    |  |
|                                                    |                                                                                                    |  |
|                                                    |                                                                                                    |  |
|                                                    |                                                                                                    |  |
|                                                    |                                                                                                    |  |
|                                                    |                                                                                                    |  |
|                                                    |                                                                                                    |  |

En el caso, se selecciona por **Código** consignando los 10 dígitos **3004902900** y, da clic en Buscar Partida

| Fecha de Actualización: 12/08/2011 18:38 | Versión: 1.0.0  | MU-DGM-02-FM |
|------------------------------------------|-----------------|--------------|
| Preparación: Control de Calidad/my.      | Página 20 de 92 | MINCETUR     |

Asunto: Ventanilla Única de Comercio Exterior

Ámbito: Público

|                                                                           | Búsqueda de Partidas 🛛 🛛 🛛 🛛                                                                                       |
|---------------------------------------------------------------------------|----------------------------------------------------------------------------------------------------|
| Mensajes                                                                  |                                                                                                    |
| Elija un criterio de búso<br>descrinción de la subna                      | ueda, coloque un dato y presione BUSCAR PARTIDA. Luego seleccione la<br>vrtida pacional encontrada para finalizar. |
| <ul> <li>Código:</li> <li>Descripción:</li> <li>Buscar Partida</li> </ul> | 3004902900                                                                                                    |
| SUBPARTIDA                                                                | DESCRIPCIÓN                                                                                                    |
| No hay informacion a n                                                    | nostrar.                                                                                                    |
|                                                                           |                                                                                                    |
|                                                                           |                                                                                                    |
|                                                                           |                                                                                                    |
|                                                                           |                                                                                                    |
|                                                                           |                                                                                                    |
|                                                                           |                                                                                                    |
|                                                                           |                                                                                                    |

Para seleccionar la Subpartida, da clic en la **DECRIPCIÓN**.

|                                                 | Búsqueda d                                                       | e Partidas 🛛 🕅                                               |
|-------------------------------------------------|------------------------------------------------------------------|--------------------------------------------------------------|
| Mansaias                                        |                                                                  |                                                              |
| Elija un criterio de b<br>descripción de la sul | úsqueda, coloque un dato y pro<br>bpartida nacional encontrada p | esione BUSCAR PARTIDA. Luego seleccione la<br>ara finalizar. |
| Oódigo:                                         | 3004902900                                                       |                                                              |
| 🔵 Descripción:                                  |                                                                  |                                                              |
| Buscar Partida                                  | Cerrar                                                           |                                                              |
|                                                 | Fil.                                                             | as 1 - 1 de 1. Página 1 de 1 🕷 🜒 🕷                           |
| SUBPARTIDA                                      |                                                                  | DESCRIPCIÓN                                                  |
|                                                 | 3004902900                                                       | Los demás                                                    |
|                                                 |                                                                  |                                                              |
|                                                 |                                                                  |                                                              |
|                                                 |                                                                  |                                                              |
|                                                 |                                                                  |                                                              |
|                                                 |                                                                  |                                                              |
|                                                 |                                                                  |                                                              |
|                                                 |                                                                  |                                                              |
| L                                               |                                                                  |                                                              |

|                      | 3004902900 Los demás |     |
|----------------------|----------------------|-----|
| Subpartida Nacional: |                      | (*) |

• **Farmacopea**, de la tabla de ayuda seleccionar una de las opciones.

| Fecha de Actualización: 12/08/2011 18:38 | Versión: 1.0.0  | MU-DGM-02-FM |
|------------------------------------------|-----------------|--------------|
| Preparación: Control de Calidad/my.      | Página 21 de 92 | MINCETUR     |

#### Asunto: Ventanilla Única de Comercio Exterior

#### Ámbito: Público

Farmacopea

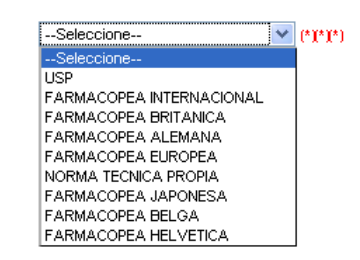

• Condición de Venta, este campo también presenta una tabla de ayuda.

Condición de Venta

| Seleccione                 | (*) |
|----------------------------|-----|
| Seleccione                 |     |
| CON RECETA MÉDICA          |     |
| CON RECETA MÉDICA RETENIDA |     |
| SIN RECETA MÉDICA          |     |

Completados los datos obligatorios, dar clic en Guardar Producto .

| Fecha de Actualización: 12/08/2011 18:38 | Versión: 1.0.0  | MU-DGM-02-FM |
|------------------------------------------|-----------------|--------------|
| Preparación: Control de Calidad/my.      | Página 22 de 92 | MINCETUR     |

Asunto: Ventanilla Única de Comercio Exterior

Ámbito: Público

| VUICE                                                                                                    | Un sólo punto de acceso para tus operaciones de comercio exte                                                                                                    |
|----------------------------------------------------------------------------------------------------|----------------------------------------------------------------------------------------------------|
| Perú                                                                                                    | SUCE DOCUMENTOS RESOLUTIVOS BUZÓN ELECTRÓNICO CONSULTA TÉCNICA SERVICIOS                                                                                                    |
|                                                                                                    |                                                                                                    |
| M007 - Inscripción en<br>incionales e Importados                                                                                                    | el Registro Sanitario de Productos Biológicos, Homeopáticos, Radiofármacos y Agentes de Diagnóstico,<br>(TUPA: 57)                                                                                                    |
| oronaros o miportados                                                                                                    |                                                                                                    |
| isajes<br>formación ha sido actualizada con é                                                                                                    | avita                                                                                                    |
| esar datos de Sustento de Registro<br>esar datos de Principio Activo                                                                                                    |                                                                                                    |
| esar datos de Via Administración<br>esar datos de Envase Inmediato<br>esar datos de Fabricante                                                                                                    |                                                                                                    |
| ntar por lo menos la Documentación                                                                                                    | n Obligatoria                                                                                                    |
| LICITUD                                                                                                    |                                                                                                    |
| ro de Solicitud: 2011000929                                                                                                    | Fecha de Registro: 06607/2011 11:58:35 Fecha de Actualización: 06607/2011 12:42:16                                                                                                    |
| ransmitir Crear Modificación De                                                                                                    | asistir Trámite Más Información Regresar                                                                                                    |
| Datos del Solicitante                                                                                                    | Detalle Producto Fabricante Requisitos Adjuntos                                                                                                    |
| Guardar Producto                                                                                                    |                                                                                                    |
|                                                                                                    |                                                                                                    |
| Nombre del Producto                                                                                                    | PREVENT SOL (1)                                                                                                    |
| Concentración                                                                                                    | 250 mg [*](*)                                                                                                    |
|                                                                                                    | (*)(*) Sólo si es producto monofármaco o si es con asociación a dosis definida<br>CAPSULA                                                                                                    |
| Forma Farmacéutica                                                                                                    |                                                                                                    |
| Origen del Producto                                                                                                    | EXTRANJERO 💌 (*)                                                                                                    |
| Grupo Farmacéutico                                                                                                    | PRODUCTO DE ORIGEN BIOLOGICO V (1)                                                                                                    |
| Subpartida Nacional:                                                                                                    | 3004902900 Los demás                                                                                                    |
| Código detalle partida                                                                                                    |                                                                                                    |
|                                                                                                    |                                                                                                    |
| PRODUCTO SIMILAR CON IGUAL FOR                                                                                                    | MULACIÓN CUALI-CUANTITATIVA Y REGISTRO SANITARIO VIGENTE (SEGÚN 7º DEL D.S.N.º 010-97 SUSTITUIDO POR EL ARTÍCULO 1º DEL D.S. 020-2001-SA)                                                                                                    |
| Nombre de Producto Similar<br>Registro Sanitario Similar                                                                                                    |                                                                                                    |
|                                                                                                    |                                                                                                    |
|                                                                                                    |                                                                                                    |
| Farmacopea                                                                                                    |                                                                                                    |
| Farmacopea                                                                                                    | NORMA TECNICA PROPIA Y (****)<br>(****) Principic(s) activo(s) y Forma(s) Farmadutica(s)                                                                                                    |
| Farmacopea<br>Autorizado según oficio CEMIS IIro.                                                                                                    | NOFMA TECNICA PROFIA  ('I')' Principic(s) activo(s) y Forma(s) Forma(s) Forma(s)                                                                                                    |
| Farmacopea<br>Autorizado según oficio CEMIS IIro.<br>PRODUCTO DE REGISTRO                                                                                                    | NORMA TECNICA PROPIA  ('J'') Principio(s) activo(s) y Forma(s) Formacéutica(s)                                                                                                    |
| Farmacopea<br>Autorizado según oficio CEMIS Ilro.<br>PRODUCTO DE REGISTRO                                                                                                    | NORMA TEORICA PROPIA rippi) ('('') Principic(s) activo(s) y Forma(s) Fermacdulica(s)                                                                                                    |
| Farmacopea<br>Autorizado según oficio CEMIS Ilro.<br>PRODUCTO DE REGISTRO<br>Conservación                                                                                                    | NORMA TEORCA PROPIA                                                                                                    |
| Farmacopea<br>Autorizado según oficio CEMIS IIro.<br>PRODUCTO DE REGISTRO<br>Conservación                                                                                                    | NORMA TECNICA PROPIA                                                                                                    |
| Farmacopea<br>Autorizado según oficio CEMIS IIro.<br>PRODUCTO DE REGISTRO<br>Conservación<br>Almacenamiento                                                                                                    | NORMA TECNCA PROPA                                                                                                    |
| Farmacopea<br>Autorizado según oficio CEMIS IIro.<br>PRODUCTO DE REGISTRO<br>Conservación<br>Almacenamiento                                                                                                    | NORMA TECNCA PROPA                                                                                                    |
| Farmacopea<br>Autorizado según oficio CEMIS IIro.<br>PRODUCTO DE REGISTRO<br>Conservación<br>Almacenamiento<br>Dosificación                                                                                                    | NORMA TECNICA PROPIA                                                                                                    |
| Farmacopea<br>Autorizado según oficio CEMIS IIro.<br>PRODUCTO DE REGISTRO<br>Conservación<br>Almacenamiento<br>Dosificación                                                                                                    | NORMA TECNCA PROPIA     ('I'')       ('I'')     Principic(s) set vo(s) y Form(s) Form(s) (set matching(s))                                                                                                    |
| Farmacopea<br>Autorizado según oficio CEMIS IIro.<br>PRODUCTO DE REGISTRO<br>Conservación<br>Almacenamiento<br>Dosificación                                                                                                    | NORMA TECNCA PROPIA         ('I'')           ('I'') Principic(s) set vo(s) / Forma(s) Forma(s) (set vo(s))         ('I'')                                                                                                    |
| Farmacopea<br>Autorizado según oficio CEMIS IIro.<br>PRODUCTO DE REGISTRO<br>Conservación<br>Almacenamiento<br>Dosificación<br>Uso                                                                                                    |                                                                                                    |
| Farmacopea<br>Autorizado según oficio CEMIS IIro.<br>PRODUCTO DE REGISTRO<br>Conservación<br>Almacenamiento<br>Dosificación<br>Uso<br>Condición de Venta                                                                                                    | NORMA TECNICA PROPIA         ▼ (*)***********************************                                                                                                    |
| Farmacopea<br>Autorizado según oficio CEMIS IIro.<br>PRODUCTO DE REGISTRO<br>Conservación<br>Almacenamiento<br>Dosificación<br>Uso<br>Condición de Venta<br>Forma de Presentación                                                                                               | NORMA TECNICA PROPIA rpt;) (Y[Y]) Principic(s) sidivd(s) y Form(s) Form(s) Form(s) form(s) (starting s) (Y[Y]) Principic(s) sidivd(s) y Form(s) (starting s) (Starting s) (Sta                                                                                        |
| Farmacopea Autorizado según oficio CEMIS IIro. PRODUCTO DE REGISTRO Conservación Almacenamiento Dosificación Uso Condición de Venta Forma de Presentación                                                                                                    | NORMA TECNCA PROPAL       ("PP")         ("Y") Principic(s) sedvo(s) y Form(s) Form(s) Form(sdd(sdg))         (")         ()         ()         ()         ()         ()         ()         ()         ()         ()         ()         ()         ()         ()         ()         ()         ()         ()         ()         ()         ()         ()         ()         ()         ()         ()         ()         ()         ()         ()         ()         ()         ()         ()         ()         ()         ()         ()         ()         ()         ()         ()         ()         ()         ()         ()         ()         ()         ()         ()                                                                                                    |
| Farmacopea Autorizado según oficio CEMIS IIro. PRODUCTO DE REGISTRO Conservación Almacenamiento Dosificación Uso Condición de Venta Forma de Presentación Titempo de vida útil en meses                                                                                         | NORMA TECNCA FROPA               (*)                                                                                                    |
| Farmacopea Farmacopea Autorizado según oficio CEMIS IIro. PRODUCTO DE REGISTRO Conservación Almacenamiento Dosificación Uso Condición de Venta Forma de Presentación Tiempo de vida útil en meses Sistema de Codificación (productos importados)                                | NORMA TECNICA FROPA<br>(*)<br>CON RECETA MÉDICA (*)<br>CON RECETA MÉDICA (*)<br>CON |
| Farmacopea Autorizado según oficio CEMIS IIro. PRODUCTO DE REGISTRO Conservación Almacenamiento Dosificación Uso Condición de Venta Forma de Presentación Tiempo de vida útil en meses Sistema de Codificación (productos importados)                                           | NORMA TECNCA FROPA               (*)           (*)          (*)          (*)          (*)                                                                                                    |
| Farmacopea Autorizado según oficio CEMIS IIro. PRODUCTO DE REGISTRO Conservación Almacenamiento Dosificación Uso Condición de Venta Forma de Presentación Tiempo de vida útil en meses Sistema de Codificación (productos importados) Sustento de Registro                      | NORMA TECINCA FRORA               (*)                                                                                                    |
| Farmacopea Autorizado según oficio CEMIS IIro. PRODUCTO DE REGISTRO Conservación Almacenamiento Dosificación Uso Condición de Venta Forma de Presentación Tiempo de vida útil en meses Sistema de Codificación (productos importados) Sustento de Registro Sustento de Registro | NORMA TECINCA ROPAL   (*)   CON RECETA MÉDICA   (*)   Con RECETA MÉDICA   (*)   Con RECETA MÉDICA   (*)   Con RECETA MÉDICA   (*)   Con RECETA MÉDICA   (*)   Con RECETA MÉDICA   (*)   Con RECETA MÉDICA   (*)   Con RECETA MÉDICA   (*)   Con RECETA MÉDICA   (*)   Con RECETA MÉDICA   (*)   Con RECETA MÉDICA   (*)   Con RECETA MÉDICA   (*)   Con RECETA MÉDICA   (*)   Con RECETA MÉDICA   (*)   Con RECETA MÉDICA   (*) (*)                                                                                                    |
| Farmacopea Autorizado según oficio CEMIS IIro. PRODUCTO DE REGISTRO Conservación Almacenamiento Dosificación Uso Condición de Venta Forma de Presentación Tiempo de vida útil en meses Sistema de Colficación (productos importados) Sustento de Registro Sustento de Registro  | NORMA TEORCA PROPIA (*)   (*)     (*)     (*)     (*)     Sustancia     (*)     (*)     (*)     (*)     (*)     (*)     (*)     (*)     (*)     (*)     (*)     (*)     (*)     (*)     (*)     (*)     (*)     (*)     (*)     (*)     (*)     (*)     (*)     (*)     (*)     (*)     (*)     (*)     (*) <b>Connected method is defined in the method in the method in the method in the method in the method in the method in the method in the method in the method in the method in the met</b>                                                                                                    |

| Fecha de Actualización: 12/08/2011 18:38 | Versión: 1.0.0  | MU-DGM-02-FM |
|------------------------------------------|-----------------|--------------|
| Preparación: Control de Calidad/my.      | Página 23 de 92 | MINCETUR     |

Asunto: Ventanilla Única de Comercio Exterior

Ámbito: Público

En el área inferior de la **pestaña** Producto se activan las pestañas: Sustento de Registro, Sustancia, Clasificación Taxonómica (sólo para Productos Homeopáticos), Vía de Administración, Envase Inmediato y Envase Mediato. Algunos de estos obligatorios y otros no.

| Sustento de Registro         | Seleccione | × (*) | Agregar Sustento Eliminar |   |
|------------------------------|------------|-------|---------------------------|---|
| SUSTENTO DE REGISTRO         |            |       |                           | C |
| Ma have information a second |            |       |                           |   |

#### III.1.3.1. Sustento de Registro

Para la pestaña **Sustento de Registro** se tiene el campo del mismo nombre, que cuenta con una tabla de ayuda.

| Sustento de Registro          | Sustancia Clasificación Taxonómica                           | Vía de Administración 🔰 Envase Inmediato 🦳 Envase Mediato |  |
|-------------------------------|--------------------------------------------------------------|-----------------------------------------------------------|--|
| Sustento de Registro          | Seleccione (*)                                               | Agregar Sustento Eliminar                                 |  |
| SUSTENTO DE REGISTRO          | OPINION DEL CEMIS<br>C.L.C                                   |                                                           |  |
| No hay informacion a mostrar. | FARMACOPEA<br>PRODUCTO SIMILAR REGISTRADO<br>CERTIFICADO BPM |                                                           |  |

Seleccionada la opción, dar clic en Agregar Sustento .

| Sustento de Registro EfARMACCPEA () Agregar Sustento Eliminar |  |
|---------------------------------------------------------------|--|
| SUSTENTO DE REGISTRO                                          |  |
|                                                               |  |
| No hay informacion a mostrar.                                 |  |

El Sistema permite agregar más de un Sustento de Registro, efectuar el procedimiento descrito.

| Sustento de Registro | Sustancia  | Clasificación Taxonómica | Vía de Administración Envase Inmediato Envase Mediato |
|----------------------|------------|--------------------------|-------------------------------------------------------|
| Sustento de Registro | FARMACOPEA | (*)                      | Agregar Sustento Eliminar                             |
| SUSTENTO DE REGISTRO |            |                          |                                                       |
| FARMACOPEA           |            |                          | C                                                     |

| Fecha de Actualización: 12/08/2011 18:38 | Versión: 1.0.0  | MU-DGM-02-FM |
|------------------------------------------|-----------------|--------------|
| Preparación: Control de Calidad/my.      | Página 24 de 92 | MINCETUR     |

| Producto: Manual de Usuario VUCE-DIGEMID      |
|-----------------------------------------------|
| Asunto: Ventanilla Única de Comercio Exterior |
| Ámbito: Público                               |

#### III.1.3.2. Sustancia

En la pestaña **Sustancia** se muestra el campo **Tipo de Sustancia** que también tiene una tabla de ayuda.

| Sustento de Registro                   | Sustancia Clasificación 1                            | 'axonómica 🔰 Vía de Adm | hinistración 🛛 E | invase Inmediato | Envase Mediato |
|----------------------------------------|------------------------------------------------------|-------------------------|------------------|------------------|----------------|
| Declarado según Art. 43º y 57º del D.S | 3. Nº 010-97 modificados por el D.S. Nº 020-2001-SA) |                         |                  |                  |                |
| Tipo de sustancia:                     | Seleccione 💟 (*)                                     | Nueva Su                | Istancia         |                  |                |
| TIPO SUSTANCIA                         | NOMBRE SUSTANCIA                                     | CANTIDAD                | CANTIDAD SAL     | UNIDAD DE MEDIDA | EDITAR         |
| No hay informacion a mostrar.          |                                                      |                         |                  |                  |                |
|                                        |                                                      |                         |                  |                  |                |

En este Formato es obligatorio que se ingresen los datos en **INGRESDIENTES ACTIVO**, luego de seleccionarlo dar clic en Nueva Sustancia .

| Sustento de Registro                    | Sustancia Clasificació                           | n Taxonómica 🛛 🛛 Vía | de Administración | Envase Inmediato E | nvase Mediato |
|-----------------------------------------|--------------------------------------------------|----------------------|-------------------|--------------------|---------------|
| Declarado según Art. 43° y 57° del D.S. | N* 010-97 modificados por el D.S. N* 020-2001-S. | A)                   |                   |                    |               |
| Tipo de sustancia:                      | Seleccione 💌 (*)                                 | N                    | Nueva Sustancia   |                    |               |
| TIPO SUSTANCIA                          | INGREDIENTES ACTIVOS<br>EXCIPIENTES              | CANTIDAD             | CANTIDAD SAL      | UNIDAD DE MEDIDA   | EDITAR        |
| No hay informacion a mostrar.           | SOLVENTES                                        |                      |                   |                    |               |
| L                                       |                                                  |                      |                   |                    |               |

Completar los datos obligatorios para la pantalla Sustancia – Principios Activos.

|                                                                                                 | Sustancia - Principios Activos                                                                             | 8 |
|-------------------------------------------------------------------------------------------------|----------------------------------------------------------------------------------------------------|---|
| Guardar Cerrar                                                                                  |                                                                                                    |   |
| Código de la sustancia                                                                          | b                                                                                                    |   |
| Cantidad de sustancia sal                                                                       | (1)                                                                                                    |   |
| Cantidad de sustancia en base                                                                   | ( <b>Y</b> )                                                                                               |   |
| Unidad de Medida                                                                                | Seleccione                                                                                                 |   |
| Clasificación ATC                                                                               | Seleccione 💌 (*)                                                                                           |   |
| Comentario                                                                                      |                                                                                                    |   |
| (*)(*) Es obligatorio, ingresar alguno de los dos<br>En caso ses Farmacológicamente activa como | rático: Curtificad de Sustancia Sal ó Cartidad de Sustancia en Bese<br>base los dos datos son cólagatorios |   |
|                                                                                                 |                                                                                                    |   |
|                                                                                                 |                                                                                                    |   |
|                                                                                                 |                                                                                                    |   |

| Fecha de Actualización: 12/08/2011 18:38 | Versión: 1.0.0  | MU-DGM-02-FM |
|------------------------------------------|-----------------|--------------|
| Preparación: Control de Calidad/my.      | Página 25 de 92 | MINCETUR     |

Producto: Manual de Usuario VUCE-DIGEMID Asunto: Ventanilla Única de Comercio Exterior Ámbito: Público

Código de la Sustancia, para realizar la búsqueda se da clic en in . La búsqueda se realiza por Código o Descripción, de manera similar que para la Forma Farmacéutica, luego de consignar el dato de búsqueda dar clic en Buscar.

|                                                                                                 |                               | Sustancia - Principios Activos                                                                                                    |     | × |
|-------------------------------------------------------------------------------------------------|-------------------------------|----------------------------------------------------------------------------------------------------|-----|---|
| Guardar Cerrar                                                                                  |                               |                                                                                                    |     |   |
| Código de la sustancia                                                                          |                               | Búsqueda de Sustancia 🛛 🕅                                                                                                    | (*) |   |
| Cantidad de sustancia sal                                                                       |                               | Mensajes                                                                                                    |     |   |
| Cantidad de sustancia en base                                                                   |                               | Elija un criterio de búsqueda, coloque un dato y presione BUSCAR. Luego seleccione el código de la<br>Sustancia encontrado para finalizar. |     |   |
| Unidad de Medida                                                                                | Selecci                       | Código de la                                                                                                    |     |   |
| Clasificación ATC                                                                               | Selecci                       | Sustancia:                                                                                                    |     |   |
| Comentario                                                                                      |                               | Description: Buscar Cerrar                                                                                                    |     |   |
|                                                                                                 |                               | CÓDIGO NOMBRE                                                                                                    |     |   |
| (*)(*) Es obligatorio, ingresar alguno de los dos<br>En caso sea Farmacológicamente activa como | s datos: Can<br>o base los do | No hay informacion a mostrar.                                                                                                    |     |   |
|                                                                                                 |                               |                                                                                                    |     |   |
|                                                                                                 |                               |                                                                                                    |     |   |
|                                                                                                 |                               |                                                                                                    |     |   |
|                                                                                                 |                               |                                                                                                    |     |   |
|                                                                                                 |                               |                                                                                                    |     |   |
|                                                                                                 |                               |                                                                                                    |     |   |
|                                                                                                 | L                             |                                                                                                    | 1   |   |
|                                                                                                 |                               |                                                                                                    |     |   |
|                                                                                                 |                               |                                                                                                    |     |   |

En el caso, la búsqueda es por **Descripción** consignando la palabra **POTASIO**. Para seleccionar la Sustancia se da clic sobre el **NOMBRE**.

|                                                        |                                                                 | Sustancia - Principios Activos                                                    | × .          |
|--------------------------------------------------------|-----------------------------------------------------------------|-----------------------------------------------------------------------------------|--------------|
| Guardar Cerrar                                         |                                                                 |                                                                                   |              |
| Código de la sustancia                                 | Búsqueda de Sustancia                                           |                                                                                   | <b>3</b> (*) |
| Cantidad de sustancia sal                              | Mensajes                                                        |                                                                                   |              |
| Cantidad de sustancia en base                          | Elija un criterio de búsqueda,<br>Sustancia encontrado para fir | , coloque un dato y presione BUSCAR. Luego seleccione el código de la<br>nalizar. |              |
| Unidad de Medida                                       | Selecci 🔍 Código de la                                          |                                                                                   |              |
| Clasificación ATC                                      | Selecci Sustancia:                                              |                                                                                   |              |
| Comentario                                             | Descripción:  Buscar                                            | Cerrar                                                                            |              |
|                                                        |                                                                 | Filas 1 - 10 de 26. Página <u>1</u> de 3 ie e b                                   |              |
| (*)(*) Es obligatorio, ingresar alguno de los dos date | cóDIGO                                                          | NOMBRE                                                                            |              |
| En caso sea Farmacológicamente activa como bas         | e los de 000508                                                 | CITRATO DE POTASIO                                                                |              |
|                                                        | 000579                                                          | CLORURO DE POTASIO                                                                |              |
|                                                        | 001044                                                          | EOSFATO DE POTASIO                                                                |              |
|                                                        | 001100                                                          | GLUCONATO DE POTASIO                                                              |              |
|                                                        | 001732                                                          | POTASIO                                                                           |              |
|                                                        | 001733                                                          | POTASIO ACETATO                                                                   |              |
|                                                        | 001734                                                          | POTASIO ALUMINIO SULFATO                                                          |              |
|                                                        |                                                                 |                                                                                   |              |

- Cantidad de Sustancia Sal, campo editable obligatorio.
- Cantidad de Sustancia en Base, igual que el campo anterior.

| Fecha de Actualización: 12/08/2011 18:38 | Versión: 1.0.0  | MU-DGM-02-FM |
|------------------------------------------|-----------------|--------------|
| Preparación: Control de Calidad/my.      | Página 26 de 92 | MINCETUR     |

Asunto: Ventanilla Única de Comercio Exterior Ámbito: Público

El Sistema valida que se consigne uno de los dos, es decir, la **Cantidad de Sustancia Sal** o la **Cantidad de Sustancia en Base.** 

• Unidad de Medida, para este campo se cuenta con una tabla de ayuda.

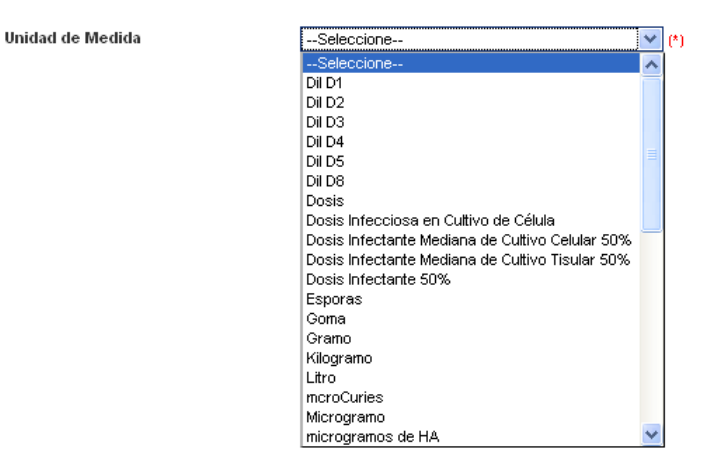

 Clasificación ATC, en la tabla de ayuda de este campo se muestra(n) opción(es) que depende de lo seleccionado previamente en el Código de la Sustancia.

| Clasificación ATC | Seleccione 💉 (*)        |
|-------------------|-------------------------|
|                   | Seleccione              |
|                   | Saccharomyces boulardii |

• **Cometario**, campo editable y no obligatorio.

Dar clic en Guardar una vez consignados los datos obligatorios.

|                                                                                               | Sustancia - Principios Activos                                                                          | × |
|-----------------------------------------------------------------------------------------------|----------------------------------------------------------------------------------------------------|---|
| Manesiae                                                                                      |                                                                                                    |   |
| La información ha sido grabada con éxi                                                        | to.                                                                                                    |   |
|                                                                                               |                                                                                                    |   |
| Código de la sustancia                                                                        | SACCHAROMYCES BOULARDI                                                                                  |   |
| Cantidad de sustancia sal                                                                     | ( <b>2</b> )                                                                                            |   |
| Cantidad de sustancia en base                                                                 | 250.000000 (" <b>)</b> ")                                                                               |   |
| Unidad de Medida                                                                              | Milgrano 💌 (*)                                                                                          |   |
| Clasificación ATC                                                                             | Saccharomyces boulardi 💙 🕐                                                                              |   |
| Comentario                                                                                    |                                                                                                    |   |
| (*)(*) Es obligatorio, ingresar alguno de los do<br>En caso sea Farmacológicamente activa com | is delos: Cartidad de Sustancia Sul ó Cartidad de Sustancia en Base<br>o sea dos datos son collgatorios |   |
|                                                                                               |                                                                                                    |   |
|                                                                                               |                                                                                                    |   |
|                                                                                               |                                                                                                    |   |
|                                                                                               |                                                                                                    |   |
|                                                                                               |                                                                                                    |   |
|                                                                                               |                                                                                                    |   |

| Fecha de Actualización: 12/08/2011 18:38 | Versión: 1.0.0  | MU-DGM-02-FM |
|------------------------------------------|-----------------|--------------|
| Preparación: Control de Calidad/my.      | Página 27 de 92 | MINCETUR     |

| Producto: Manual de Usuario VUCE-DIGEMID      |
|-----------------------------------------------|
| Asunto: Ventanilla Única de Comercio Exterior |
| Ámbito: Público                               |

Luego, para salir de esta pantalla dar clic en Cerrar . Mostrándose una línea de registro con un resumen de la información ingresada.

| Sustento de Registro                        | Sustancia Vía de Administración                   | Envase Inmediato Envaso | e Mediato                  |                |
|---------------------------------------------|---------------------------------------------------|-------------------------|----------------------------|----------------|
| ( Declarado según Art. 43° y 57° del D.S. I | Nº 010-97 modificados por el D.S. Nº 020-2001-SA) |                         |                            |                |
| Tipo de sustancia:                          | Seleccione 💙 (*)                                  | Nueva Sustancia         |                            | _              |
|                                             |                                                   |                         | Filas 1 - 1 de 1. Página 1 | ] de 1 🛛 🔍 🕨 🖂 |
| TIPO SUSTANCIA                              | NOMBRE SUSTANCIA                                  | CANTIDAD CANTIDAD SAL   | UNIDAD DE MEDIDA           | EDITAR         |
| INGREDIENTES ACTIVOS                        | SACCHAROMYCES BOULARDI                            | 250.000000              | Milgramo                   |                |
|                                             |                                                   |                         |                            |                |
|                                             |                                                   |                         |                            |                |

Estando en la pestaña Sustancia, si se selecciona para el campo **Tipo de Sustancia EXCIPIENTES** se debe seleccionar luego el **Tipo de Excipiente**, para luego dar clic en Nueva Sustancia.

| Sustento de Registro                      | Sustancia Vía de Administrac                      | ción Envase Inmediato           | Envase Mediato      |        |
|-------------------------------------------|---------------------------------------------------|---------------------------------|---------------------|--------|
| ( Deolarado según Art. 43º y 57º del D.S. | Nº 010-97 modificados por el D.S. Nº 020-2001-SA) |                                 |                     |        |
| Tipo de sustancia:                        | EXCIPIENTES Tipo de Excipie                       | ente:Seleccione                 | Nueva Sustancia     |        |
| TIPO SUSTANCIA                            | NOMBRE SUSTANCIA                                  | CANTIDAD CONSERVADORES<br>OTROS | AL UNIDAD DE MEDIDA | EDITAR |
| No hay informacion a mostrar.             |                                                   |                                 |                     |        |
|                                           |                                                   |                                 |                     |        |
|                                           |                                                   |                                 |                     |        |

Si el **Tipo de Excipiente** seleccionado es **COLORANTES**, muestra la pantalla siguiente:

|                                                  | Sustancia - Excipientes Colorantes                            |  |
|--------------------------------------------------|---------------------------------------------------------------|--|
| Guardar Cerrar                                   |                                                               |  |
| Tipo de Catálogo de Color:                       | Seleccione V (*)                                              |  |
| Código del Color:                                | ( <sup>1</sup> )                                              |  |
| Sustancia en Castellano                          | a n                                                           |  |
| Cantidad                                         |                                                               |  |
| Unidad de Medida                                 | Seleccione                                                    |  |
| Comentario                                       |                                                               |  |
| (*)(*) (Declarado según Art. 57* del D.S. Nº 010 | -<br>1-37 sustituido por el erlículo 1º del D.S. 020-2001-SA) |  |
|                                                  |                                                               |  |
|                                                  |                                                               |  |
|                                                  |                                                               |  |
|                                                  |                                                               |  |
|                                                  |                                                               |  |

En cambio, al seleccionar el **Tipo de Excipiente CONSERVADORES**, muestra la pantalla:

| Fecha de Actualización: 12/08/2011 18:38 | Versión: 1.0.0  | MU-DGM-02-FM |
|------------------------------------------|-----------------|--------------|
| Preparación: Control de Calidad/my.      | Página 28 de 92 | MINCETUR     |

Asunto: Ventanilla Única de Comercio Exterior

Ámbito: Público

|                                                | Sustancia - Excipientes Conservador                    |  |
|------------------------------------------------|--------------------------------------------------------|--|
| Guardar Cerrar                                 |                                                        |  |
| Código de la sustancia                         |                                                        |  |
| Cantidad                                       |                                                        |  |
| Unidad de Medida                               | Seleccione                                             |  |
| Comentario                                     |                                                        |  |
| (*) (Declarado según Art. 57* del D.S. N* 010- | 97 sustituido por el artículo 1º del D.S. 020-2001-SA) |  |
|                                                |                                                        |  |
|                                                |                                                        |  |
|                                                |                                                        |  |
|                                                |                                                        |  |
|                                                |                                                        |  |
|                                                |                                                        |  |
|                                                |                                                        |  |
|                                                |                                                        |  |
|                                                |                                                        |  |
|                                                |                                                        |  |
|                                                |                                                        |  |

Y, si el Tipo de Excipiente seleccionado es OTROS se muestra la pantalla:

|                                                  | Sustancia - Excipientes Otros                         | × |
|--------------------------------------------------|-------------------------------------------------------|---|
| Guardar Cerrar                                   |                                                       |   |
| Código de la sustancia                           | <u>له</u>                                             |   |
| Cantidad                                         |                                                       |   |
| Unidad de Medida                                 | Seleccione                                            |   |
| Comentario                                       |                                                       |   |
| (*) (Declarado según Art. 57* del D.S. N* 010-97 | * sustituido por el artículo 1º del D.S. 020-2001-SA) |   |
|                                                  |                                                       |   |
|                                                  |                                                       |   |
|                                                  |                                                       |   |

Si el Tipo de Sustancia es SOLVENTES, se deberán registrar los datos siguientes:

| Fecha de Actualización: 12/08/2011 18:38 | Versión: 1.0.0  | MU-DGM-02-FM |
|------------------------------------------|-----------------|--------------|
| Preparación: Control de Calidad/my.      | Página 29 de 92 | MINCETUR     |

Asunto: Ventanilla Única de Comercio Exterior

Ámbito: Público

|                               | Sustancia - Solventes                                                                                                    | X   |
|-------------------------------|----------------------------------------------------------------------------------------------------|-----|
| Guardar Cerrar                |                                                                                                    |     |
| Código de la sustancia        | bi line in the second second s | (1) |
| Cantidad de sustancia sal     |                                                                                                    |     |
| Cantidad de sustancia en base |                                                                                                    |     |
| Unidad de Medida              | Seleccione V                                                                                                    |     |
| Comentario                    |                                                                                                    |     |
|                               |                                                                                                    |     |

Ingresados los datos para las **Sustancias** del Producto, siguiendo el procedimiento descrito para Ingredientes Activos, éstas se mostrarán en un registro resumen.

| Tipo de sustancia:       | Seleccione (*)         | Nueva Sustancia |              |                                                |                |
|--------------------------|------------------------|-----------------|--------------|------------------------------------------------|----------------|
| TIPO SUSTANCIA           | NOMBRE SUSTANCIA       | CANTIDAD        | CANTIDAD SAL | Filas 1 - 5 de 5. Página 1<br>UNIDAD DE MEDIDA | de 1 N A DITAF |
| INGREDIENTES ACTIVOS     | SACCHAROMYCES BOULARDI | 250.000000      |              | Miligramo                                      | <b>₽</b>       |
| EXCIPIENTES - COLORANTES | DIÓXIDO DE TITANIO     | 1.960000        |              | Miligramo                                      | (C)            |
| SOLVENTES                | MAGNESIO ESTEARATO     | 2.850000        |              | Miligramo                                      | <b>₽</b>       |
| SOLVENTES                | LACTOSA                | 32.500000       |              | Miligramo                                      | C              |
| SOLVENTES                | GELATINA               | 32.500000       |              | Miligramo                                      |                |

#### III.1.3.3. Clasificación Taxonómica

La pestaña **Clasificación Taxonómica** sólo se activa cuando el **Grupo Farmacéutico** es **PRODUCTO HOMEOPÁTICO**, caso contrario no se muestra. Para consignar los datos de en esta pestaña dar clic en Nueva Clasificación Taxonómica del Recurso .

| iómica del Recurso |                               |                                       |                                                             |
|--------------------|-------------------------------|---------------------------------------|-------------------------------------------------------------|
| ESPECIE            | PARTE USADA                   | LUGAR PROCEDENCIA                     | EDITAR                                                      |
|                    | iómica del Recurso<br>ESPECIE | ómica del Recurso ESPECIE PARTE USADA | órnica del Recurso<br>ESPECIE PARTE USADA LUGAR PROCEDENCIA |

| Fecha de Actualización: 12/08/2011 18:38 | Versión: 1.0.0  | MU-DGM-02-FM |
|------------------------------------------|-----------------|--------------|
| Preparación: Control de Calidad/my.      | Página 30 de 92 | MINCETUR     |

| Producto: Manual de Usuario VUCE-DIGEMID      |
|-----------------------------------------------|
| Asunto: Ventanilla Única de Comercio Exterior |
| Ámbito: Público                               |

Todos los campos son editables y con excepción de **Nombre Común** y **Otros** los demás son obligatorios.

|                                 | Clasificación Taxonómica del Recurso |  |
|---------------------------------|--------------------------------------|--|
| Guardar Cerrar                  |                                      |  |
| Género                          | (1)                                  |  |
| Especie                         | (!)                                  |  |
| Nombre Común                    |                                      |  |
| Parte Usada del Recurso Natural | (!)                                  |  |
| Lugar de Procedencia            | (!)                                  |  |

Consignada la información dar clic en Guardar .

#### III.1.3.4. Vía de Administración

Para seleccionar para el campo **Vía de Administración** una opción, estando en la pestaña del mismo nombre, escogerlo de la tabla de ayuda.

| /ía de Administración         | Seleccione | 💌 (*) Agregar 🛛 Eliminar |  |  |
|-------------------------------|------------|--------------------------|--|--|
| VÍA ADMINISTRACIÓN            |            |                          |  |  |
| No hay informacion a mostrar. |            |                          |  |  |

Luego, dar clic en Agregar .

| Fecha de Actualización: 12/08/2011 18:38 | Versión: 1.0.0  | MU-DGM-02-FM |
|------------------------------------------|-----------------|--------------|
| Preparación: Control de Calidad/my.      | Página 31 de 92 | MINCETUR     |

#### Producto: Manual de Usuario VUCE-DIGEMID Asunto: Ventanilla Única de Comercio Exterior

#### Ámbito: Público

|                               | BUCAL<br>CONJUNTIVAL<br>DENTAL                                                                           | l                    |                       |                  |                |  |
|-------------------------------|----------------------------------------------------------------------------------------------------|----------------------|-----------------------|------------------|----------------|--|
|                               | DERMICA<br>ENDOSINUSAL<br>EPIDURAL O INTRARRAGUIDEA<br>EXTRA-AMNIOTICO<br>INFILITRACION<br>INFILITRACION |                      |                       |                  |                |  |
|                               | INFUSIÓN INTRAVENOSA<br>INHALATORIA<br>INTERSTICIAL<br>INTRA-AMPIOTICO<br>INTRAARTERIAL                  |                      |                       |                  |                |  |
| Sustento de Registro          |                                                                                                    | ción Taxonómica      | Vía de Administración | Envase Inmediato | Envase Mediato |  |
| Vía de Administración         | Seleccione                                                                                               | (*) Agregar Eliminar |                       |                  |                |  |
| VÍA ADMINISTRACIÓN            |                                                                                                    |                      |                       |                  |                |  |
| No hay informacion a mostrar. |                                                                                                    |                      |                       |                  |                |  |

Mostrándose en el área VÍA DE ADMINISTRACIÓN el registro. Realizar el mismo procedimiento en caso se tenga más de una.

| Vía de Administración | ORAL C Agregar Eliminar |                                         |
|-----------------------|-------------------------|-----------------------------------------|
|                       |                         | Filas 1 - 1 de 1. Página 1 de 1 🔍 🔍 🕨 🛚 |
| VÍA ADMINISTRACIÓN    |                         |                                         |
| ORAL                  |                         |                                         |

#### III.1.3.5. Envase Inmediato

Para consignar los datos para el **Envase Inmediato** dar clic en Nuevo Envase Inmediato del Producto .

| Sustento de Registro Sustancia                  | Clasificación Taxonómica Vía de Administración | Envase Inmediato Envase Mediato |
|-------------------------------------------------|------------------------------------------------|---------------------------------|
| Nuevo Envase Inmediato del Producto TIPO ENVASE | ΤΙΡΟ ΤΑΡΑ                                      | EDITAR                          |
| No hay informacion a mostrar.                   |                                                |                                 |

En la pantalla **Envase Inmediato del Producto** se visualizan dos áreas, el **TIPO** y **DETALLE DEL ENVASE INMEDIATO**.

| Fecha de Actualización: 12/08/2011 18:38 | Versión: 1.0.0  | MU-DGM-02-FM |
|------------------------------------------|-----------------|--------------|
| Preparación: Control de Calidad/my.      | Página 32 de 92 | MINCETUR     |

Asunto: Ventanilla Única de Comercio Exterior

Ámbito: Público

|                                    | Envase Inmediato del Producto                                                                                      | E |
|------------------------------------|----------------------------------------------------------------------------------------------------|---|
| ardar Cerrar                       |                                                                                                    |   |
| Tipo (Código del Envase Inmediato) | Seleccione V (*)                                                                                                   |   |
| Tipo de Tapa:                      | Nota: Si es jarabe, suspensión, inyectable, solución ottálmica o solución de gran volúmen, detallar "Tipo de Tapa" |   |
| DETALLE DEL ENVASE INMEDIATO       |                                                                                                    |   |
| Material del Envase Inmediato      | lan                                                                                                    |   |
| Color del Envase Inmediato         | Seleccione (*)                                                                                                    |   |
| Agregar Eliminar                   |                                                                                                    |   |
| MATERIAL                           | COLOR                                                                                                    |   |
| No hay informacion a mostrar.      |                                                                                                    |   |
|                                    |                                                                                                    |   |
|                                    |                                                                                                    |   |
|                                    |                                                                                                    |   |
|                                    |                                                                                                    |   |
|                                    |                                                                                                    |   |

Tipo (Código del Envase Inmediato), seleccionarlo de la tabla de ayuda.

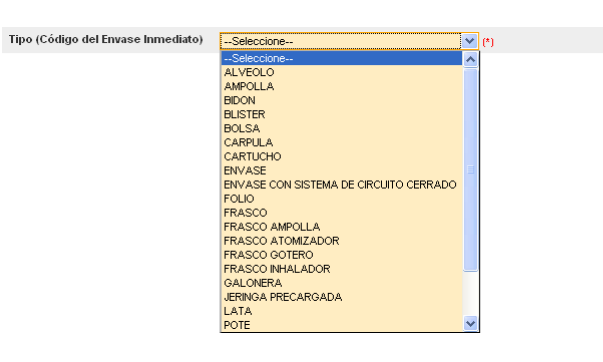

 Tipo de Tapa, es un campo editable y en la Nota se indica los casos en que sí se debe consignar el dato. Dar clic en Guardar .

| Fecha de Actualización: 12/08/2011 18:38 | Versión: 1.0.0  | MU-DGM-02-FM |
|------------------------------------------|-----------------|--------------|
| Preparación: Control de Calidad/my.      | Página 33 de 92 | MINCETUR     |

Asunto: Ventanilla Única de Comercio Exterior

Ámbito: Público

|                                    | Envase Inmediato del Producto                                                                                      |  |
|------------------------------------|----------------------------------------------------------------------------------------------------|--|
| Guardar Cerrar                     |                                                                                                    |  |
| Tipo (Código del Envase Inmediato) | BLISTER (*)                                                                                                    |  |
| Tipo de Tapa:                      |                                                                                                    |  |
|                                    | Nota: Si es jarabe, suspensión, inyectable, solución oftálmica o solución de gran volúmen, detallar "Tipo de Tapa" |  |
|                                    |                                                                                                    |  |
|                                    |                                                                                                    |  |
|                                    |                                                                                                    |  |
|                                    |                                                                                                    |  |
|                                    |                                                                                                    |  |
|                                    |                                                                                                    |  |
|                                    |                                                                                                    |  |
|                                    |                                                                                                    |  |
|                                    |                                                                                                    |  |
|                                    |                                                                                                    |  |
|                                    |                                                                                                    |  |
|                                    |                                                                                                    |  |
|                                    |                                                                                                    |  |
|                                    |                                                                                                    |  |
|                                    |                                                                                                    |  |
|                                    |                                                                                                    |  |

Material del Envase Inmediato, para realizar la búsqueda dar clic en in . Estando en la pantalla Búsqueda de Materiales determinar si la búsqueda por será por Código o por Descripción. Consignado el dato de búsqueda dar clic en Buscar Materiales .

|                     |                       | Enva                | ase Inmediato del P        | roducto                   |                            |                      | × |
|---------------------|-----------------------|---------------------|----------------------------|---------------------------|----------------------------|----------------------|---|
| Mensajes            |                       |                     |                            |                           |                            |                      |   |
| Ingresar al menos u | ın material - color e | n el Envase Inme    | diato                      |                           |                            |                      |   |
| Guardar Eliminar    | Cerrar                |                     |                            |                           |                            |                      |   |
| Tipo (Código del    | Envase Inmediato)     | BLISTER             |                            | (*)                       |                            |                      |   |
| Tipo de Tapa:       |                       |                     |                            |                           |                            |                      |   |
|                     |                       | Nota: Si es jarabe, | suspensión, inyectable, so | olución oftálmica o soluc | ción de gran volúmen, deta | allar "Tipo de Tapa" |   |
| DETALLE DEL EN      | IVASE INMEDIATO       |                     |                            |                           |                            |                      | _ |
| Material del Enva   | se Inmediato          | <b>b</b>            |                            |                           |                            | (*)                  |   |
| Color del Envase    | Inmediato             | Seleccione          | 💌 (*)                      |                           |                            |                      |   |
| Agregar Elimi       | nar                   |                     |                            |                           |                            |                      |   |
| MATERIAL            |                       |                     | COLOR                      |                           |                            |                      |   |
| No hay informacio   | n a mostrar.          |                     |                            |                           |                            |                      |   |
|                     |                       |                     |                            |                           |                            |                      |   |
|                     |                       |                     |                            |                           |                            |                      |   |
|                     |                       |                     |                            |                           |                            |                      |   |
|                     |                       |                     |                            |                           |                            |                      |   |

Asimismo, si se da clic en el botón <sup>Buscar Materiales</sup> sin haber consignado un parámetro de búsqueda el Sistema presenta la relación de todos los materiales.

| Fecha de Actualización: 12/08/2011 18:38 | Versión: 1.0.0  | MU-DGM-02-FM |
|------------------------------------------|-----------------|--------------|
| Preparación: Control de Calidad/my.      | Página 34 de 92 | MINCETUR     |

#### Asunto: Ventanilla Única de Comercio Exterior

Ámbito: Público

|                   |                                | Envase Inmed                                                  | diato del Producto          |                         |               |   |
|-------------------|--------------------------------|---------------------------------------------------------------|-----------------------------|-------------------------|---------------|---|
| Aensajes          | Búsqueda d                     | le Materiales                                                 |                             |                         |               |   |
| gresar al menos c | Mensajes                       |                                                               |                             |                         |               |   |
| uardar Eliminar   | Elija un crite<br>material enc | rio de búsqueda, coloque un dato ;<br>ontrado para finalizar. | v presione BUSCAR. Luego s  | eleccione el nombre del |               |   |
| Tipo (Código del  | 🔵 Códig                        | o:                                                            |                             |                         |               |   |
| Tipo de Tapa:     | <ul> <li>Nomb</li> </ul>       | re                                                            |                             |                         |               |   |
|                   | Buscar M                       | ateriales Cerrar                                              |                             |                         | "Tipo de Tapa | " |
| DETALLE DEL EI    |                                | F                                                             | ïlas 1 - 10 de 30. Página 🛛 | 1 de 3 ៧ 👞 🕨            | ]             |   |
| Material del Enva | Código                         | Descripción                                                   | Abreviatura                 | Desc. de Material       |               |   |
| Color del Envase  | 1                              | ALUMINIO                                                      | ALUMINIO                    | ALUMINIO                | (*)           |   |
| Agregar Elimi     | 2                              | ACERO INOXIDABLE                                              | ACERO INOXIDABLE            | METAL                   | =             |   |
|                   | 3                              | ACERO ESTAÑADO                                                | ACERO ESTAÑADO              | METAL                   |               |   |
| IWATERIAL         | 4                              | ESTAÑO                                                        | ESTAÑO                      | METAL                   |               |   |
| No hay informacio | 5                              | FLUOROPOLIMERO POLICLORO-<br>TRIFLUOROETILENO (*)             | FLUOROPOLIMERO<br>POLIC     | POLIMERO DE<br>PLASTICO |               | - |
|                   | 6                              | CLORO TRIFLUORURO                                             | CLORO TRIFLUORURO           | POLIMERO DE<br>PLASTICO |               |   |
|                   |                                |                                                               | 1                           |                         | _             |   |

Para seleccionar uno, ubicar el cursor sobre su **Descripción** y dar clic sobre éste.

| Envase Inmediato del Producto |                                  |                                                             |          |                         | ×                       |   |                |
|-------------------------------|----------------------------------|-------------------------------------------------------------|----------|-------------------------|-------------------------|---|----------------|
| Guardar Cerrar                | Búsqueda d                       | e Materiales                                                |          |                         |                         | × |                |
| Tipo (Código del              | Mensaies                         |                                                             |          |                         |                         |   |                |
| Tipo de Tapa:                 | Elija un critei<br>material enci | rio de búsqueda, coloque un dato<br>ontrado para finalizar. | o y pres | ione BUSCAR. Luego se   | eleccione el nombre del |   | "Tipo do Topo" |
|                               | 🔵 Códig                          | 0:                                                          | ]        |                         |                         |   | npo de Tapa    |
| DETALLE DEL EP                | Nomb                             | re                                                          |          |                         |                         |   |                |
| Material del Enva             | Buscar M                         | ateriales Cerrar                                            |          | _                       |                         |   | M              |
| Color del Envase              |                                  |                                                             | Filas 1  | - 10 de 30. Página 🗌    | 1 de 3 🕅 🔳 🕨            |   |                |
| Agregar Elimi                 | Código                           | Descripción                                                 |          | Abreviatura             | Desc. de Material       | 1 |                |
| MATERIAL                      | 1                                | ALUMINIO                                                    |          | ALUMINIO                | ALUMINIO                |   |                |
|                               | 2                                | ACERO INOXIDABLE                                            |          | ACERO INOXIDABLE        | METAL                   | Ш |                |
| INO NAY INFORMACIO            | 3                                | ACERO ESTAÑADO                                              |          | ACERO ESTAÑADO          | METAL                   |   |                |
|                               | 4                                | ESTAÑO                                                      |          | ESTAÑO                  | METAL                   |   |                |
|                               | 5                                | ELUOROPOLIMERO POLICLORO-<br>TRIFLUOROETILENO (*)           |          | FLUOROPOLIMERO<br>POLIC | POLIMERO DE<br>PLASTICO |   |                |
|                               | 6                                | CLORO TRIFLUORURO                                           |          | CLORO TRIFLUORURO       | POLIMERO DE<br>PLASTICO | * |                |
| L                             | _                                |                                                             |          |                         |                         | - |                |

**Color del Envase Inmediato**, este campo presenta una tabla de ayuda. Seleccionada la opción dar clic en Agregar.

| Fecha de Actualización: 12/08/2011 18:38 | Versión: 1.0.0  | MU-DGM-02-FM |
|------------------------------------------|-----------------|--------------|
| Preparación: Control de Calidad/my.      | Página 35 de 92 | MINCETUR     |

Asunto: Ventanilla Única de Comercio Exterior

Ámbito: Público

|                                         | Envase Ir                  | nmediato del Producto                                                                     | × |
|-----------------------------------------|----------------------------|-------------------------------------------------------------------------------------------|---|
| Mensaies                                |                            |                                                                                           |   |
| Ingresar al menos un material - color e | n el Envase Inmediato      |                                                                                           |   |
|                                         |                            |                                                                                           |   |
| Guardar Eliminar Cerrar                 |                            |                                                                                           |   |
| Tipo (Código del Envase Inmediato)      | BLISTER                    | (*)                                                                                       |   |
| Tipo de Tapa:                           |                            |                                                                                           |   |
|                                         | Nota: Si es jarabe, susper | nsión, inyectable, solución oftálmica o solución de gran volúmen, detallar "Tipo de Tapa" |   |
|                                         |                            |                                                                                           |   |
| DETALLE DEL ENVASE INMEDIATO            |                            |                                                                                           |   |
|                                         | ALUMINIO                   |                                                                                           |   |
| Material del Envase Inmediato           | Pa                         |                                                                                           |   |
|                                         |                            | (M)                                                                                       |   |
| Color del Envase Inmediato              | Seleccione                 | (*)                                                                                       |   |
| Agregar Eliminar                        | Seleccione<br>ALUMINIO     |                                                                                           |   |
|                                         | AMARILLO                   |                                                                                           |   |
| MATERIAL                                | BLANCO                     | COLOR                                                                                     |   |
| No bay informacion a mostrar            | CELESTE (NINGUNO)          |                                                                                           |   |
| No nay momación a mostrar.              | MARRON                     |                                                                                           |   |
|                                         | NARANJA                    |                                                                                           |   |
|                                         | PLOMO                      |                                                                                           |   |
|                                         | ROJO                       |                                                                                           |   |
|                                         | VIOLETA                    |                                                                                           |   |

Realizando el procedimiento descrito el Sistema permite que para un Tipo de Envase se registren otro(s) Material(es) con su respectivo Color.

|                                                    | Envase Inme                    | diato del Producto                                       |                              |
|----------------------------------------------------|--------------------------------|----------------------------------------------------------|------------------------------|
|                                                    |                                |                                                          |                              |
| Mensajes<br>La información ba sido grabada con éxi | to.                            |                                                          |                              |
| ······································             |                                |                                                          |                              |
| Guardar Eliminar Cerrar                            |                                |                                                          |                              |
| Tipo (Código del Envase Inmediato)                 | BLISTER                        | (*)                                                      |                              |
| Tipo de Tapa:                                      |                                |                                                          | ]                            |
|                                                    | Nota: Si es jarabe, suspensión | , inyectable, solución oftálmica o solución de gran volú | men, detallar "Tipo de Tapa" |
| DETAILLE DEL ENVASE INMEDIATO                      |                                |                                                          |                              |
| DETALLE DEL ENVASE INMEDIATO                       |                                |                                                          |                              |
| Material del Envase Inmediato                      |                                |                                                          |                              |
|                                                    |                                |                                                          | (*)                          |
| Color del Envase Inmediato                         | Seleccione 💌 (*)               |                                                          |                              |
| Agregar Eliminar                                   |                                |                                                          |                              |
| MATERIAL                                           |                                | COLOR                                                    |                              |
| ALUMINIO                                           |                                | PLOMO                                                    |                              |
|                                                    |                                | 1                                                        |                              |
|                                                    |                                |                                                          |                              |
|                                                    |                                |                                                          |                              |
|                                                    |                                |                                                          |                              |

El Sistema permite registrar más de un Material y Color, siguiendo el procedimiento descrito líneas arriba.

| Fecha de Actualización: 12/08/2011 18:38 | Versión: 1.0.0  | MU-DGM-02-FM |
|------------------------------------------|-----------------|--------------|
| Preparación: Control de Calidad/my.      | Página 36 de 92 | MINCETUR     |
Asunto: Ventanilla Única de Comercio Exterior

Ámbito: Público

|                                                        | Envase Inme                    | diato del Producto                                       | ×                            |
|--------------------------------------------------------|--------------------------------|----------------------------------------------------------|------------------------------|
| <b>lensajes</b><br>información ha sido grabada con éxi | to.                            |                                                          |                              |
| uardar Eliminar Cerrar                                 |                                |                                                          |                              |
| Tipo (Código del Envase Inmediato)                     | BLISTER                        | (*)                                                      |                              |
| Tipo de Tapa:                                          |                                |                                                          | ]                            |
|                                                        | Nota: Si es jarabe, suspensión | , inyectable, solución oftálmica o solución de gran volú | men, detallar "Tipo de Tapa" |
| DETALLE DEL ENVASE INMEDIATO                           |                                |                                                          |                              |
| Material del Envase Inmediato                          | fer l                          |                                                          |                              |
| Color del Envase Inmediato                             | Seleccione 💌 (*)               |                                                          |                              |
| Agregar Eliminar                                       |                                |                                                          |                              |
| MATERIAL                                               |                                | COLOR                                                    |                              |
| ALUMINIO                                               |                                | PLOMO                                                    |                              |
| CLORURO DE POLIVINILO                                  |                                | CELESTE (NINGUNO)                                        |                              |
|                                                        |                                |                                                          |                              |
|                                                        |                                |                                                          |                              |

Al dar clic en Cerrar, se observará un resumen con los datos del **Envase Inmediato**.

| Sustento de Registro Sustancia      | Clasificación Taxonómica | Vía de Administración | Envase Inmediato Envase M  | ediato     |
|-------------------------------------|--------------------------|-----------------------|----------------------------|------------|
| Nuevo Envase Inmediato del Producto |                          |                       |                            |            |
|                                     |                          |                       | Filas 1 - 1 de 1. Página 1 | de 1 🖂 🖝 🖻 |
| TIPO ENVASE                         |                          | ΤΙΡΟ ΤΑΡΑ             |                            | EDITAR     |
|                                     |                          |                       |                            |            |

#### III.1.3.6. Envase Mediato

A diferencia de las pestañas anteriores, el del **Envase Mediato** no es obligatorio, se consignarán lo datos en caso el Producto tenga envase mediato. Para ello, se dará clic en el botón Nuevo Envase Mediato del Producto.

| Sustento de Registro 🔰 Sustancia 🔰 Clasificación Taxonómica | Vía de Administración | Envase Inmediato | Envase Mediato |   |
|-------------------------------------------------------------|-----------------------|------------------|----------------|---|
| Nuevo Erwase Mediato del Producto                           |                       |                  |                |   |
| TIPO ENVASE                                                 |                       |                  | EDITA          | R |
| No hay informacion a mostrar.                               |                       |                  |                |   |
|                                                             |                       |                  |                |   |

 Tipo (Código del Envase Mediato), es el único campo que se muestra, seleccionar una opción de la tabla de ayuda.

| Fecha de Actualización: 12/08/2011 18:38 | Versión: 1.0.0  | MU-DGM-02-FM |
|------------------------------------------|-----------------|--------------|
| Preparación: Control de Calidad/my.      | Página 37 de 92 | MINCETUR     |

Asunto: Ventanilla Única de Comercio Exterior

Ámbito: Público

|                                                    | Envase Mediato del Producto                                                             | × |
|----------------------------------------------------|-----------------------------------------------------------------------------------------|---|
|                                                    |                                                                                         |   |
| Guardar Cerrar                                     |                                                                                         |   |
| Guardar Cerrar<br>Tipo (Código del Envase Mediato) | Seleccione<br>BOLSA<br>CAJA<br>CAJA DISPINSADORA<br>CAJA HOSPITALARIA<br>CAJA PLEGADIZA |   |
|                                                    |                                                                                         |   |
|                                                    |                                                                                         |   |
|                                                    |                                                                                         |   |
|                                                    |                                                                                         |   |
|                                                    |                                                                                         |   |

Al dar clic en <sup>Guardar</sup> se muestra en el área inferior el campo que permiten seleccionar el Material del Envase Mediato.

|                                        | Envase Mediato del Producto                                                                                    | ×    |
|----------------------------------------|----------------------------------------------------------------------------------------------------|------|
|                                        |                                                                                                    |      |
| Mensajes                               | the second second second second second second second second second second second second second second second s |      |
| Ingresar al menos un material en el En | vase Mediato                                                                                                   |      |
|                                        |                                                                                                    |      |
| Guardar Eliminar Cerrar                |                                                                                                    |      |
| Tipo (Código del Envase Mediato)       | CAJA (*)                                                                                                    |      |
|                                        |                                                                                                    |      |
| DETALLE DEL ENVASE MEDIATO             |                                                                                                    |      |
|                                        |                                                                                                    |      |
| Material del Envase Mediato            | The last                                                                                                    | (II) |
|                                        |                                                                                                    |      |
| Agregar Enminar                        |                                                                                                    |      |
| MATERIAL                               |                                                                                                    |      |
| No hav informacion a mostrar.          |                                                                                                    |      |
|                                        |                                                                                                    |      |
|                                        |                                                                                                    |      |
|                                        |                                                                                                    |      |
|                                        |                                                                                                    |      |
|                                        |                                                                                                    |      |
|                                        |                                                                                                    |      |
|                                        |                                                                                                    |      |

 Material del Envase Mediato, este campo cuenta con una pantalla de búsqueda que se activa al dar clic en in . La búsqueda es por Código o Descripción, consignado el dato dar clic en Buscar Materiales.

Sin necesidad de consignar el parámetro de búsqueda, dando clic en <sup>Buscar Materiales</sup> el Sistema presentará la relación de todos los materiales del envase.

| Fecha de Actualización: 12/08/2011 18:38 | Versión: 1.0.0  | MU-DGM-02-FM |
|------------------------------------------|-----------------|--------------|
| Preparación: Control de Calidad/my.      | Página 38 de 92 | MINCETUR     |

Asunto: Ventanilla Única de Comercio Exterior

Ámbito: Público

|                                            | Envase Mediato del Producto                                                                                                    |     |
|--------------------------------------------|----------------------------------------------------------------------------------------------------|-----|
| Mensajes                                   | Búsqueda de Materiales 🛛 🕅                                                                                                    |     |
| La información ha s<br>Ingresar al menos c | Mensajes                                                                                                    |     |
|                                            | Elija un criterio de búsqueda, coloque un dato y presione BUSCAR. Luego seleccione el nombre del<br>material encontrado para finalizar. |     |
| Guardar Eliminar                           | O Código:                                                                                                    | _   |
| Tipo (Codigo del                           | Ilombre                                                                                                    |     |
| DETALLE DEL EI                             | Buscar Materiales Cerrar                                                                                                    |     |
| Material del Enva                          |                                                                                                    |     |
|                                            | Codigo Descripción Abreviatura Desc. de Materiar                                                                                        | (*) |
| Agregar Elimi                              | No hay informacion a mostrar.                                                                                                    |     |
| MATERIAL                                   |                                                                                                    |     |
| No hay informacio                          |                                                                                                    |     |
|                                            |                                                                                                    |     |
|                                            |                                                                                                    |     |
|                                            |                                                                                                    |     |
|                                            |                                                                                                    |     |
|                                            |                                                                                                    |     |

Ubicado el Material del Envase Mediato, dar clic en la **Descripción**.

|                                            |                             | Envase                     | Mediato del Producto            |                         |   | E   |
|--------------------------------------------|-----------------------------|----------------------------|---------------------------------|-------------------------|---|-----|
| Mensajes                                   | Búsqueda d                  | e Materiales               |                                 |                         |   |     |
| La información ha s<br>Ingresar al menos c | Mensajes<br>Elija un criter | io de húsqueda, coloque un | dato v presione BUSCAR, Luego s | eleccione el nombre del |   |     |
| Guardar Eliminar                           | material enco               | ontrado para finalizar.    |                                 |                         |   |     |
| Tipo (Código del                           | <ul> <li>Nombr</li> </ul>   | e                          |                                 |                         |   |     |
| DETALLE DEL EI                             | Buscar Ma                   | ateriales Cerrar           |                                 |                         |   |     |
| Material del Enva                          |                             |                            | Filas 1 - 10 de 15. Página 🗌    | 1 de 2 🕅                | ~ | (1) |
| A manage of the                            | Código                      | Descripción                | Abreviatura                     | Desc. de Material       |   |     |
| Agregar                                    | 31                          | CARTON                     | CARTON                          | CARTON                  |   | _   |
| MATERIAL                                   | 32                          | CARTULINA                  | CARTULINA                       | CARTON                  |   |     |
| No hay informacio                          | 33                          | CARTON PLASTIFICADO        | CARTON PLASTIFICADO             | CARTON                  |   |     |
|                                            | 34                          | CARTON-CARTULINA           | CARTON-CARTULINA                | CARTON                  |   |     |
|                                            | 35                          | CARTON FOLDCOTE            | CARTON FOLDCOTE                 | CARTON                  |   |     |
|                                            | 36                          | CARTON DUPLEX              | CARTON DUPLEX                   | CARTON                  |   |     |
|                                            | 37                          | CARTON TRIPLEX             | CARTON TRIPLEX                  | CARTON                  | ~ |     |
|                                            |                             |                            |                                 |                         |   |     |

Para añadirlo en la relación dar clic en Agregar .

| Fecha de Actualización: 12/08/2011 18:38 | Versión: 1.0.0  | MU-DGM-02-FM |
|------------------------------------------|-----------------|--------------|
| Preparación: Control de Calidad/my.      | Página 39 de 92 | MINCETUR     |

Asunto: Ventanilla Única de Comercio Exterior

Ámbito: Público

|                                                   | Envase Mediato del Producto |  |
|---------------------------------------------------|-----------------------------|--|
| ····                                              |                             |  |
| nensajes<br>i información ha sido eliminada con é | xito.                       |  |
| gresar al menos un material en el El              | vase Mediato                |  |
| Guardar Eliminar Cerrar                           |                             |  |
| Tipo (Código del Envase Mediato)                  | CAJA 💙 (*)                  |  |
|                                                   |                             |  |
| DETALLE DEL ENVASE MEDIATO                        |                             |  |
| Material del Envase Mediato                       | CARTULINA                   |  |
| miterial del Envise mediato                       | ്ച<br>ത                     |  |
| Agregar Eliminar                                  |                             |  |
| MATERIAL                                          |                             |  |
| No hay informacion a mostrar.                     |                             |  |
|                                                   |                             |  |
|                                                   |                             |  |
|                                                   |                             |  |
|                                                   |                             |  |
|                                                   |                             |  |

Entonces, el **MATERIAL** se muestra en el área inferior.

|                                     | Envase Mediato del Producto | ×       |
|-------------------------------------|-----------------------------|---------|
|                                     |                             |         |
| Mensajes                            |                             |         |
| ca mormación na sido grabada con ex | RO.                         |         |
| Guardar Eliminar Cerrar             |                             |         |
| Tipo (Código del Envase Mediato)    | CAJA ()                     |         |
|                                     |                             |         |
| DETALLE DEL ENVASE MEDIATO          |                             |         |
|                                     |                             |         |
| Material del Envase Mediato         | Test .                      | • >     |
|                                     |                             | с)<br>Г |
| Agregar Eliminar                    |                             |         |
| MATERIAL                            | E                           |         |
|                                     |                             |         |
| CARTULINA                           |                             |         |
|                                     |                             |         |
|                                     |                             |         |
|                                     |                             |         |
|                                     |                             |         |
|                                     |                             |         |
|                                     |                             |         |
|                                     |                             |         |

Realizar el procedimiento descrito en caso para un mismo envase se tenga más de un Material.

Dando clic en Cerrar, se aprecia que en la pestaña **Envase Mediato** se tiene un registro con un resumen de la información ingresada.

| Fecha de Actualización: 12/08/2011 18:38 | Versión: 1.0.0  | MU-DGM-02-FM |
|------------------------------------------|-----------------|--------------|
| Preparación: Control de Calidad/my.      | Página 40 de 92 | MINCETUR     |

| Producto: Manual de Usuario VUCE-DIGEMID      |
|-----------------------------------------------|
| Asunto: Ventanilla Única de Comercio Exterior |
| Ámbito: Público                               |

| Sustence ac Registre           | Sustancia | Clasificación Taxonómica | Vía de Administración | Envase Inmediato  | Envase Mediato      |
|--------------------------------|-----------|--------------------------|-----------------------|-------------------|---------------------|
| Nuevo Envase Mediato del Produ | icto      |                          |                       | Filas 1 - 1 de 1. | Página 1 de 1 🛯 🖌 🕨 |
| TIPO ENVASE                    |           |                          |                       |                   | EDITAF              |
|                                |           |                          |                       |                   |                     |

### III.1.4. Fabricante

Consignados los datos del Producto pasar a la pestaña Fabricante.

| Ventanilla Única de Comercio Exterior                                                                                                    |                                                                        | Un <u>sólo r</u>                | punto de acceso para | JAVIER PRADO PEREZ (USUJAVIE)<br>I tus operaciones de <u>comer</u> | <u>ERPROD)</u> Salir <u>»</u><br>cioexterior |
|----------------------------------------------------------------------------------------------------|------------------------------------------------------------------------|---------------------------------|----------------------|--------------------------------------------------------------------|----------------------------------------------|
| Perú                                                                                                    | SUCE DOCUMENTOS RESOLUTIVOS                                            | BUZÓN ELECTRÓNICO               | CONSULTA TÉCNICA     | SERVICIOS                                                          |                                              |
| DGM007 - Inscripción en e<br>Nacionales e Importados                                                                                         | el Registro Sanitario de Productos Bi<br>(TUPA: 57)                    | iológicos, Homeopát             | icos, Radiofármac    | os y Agentes de Diagnó                                             | stico,                                       |
| <mark>Mensajes</mark><br>La información ha sido actualizada con é:<br>Ingresar datos de Fabricante<br>Adjuntar por lo menos la Documentación | xito.<br>.Obligatoria                                                  |                                 |                      |                                                                    |                                              |
| SOLICITUD                                                                                                    |                                                                        |                                 |                      |                                                                    |                                              |
| Número de Solicitud: 2011000929                                                                                                    | Fecha de Registro: 06/07/2011 11:58:35 Fecha de /                      | Actualización: 06/07/2011 15:17 | :50                  |                                                                    |                                              |
| Transmitir Crear Modificación De<br>Datos del Solicitante                                                                                    | sistir Trámite Más Información Regresar<br>Detalle Producto Fabricante | Requisitos Adjunto              | 5                    |                                                                    |                                              |
| Guardar Fabricante                                                                                                    |                                                                        |                                 |                      |                                                                    |                                              |
| Origen del Fabricante                                                                                                    | Seleccione 💌 (*)                                                       |                                 |                      |                                                                    |                                              |
| Código del Fabricante                                                                                                    |                                                                        |                                 |                      | (*)                                                                |                                              |
| Dirección del Fabricante                                                                                                    |                                                                        |                                 |                      |                                                                    |                                              |
| Indicador de producto<br>acondicionado                                                                                                    | Seleccione Y (*)                                                       |                                 |                      |                                                                    |                                              |
| Origen de la empresa<br>acondicionadora                                                                                                    | Seleccione 💌 (*)                                                       |                                 |                      |                                                                    |                                              |
| Empresa acondicionadora                                                                                                    | þ                                                                      |                                 |                      | (*)                                                                |                                              |
|                                                                                                    |                                                                        |                                 |                      |                                                                    |                                              |

Se tienen campos que contienen tablas de ayuda y búsqueda:

 Origen del Fabricante, este campo obligatorio presenta dos opciones: EXTRANJERO y NACIONAL.

Origen del Fabricante

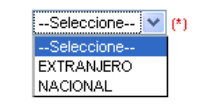

| Fecha de Actualización: 12/08/2011 18:38 | Versión: 1.0.0  | MU-DGM-02-FM |
|------------------------------------------|-----------------|--------------|
| Preparación: Control de Calidad/my.      | Página 41 de 92 | MINCETUR     |

Asunto: Ventanilla Única de Comercio Exterior Ámbito: Público

**b**1

Código del Fabricante

 Código del Fabricante, las opciones que se muestran en la búsqueda dependerá del Origen del Fabricante (seleccionado previamente).

Para realizar la búsqueda dar clic en 📄 . La búsqueda se realiza por NRO INSCRIPCIÓN, seleccionando 💽 Fabricante: y consignando luego los siete (7) dígitos o seleccionando 💽 Descripción: y consignando la RAZÓN SOCIAL o parte de ella.

Dando clic en Buscar se mostrará la relación con todos los Fabricantes (en este caso de Origen Extranjero) alcanzados por la DIGEMID. Para seleccionar uno, dar clic en la RAZÓN SOCIAL.

| Búsqueda 🛛 🕅                                                                                                    |                                                 |                   |                                                                  |   |  |
|----------------------------------------------------------------------------------------------------|-------------------------------------------------|-------------------|------------------------------------------------------------------|---|--|
| Mensajes<br>Elija un criterio de búsqueda, coloque un dato y presione BUSCAR. Luego seleccione el código del<br>Fabricante encontrado para finalizar. |                                                 |                   |                                                                  |   |  |
| <ul> <li>Fabricante:</li> <li>Descripción:</li> <li>Buscar</li> <li>Cerrar</li> <li>Filas 1 - 10 de 3692. Página 1 de 370 № </li> </ul>               |                                                 |                   |                                                                  |   |  |
| NRO INSCRIPCIÓN                                                                                                    | RAZON SOCIAL                                    | PAIS              | DIRECCION                                                        | ^ |  |
| 0002559                                                                                                    | AZ. CHIM.RIUN. ANGELINI<br>FRANCESCO ACRAF SPA  | ITALIA            |                                                                  | Ш |  |
| 0002561                                                                                                    | PFIZER S.R.L.                                   | ARGENTINA         | CARLOS BERG Nº 3669                                              |   |  |
| 0002562                                                                                                    | NATURE'S SUNSHINE<br>PRODUCTS, INC              | ESTADOS<br>UNIDOS | NORH MAIN SPANISH FORK<br>1655                                   |   |  |
| 0002565                                                                                                    | EMMELLEN BIOTECH<br>PHARMACEUTICALS LIMITED     | INDIA             | 501, SENTINEL,<br>HIRANANDANII GARDENS<br>POWAI, MUMBAI- 400 076 |   |  |
| 0002566                                                                                                    | SHANGHAI UNITED CELL<br>BIOTECHNOLOGY CO., LTD. | CHINA             |                                                                  | ~ |  |

Indicador de Producto Acondicionado, este campo presenta una tabla de ayuda con dos
 (2) opciones: Sí o No.

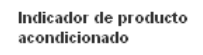

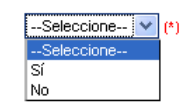

Si el Indicador es **Sí**, se activarán los campos: Origen de la Empresa Acondicionadora y Empresa Acondicionadora, similar a la búsqueda del Fabricante.

| Fecha de Actualización: 12/08/2011 18:38 | Versión: 1.0.0  | MU-DGM-02-FM |
|------------------------------------------|-----------------|--------------|
| Preparación: Control de Calidad/my.      | Página 42 de 92 | MINCETUR     |

| Asunto: Ventanilla Unica de Comercio Exterior | Asunto: Ventanilla Única de Comercio Exterior |
|-----------------------------------------------|-----------------------------------------------|
| Ámbito: Público                               | Ámbito: Público                               |

| Indicador de producto<br>acondicionado  | Sí 💌 (*)              |     |
|-----------------------------------------|-----------------------|-----|
| Origen de la empresa<br>acondicionadora | Seleccione            |     |
| Empresa acondicionadora                 | IXTRANERO<br>NACIONAL | (*) |

Para el campo Empresa Acondicionadora al igual que para el campo Código del Fabricante en la búsqueda se mostrarán aquéllas de acuerdo al Origen (seleccionado previamente).

En cambio, si el Indicador es No, los campos: Origen de la Empresa Acondicionadora y Empresa Acondicionadora se inactivarán.

| Indicador de producto<br>acondicionado  | No (*)       |
|-----------------------------------------|--------------|
| Origen de la empresa<br>acondicionadora | Seleccione 💙 |
| Empresa acondicionadora                 |              |

Consignados los datos obligatorios, dar clic en Guardar Fabricante .

| Ventanilla Única de Comercio Exterio                                                      | JAVER PRADO PEREZ (USUJAVERPROD) Sair.»<br>Un sõlo punto de acceso para tus operaciones de comercio exterior                                                                                                    |
|-------------------------------------------------------------------------------------------|----------------------------------------------------------------------------------------------------|
| Perú                                                                                      |                                                                                                    |
|                                                                                           | SUCE DOCUMENTOS RESOLUTIVOS BUZÓN ELECTRÓNICO CONSULTA TÉCNICA SERVICIOS                                                                                                    |
| DGM007 - Inscripción el<br>Nacionales e Importado                                         | n el Registro Sanitario de Productos Biológicos, Homeopáticos, Radiofármacos y Agentes de Diagnóstico,<br>25 (TUPA: 57)                                                                                                    |
| Mensajes                                                                                  |                                                                                                    |
| La información ha sido actualizada co<br>Adjuntar por lo menos la Documentad              | n éxito.<br>Jén Obligatoria                                                                                                    |
| SOLICITUD                                                                                 |                                                                                                    |
| Número de Solicitud: 2011000925<br>Transmitir Crear Modificación<br>Datos del Solicitante | Pecha de Registro:       06/07/2011 11:58:35       Fecha de Actualización:       06/07/2011 11:53:32         Desistir Trámite       Más información       Regresar         Detalle       Producto       Fabricante       Requisitos Adjuntos |
| Guardar Fabricante                                                                        |                                                                                                    |
| Origen del Fabricante                                                                     | EXTRANJERO V (*)                                                                                                    |
| Código del Fabricante                                                                     | BIOCODEX                                                                                                    |
| País del Fabricante                                                                       | FRANCIA                                                                                                    |
| Dirección del Fabricante                                                                  | 1 AVENUE BLAISE PASCAL, 60000 BEAUVAIS                                                                                                    |
| Indicador de producto<br>acondicionado                                                    | No (1)                                                                                                    |
| Origen de la empresa<br>acondicionadora                                                   | Seleccione V                                                                                                    |
| Empresa acondicionadora                                                                   |                                                                                                    |
|                                                                                           |                                                                                                    |

| Fecha de Actualización: 12/08/2011 18:38 | Versión: 1.0.0  | MU-DGM-02-FM |
|------------------------------------------|-----------------|--------------|
| Preparación: Control de Calidad/my.      | Página 43 de 92 | MINCETUR     |

Asunto: Ventanilla Única de Comercio Exterior

Ámbito: Público

# III.1.5. Requisitos Adjuntos

Por último para transmitir esta Solicitud a la Entidad se solicita adjuntar los documentos requeridos para el Formato, en caso el indicador de la columna **OBLIGATORIO** sea **S**í (es señal que es obligatorio), por lo que se deberá adjuntar por lo menos un archivo.

Los documentos obligatorios para este Formato son:

- Protocolo de Análisis del producto terminado, sustentado en la farmacopea o metodología declarada por el interesado en su solicitud. Para productos hemoderivados deberá certificarse la negatividad de VIH y de Hepatitis B y C.
- Proyecto de rotulado del envase mediato e inmediato. Los productos de venta con receta médica presentarán además inserto o prospecto.
- Copia del Certificado de Libre Comercialización y certificado de Consumo emitido por la Autoridad competente del país de origen tratándose de productos importados.
- Opinión favorable del Comité Especializado del Ministerio de Salud, para productos nacionales.

Los documentos que deben adjuntarse teniendo en consideración lo registrado, según nota al pié de la pantalla, son:

- Para producto medicinal homeopático se deberá adjuntar además el Protocolo de la tintura madre de cada ingrediente activo.
- Copia del dictamen por CEMIS

A continuación, se explica el procedimiento para la Carga de Archivos:

Dar clic sobre la **DESCRIPCIÓN** del documento a adjuntar

| Fecha de Actualización: 12/08/2011 18:38 | Versión: 1.0.0  | MU-DGM-02-FM |
|------------------------------------------|-----------------|--------------|
| Preparación: Control de Calidad/my.      | Página 44 de 92 | MINCETUR     |

Asunto: Ventanilla Única de Comercio Exterior

Ámbito: Público

|                                                                                                    | Un sólo punto de acceso para tus operaciones de com<br>Perú Suce Documentos pesou utivos Buzón El Ectrónico, consulta técnica, servicios                                                                                                    | ercio exter                                 |
|----------------------------------------------------------------------------------------------------|----------------------------------------------------------------------------------------------------|---------------------------------------------|
|                                                                                                    | SUCE DUCUMENTUS RESOLUTIVOS BUZUN ELECTRONICO CONSULTA TECNICA SENTICIOS                                                                                                    |                                             |
| M007 - Insc<br>acionales e l                                                                                                    | ripción en el Registro Sanitario de Productos Biológicos, Homeopáticos, Radiofármacos y Agentes de Diago<br>Importados (TUPA: 57)                                                                                                    | nóstico,                                    |
| nsajes                                                                                                    |                                                                                                    |                                             |
| formación ha sido<br>ntar por lo menos                                                                                                 | actualizada con éxito.<br>la Documentación Obligatoria                                                                                                    |                                             |
|                                                                                                    |                                                                                                    |                                             |
| LICITUD                                                                                                    |                                                                                                    |                                             |
|                                                                                                    | 2014/000020 Easts de Basistra: 0607/0011 11:58:35 Eacts de Actualización: 0607/0011 15:33:33                                                                                                    |                                             |
| ero de Solicitud:<br>Fransmitir Crear<br>Datos del Soli                                                                                | Objects         Fecha de Registi et         Objects         Fecha de Registi et         Objects         Fecha de Registi et         Objects         Fecha de Registi et         Fecha de Registi et         Fecha de Registiet         Fecha de Registi et <thf< th=""><th></th></thf<>                                                                                                    |                                             |
| rransmitir Crear<br>Datos del Sol<br>DOCUMENTOS A A                                                                                    | Addificación Desistir Trámite Más Información Regresar<br>citante Detalle Producto Fabricante Reguisitos Adjuntos                                                                                                    |                                             |
| ero de Solicitud:<br>Transmitir Crear<br>Datos del Sol<br>DOCUMENTOS A A<br>OBLIGATORIO                                                | 20100055 Fecha de Registre: Cooperant Frances Fecha de Actualization Cooperant Frances Cooperant Frances Cooperant Franc | ADJUNTOS                                    |
| ransmitir Crear<br>Datos del Sol<br>DOCUMENTOS A A<br>OBLIGATORIO<br>Si                                                                | 201000429 Petha de Registre Good/Administration Regresar      citante Detaile Producto Pabricante Reguisitos Adjuntos      ib/UIITAR      DESCRIPCIÓN      Testado de Indiatedo en la fanocosea o metodología declarada por el interesado en su solicitud. Para productos hemoderivados deberá certificarse la      acadytodad de VA v de Heeotisis B v C.                                                                                                    | ADJUNTOS<br>0                               |
| ransmitri<br>Datos del Sol<br>Documentos A /<br>OBLIGATORIO<br>Si                                                                      | 201000429 Petha de Registre Good/Addit 1110035 Petha de Actualization Contraction Petha de Registre Contraction Producto Performanción Regresar      citante Detaile Producto Pabricante Reguisitos Adjuntos      bioutracti 1120302      Producto Pabricante Reguisitos Adjuntos      Descriptión      Descriptión      Producto Pabricante Reguisitos Adjuntos      Producto Pabricante Reguisitos Adjuntos      Productos Reguisitos Adjuntos      Productos Reguisitos Adjuntos      Productos Registra Pabricante Reguisitos Pabricante Reguisitos Pabricante       | ADJUNTOS<br>0<br>0                          |
| ransmitri<br>Datos del Sol<br>Documentos A /<br>OBLIGATORIO<br>Si<br>Si<br>Si                                                          | 201000029 Petha de Registre Goodraam I mousse petha de Actualization Construction I mousse  Modificación Desistir Trámite Mas Información Regresar  citante Detaile Producto Pobricante Reguisitos Adjuntos  DESCRIPCIÓN  Protoco de Análisis del producto terminado, sustentado en la fanocopea o metodología declarada por el interesado en su solicitud. Para productos hemoderivados deberá certificarse la  vecesidade de VA y de Henatistis B. y C.  Provecto de roduado del envase mediato é remédiator de rendences de nestes módea presenterinademactiva Modelded.  Coraí del Certificado de Libre Comercialización y certificado de Consumo emitido por la Autoridad correctente del país de criano Institutos de productos importados.                                                                                                    | ADJUNTOS<br>O<br>O<br>O                     |
| Transmutur<br>Datos del Sol<br>DocUMEIITOS A /<br>OBLIGATORIO<br>Si<br>Si<br>Si<br>Si<br>Si                                            | 201000229 Petria de Registre Conversion de Registre Conversion and Conversion de Registre Conversion de Registre Conversion de Registre Conversion de Registre Conversion de Conversion de Conver      | ADJUNTOS<br>0<br>0<br>0                     |
| Transmutur<br>Transmutur<br>Datos del Sol<br>Documentos A /<br>OBLIGATORIO<br>Si<br>Si<br>Si<br>Si<br>Si<br>Si<br>Si                   | 20100022     Petria de Registre Convectaria 11:00:03     Petria de Registre Convectaria 11:00:03     Petria 11:00:03     Petria de Registre Convectaria 11:00:03     Petria 11:00:03     Petria 11:00:03           | ADJUNTOS<br>0<br>0<br>0<br>0<br>0           |
| Transmutur<br>Transmutur<br>Datos del Sol<br>Documentos A /<br>OBLIGATORIO<br>Si<br>Si<br>Si<br>Si<br>Si<br>Si<br>Si<br>Si<br>Si<br>Si | 20100022     Petha de Registre Convecant Financia     Producto     Producto     Pabricante     Producto     Pabricante     Producto     P      | ADJUNTOS<br>0<br>0<br>0<br>0<br>0<br>0<br>0 |

Estando en la pantalla **Adjunto** dar clic en Examinar...

| Adjunto                                                                                                    | ×      |
|----------------------------------------------------------------------------------------------------|--------|
|                                                                                                    |        |
| PROTOCOLO DE ANÁLISIS DEL PRODUCTO TERMINADO, SUSTENTADO EN LA FAMOCOPEA O METODOLOGÍA DECLARADA POR EL               |        |
| INTERESADO EN SU SOLICITUD. PARA PRODUCTOS HEMODERIVADOS DEBERA CERTIFICARSE LA NEGATIVIDAD DE VIH Y DE HEPAT<br>Y C. | ISIS B |
| Carrar Archiva Eliminar Carrar                                                                                        |        |
| Seleccionar los Documentos a Adjuntar (Máximo 10 MB por archivo):                                                     |        |
| Archivos * jpg, *.gif, *.pdf, *.doc                                                                                   |        |
| Examinar                                                                                                    |        |
| NOMBRE ARCHIVO                                                                                                    |        |
|                                                                                                    |        |
| No hay informacion a mostrar.                                                                                         |        |
|                                                                                                    |        |
|                                                                                                    |        |
|                                                                                                    |        |
|                                                                                                    |        |
|                                                                                                    |        |
|                                                                                                    |        |
|                                                                                                    |        |
|                                                                                                    |        |
|                                                                                                    |        |
|                                                                                                    |        |

| Fecha de Actualización: 12/08/2011 18:38 | Versión: 1.0.0  | MU-DGM-02-FM |
|------------------------------------------|-----------------|--------------|
| Preparación: Control de Calidad/my.      | Página 45 de 92 | MINCETUR     |

Asunto: Ventanilla Única de Comercio Exterior

Ámbito: Público

Ubicar el Archivo y con el cursor sobre éste dar <Enter> o clic en Abrir

| Carga de archi                                          | ivos                                                                                                 |                                                                                                    |                                                                                                    |       |   |   | ? 🗙               |                                                                  |
|---------------------------------------------------------|----------------------------------------------------------------------------------------------------|----------------------------------------------------------------------------------------------------|----------------------------------------------------------------------------------------------------|-------|---|---|-------------------|------------------------------------------------------------------|
| Buscar en:                                              | 🚞 DGM003                                                                                             | 7                                                                                                    | ~                                                                                                    | 0     | 1 | • |                   |                                                                  |
| Documentos<br>recientes<br>Escritorio<br>Mis documentos | (Req-1) C<br>(Req-1) D<br>(Req-2) J<br>(Req-2) P<br>(Req-2) P<br>(Req-2) P<br>(Req-5) C<br>(Req-5) C | ettificado de Análisis - F<br>eclaracion de Biocodex<br>iserto<br>royecto de Rotulado En<br>utorizacion o Poder<br>ertificado de Producto f<br>ertificado de Producto f<br>pinión favorable BPM Bi | vevent SOL<br>sobre Composisi<br>vase Inmediato<br>vase Mediato<br><sup>5</sup> armacéutico<br>ocodex | ón    |   |   |                   | ODOLOGÍA DECLARADA POR EL<br>IEGATIVIDAD DE VIH Y DE HEPATISIS B |
| Mi PC                                                   | Nombre:<br>Tipo:                                                                                     | (Req-1) Certificado de<br>Todos los archivos                                                                                                    | Análisis - Preven                                                                                     | t SOL |   | * | Abrir<br>Cancelar |                                                                  |
|                                                         |                                                                                                    |                                                                                                    |                                                                                                    |       |   |   |                   | -                                                                |

Por último dar clic en Cargar Archivo .

| Adjunto                                                                                                    | × |
|----------------------------------------------------------------------------------------------------|---|
| PROTOCOLO DE AIIÁLISIS DEL PRODUCTO TERMINADO, SUSTEITADO EN LA FAMOCOPEA O METODOLOGÍA DECLARADA POR EL<br>Intreesado en su solicitud, para productos hemoderivados deberá certificarse la negatividad de vin y de hepatisis<br>y c. | в |
| Cargar Archivo Eliminar Cerrar<br>Seleccionar los Documentos a Adjuntar (Máximo 10 MB por archivo):<br>Archivos 1;gu, 4;grt, 4pdt, 4doc                                                                                               |   |
| C:\DGM007\(Req-1) Certificado de Análisis - Prevent SOL.pdf Examinar                                                                                                    |   |
|                                                                                                    |   |
| No hay informacion a mostrar.                                                                                                    |   |
|                                                                                                    | _ |
|                                                                                                    |   |
|                                                                                                    |   |
|                                                                                                    |   |
|                                                                                                    |   |
|                                                                                                    |   |
|                                                                                                    |   |
|                                                                                                    |   |
|                                                                                                    |   |

Así tendremos cargado el archivo con el documento solicitado, el cual puede ser visualizado dando clic sobre el **NOMBRE ARCHIVO**.

| Fecha de Actualización: 12/08/2011 18:38 | Versión: 1.0.0  | MU-DGM-02-FM |
|------------------------------------------|-----------------|--------------|
| Preparación: Control de Calidad/my.      | Página 46 de 92 | MINCETUR     |

Asunto: Ventanilla Única de Comercio Exterior

Ámbito: Público

| Aujulito                                                                                                    |                                                        |
|----------------------------------------------------------------------------------------------------|--------------------------------------------------------|
| nsaies                                                                                                    |                                                        |
| formación ha sido grabada con éxito.                                                                                                    |                                                        |
|                                                                                                    |                                                        |
| OTOCOLO DE ANÁLISIS DEL PRODUCTO TERMINADO, SUSTENTADO EN LA FAMOCOPEA O METODOLO<br>TERESADO EN SU SOLICITUD, PARA PRODUCTOS HEMODERIVADOS DEBERÁ CERTIFICARSE LA NEGATIN<br>C.                                                                                                    | IGÍA DECLARADA POR EL<br>VIDAD DE VIH Y DE HEPATISIS B |
| gar Archivo Eliminar Cerrar                                                                                                    |                                                        |
| cionar los Documentos a Adjuntar (Máximo 10 MB por archivo):<br>vos *.jpg, *.gif, *.pdf, *.doc                                                                                                    |                                                        |
|                                                                                                    | Examinar                                               |
|                                                                                                    |                                                        |
| NOMBRE ARCHIVO                                                                                                    | U )                                                    |
| (Reg-1) (Reg-1) Certificado de Analisis - Prevent SOL.pdf                                                                                                    |                                                        |
| Service and the service of the service of the servi |                                                        |
|                                                                                                    |                                                        |
|                                                                                                    |                                                        |
|                                                                                                    |                                                        |
|                                                                                                    |                                                        |
|                                                                                                    |                                                        |
|                                                                                                    |                                                        |

Al dar clic en Cerrer se observa que para el documento se tiene un archivo adjunto.

|                                                                                                    | Un sólo punto de acceso para tus operaciones de co                                                                                                    | mercio exte                  |
|----------------------------------------------------------------------------------------------------|----------------------------------------------------------------------------------------------------|------------------------------|
|                                                                                                    | Perú SUCE DOCUMENTOS RESOLUTIVOS BUZÓN ELECTRÓNICO CONSULTA TÉCNICA SERVICIOS                                                                                                    |                              |
| iM007 - Ins<br>icionales e<br>Isajes<br>ntar por lo meno<br>LICITUD<br>ero de Solicitud:                                                                                                    | cripción en el Registro Sanitario de Productos Biológicos, Homeopáticos, Radiofármacos y Agentes de Dia Importados (TUPA: 57)  s la Documentación Obligatoria 2011000929 Fecha de Registro: 0607/2011 11:58:35 Fecha de Actualización: 0607/2011 17:05:15                                                                                                    | gnóstico,                    |
|                                                                                                    |                                                                                                    |                              |
| ransmitir Cred<br>Datos del So<br>DOCUMENTOS A                                                                                                    | ar Motilificación Desistir Trámite Más Información Regresar<br>Dicitante Detalle Producto Fabricante Regulsitos Adjuntos                                                                                                    |                              |
| Transmitir Crea<br>Datos del Su<br>Documentos A<br>OBLIGATORIO                                                                                                    | ir Mödificación Desistir Trámite Más Información Regresar<br>blicitante Detalle Producte Fabricante Requisitos Adjuntos                                                                                                    | ADJUNTOS                     |
| Creating and the second second | rr Modificación Desistir Trámite Más Información Regresar<br>Slicitante Detalle Producto Fabricante Requisitos Adjuntos<br>VADJUITAR<br>DESCRIPCIÓN<br>Protocolo de Análisis del producto teminado, sustentado en la fanoccose o metodolosía declanada por el interesado en su solicitud. Para productos hemoderivados deberá certificarse la negatividad de Vitir y de Hesatisis D v.C.                                                                                                    | ADJUNTOS                     |
| ransmitir Cres<br>Datos del S<br>DOCUMENTOS A<br>OBLIGATORIO<br>SI<br>SI                                                                                                    | rr Modificación     Desistir Trámite     Más Información     Regresar     plicitante     Detalle     Producto     Fabricante     Requisitos Adjuntos      AdjuitaR      DESCRIPCIÓN      Protocolo de Anfiliais del producto teminado, sustentado en la fanocosea o metodolosía declanada por el interesado en su solicitud. Para productos hemoderivados deberá certificarse la     reastividad de Viti v de Headalis B v C.      Provecto de rotulado del envase mediato e imediato. Los productos de venta con receta médica presentarán además inserto o prospecto.                                                                                                    | ADJUNTOS                     |
| Creations and the second second secon | rr Modificación Desistir Trámite Más Información Regresar     oficitante Detalle Producto Fabricante Requisitos Adjuntos     Adjuntar     Descriptión     Producto ta producto internado, sustentado en la fanocosea o metodolosía declanada por el interesado en su solicitud. Para productos hemoderivados deberá certificarse la     Protecto de rotulado del envase mediato e inmediato. Los productos de venta con receta médica presentarán además Inserto o prospecto.     Copia del Certificado de Lize Comercialización y certificado de Consumo emitido por la Autoridad competente del país de origen traténdose de productos innormados.                                                                                                    | ADJUNTOS                     |
| Creations and the second second secon | r Modificación Desistir Trámito Más Información Regresar<br>olicitante Detalle Producto Fabricante Requisitos Adjuntos<br>ADJUITAR<br>DESCRIPCIÓN<br>Protocolo de Anfiério del producto teminado, sustentado en la fanococae o metodología declanada por el interesado en su solicitus. Para productos hemoderivados deberá certificarse la<br>posatividad de VH y de Henatista B y C.<br>Proteccio de rotulado del envase mediato e inmediato. Los productos de venta con receta médica presentarán además inserto o prospecto.<br>Copia del Certificado de Likre Comerciatzación y certificado de Consumo emitido por la Autoridad competente del país de origen traténdose de productos insortados.<br>Opinión favorable del Contificação de Ministerio de Salud, para productos nacionales.                                                                                                    | ADJUNTOS<br>0<br>0<br>0      |
| Transmitir Crea<br>Datos del S<br>Documentos A<br>OBLIGATORIO<br>Si<br>Si<br>Si<br>Si<br>Si<br>Si                                                                                                    | ref Modificación Desistir Trámito Más Información Regresar     oficitante Detalle Producto Pabricante     Requisitos Adjuntos      Adjunta      Description      Description      Description      Producto tempositive del producto tempositive del productos tempositive del productos de venta con recette médica presentarán estensis inserto o prospecio.      Copis del Certificado de Litre Comercialización y certificado de Consumo emitido por la Autoridad competente del país de origen Insténdose de productos Insortados.      Copisión favorable del Comité Especializado del Ministerio de Salud, para productos nacionales.      Para producto madicinal homecolíco se deberá sellanter además el Profocciolo de la tíntura major de cada Ingrediente activo. | ADJUNTOS<br>0<br>0<br>0      |
| Creation and a second second s | re Modificación Desistir Trámito Más Información Regresar     oficitante Detalle Producto Pabricante     Requisitos Adjuntos      Adjunta      Description      Description      Description      Description      Producto tempinato, sustentado en la fanococae o metodología declanada nor el inferesado en su solicitus Para productos hemoderivados deberá certificarse la     posatividad de VH y de Henatisti B y C.      Provecto de rotulado del anvase mediato e innedialo. Los productos de venta con receta médica presentarán estemás inserto o prospecto.      Copia del Certificado de Litre Comerciatzación y certificado de Consumo emitido por la Autoridad competente del país de origen Insténdose de productos insortados.      Opinión favorable del Contificação de Ministerio de Salud, para productos nacionales.      Para producto medicinal homeositico se deberá esturtar además el Prolocolo de la tintura madro de cada ingrediente activo.      Copia del deterem por CEMES                                                                                                    | ADJUNTOS<br>0<br>0<br>0<br>0 |

| Fecha de Actualización: 12/08/2011 18:38 | Versión: 1.0.0  | MU-DGM-02-FM |
|------------------------------------------|-----------------|--------------|
| Preparación: Control de Calidad/my.      | Página 47 de 92 | MINCETUR     |

Asunto: Ventanilla Única de Comercio Exterior

Ámbito: Público

Realizar el mismo procedimiento para la carga de los demás Archivos para los documentos obligatorios.

Adjuntada toda la Documentación Obligatoria, se activa el botón Transmitir, permitiendo enviar la Solicitud a la Entidad.

| /entanilla Única de                                                                                                    | Comercio Exterior                                                                                                    |                                                                                                    |
|----------------------------------------------------------------------------------------------------|----------------------------------------------------------------------------------------------------|----------------------------------------------------------------------------------------------------|
| VUI                                                                                                    | Un sólo punto de acceso para tus operaciones de c                                                                                                    | omercio exter                                                                                                    |
|                                                                                                    | Perú SUCE DOCUMENTOS RESOLUTIVOS BUZÓN ELECTRÓNICO CONSULTA TÉCNICA SERVICIOS                                                                                                    |                                                                                                    |
|                                                                                                    |                                                                                                    |                                                                                                    |
| GM007 - Ins                                                                                                    | cripción en el Registro Sanitario de Productos Biológicos, Homeopáticos, Radiofármacos y Agentes de Diag                                                                                                    | jnóstico,                                                                                                    |
| acionales e                                                                                                    | Importados (TUPA: 57)                                                                                                    |                                                                                                    |
|                                                                                                    |                                                                                                    |                                                                                                    |
| OLICITUD                                                                                                    |                                                                                                    |                                                                                                    |
| nero de Solicitud:                                                                                                    | 2011000929 Fecha de Registro: 06/07/2011 11:58:35 Fecha de Actualización: 06/07/2011 17:11:24                                                                                                    |                                                                                                    |
|                                                                                                    |                                                                                                    |                                                                                                    |
|                                                                                                    |                                                                                                    |                                                                                                    |
| Transmitir Crea                                                                                                    | r Modificación Desistir Trámite Más Información Regresar                                                                                                    |                                                                                                    |
| Transmitir Crea                                                                                                    | r Madificación Desistir Trámite Más Información Regresar                                                                                                    |                                                                                                    |
| Transmitir Crea                                                                                                    | r Modificación Desistir Trámita Más Información Regresar<br>Il <mark>icitante Detalle Producto Fabricante</mark> Requisitos Adjuntos                                                                                                    |                                                                                                    |
| Transmitir Cres<br>Datos del So                                                                                                    | r Modrificación Desistir Trámite Más Información Regresar<br><b>licitante Detalle Producto Fabricante Requisitos Adjuntos</b>                                                                                                    |                                                                                                    |
| Transmitir Crea<br>Datos del So<br>DOCUMENTOS A                                                                                        | r Mödnicación Desistir Trámite Más Información Regresar<br><b>licitante Detalle Producto Fabricante Requisitos Adjuntos</b>                                                                                                    |                                                                                                    |
| Transmitir Crea<br>Datos del So<br>DOCUMENTOS A                                                                                        | r Madificación Desistir Trámite Más Información Regresar<br>licitante Detalle Producte Fabricante Requisitos Adjuntos<br>ADJUIITAR                                                                                                    |                                                                                                    |
| Transmitir Crea<br>Datos del So<br>DOCUMENTOS A<br>OBLIGATORIO                                                                         | CMadificación       Desistir Trámite       Más Información       Regresar         Inicitante       Detalle       Producte       Fabricante       Requisitos Adjuntos         ADJUITAR       DESCRIPCIÓN       E       E       E                                                                                                    | ADJUNTOS                                                                                                    |
| Transmitir Crea<br>Datos del So<br>Documentos A<br>OBLIGATORIO<br>Si                                                                   | r Modificación Desistir Trámite Más Información Regresar<br>licitante Detalle Producto Febricante Requisitos Adjuntos<br>ADJUITAR<br>DESCRIPCIÓN<br>Protocolo de Anifeis del producto terminado, sutterindo en la fenocopea o metodología declarada por el interesado en su solicituí. Para productos hemoderivados deberá certificarse la<br>readavidad de VHV de Hendelis B v.C.                                                                                                    | ADJUNTOS<br>2                                                                                                    |
| Transmitir Crea<br>Datos del So<br>DOCUMENTOS A<br>OBLIGATORIO<br>Si<br>Si                                                             | r Modificación Desistir Trámite Más Información Regresar<br>licitante Detalle Producto Febricante Requisitos Adjuntos ADJUITAR  DESCRIPCIÓN  Protocolo de Anifetis del producto feminado, sustentado en la famocosea o metodología declanada por el interesado en su solicitud. Para productos hemoderivados deberá certificarse la metabridad de VIV de Henatista B V C.  Provecto de rotuídob del envase mediato e imediato. Los productos de venta con receta médica presentaria aslenás inserto o prospecto.                                                                                                    | ADJUNTOS<br>2<br>3                                                                                                   |
| Transmitir Crea<br>Datos del So<br>Documentos A<br>OBLIGATORIO<br>Si<br>Si<br>Si                                                       | r Modificación Desistir Trámite Más Información Regresar<br>licitante Detallo Producto Fabricante Requisitos Adjuntos ADJUITAR  DESCRIPCIÓN  Producto Información de la famocopea o metodología declarada por el inferesado en su solicitud. Para productos hemoderivados deberá certificarse la negatividad de VH v de Hepatisis B v C.  Provedo de roluídos de anvise mediato e lamediato. Los productos de venta con receta médica presentarán además inserto o prospecto. Cosis del Certificado de Libre Comercialización y certificado de Consumo emitido por la Autoridad competente del país de origen tradendos a de productos importados.                                                                                                    | ADJUNTOS<br>2<br>3<br>2                                                                                              |
| Transmitir Cres<br>Datos del So<br>DOCUMENTOS A<br>OBLIGATORIO<br>Si<br>Si<br>Si<br>Si                                                 | Modificación Desistir Trámite Más Información Regresar     inctante Detallo Producto Fabricante Requisitos Adjuntos      Adjuntos      ADJUITAR      DESCRIPCIÓN      DESCRIPCIÓN      Producto La producto en la fanocosea o metodología declarada por el inferesado en su solicitud. Para productos hemoderivados deberá certificarse la     nexatividad de VH v de Hepatisis B v C.      Provecto de rotulado del envase mediato e inmediato. Los productos de verta con receta médiac por escintarán además inserto o prospecto.      Coseia del Certificado de Lare Comercialización y certificado de Consumo entidio por la Autorisiad competente del país de origen traténdose de productos inportados.      Costición fevorable del Conté Especializado del Ministerio de Salud, para productos nacionales. | ADJUNTOS<br>2<br>3<br>2<br>1                                                                                         |
| Transmitir Creat<br>Dates del Se<br>DOCUMENTOS A<br>OBLIGATORIO<br>Si<br>Si<br>Si<br>Si<br>Si                                          | Modificación         Desistir Trámite         Más Información         Regresar           licitanto         Detallo         Producto         Fabricante         Requisitos Adjuntos                                                                                                    | ADJUNTOS<br>2<br>3<br>2<br>1<br>1<br>0                                                                               |
| Transmitir Creat<br>Dates del So<br>DOCUMENTOS A<br>OBLIGATORIO<br>Si<br>Si<br>Si<br>Si<br>Si<br>Si<br>Si<br>Si<br>Si<br>Si            | Modificación         Desistir Trámite         Más Información         Regresar           Inctanto         Detallo         Producto         Fabricanto         Requisitos Adjuntos                                                                                                    | ADJUNTOS<br>2<br>3<br>2<br>1<br>1<br>0<br>0                                                                          |
| Transmitir Creat<br>Dates del Se<br>DOCUMENTOS A<br>OBLIGATORIO<br>Si<br>Si<br>Si<br>Si<br>Si<br>Si<br>No                              | Modificación         Desistir Trámite         Más Información         Regresar           Inctanto         Detallo         Producto         Fabricante         Requisitos Adjuntos                                                                                                    | ADJUNTOS<br>2<br>3<br>2<br>1<br>1<br>0<br>0<br>0                                                                     |
| Transmitir Crea<br>Datos del So<br>Documentos A<br>OBLIGATORIO<br>Si<br>Si<br>Si<br>Si<br>Si<br>Si<br>Si<br>Si<br>Si<br>Si<br>Si<br>Si | Maddificación         Desistir Trámite         Mas Información         Regressar           Inctanto         Detallo         Producto         Fabricanto         Requisitos Adjuntos                                                                                                    | ADJUNTOS           2           3           2           1           0           0           0           0           0 |

Si se da clic en Regresar, cuando la Solicitud aún no ha sido transmitida a la Entidad, la encontraremos en la pestaña **Borradores** con **ESTADO** PENDIENTE DE ENVÍO A ENTIDAD.

Al dar clic sobre el número de la **SOLICITUD** 2011000929 se puede visualizar y/o modificar los datos.

| Fecha de Actualización: 12/08/2011 18:38 | Versión: 1.0.0  | MU-DGM-02-FM |
|------------------------------------------|-----------------|--------------|
| Preparación: Control de Calidad/my.      | Página 48 de 92 | MINCETUR     |

Asunto: Ventanilla Única de Comercio Exterior

Ámbito: Público

| entanilla Única d                                      | e Comercio Ext                  | erior   |                               | Un só             | ilo punto de acceso pa      | JAVER PRAD                                            | <u>operez (USUJAVERPROD)</u> S<br>es de comercio exter |
|--------------------------------------------------------|---------------------------------|---------|-------------------------------|-------------------|-----------------------------|-------------------------------------------------------|--------------------------------------------------------|
|                                                        | Peri                            |         | SUCE DOCUMENTOS RESOLUTIVOS   | BUZÓN ELECTRÓNICO | CONSULTA TÉCNICA            | SERVICIOS                                             |                                                        |
| va Solicitud                                           |                                 |         |                               |                   |                             |                                                       |                                                        |
| va Solicitud<br>Heccione una En<br>SUCEs               | tidad: TODOS                    | ires 1  | Solicitud: 2011000923 ○ SUCE: | Estado: TODO      | 20                          | Buscar                                                |                                                        |
| va Solicitud<br>Heccione una En<br>SUCEs<br>ENTIDAD \$ | tidad: TODOS<br>Borrado<br>TUPA | FORMATO | Solicitud: 2011000929 SUCE:   | Estado: T000      | IS<br>SOLICITUD TRAZABILIDA | Buscar<br>Filas 1 - 1 de 1. Pági<br>Di FECHA REGISTRO | na 1 de 1 M 4 M M                                      |

Para que la información "viaje" a la Entidad se da clic en  $\begin{tabular}{c} $Transmittr$ ransmittr$ . \end{tabular}$ 

| manina Unica de Comercio Exterio                                                                                                    |                                                                                                    |                                                                                                    |                               |                      |              |                      |
|----------------------------------------------------------------------------------------------------|----------------------------------------------------------------------------------------------------|----------------------------------------------------------------------------------------------------|-------------------------------|----------------------|--------------|----------------------|
|                                                                                                    |                                                                                                    |                                                                                                    | Un sólo                       | nunto de acceso para | tus operacio | ues de comercio exte |
| Perú                                                                                                    | SLICE                                                                                                    | DOCUMENTOS RESOLUTIVOS                                                                                       | BUZÓN ELECTRÓNICO             | CONSULTA TÉCNICA     | SERVICIOS    |                      |
|                                                                                                    |                                                                                                    | DOCULENTOS RESOLET                                                                                           | BOLON LLCOMO.                 | CONSOLIN ILC.        | SERTICIO     |                      |
| M007 - Inscripción e<br>Icionales e Importado                                                                                                    | n el Registro S<br>os (TUPA: 57)                                                                                                    | Sanitario de Productos Bi                                                                                    | ológicos, Homeopá             | ticos, Radiofármac   | os y Agente: | s de Diagnóstico,    |
| ENTACIÓN AL USUARIO<br>ansmitió satisfactoriamente la Si                                                                                                    | olicitud                                                                                                    |                                                                                                    |                               |                      |              |                      |
|                                                                                                    |                                                                                                    |                                                                                                    |                               |                      |              |                      |
| LICITUD                                                                                                    |                                                                                                    |                                                                                                    |                               |                      |              |                      |
| ero de Solicitud: 201100092                                                                                                    | 9 Fecha de Regis                                                                                                    | stro: 06/07/2011 11:58:35 Fecha de A                                                                         | etualización: 06/07/2011 17:2 | 23:01                |              |                      |
| To de Solicidad.                                                                                                    | 5 Toolin do Regio                                                                                                    |                                                                                                    |                               | 3.01                 |              |                      |
| ranomitir Crear Modificación                                                                                                    | Decistir Trámite                                                                                                    | tác Información Degresor                                                                                     |                               |                      |              |                      |
| ransmitir Crear Modificación                                                                                                    | Desistir Tramite                                                                                                    | vias Información Regresar                                                                                    |                               |                      |              |                      |
| Datos del Solicitante                                                                                                    | B                                                                                                    |                                                                                                    | Description Adjust            |                      |              |                      |
|                                                                                                    |                                                                                                    | Producto Eabricante                                                                                          | REDUISITOS ADUIDT             |                      |              |                      |
|                                                                                                    | Detalle                                                                                                    | Producto Fabricante                                                                                          | Requisitos Adjunt             | 05                   |              |                      |
|                                                                                                    | Detaile                                                                                                    | Producto Fabricante                                                                                          | Requisitos Aujunt             | 05                   |              |                      |
| DATOS DEL SOLICITANTE                                                                                                    | Detalle                                                                                                    | Producto Fabricante                                                                                          | Requisitos Aujunt             | 05                   |              |                      |
| DATOS DEL SOLICITANTE                                                                                                    | Detaile                                                                                                    | Producto Fabricante                                                                                          | Requisitos Aujunt             | 05                   |              |                      |
| DATOS DEL SOLICITANTE<br>Tipo de Documento:                                                                                                    | RUC                                                                                                    | Producto Fabricante                                                                                          | 20262996329                   |                      |              |                      |
| DATOS DEL SOLICITANTE<br>Tipo de Documento:<br>Actividad:                                                                                                    | RUC                                                                                                    | Producto Fabricante                                                                                          | 20262996329                   |                      |              |                      |
| DATOS DEL SOLICITANTE<br>Tipo de Documento:<br>Actividad:<br>Razón Social:                                                                                                    | RUC<br>FARMINDUSTRIA S                                                                                                    | Producto Fabricante Ilúmero de Documento:                                                                    | 20262996329                   |                      |              |                      |
| DATOS DEL SOLICITAITE<br>Tipo de Documento:<br>Actividad:<br>Razón Social:<br>Departamento:                                                                                                    | RUC<br>FARMINDUSTRIA S<br>LIMA                                                                                                    | Producto Fabricante Ikimero de Documento:                                                                    | 20262996329                   |                      |              |                      |
| DATOS DEL SOLICITAITE<br>Tipo de Documento:<br>Actividad:<br>Razón Social:<br>Departamento:<br>Provincia:                                                                                                    | RUC<br>FARMINDUSTRIA S<br>LIMA<br>LIMA                                                                                                    | Producto Fabricante                                                                                          | 20262996329                   |                      |              |                      |
| DATOS DEL SOLICITAIITE<br>Tipo de Documento:<br>Actividad:<br>Razón Social:<br>Departamento:<br>Provincia:<br>Distrito:                                                                                                    | RUC<br>FARMINOUSTRIA S<br>LIMA<br>LIMA<br>LINCE                                                                                                    | Producto Fabricante                                                                                          | 20262996329                   |                      |              |                      |
| DATOS DEL SOLICITAITE<br>Tipo de Documento:<br>Actividad:<br>Razón Social:<br>Departamento:<br>Provincia:<br>Distrito:<br>Distrito:<br>Distrito:                                                                                                    | RUC<br>FARMINDUSTRIA S<br>LIMA<br>LINA<br>LINCE<br>JR. MARISCAL MILL                                                                                                    | Producto Fabricante Ilúmero de Documento: A.                                                                 | 20262996329                   |                      |              |                      |
| DATOS DEL SOLICITANTE Tipo de Dosumento: Actividad: Razón Sociali: Departamento: Provincia: Distrito: Domiciilo Legal o Dirección: Referencia:                                                                                                    | RUC<br>FARMINDUSTRIA S<br>LIMA<br>LIMA<br>LINCE<br>JR. MARISCAL MILL                                                                                                    | Ikimero de Documento:                                                                                        | 20262996329                   |                      |              |                      |
| DATOS DEL SOLICITAITE Tipo de Documento: Actividad: Razón Sociait Departamento: Provincia: Distrito: Domicilio Legal o Dirección: Referencia: Teléfono:                                                                                                    | RUC<br>FARMINDUSTRIA S<br>LIMA<br>LINCE<br>JR. MARISCAL MILL<br>4117000                                                                                                   | Producto Fabricante Ilúmero de Documento: A. LER URB. LOBATON 2151 LIMA LIMA LINCE Celular:                  | 20262996329                   | Fax:                 |              | 4701170              |
| DATOS DEL SOLICITAITE<br>Tipo de Documento:<br>Actividad:<br>Razón Social:<br>Departamento:<br>Provincia:<br>Distrito:<br>Domicilio Legal o Dirección:<br>Referencia:<br>Teléfono:<br>Correo Electrónico:                                                                                                    | RUC<br>FARMINDUSTRIA S<br>LIMA<br>LIMA<br>LINCE<br>JR. MARISCAL MILL<br>4117000                                                                                           | Ikimero de Documento:<br>A.<br>LER URB. LOBATON 2151 LIMA LIMA LINCE<br>Celular:                             | 20262996329                   | Fax:                 |              | 4701170              |
| DATOS DEL SOLICITAITE<br>Tipo de Dosumento:<br>Actividad:<br>Razón Sociale:<br>Departamento:<br>Provincia:<br>Diotrito:<br>Domicilio Legal o Dirección:<br>Referencia:<br>Teléfono:<br>Correo Electrónico:                                                                                                    | RUC<br>FARMINDUSTRIA S<br>LIMA<br>LIMA<br>LINCE<br>JR. MARISCAL MILL<br>4117000                                                                                           | Producto Pabricante Rúmero de Documento: A. LER URB. LOBATON 2151 LIMA LIMA LINCE Celular:                   | 20262996329                   | Fax:                 |              | 4701170              |
| DATOS DEL SOLICITANTE Tipo de Documento: Actividad: Razón Social: Departamento: Provincia: Distrito: Domiciilo Legal o Dirección: Referencia: Teléfono: Correo Electrónico: OTROS DATOS DEL SOLICITANTE                                                                                                    | RUC<br>FARMINDUSTRIA S<br>LIMA<br>LIMA<br>LINCE<br>JR. MARISCAL MILL<br>4117000                                                                                           | Producto Pabricante Rimero de Documento: A. LER URB. LOBATON 2151 LMA LMA LINCE Celular:                     | 20262996329                   | Fax:                 |              | 4701170              |
| DATOS DEL SOLICITAITE Tipo de Documento: Actividad: Razón Social: Departamento: Provincia: Distrito: Domicilio Legal o Dirección: Referencia: Teléfono: Correo Electrónico: DTROS DATOS DEL SOLICITAITE                                                                                                    | RUC<br>FARMINDUSTRIA S<br>LIMA<br>LIMA<br>LINCE<br>JR. MARISCAL MILL<br>4117000                                                                                           | Producto Fabricante<br>Ikimero de Documento:<br>A.<br>LER URD. LOBATON 2151 LIMA LIMA LINCE<br>Celular:      | 20262996329                   | Fax:                 |              | 4701170              |
| DATOS DEL SOLICITANTE Tipo de Dosumento: Actividad: Razón Social: Departamento: Provincia: Districo: Domidilo Legal o Dirección: Referencia: Teléfono: Correo Electrónico: Statos DEL Solicitante Standar Datos Solicitante                                                                                                    | RUC<br>FARMINDUSTRIA S<br>LIMA<br>LIMA<br>LINCE<br>JR. MARISCAL MILL<br>4117000                                                                                           | Ikimero de Documento:<br>A.<br>LER URB. LOBATON 2151 LIMA LIMA LINCE<br>Celular:                             | 20262996329                   | Fax:                 |              | 4701170              |
| DATOS DEL SOLICITAITE Tipo de Documento: Actividad: Razón Sociale Departamento: Provincia: Distrito: Domicilio Legal o Dirección: Referencia: Teléfono: Correo Electrónico: Correo Detos Solicitanto Condan Datos Solicitanto Códina de Autorización:                                                                                                    | RUC<br>FARMINDUSTRIA S<br>LIMA<br>LINCE<br>JR. MARISCAL MILL<br>4117000                                                                                                   | Producto Pabricante Producto Pabricante Rimero de Documento: A. LER URB. LOBATON 2151 LMA LMA LINCE Celular: | 20262996329                   | Fax:                 |              | 4701170              |
| DATOS DEL SOLICITAITE Tipo de Documento: Actividad: Razón Social: Departamento: Provincia: Distrito: Distrito: Domidio Legal o Dirección: Referencia: Teléfono: Correo Electrónico: COTOS DATOS DEL SOLICITAITE Código de Autorización:                                                                                                    | RUC<br>FARMINDUSTRIA S<br>LIMA<br>LIMA<br>LINCE<br>JR: MARISCAL MILL<br>4117000                                                                                           | Ikimero de Documento:<br>A.<br>LER URB, LOBATON 2151 LMA LMA LINCE<br>Cetular:<br>RÍA V (*)                  | 2026296329                    | Fax:                 |              | 4701170              |
| DATOS DEL SOLICITAITE Tipo de Dosumento: Actividad: Racón Social: Departamento: Provincia: Districo: Domidito Legal o Dirección: Referencia: Teléfono: Correo Electrónico: Correo Electrónico: Correo Solicitante Código de Autorización: Categoría de la Empresa: Categoría de la Empresa: Categoría de | RUC<br>FARMINDUSTRIA S<br>LIMA<br>LINA<br>LINCE<br>JR. MARISCAL MILL<br>4117000                                                                                           | Ikimero de Documento:<br>A.<br>LER URB. LOBATON 2151 LMA LMA LINCE<br>Celular:<br>RÍA ()                     | 20262996329                   | Fax:                 |              | 4701170              |
| DATOS DEL SOLICITAITE Tipo de Documento: Actividad: Razón Social: Departamento: Provincia: Distrito: Domicilio Legal o Dirección: Referencia: Teléfono: Correo Electrónico: Correo Electrónico: Control Deltos-Solicitanto Código de Autorización: Categoria de Lampresa: Bombre Comercial:                                                                                                    | RUC<br>FARMINDUSTRIA S<br>LIMA<br>LINCE<br>JR. MARISCAL MILL<br>4117000<br>0002540 DROQUE<br>DROQUERÍA<br>FARMINDUSTRIA S                                                 | Producto Pabricante Rimero de Documento: A. LER URB. LOBATON 2151 LMA LMA LINCE Celular: RIA ()              | 20262996329                   | Fax:                 |              | 4701170              |
| DATOS DEL SOLICITAITE Tipo de Documento: Actividad: Razón Social: Departamento: Provincia: Distrito: Domicilio Legal o Dirección: Referencia: Teléfono: Correo Electrónico: OTROS DATOS DEL SOLICITAITE Código de Autorización: Categoria de la Empresa: Hombre Comercial: Dirección:                                                                                                    | RUC<br>FARMINDUSTRIA S<br>LIMA<br>LIMA<br>LINCE<br>JR: MARISCAL MILL<br>4117000                                                                                           |                                                                                                    | 2026296329                    | Fax:                 |              | 4701170              |
| DATOS DEL SOLICITAITE Tipo de Documento: Actividad: Razón Social: Departamento: Provincia: Diestrice: Domelio Legal o Dirección: Referencia: Teléfono: Correo Electrónico: Correo Electrónico: Código de Autorización: Código de Autorización: Código de Autorización: Código de Autorización: Código de Comercial: Dirección: Director Tócnico o Regente:                                                                                                    | RUC<br>FARMINDUSTRIA S<br>LIMA<br>LIMA<br>LINCE<br>JR. MARISCAL MILL<br>4117000<br>0002540 DROCLE<br>DROCUERÍA<br>FARMINDUSTRIA S<br>OTICINA Administra<br>DENDEZU OARCIA | Producto     Fabricante       Ikimero de Documento:                                                          | 20262996329                   | Fax:                 |              | 4701170              |
| DATOS DEL SOLICITAITE  Tyo de Documento: Actividad: Razón Socials Departamento: Provincia: Distrito: Domicilio Legal o Dirección: Referencia: Teléfono: Correo Electrónico: Correo Electrónico: Correo Sels Solicitanto Código de Autorización: Código de Autorización: Código de Autorización: Contegoria de Lampresa: Nombre Comercial: Dirección: Dirección: Direcc      | RUC<br>FARNINDUSTRIA S<br>LIMA<br>LINCE<br>JR. MARISCAL MILL<br>4117000<br>0002540 DROGUE<br>DROGUERÍA<br>FARMINDUSTRIA S<br>Oficina Administra<br>BENDEZU GARCIA         | Producto     Fabricante       Ikimero de Documento:                                                          | 20262996329                   | Fax:                 |              | 4701170              |

| Fecha de Actualización: 12/08/2011 18:38 | Versión: 1.0.0  | MU-DGM-02-FM |
|------------------------------------------|-----------------|--------------|
| Preparación: Control de Calidad/my.      | Página 49 de 92 | MINCETUR     |

Asunto: Ventanilla Única de Comercio Exterior

Ámbito: Público

Transmitida la Solicitud la encontraremos en la pestaña **SUCEs** y ya no en **Borradores**. Asimismo, la información consignada no puede ser modificada pues los campos se encuentran bloqueados.

| Ventanilla Unica d                           | le Comercio Ex                 | terior           |                           |            |                            |                        |          | JAVER                                | PRADO PEREZ (USU)                  | <u>ATELTION 30</u> |
|----------------------------------------------|--------------------------------|------------------|---------------------------|------------|----------------------------|------------------------|----------|--------------------------------------|------------------------------------|--------------------|
|                                              |                                |                  |                           |            | Un s                       | ólo punto de ac        | ceso par | a tus opera                          | ciones de com                      | nercio exteri      |
|                                              | Per                            | u .              | SUCE DOCUMENTOS RESOLU    | UTIVOS BUZ | ÓN ELECTRÓNIC              | O CONSULTA TÉ          | CNICA    | SERVICIOS                            |                                    |                    |
| ueva Solicitud                               | atidad:                        |                  |                           |            |                            |                        |          |                                      |                                    |                    |
| ueva Solicitud<br>Seleccione una Er<br>SUCEs | ntidad: TODO                   | )S<br>Iores      | ♥ Solicitud: 2011000529 ( | O SUCE:    | Estado: TOC                | 105                    | Fi       | Buscar<br>as 1 - 1 de 1.             | Página 1 de                        | 184.88             |
| Seleccione una El<br>Suces<br>ENTIDAD ©      | ntidad: TODO<br>Borrad<br>TUPA | lores<br>FORMATO | Solicitud: 2011000529 (   | O SUCE:    | Estado: TOC<br>SOLICITUD S | NOS<br>SUCE EXPEDIENTE | Fi       | Buscar<br>as 1 - 1 de 1.<br>REGISTRO | Página <u>1</u> de<br>DÍAS TRÁMITE | 1 M C MM           |

Como este TUPA es con tasa, ingresando al **BUZÓN ELECTRÓNICO** se recibirá la notificación por la generación del Número **CPB** (Comprobante de Pago Bancario) con la tasa que le corresponde a esta Solicitud.

# III.2. SUCE

Teniendo la SUCE, esta se mostrará en la opción **SUCE** del Menú Principal de la VUCE. Cada Solicitud se relaciona a una Solicitud única de Comercio Exterior-SUCE y, es en esta opción en donde podremos Presentar Escrito y/o Responder Notificaciones y visualizaremos el Documento Resolutivo (DR).

# III.2.1. Generación de SUCE

La Entidad recibe la confirmación de pago del **CPB** y a través de una notificación que llega al **BUZÓN ELECTRÓNICO** el Sistema VUCE genera un número correlativo de **SUCE** para este Formato, dando inicio al trámite.

Asimismo, observaremos que para la Solicitud **2011000929** se generó la SUCE **2011000377**.

| Fecha de Actualización: 12/08/2011 18:38 | Versión: 1.0.0  | MU-DGM-02-FM |
|------------------------------------------|-----------------|--------------|
| Preparación: Control de Calidad/my.      | Página 50 de 92 | MINCETUR     |

Asunto: Ventanilla Única de Comercio Exterior

Ámbito: Público

| entanilla Unica d         | e Comercio E                | Exterior          |                      |           |                                   |           |                 | JAVE                               | R PRADO PEREZ (USU.         | AVERPRODI SI |
|---------------------------|-----------------------------|-------------------|----------------------|-----------|-----------------------------------|-----------|-----------------|------------------------------------|-----------------------------|--------------|
| VU.                       |                             |                   |                      |           |                                   | Un sólo ; | punto de acceso | para tus opera                     | aciones de con              | nercio exter |
|                           | Pe                          | rú                | SUCE DOCUMENTOS RESC | DLUTIVOS  | BUZÓN ELECTRÓ                     | ÓNICO (   | CONSULTA TÉCNIC | A SERVICIOS                        |                             |              |
| eleccione una En          | tidad: Tor                  | 2005              | Salisitud            | () SHCF-  | 2011000377 Fetado:                | TODOS     |                 | <b>X</b> Dura                      |                             |              |
| eleccione una En<br>SUCEs | tidad: TOC<br>Borra         | ndores            | Solicitud:           | ● SUCE: [ | 2011000377 Estado:                | TODOS     |                 | Busca<br>Filas 1 - 1 de 1.         | ar<br>Página <b>1</b> de    | 144.000      |
| SUCEs                     | tidad: Toc<br>Borra<br>TUPA | ndores<br>FORMATO | Solicitud:           | SUCE: E   | 2011000377 Estado:<br>SOLICITUD S | TODOS     | EXPEDIENTE TI   | Filas 1 - 1 de 1.<br>NAZA REGISTRO | Página 1 de<br>DÍAS TRÁMITE | IN CON       |

# III.2.2. Asignación de Expediente

También, se recibe luego una notificación con el Número de **EXPEDIENTE** asignado para la SUCE por la Entidad. Conforme se reciban las notificaciones con los números de SUCE y Expediente éstas se mostrarán en la pestaña **SUCEs**.

Es así que, para la SUCE 2011000377 la Entidad le asignado el Expediente 12940-11.

| MU                                        |                             |                  |                     |                      |                  |           |               |                   |                                     |                                                 |               |
|-------------------------------------------|-----------------------------|------------------|---------------------|----------------------|------------------|-----------|---------------|-------------------|-------------------------------------|-------------------------------------------------|---------------|
|                                           | Pe                          | rú               | SUCE DOCUMENTOS RES | OLUTIVOS             | BUZÓN ELECTI     | RÓNICO    | CONSULTA TÉCN | so para<br>IICA S | ERVI                                | ciones de com                                   | iercio exteri |
| Solicitud Ún<br>ueva Solicitud            | ica de C                    | omercio E        | exterior - SUCE     |                      |                  |           |               |                   |                                     |                                                 |               |
|                                           |                             |                  |                     |                      |                  |           |               |                   | _                                   |                                                 |               |
| Seleccione una En                         | tidad: TOC<br>Borra         | os<br>dores      | Solicitud:          | ]                    | 011000377] Estad | lo: TODOS |               | Fila              | Buscar                              | Página 1 de                                     | 1             |
| Seleccione una Err<br>SUCEs<br>ENTIDAD \$ | tidad: TOC<br>Borra<br>TUPA | dores<br>FORMATO | Solicitud:          | © suce: 20<br>Estado | 011000377 Estad  | Io: TODOS | EXPEDIENTE    | Fila<br>TRAZA     | Buscar<br>s 1 - 1 de 1.<br>REGISTRO | Página <u>1</u> de<br><mark>DÍAS TRÂMITE</mark> | 1 N C D N     |

Mientras la Entidad no resuelva el trámite, el Usuario podrá en caso fuera necesario **Presentar Escritos** por cambios que realice en la información de la SUCE o **Responder Notificaciones** cuando la Entidad se lo solicite, ingresando a la pestaña **Modif. / Subsanac. SUCE**.

| Fecha de Actualización: 12/08/2011 18:38 | Versión: 1.0.0  | MU-DGM-02-FM |
|------------------------------------------|-----------------|--------------|
| Preparación: Control de Calidad/my.      | Página 51 de 92 | MINCETUR     |

Asunto: Ventanilla Única de Comercio Exterior

Ámbito: Público

|                                                                                                    |                                                                                                    |                                                                                                    |                         | Un sólo punto de acceso para | tus operaciones de comercio exte |
|----------------------------------------------------------------------------------------------------|----------------------------------------------------------------------------------------------------|----------------------------------------------------------------------------------------------------|-------------------------|------------------------------|----------------------------------|
| Perú                                                                                                    |                                                                                                    |                                                                                                    |                         |                              | tas aperaciones de comercia ente |
|                                                                                                    | SUCE DOCU                                                                                                    | MENTOS RESOLUTIVOS BUZI                                                                                                 | ON ELECTRONICO CONSU    | JLTA TECNICA SERVICIOS       |                                  |
|                                                                                                    |                                                                                                    |                                                                                                    |                         |                              |                                  |
| M007 - Inserinción                                                                                                    | an al Registro Sanit                                                                                                    | tario de Productos Biol                                                                                                 | aicos Homeonático       | s Radiofármacos y Agent      | es de Disanóstico. Nacionale     |
| nortados (TUPA: 57)                                                                                                    |                                                                                                    |                                                                                                    | 3                       |                              |                                  |
| porcados (ror Aror)                                                                                                    |                                                                                                    |                                                                                                    |                         |                              |                                  |
|                                                                                                    |                                                                                                    |                                                                                                    |                         |                              |                                  |
| OS DE LA SUCE                                                                                                    |                                                                                                    |                                                                                                    |                         |                              |                                  |
| o de SUCE: 2011000377                                                                                                    | Fecha de Registro: 06/07/20                                                                                                    | 011 17:45:07 Número de Expediente:                                                                                      | 12940-11                |                              |                                  |
|                                                                                                    | -                                                                                                    |                                                                                                    | *****************       |                              |                                  |
| esistir Trámite Hoia Resurr                                                                                                    | ien de la SUCE Más Inform                                                                                                    | nación Regresar                                                                                                    |                         |                              |                                  |
|                                                                                                    |                                                                                                    |                                                                                                    |                         |                              |                                  |
| Datos del Solicitante                                                                                                    | Detalle Produ                                                                                                    | icto Fabricante                                                                                                    | Requisitos Adjuntos     | Modif. / Subsanac. SUCE D    | ocs. Resolutivos                 |
|                                                                                                    |                                                                                                    |                                                                                                    |                         |                              |                                  |
| Histórico de Cambios                                                                                                    |                                                                                                    |                                                                                                    |                         |                              |                                  |
|                                                                                                    |                                                                                                    |                                                                                                    |                         |                              |                                  |
| DATOS DEL SOLICITANTE                                                                                                    |                                                                                                    |                                                                                                    |                         |                              |                                  |
|                                                                                                    |                                                                                                    |                                                                                                    |                         |                              |                                  |
| Test de Deseuvertes                                                                                                    | 000                                                                                                    | Montena de Deservador                                                                                                   | 00000000000             |                              |                                  |
| Tipo de Documento:                                                                                                    | RUC                                                                                                    | Número de Documento:                                                                                                    | 20262996329             |                              |                                  |
| Tipo de Documento:<br>Actividad:                                                                                                    | RUC                                                                                                    | Número de Documento:                                                                                                    | 20262996329             |                              |                                  |
| Tipo de Documento:<br>Actividad:<br>Razón Social:                                                                                                    | RUC<br>FARMINDUSTRIA S.A.                                                                                                    | Número de Documento:                                                                                                    | 20262996329             |                              |                                  |
| Tipo de Documento:<br>Actividad:<br>Razón Social:<br>Departamento:                                                                                                    | RUC<br>FARMINDUSTRIA S.A.<br>LIMA                                                                                                    | Número de Documento:                                                                                                    | 20262996329             |                              |                                  |
| Tipo de Documento:<br>Actividad:<br>Razón Social:<br>Departamento:<br>Provincia:                                                                                                    | RUC<br>FARMINDUSTRIA S.A.<br>LIMA<br>LIMA                                                                                                    | Número de Documento:                                                                                                    | 20262996329             |                              |                                  |
| Tipo de Documento:<br>Actividad:<br>Razón Social:<br>Departamento:<br>Provincia:<br>Distrito:                                                                                                    | RUC<br>FARMINDUSTRIA S.A.<br>LIMA<br>LIMA<br>LINCE                                                                                                    | Número de Documento:                                                                                                    | 20262996329             |                              |                                  |
| Tipo de Documento:<br>Actividad:<br>Razón Social:<br>Departamento:<br>Provincia:<br>Distrito:<br>Dominilio Legal o Dirección:                                                                                                    | RUC<br>FARMINDUSTRIA S.A.<br>LIMA<br>LIMA<br>LINCE<br>JR. MARISCAL MILLER UR                                                                                                    | Número de Documento:<br>RB. LOBATON 2151 LIMA LIMA LINCE                                                                | 20262996329             |                              |                                  |
| Tipo de Documento:<br>Actividad:<br>Raxón Social:<br>Departamento:<br>Provincia:<br>Distrito:<br>Domicilio Legal o Dirección:<br>Referencia:                                                                                                    | RUC<br>FARMINDUSTRIA S.A.<br>LIMA<br>LIMA<br>LINCE<br>JR. MARISCAL MILLER UR                                                                                                    | Número de Documento:<br>RB. LOBATON 2151 LIMA LIMA LINCE                                                                | 20282996329             |                              |                                  |
| Tipo de Documento:<br>Actividad:<br>Razón Social:<br>Departamento:<br>Provincia:<br>Distrito:<br>Distrito:<br>Distrito:<br>Referencia:<br>Teléfeno:                                                                                                    | RUC<br>FARMINDUSTRIA S.A.<br>LIMA<br>LIMA<br>LINCE<br>JR. MARISCAL MILLER UR<br>4117000                                                                                                    | Nûmero de Documento:<br>RB, LOBATON 2151 LIMA LIMA LINCE<br>Celular:                                                    | 20262996329             | Fac                          | 4701170                          |
| Tipo de Documento:<br>Actividad:<br>Racón Social:<br>Departamento:<br>Provincia:<br>Distrito:<br>Domiellio Legal o Dirección:<br>Referencia:<br>Taléfono:<br>Correo Electrónico:                                                                                                    | RUC<br>FARMINDUSTRIA S.A.<br>LIMA<br>LIMA<br>LINCE<br>JR. MARISCAL MILLER UR<br>4117000                                                                                                    | Nîmero de Documento;<br>18. LOBATON 2191 LIMA LIMA LINCE<br>Celular:                                                    | 20262996329             | Fax:                         | 4701170                          |
| Tipo de Documento:<br>Actividad:<br>Racón Social :<br>Departamento:<br>Provincia:<br>Distrito:<br>Domicilio Legal o Dirección:<br>Referencia:<br>Taléfono:<br>Correo Electrónico:                                                                                                    | RUC<br>FARMINDUSTRIA S.A.<br>LIMA<br>LIMA<br>LINCE<br>JR. MARISCAL MILLER UR<br>4117000                                                                                                    | Nîmero de Documento:<br>18. LOBATON 2151 LIMA LIMA LINCE<br>Celular:                                                    | 20262996329             | Fac:                         | 4701170                          |
| Tipo de Documento:<br>Actividad:<br>Ración Social :<br>Departamento:<br>Provincia:<br>Destrito:<br>Domicilio Legal o Dirección:<br>Referencia:<br>Taléfono:<br>Correo Electrónico:<br>OTROS DATOS DEL SOLICITANT                                                                                                    | RUC<br>FARMINDUSTRIA S.A.<br>LIMA<br>LIMCE<br>JR. MARISCAL MILLER UR<br>4117000                                                                                                    | Nîmero de Documento:<br>RB. LOBATON 2151 LIMA LIMA LINCE<br>Celular:                                                    | 20262996329             | Fac                          | 4701170                          |
| Tipo de Documento:<br>Actividad:<br>Ración Social:<br>Departamento:<br>Provincia:<br>Distrito:<br>Domicilito Legal o Dirección:<br>Referancia:<br>Taférono:<br>Correo Electrónico:<br>OTROS DATOS DEL SOLICITANT<br>Códido de Autorización:                                                                                                    | RUC<br>FARMINDUSTRIA S.A.<br>LIMA<br>LIMA<br>LINCE<br>JR. MARISCAL MILLER UR<br>4117000<br>E                                                                                                    | Nimero de Documento:<br>RB. LOBATON 2151 LIMA LIMA LINCE<br>Celular:                                                    | 20262996329             | Fac                          | 4701170                          |
| Tipo de Documento:<br>Actividad:<br>Racón Social :<br>Departamento:<br>Provincia:<br>Distrito:<br>Domicific Legal o Dirección:<br>Referencia:<br>Taléfono:<br>Correo Electrónico:<br>OTROS DATOS DEL SOLICITANT<br>Código de Autorización:<br>Código de Autorización:                                                                                                    | RUC<br>FARMINDUSTRIA S.A.<br>LIMA<br>LIMA<br>LINCE<br>JR. MARISCAL MILLER UR<br>4117000<br>E<br>E<br>E<br>0002540 DRDOUERÍA<br>DRDAUERÍA                                                                                             | Nimero de Documento:<br>RE, LOBATON 2151 LIMA LIMA LINCE<br>Celular:                                                    | 20262996329             | Fax:                         | 4701170                          |
| Tipo de Documento:<br>Actividad:<br>Ración Social :<br>Departamento:<br>Provincia:<br>Detrito:<br>Domicilio Legal o Dirección:<br>Referencia:<br>Taléfono:<br>Correo Electrónico:<br>OTROS DATOS DEL SOLICITANT<br>Código de Autorización:<br>Categoría de la Empresa:                                                                                                   | RUC<br>FARMINDUSTRIA S.A.<br>LIMA<br>LIMA<br>LINCE<br>JR. MARISCAL MILLER UR<br>4117000<br>E<br>D002540 DRDOUERÍA<br>DRDOUERÍA                                                                                                    | Nimero de Documento:<br>RB. LOBATON 2151 LIMA LIMA LINCE<br>Celular:                                                    | 20262996329             | Fax:                         | 4701170                          |
| Tipo de Documento:<br>Actividad:<br>Ración Social:<br>Depastamento:<br>Provincia:<br>Destrito:<br>Domicilio Legal o Dirección:<br>Referencia:<br>Taléfono:<br>Correo Electrónico:<br>OTROS DATOS DEL SOLICITANT<br>Código de Autorización:<br>Cotegoría de la Empresa:<br>Nombre Comercial:                                                                              | RUC FARMINDUSTRIA S.A. LIMA LIMA LIMCE JR. MARISCAL MILLER UR 4117000 E C C C C C C C C C C C C C C C C C                                                                                                    | Nümero de Documento:<br>NB. LOBATON 2191 LIMA LIMA LINCE<br>Celular:                                                    | 20262996329             | Fac:                         | 4701170                          |
| Tipo de Documento:<br>Actividad:<br>Ración Social :<br>Departamento:<br>Provincia:<br>Distrito:<br>Domicific Legal o Dirección:<br>Referencia:<br>Taléfono:<br>Correo Electrónico:<br>OTROS DATOS DEL SOLICITANT<br>Código de Autorización:<br>Catagoría de la Empresa:<br>Nombre Comercial :<br>Dirección:                                                              | RUC<br>FARMINDUSTRIA S.A.<br>LIMA<br>LINCE<br>JR. MARISCAL MILLER UR<br>4117000<br>E<br>CO02540 DROGUERÍA<br>DROGUERÍA<br>DROGUERÍA<br>FARMINDUSTRIA S.A.<br>DRIGINA Administrativa - Al                                             | Nimero de Documento:<br>RE. LOBATON 2151 LIMA LIMA LINCE<br>Celular:                                                    | 20262996329<br>44 v     | Fac:                         | 4701170                          |
| Tipo de Documento:<br>Actividad:<br>Ración Social :<br>Departamento:<br>Provincia:<br>Detrito:<br>Domicilio Legal o Dirección:<br>Referencia:<br>Correo Electrónico:<br>OTROS DATOS DEL SOLICITANT<br>Código de Autorización:<br>Categoría de la Empresa:<br>Nombre Comercial :<br>Dirección:                                                                            | RUC<br>FARMINDUSTRIA S.A.<br>LIMA<br>LIMA<br>LINCE<br>JR. MARISCAL MILLER UR<br>4117000<br>E<br>D0002540 DRDOUERÍA<br>DROGUERÍA<br>FARMINDUSTRIA S.A.<br>DISIGNA Administrativa J.A.<br>DISIGNA Administrativa J.A.                  | Nimero de Documento:<br>NEL LOBATON 2151 LIMA LIMA LINCE<br>Celular:<br>V CEGAR VALLEJO 605 LINCE LIMA LIN<br>EDITH (1) | 20262996329<br>(*)      | Fax:                         | 4701170                          |
| Tipo de Documento:<br>Actividad:<br>Ración Social:<br>Departamento:<br>Provincia:<br>Debartio:<br>Domicilio Legal o Dirección:<br>Referencia:<br>Taléfono:<br>Correo Electrónico:<br>OTROS DATOS DEL SOLICITANT<br>Código de Autorización:<br>Cotagoría de la Empresa:<br>Nombre Comercial:<br>Dirección:<br>Director Técnico o Regente:<br>Cargo del Director Técnico o | RUC FARMINDUSTRIA S.A. LIMA LIMA LIMA LIMCE JR. MARISCAL MILLER UR 4117000 E 0002540 DROGUERÍA DROGUERÍA FARMINDUSTRIA S.A. Oficina Administrativa - A' BREDEZU GARCIA LULYE REGENTE                                                 | Nümero de Documento:<br>NB. LOBATON 2151 LIMA LIMA LINCE<br>Celular:<br>V CERAR VALLEJO 505 LINCE LIMA LIN<br>EDITH (*) | 20262996329<br>AA (*)   | Fac                          | 4701170                          |
| Tipo de Documento:<br>Actividad:<br>Ración Social :<br>Departamento:<br>Provincia:<br>Destrito:<br>Domicilio Legal o Dirección:<br>Referencia:<br>Taléfono:<br>Correo Electrónico:<br>OTROS DATOS DEL SOLICITANT<br>Código de Autorización:<br>Categoría de la Empresa:<br>Nombre Comercial :<br>Dirección:<br>Dirección:<br>Cargo del Director Técnico o<br>Regerte:    | RUC<br>FARMINDUSTRIA S.A.<br>LIMA<br>LIMA<br>LINCE<br>JR. MARISCAL MILLER UR<br>4117000<br>E<br>DOODSHO DEROAUERÍA<br>DROGUERÍA<br>DROGUERÍA<br>FRAMINDUSTRIA S.A.<br>Oficina Administrativa - A'<br>BEHDEZU GARCIA LILYE<br>REGENTE | Nimero de Documento:<br>RE. LOBATON 2151 LIMA LIMA LINCE<br>Celular:<br>V CEBAR VALLEJO 685 LINCE LIMA LIN<br>EDITH V   | 20262996329<br>6A 🕑 (*) | Pax:                         | 4701170                          |
| Tipo de Documento:<br>Actividad:<br>Ración Social :<br>Departamento:<br>Provincia:<br>Distrito:<br>Domicilio Legal o Dirección:<br>Referencia:<br>Correo Electrónico:<br>OTROS DATOS DEL SOLICITANT<br>Código de Autorización:<br>Códegoría de la Empresa:<br>Nombre Comercial:<br>Director Técnico o Regente:<br>Cargo del Director Técnico o<br>Regente:               | RUC<br>FARMINDUSTRIA S.A.<br>LIMA<br>LIMA<br>LINCE<br>JR. MARISCAL MILLER UR<br>4117000<br>E<br>0002540 DROOUERÍA<br>DROOUERÍA<br>FARMINDUSTRIA S.A.<br>DROOUERÍA<br>FARMINDUSTRIA S.A.<br>DEINDEZU GARCIA LILY E<br>REOENTE         | Nimero de Documento:<br>RE. LOBATON 2151 LIMA LIMA LINCE<br>Celular:<br>V CESAR VALLEJO 555 LINCE LIMA LIN<br>EDITH (*) | 20262996329<br>(A )     | Fax:                         | 4701170                          |

Dando clic en el botón Más Información se muestra la Información Adicional del Trámite que contiene la pestaña **Pagos**, que muestra en este caso el CPB correspondiente a la Solicitud.

| Pagos         Jerarquía del Trámite           SOLICITUD         SUCE         DR         CPB         MONTO         F. GENERACIÓN         ESTADO         F. OPERACIÓN           2011000929         848116600055386300         2,163         06/07/2011 17:23         PAGADO         06/07/2011 17:45 |               |          |                    | Información Adicio | nal del Trám | ite              |        |                  |
|----------------------------------------------------------------------------------------------------|---------------|----------|--------------------|--------------------|--------------|------------------|--------|------------------|
| Pages         Jerarquía del Trámite           SOLICITUD         SUCE         DR         CPB         MONTO         F. GENERACIÓN         ESTADO         F. OPERACIÓN           2011000929         848118600055386300         2,163         06/07/2011 17:23         PAGADO         06/07/2011 17:45 | Cerrar        | _        |                    | _                  |              |                  |        |                  |
| 2011000929         848116600055386300         2,163         06/07/2011 17:23         PAGADO         06/07/2011 17:45                                                                                                    | Pagos         | SUCE     | iía del Trám<br>DR | CPB                | MONTO        | F. GENERACIÓN    | ESTADO | F. OPERACIÓN     |
|                                                                                                    | 201100092     | 9        |                    | 848116600055386300 | 2,163        | 06/07/2011 17:23 | PAGADO | 06/07/2011 17:45 |
|                                                                                                    |               |          |                    |                    |              |                  |        |                  |
|                                                                                                    | ración: Contr | ol de Ca | idad/r             | nv.                | Págin        | a 52 de 92       |        | MINCETUR         |

| Producto: Manual de Usuario VUCE-DIGEMID      |
|-----------------------------------------------|
| Asunto: Ventanilla Única de Comercio Exterior |
| Ámbito: Público                               |

Mientras que, en la pestaña Jerarquía del Trámite para este caso no se tiene información.

|        |                       | Información Adicional del Trámite   | × |
|--------|-----------------------|-------------------------------------|---|
| Cerrar |                       |                                     |   |
| Pagos  | Jerarquía del Trámite |                                     |   |
|        |                       | No existen otros tramites asociados |   |
|        |                       |                                     |   |
|        |                       |                                     |   |
|        |                       |                                     |   |
|        |                       |                                     |   |
|        |                       |                                     |   |
|        |                       |                                     |   |
|        |                       |                                     |   |
|        |                       |                                     |   |
|        |                       |                                     |   |
|        |                       |                                     |   |
|        |                       |                                     |   |
|        |                       |                                     |   |
|        |                       |                                     |   |
|        |                       |                                     |   |
|        |                       |                                     |   |

# III.2.3. Presentación de Escritos

Al ingresar al trámite dando clic sobre el Número de la SUCE 2011000377, dos (2) pestañas adicionales: Modif. / Subsanac. SUCE y Docs. Resolutivos.

Para ingresar y solicitar la modificación dar clic en el botón Presentar Escrito .

| Ventanilla Única de Comercio Exterior                                                                                                    |                                                                                                 |                                         |                      | JAVE                | R PRADO PERE | Z (USUJAVIERPROD) Se              |
|----------------------------------------------------------------------------------------------------|-------------------------------------------------------------------------------------------------|-----------------------------------------|----------------------|---------------------|--------------|-----------------------------------|
| vuce                                                                                                    |                                                                                                 | Un sól                                  | o punto de acceso pa | ara tus opera       | aciones d    | e comercio exteri                 |
| Perú                                                                                                    | SUCE DOCUMENTOS RESOLUTIVOS                                                                     | BUZÓN ELECTRÓNICO                       | CONSULTA TÉCNICA     | SERVICIOS           |              |                                   |
|                                                                                                    | ,                                                                                               |                                         |                      |                     |              |                                   |
| DATOS DE LA SUCE<br>mero de SUCE: 2011000077 Fecha de R<br>Desistir Trámite Hoja Resumen de la SUCE<br>Datos del Solicitante Detalle<br>Presentar Escrito                               | Registro: 08/07/2011 17:45:07 Húmero de Ex<br>Más Información Regresar<br>Producto Fabricante   | pediente: 12940-11<br>Requisitos Adjunt | os Modif. / Subs     | sanac. SUCE         | Doc          | s. Resolutivos                    |
| mero de SUCE: 2011000377 Fecha de R<br>Desistir Trámite: Hoja Resumen de la SUCE<br>Datos del Solicitante Detalle<br>Prosentar Escrito Jesponder Notificación<br>FECHA REGISTRO MENSAJE | Registro: 08.07/2011 17.45.07 Illúmero de Ex<br>Más Información Regresar<br>Producto Fabricante | pediente: 12940-11<br>Requisitos Adjunt | os Modif. / Subs     | sanac. SUCE<br>TIPO | Doc          | s. Resolutivos<br>FECHA RESPUESTA |

| Fecha de Actualización: 12/08/2011 18:38 | Versión: 1.0.0  | MU-DGM-02-FM |
|------------------------------------------|-----------------|--------------|
| Preparación: Control de Calidad/my.      | Página 53 de 92 | MINCETUR     |

Asunto: Ventanilla Única de Comercio Exterior

Ámbito: Público

Al ingresar se abre la pantalla **Escrito de SUCE** mostrando el área **Mensaje**, en donde se consignará un texto explicando el motivo de la modificación. Luego dar clic en Grabar, activándose los campos que permitirán la carga de archivos (utilizar el mismo procedimiento que en la pestaña **Requisitos Adjuntos**).

| ererer. | Escrito de SUCE | × |
|---------|-----------------|---|
| 0       | Gerrar Cerrar   |   |
|         | Mensaje:        | _ |
|         |                 |   |
|         |                 |   |
|         |                 |   |
|         |                 |   |
|         |                 |   |
|         |                 |   |
|         |                 |   |
|         |                 |   |
|         |                 |   |
|         |                 |   |
|         |                 |   |
|         |                 |   |
|         |                 |   |
|         |                 |   |
| _       |                 |   |

Enseguida se mostrará activo el botón Abrir Modificación de SUCE que mostrarán los campos activos, permitiendo que se modifiquen los datos ingresados en la Solicitud, así como los documentos cuyos archivos se adjuntaron.

|        | Escrito de SUCE                                                                                                    |
|--------|----------------------------------------------------------------------------------------------------|
| Men    | sajes                                                                                                    |
| Se cre | só satisfactoriamente la modificación de la SUCE                                                                                                    |
|        | and the second second se |
| Actu   | alizar Abrir Modificación de SUCE Cerrar                                                                                                    |
|        | and the second second se |
| M      | ensaje:                                                                                                    |
| SEÑ    | IORES DIGEMID,                                                                                                    |
| 101    |                                                                                                    |
|        |                                                                                                    |
|        |                                                                                                    |
|        |                                                                                                    |
|        |                                                                                                    |
|        | and the second second second second second second second second second second second second second second second                                                                                                    |
| مععود  | and the second second se |
| Carq   | ar Archivo Eliminar                                                                                                    |
| Sala   | secionar los Documentos e Adiuntar (Máximo 10 MB nor erchiuo): Archiuos Ainy Agif Andf Adoc                                                                                                    |
| 3616   | coloriar los bocumentos a Adjunitar (maximo to mo por arcineo). Arcineos (pg. gri, pur, soci                                                                                                    |
|        | Examinar                                                                                                    |
| Ň      |                                                                                                    |
|        | OMBRE ARCHIVO                                                                                                    |
|        | OMBRE ARCHIVO                                                                                                    |

| Fecha de Actualización: 12/08/2011 18:38 | Versión: 1.0.0  | MU-DGM-02-FM |
|------------------------------------------|-----------------|--------------|
| Preparación: Control de Calidad/my.      | Página 54 de 92 | MINCETUR     |

Asunto: Ventanilla Única de Comercio Exterior

Ámbito: Público

Estando en la pantalla MODIFICACIÓN DE SUCE, el Usuario podrá cambiar o agregar datos así como eliminar o adjuntar nuevos documentos, pues todos los campos se encuentran activos.

|                                          |                      |                                        |                      | d<br>d                    | AVIER PRADO PEREZ (USLUAVIERPROD) Salir » |
|------------------------------------------|----------------------|----------------------------------------|----------------------|---------------------------|-------------------------------------------|
| Ventanilla Única de Comercio Exterio     | x                    |                                        |                      |                           |                                           |
|                                          |                      |                                        |                      |                           |                                           |
|                                          |                      |                                        | Un sólo pu           | into de acceso para tus o | peraciones de comercio exterior           |
| Peru                                     | SUCE                 | DOCUMENTOS RESOLUTIVOS                 | BUZÓN ELECTRÓNICO    | CONSULTA TÉCNICA SERVI    | CIOS                                      |
|                                          |                      |                                        |                      |                           |                                           |
| MODIFICACIÓN DE SUC                      |                      |                                        |                      |                           |                                           |
| Sector Contraction Contraction           | 5-11 C               |                                        |                      |                           |                                           |
| DGM007 - Inscripción e                   | n el Registro S      | anitario de Productos Bi               | ológicos, Homeopátic | cos, Radiofármacos y A    | gentes de Diagnóstico,                    |
| Nacionales e Importado                   | os (TUPA: 57)        |                                        |                      |                           |                                           |
|                                          |                      |                                        |                      |                           |                                           |
| DATOS DE LA SUCE                         |                      |                                        |                      |                           |                                           |
| Número de SUCE: 2011000377               | Fecha de Registro:   | 06/07/2011 17:45:07 Número de Ex       | pediente: 12940-11   | 1                         |                                           |
|                                          |                      |                                        |                      | 1                         |                                           |
| Transmitir Cancelar Modificació          | in Regresar a SUCI   | E Original                             |                      |                           |                                           |
| Datos del Solicitante                    | Detalle              | Producto Eabricante                    | Requisitos Adjuntos  |                           |                                           |
|                                          |                      | Trougette Contraction                  |                      |                           |                                           |
| DATOS DEL SOLICITANTE                    |                      |                                        |                      |                           |                                           |
| Tipo de Documento:                       | RUC                  | Número de Documento:                   | 20262996329          |                           |                                           |
| Actividad:                               |                      |                                        |                      |                           |                                           |
| Razón Social:                            | FARMINDUSTRIA SJ     | Α,                                     |                      |                           |                                           |
| Departamento:<br>Provincia:              | LIMA                 |                                        |                      |                           |                                           |
| Distrito:                                | LINCE                |                                        |                      |                           |                                           |
| Domicilio Legal o Dirección:             | JR. MARISCAL MILLI   | ER URB. LOBATON 2151 LIMA LIMA LINCE   |                      |                           |                                           |
| Referencia:                              |                      |                                        |                      |                           |                                           |
| Teléfono:                                | 4117000              | Celular:                               |                      | Fax:                      | 4701170                                   |
| Correo Electrónico:                      |                      |                                        |                      |                           |                                           |
| OTROS DATOS DEL SOLICITANTE              |                      |                                        |                      |                           |                                           |
| Guardar Datos Solicitante                |                      |                                        |                      |                           |                                           |
| Código de Autorización:                  | 0002540 DROGUER      | tíA 💌 (*)                              |                      |                           |                                           |
| Categoría de la Empresa:                 | DROGUERÍA            |                                        |                      |                           |                                           |
| Nombre Comercial:                        | FARMINDUSTRIA S.     | Α.                                     |                      |                           |                                           |
| Dirección:                               | Oficina Administrati | va - AV CESAR VALLEJO 565 LINCE LIMA I | .IMA 🔽 (*)           |                           |                                           |
| Director Técnico o Regente:              | BENDEZU GARCIA       | LILY EDITH 🔽 (*)                       |                      |                           |                                           |
| Cargo del Director Técnico o<br>Regente: | REGENTE              |                                        |                      |                           |                                           |
|                                          |                      |                                        |                      |                           |                                           |
| DATOS DEL REPRESENTANTE LEG              | AL                   |                                        |                      |                           |                                           |
| 8                                        |                      |                                        |                      |                           |                                           |

En este caso, lo que se cambiará es el archivo de un documento que se adjuntó.

Para proceder al cambio del Proyecto de rotulado del envase mediato, se ingresa a la pestaña Requisitos Adjuntos y, con el cursor ubicado sobre este documento se da clic en su **DESCRIPCIÓN**.

| Fecha de Actualización: 12/08/2011 18:38 | Versión: 1.0.0  | MU-DGM-02-FM |
|------------------------------------------|-----------------|--------------|
| Preparación: Control de Calidad/my.      | Página 55 de 92 | MINCETUR     |

Asunto: Ventanilla Única de Comercio Exterior

Ámbito: Público

|                                                                                                    | Perú SUCE DOCUMENTOS RESOLUTIVOS BUZÓN ELECTRÓNICO CONSULTA TÉCNICA SERVICIOS                                                                                                    | mercio exten                      |
|----------------------------------------------------------------------------------------------------|----------------------------------------------------------------------------------------------------|-----------------------------------|
|                                                                                                    |                                                                                                    |                                   |
| DIFICACIÓ                                                                                                    | N DE SUCE                                                                                                    |                                   |
| M007 - Ins                                                                                                    | cripción en el Registro Sanitario de Productos Biológicos, Homeopáticos, Radiofármacos y Agentes de Diag                                                                                                    | gnóstico,                         |
| cionales e                                                                                                    | Importados (TUPA: 57)                                                                                                    |                                   |
| TOS DE LA SUCE                                                                                                    |                                                                                                    |                                   |
|                                                                                                    |                                                                                                    |                                   |
| CHCE                                                                                                    |                                                                                                    |                                   |
| ro de SUCE:                                                                                                    | 20/10003// Precha de Registro: 05/0/20/1 1//45/0/ Humero de Expediente: 12/40-11                                                                                                    |                                   |
| ansmitir Cano                                                                                                    | alar Modificación Regresar a SUCE Original                                                                                                    |                                   |
| ansmitir Cano                                                                                                    | 2011000377 Precha de Registros US07/201117/4507 Illumeiro de Expediente: 12940-11                                                                                                    |                                   |
| ransmitir Cano<br>Datos del So                                                                                                    | 2011000377 Precha de Registros 0507/201117/4507 jilumero de Expediente: 12940-11<br>selar Modificación Regresar-a SUCE Original<br>licitante Detalle Producto Fabricante Requisitos Adjuntos                                                                                                    |                                   |
| ransmitir Cano<br>Datos del So<br>DOCUMENTOS A                                                                                           | 2011000377 Precha de Registros 0507/201117/4507 jilumeiro de Expediente: 12940-11<br>elar Modificación Regresar a SUCE Original<br>licitante Detaile Producto Fabricante Requisitos Adjuntos                                                                                                    |                                   |
| ransmitir Cano<br>Datos del So<br>DOCUMENTOS A                                                                                           | 2011000377     Pecha de Registros:     0507/201117/4507     Illumero de Expediente:     12940-11       salar Modificación     Regresar a SUCE Original     Illutate     Detalle     Producto       Ilicitante     Detalle     Producto     Fabricante     Requisitos Adjuntos                                                                                                    |                                   |
| ransmitir Can<br>Datos del So<br>DOCUMENTOS A<br>OBLIGATORIO                                                                             | 2011/00377 Pecha de Registros: 030//2011/7450/ Illumeiro de Expediente: 12940-11 salar Modificación Regresar a SUCE: Original licitante Detaile Producto Fabricante Requisitos Adjuntos ADJUITAR DESCRIPCIÓN                                                                                                    | ADJUNTOS                          |
| tansmitir Can<br>Datos del Sa<br>DOCUMENTOS A<br>OBLIGATORIO<br>Si                                                                       | 2011000377       Pecha de Registros:       US0/7/201117/450/7       Illumeiro de Expediente:       12940-11         celar Modificación       Regresar a SUCE Original       Illumeiro de Expediente:       12940-11         lircitante       Detalle       Producto       Fabricante       Requisitos Adjuntos         ADJUITAR       DESCRIPCIÓN       Protocolo de Análisia del producto terminado, sustentado en la famocopea o metodología declarada por el interesado en su solicitud. Para productos hemoderivados deberá certificarse la negatividad de VH v de Headitis B v C.                                                                                                    | ADJUNTOS<br>2                     |
| ransmitir Can<br>Datos del So<br>DOCUMENTOS A<br>OBLIGATORIO<br>Si<br>Si                                                                 | 2011000377       Pecha de Registros:       USU//201117/450/7       Illumério de Expediente:       12940-11         celar Modificación       Regressar a SUCE Original       Illumério de Expediente:       12940-11         lificitante       Detalle       Producto       Fabricante       Requisitos Adjuntos         ADJUITAR       DESCRIPCIÓN       Exclusion de involueito terminado, sustentado en la famocopea o metodología declarada por el interessado en su solicitud. Para productos hemoderivados deberá certificarse la nesatividad de VII y de Henatellis B.Y.C.         Protecto de involueito del envase mediato e inmediato. Los productos de venta con receta mádica presentarán además inserto o prosecto.                                                                                                    | ADJUNTOS<br>2<br>3                |
| ransmitir Can<br>Datos del So<br>DOCUMENTOS A<br>OBLIGATORIO<br>Si<br>Si<br>Si                                                           | 2011000377       Pecha de Registros:       US0/7/201117/450/7       Itumero de Expediente:       12940-11         celar Modificación       Regresar a SUCE Original       Itumero de Expediente:       12940-11         lifectante       Detalle       Producto       Fabricante       Requisitos Adjuntos         ADJUITAR                                                                                                    | ADJUNTOS<br>2<br>3<br>2           |
| ransmitir Can<br>Datos del So<br>Documentos A<br>OBLIGATORIO<br>Si<br>Si<br>Si<br>Si                                                     | 2011000377       Pecha de Registros:       US0/7/201117/450/7       Itumeiro de Expediente:       12940-11         celar Modificación       Regresar a SUCE Original       Itumeiro de Expediente:       12940-11         likcitante       Detalle       Producto       Fabricante       Requisitos Adjuntos         ADJUITAR                                                                                                    | ADJUNTOS<br>2<br>3<br>2<br>1      |
| ano de SUCE:<br>ransmitir Can<br>Datos del So<br>DOCUMENTOS A<br>OBLIGATORIO<br>Si<br>Si<br>Si<br>Si<br>Si<br>Si<br>Si                   | 2011000377       Pecha de Registros:       US0/7/201117/450/7       Illumério de Expediente:       12940-11         celar Modificación       Regresar a SUCE Original       Nicciante       Detalle       Producto       Fabricante       Requisitos Adjuntos         ADJUITAR       DESCRIPCIÓN       Edentidad de VII-v de Headtiss B.V.C.       Edentidad de VII-v de Headtiss B.V.C.       Edentidad de VII-v de Headtiss B.V.C.         Producto de columbia del producto terminado, sustentado en la fancocopea o metodología declarada por el interesedo en su solicituí. Para productos hemoderivados deberá certificarse la meatricidad de VII-v de Headtiss B.V.C.         Cosia de Certificado de Line Comercialización v certificado de Consumo emblos por la Autoridad competente del país de origen tratémises de productos importados.         Cosia del Certificado de Line Comercialización v certificado de Consumo emblos por la Autoridad competente del país de origen tratémises de productos importados.         Cosia del Certificado de Line Comercialización v certificado de Consumo emblos por la Autoridad competente del país de origen tratémises de productos importados.         Cosia del Certificado de Line Comercialización v certificado del Consumo emblos por la Autoridad competente del país de origen tratémises de productos importados.         Cosia del Certificado de Line Comercialización v certificado del Consumo emblos por la Autoridad competente del país de origen tratémises de productos importados.         Cesinón favorable del Conté Especializado del Ministerio de Salud, para productos medicinal homegolético se deberá edundas el Protocolo de la I                                 | ADJUNTOS<br>2<br>3<br>2<br>1<br>0 |
| ano de SUCE:<br>ransmitir Can<br>Datos del So<br>Documentos A<br>OBLIGATORIO<br>Si<br>Si<br>Si<br>Si<br>Si<br>Si<br>Si<br>Si<br>Si<br>Si | 2011000377       Pecha de Registros:       050/0201117450/7       Itumeiro de Expediente:       12940-11         colar Modificación       Regresar a SUCE Original       Itumeiro de Expediente:       12940-11         Nicitante       Detaile       Producto       Fabricante       Requisitos Adjuntos         ADJUITAR       DESCRIPCIÓN       Producto terminado, sustentado en la famocopea o metodología declarada por el interesado en su solicitad. Para productos hemoderivados deberá certificarse la nesatividad de Vitir va hebatisis B.V.C.         Protocolo de Análisis del producto terminado, sustentado en la famocopea o metodología declarada por el interesado en su solicitad. Para productos hemoderivados deberá certificarse la nesatividad de Vitir va hebatisis B.V.C.         Protocolo de Análisis del producto terminado, sustentado de la famocopea o metodología declarada por el interesado en su solicitad. Para productos hemoderivados deberá certificarse la nesatividad de Vitir va hebatis B.V.C.         Costa del Certificado de Libre Consercielización y certificado de Consumo emitido por la Autoridad conseterte del país de origen traténdose de productos importados.         Costa del Certificado de Libre Consercielización y certificado de Consumo emitidos por la Autoridad competerte del país de origen traténdose de productos importados.         Costa del Certificado de Libre Consercielización y certificado de Consumo emitidos por la Autoridad competerte del país de origen traténdose de productos importados.         Costa del Certificado de Libre Consercielización y certificado de la Inducen anadre de cada ingrediente activo. <t< td=""><td>ADJUNTOS 2 3 2 1 0 0</td></t<> | ADJUNTOS 2 3 2 1 0 0              |
| An de SUCE:<br>Annamitir Can<br>Datos del S<br>Documentos A<br>OBLIGATORIO<br>SI<br>SI<br>SI<br>SI<br>SI<br>SI<br>SI<br>SI<br>SI<br>No   | 2011000377       Pecha de Regresar a SUCE Original         Nicclante       Detaile       Producto       Fabricante         Regresar a SUCE Original       Nicclante       Detaile       Producto         ADJUITAR       DESCRIPCIÓN       Edentitation de la francospea o metodologia declarada por el interessado en su solicitud. Para productos hemoderivados deberá certificarse la resentación de Univ de Headilis B V.C.         Protocolo de Análisis del producto terminado, sustentado en la francospea o metodologia declarada por el interessado en su solicitud. Para productos hemoderivados deberá certificarse la resentación de Univ de Headilis B V.C.         Protocolo de Análisis del producto terminado, sustentado en la francospea o metodologia declarada por el interessado en su solicitud. Para productos hemoderivados deberá certificarse la resentación de Consumo centido de Consumo centido por la Autoridad competente del país de origen tratémisose de productos importados.         Costa del Certificado de Libre Comercisitzación y certificado de Consumo centidos por la Autoridad competente del país de origen tratémisose de productos importados.         Costa del Certificado de Libre Consercisitzación y certificado de Enclaros enclados por la Autoridad competente del país de origen tratémisose de productos importados.         Desisión flavorable del Coméd Especialización y certificado del Protocolo de la Intrua madre de cada ingredente activo.         Costa del dictamen por CEMES         Otros                                                                                                    | ADJUNTOS 2 3 2 1 0 0 0 0          |

Con el cursor ubicado sobre el **NOMBRE ARCHIVO** del documento que se eliminará, marcar con un Check en el recuadro del extremo derecho 🗹 y, dar clic en Eliminar .

|                                                                                                    | Adjunto                        |                                   |        |
|----------------------------------------------------------------------------------------------------|--------------------------------|-----------------------------------|--------|
| ROYECTO DE ROTULADO DEL ENVASE MEDIA<br>Demás Inserto o prospecto.                                                              | O E INMEDIATO. LOS PRODUCTOS I | DE VENTA CON RECETA MÉDICA PRESEN | ITARÁN |
| rgar Archivo ; Eliminar ; Cerrar<br>ccionar los Docu <b>fientos e *</b> djuntar (Máximo 10 M<br>ivos *.jpg, *.gif, *.pdf, *.doc | 3 por archivo):                | Eveniner                          |        |
|                                                                                                    |                                | Examina                           |        |
| NOMBRE ARCHIVO                                                                                                    |                                |                                   |        |
| (Reg-2) (Reg-2) Proyecto de Rotulado Envase N                                                                                   | adiato.pdf                     |                                   |        |
| (Reg-2) (Reg-2) Proyecto de Rotulado Envase In                                                                                  | nediato.pdf                    |                                   |        |
| (Req-2) (Req-2) Inserto.pdf                                                                                                    |                                |                                   |        |
|                                                                                                    |                                |                                   |        |
|                                                                                                    |                                |                                   |        |
|                                                                                                    |                                |                                   |        |
|                                                                                                    |                                |                                   |        |
|                                                                                                    |                                |                                   |        |
|                                                                                                    |                                |                                   |        |

| Fecha de Actualización: 12/08/2011 18:38 | Versión: 1.0.0  | MU-DGM-02-FM |
|------------------------------------------|-----------------|--------------|
| Preparación: Control de Calidad/my.      | Página 56 de 92 | MINCETUR     |

# Producto: Manual de Usuario VUCE-DIGEMID Asunto: Ventanilla Única de Comercio Exterior

Ámbito: Público

Habiendo eliminado el documento que no corresponde, se procede a cargar el nuevo Proyecto de Rotulado del Envase mediato.

| Adjunto                                                                                                    | ×      |
|----------------------------------------------------------------------------------------------------|--------|
| PROYECTO DE ROTULADO DEL ENVASE MEDIATO E INMEDIATO. LOS PRODUCTOS DE VENTA CON RECETA MÉDICA PRESEN<br>ADEMÁS INSERTO O PROSPECTO.<br>Cargar Archivo Eliminar Cerrar<br>Seleccionar los Documentos a Adjuntar (Máximo 10 MB por archivo):<br>Archivos * jagi, * grf, * pdf, * doc<br>Examinar | ITARÁN |
| NOMBRE ARCHIVO                                                                                                    |        |
| (Reg-2) (Reg-2) Provecto de Rotulado Envase inmediato pdf                                                                                                    |        |
| (Reg-2) (Reg-2) Inserto pdf                                                                                                    |        |
|                                                                                                    |        |
|                                                                                                    |        |
|                                                                                                    |        |
|                                                                                                    |        |
|                                                                                                    |        |
|                                                                                                    |        |

Realizar el procedimiento descrito para la Carga de Archivos (ver página 46 al 48).

| Adjunto                                                                                                    | ×                  |
|----------------------------------------------------------------------------------------------------|--------------------|
| Mensajes                                                                                                    |                    |
| La información ha sido grabada con éxito.                                                                               |                    |
|                                                                                                    |                    |
| PROYECTO DE ROTULADO DEL ENVASE MEDIATO E INMEDIATO. LOS PRODUCTOS DE VENTA CON RECETA I<br>ADEMÁS INSERTO O PROSPECTO. | MÉDICA PRESENTARÁN |
| Cargar Archivo Eliminar Cerrar                                                                                          |                    |
| Seleccionar los Documentos a Adjuntar (Máximo 10 MB por archivo):<br>Archivos *.jpg, *.gif, *.pdf, *.doc                |                    |
| E                                                                                                    | xaminar            |
|                                                                                                    |                    |
| NOWBRE ARCHIVO                                                                                                    |                    |
| (Reg-2) (Reg-2) Proyecto de Rotulado Envase Inmediato.pdf                                                               |                    |
| (Reg-2) (Reg-2) Inserto pdf                                                                                             |                    |
| (Reg-2) Nuevo Rotulado Mediato pdf                                                                                      |                    |
|                                                                                                    |                    |
|                                                                                                    |                    |
|                                                                                                    |                    |
|                                                                                                    |                    |
|                                                                                                    |                    |

Realizada la Modificación de la SUCE, se podría proceder a transmitirla a la Entidad, dando clic en Transmitir .

En cambio, si se da clic en Cancelar Modificación se pierde(n) el(los) cambio(s) realizado(s), volviendo la SUCE a su estado inicial (como estaba antes de ingresar la modificación).

| Fecha de Actualización: 12/08/2011 18:38 | Versión: 1.0.0  | MU-DGM-02-FM |
|------------------------------------------|-----------------|--------------|
| Preparación: Control de Calidad/my.      | Página 57 de 92 | MINCETUR     |

Asunto: Ventanilla Única de Comercio Exterior

Ámbito: Público

| Perú SUCE DOCUMENTOS RESOLUTIVOS BUZÓN ELECTRÓNICO CONSULTA TÉCNICA SERVICIOS  DDIFICACIÓN DE SUCE  M0007 - Inscripción en el Registro Sanitario de Productos Biológicos, Homeopáticos, Radiofármacos y Agentes de Diagnóstic  to de SUCE: 2011000377 Fecha de Registro: 06.07/2011 17:45:07 Número de Expediente: 12940-11  ansmitir Cancelar Modificación Regresar a SUCE Original  Datos del Solicitante Detalle Producto Fabricante Reguisitos Adjuntos                                                                                                    | MU                                                                                                    |                                                                                                    | mercio exte                             |
|----------------------------------------------------------------------------------------------------|----------------------------------------------------------------------------------------------------|----------------------------------------------------------------------------------------------------|-----------------------------------------|
| DDIFICACIÓN DE SUCE         IM007 - Inscripción en el Registro Sanitario de Productos Biológicos, Homeopáticos, Radiofármacos y Agentes de Diagnósticiconales e Importados (TUPA: 57)         TOS DE LA SUCE         ro de SUCE:       2011000377         Fecha de Registro:       066072011 17:4507         Húmero de Expediente:       12940-11         ansmitri:       Cancellar Modificación         Regressar a SUCE Original       Detalle         Datos del Solicitante       Detalle         Producto       Fabricante                                                                                                    |                                                                                                    | Perú SUCE DOCUMENTOS RESOLUTIVOS BUZÓN ELECTRÓNICO CONSULTA TÉCNICA SERVICIOS                                                                                                    | nercio exter                            |
| DDIFICACIÓN DE SUCE         GM007 - Inscripción en el Registro Sanitario de Productos Biológicos, Homeopáticos, Radiofármacos y Agentes de Diagnósticicionales e Importados (TUPA: 57)         TOS DE LA SUCE         rro de SUCE:       2011000377         Fecha de Registro:       06.007/2011 17:45:07         Número de Expediente:       12940-11         ransmitir       Cancelar Modificación         Regresar a SUCE Original       Datos del Solicitante         Datos del Solicitante       Detalle                                                                                                    |                                                                                                    |                                                                                                    |                                         |
| Ansmitri Cancelar Modificación Regresar a SUCE Original Detos del Solicitante Detalle Producto Fabricante Requisitos Adjuntos                                                                                                    | DIFICACIÓ                                                                                                    | N DE SUCE                                                                                                    |                                         |
| Incionales e Importados (TUPA: 57)<br>TOS DE LA SUCE<br>In o de SUCE: 2011000377 Fecha de Registro: 06.07/2011 17:45.07 Húmero de Expediente: 12940-11<br>Informative Cancelar Modificación Regresar a SUCE Original<br>Datos del Solicitante Detalle Producto Fabricante Requisitos Adjuntos                                                                                                    | M007 - Ins                                                                                                    | cripción en el Registro Sanitario de Productos Biológicos, Homeopáticos, Radiofármacos y Agentes de Diag                                                                                                    | anóstico,                               |
| TOS DE LA SUCE<br>in de SUCE: 2011000377 Fecha de Registro: 06.07.2011 17:45.07 Húmero de Expediente: 12940-11<br>ransmitir Cancelar Modificación Regresar a SUCE Original<br>Datos del Solicitante Detalle Producto Fabricante Requisitos Adjuntos                                                                                                    | cionales e                                                                                                    | Importados (TUPA: 57)                                                                                                    | ,,,,,,,,,,,,,,,,,,,,,,,,,,,,,,,,,,,,,,, |
| TOS DE LA SUCE<br>In o de SUCE: 2011000377 Fecha de Registro: 06.07.2011 17:45.07 Ilúmero de Expediente: 12940-11<br>ransmitir Cancelar Modificación Regresar a SUCE Original<br>Datos del Solicitante Detalle Producto Fabricante Requisitos Adjuntos                                                                                                    |                                                                                                    |                                                                                                    |                                         |
| ro de SUCE: 2011000377 Fecha de Registro: 06/07/2011 17:45:07 Húmero de Expediente: 12940-11 ransmitir Cancelar Modificación Regresar a SUCE Original Datos del Solicitante Detalle Producto Fabricante Requisitos Adjuntos                                                                                                    | TOS DE LA SUCE                                                                                                    |                                                                                                    |                                         |
| ransmitir Cancelar Modificación Regresar a SUCE Original<br>Datos del Solicitante Detalle Producto Fabricante Requísitos Adjuntos                                                                                                    |                                                                                                    |                                                                                                    |                                         |
| Datos del Solicitante Detalle Producto Fabricante Requisitos Adjuntos                                                                                                    | ro de SUCE:                                                                                                    | 2011000377 Fecha de Registro: 06/07/2011 17:45:07 Ilúmero de Expediente: 12940-11                                                                                                    |                                         |
| Datos del Solicitante Detalle Producto Fabricante Requisitos Adjuntos                                                                                                    | ro de SUCE:                                                                                                    | 2011000377 Fecha de Registre: 06:07/2011 17:45:07  l\u00fcmero de Expediente: 12940-11                                                                                                    |                                         |
|                                                                                                    | ro de SUCE:                                                                                                    | 2011000377 Fecha de Registro: 06.07/2011 17.45.07 Número de Expediente: 12940-11                                                                                                    |                                         |
|                                                                                                    | ansmitir Cano<br>Datos del So                                                                                                    | 2011000377 Fecha de Registra: 08.07/2011 17.45.07  lúmero de Expediente: 12940-11<br>celar Modificación: Regresar a SUCE Original<br>licitante Detalle Producto Fabricante Requisitos Adjuntos                                                                                                    |                                         |
| DOCUMENTOS A ADJUITAR                                                                                                    | ro de SUCE:<br>ansmitir Cano<br>Datos del So                                                                                                    | 2011000377 Fecha de Registra: 08.07/2011 17.45.07  lúmero de Expediente: 12940-11<br>celar Modificación: Regresar a SUCE Original<br><b>licitante Detalle Producto Fabricante</b> Requisitos Adjuntos                                                                                                    |                                         |
|                                                                                                    | ro de SUCE:<br>ansmitir Cano<br>Datos del So<br>DOCUMENTOS A                                                                                             | 2011000377 Fecha de Registra: 06.07/2011 17.45.07  l\u00fcmero de Expediente: 12940.11 celar Modificación: Regresar a SUCE Original cictante Detaile Producto Fabricante Requisitos Adjuntos ADJUITAR                                                                                                    |                                         |
| OBLIGATORIO DESCRIPCIÓN ADJU                                                                                                    | ro de SUCE:<br>ansmitir Cano<br>Datos del So<br>DOCUMENTOS A<br>OBLIGATORIO                                                                              | 2011000377 Fecha de Registre: 06.07/2011 17.45.07  l\u00fcmero de Expediente: 12940-11 relar Modificación Regresar a SUCE Original licitante Detalle Producto Fabricante Requisitos Adjuntos ADJUITAR DESCRIPCIÓN                                                                                                    | ADJUNTOS                                |
| OBLIGATORIO         DESCRIPCIÓN         ADJU           Si         Protocolo de Antílisis del producto terminado, susteritado en la famocopea o metodología declarada por el interesado en su solicitud. Para productos hemoderivados deberá certificarse la realividad de VHV v de Hemotais B.Y.C.         2000000000000000000000000000000000000                                                                                                    | no de SUCE:                                                                                                    | 2011000377 Fecha de Registra: 06/07/2011 17:45:07  l\u00fcmero de Expediente: 12940-11 celar Modificación Regresar a SUCE Original licitante Detalle Producto Fabricante Requisitos Adjuntos ADJUITAR DESCRIPCIÓN Protocolo de Análisis del producto terminado, sustentado en la famocopea o metodología declarada por el interesado en su solicitud. Para productos hemoderivados deberá certificarse la neatrividad de VHY de Heoatisis B V C.                                                                                                    | ADJUNTOS<br>2                           |
| OBLIGATORIO         DESCRIPCIÓN         ADUL           SI         Protocola de Análisia del producto terminado, sustentado en la fanococea o metodología declarada por el interesado en su solicitud. Para productos hemoderivados deberá certificarse la<br>resatividad de Viti v de Hestatisia B.r.C.         SI           SI         Provecto de rotutado del envase mediado e inediado. Los productos de venta con receta médica presentarán además inserto o prospecto.         SI                                                                                                    | ansmitir Can<br>Datos del Sa<br>Documentos A<br>OBLIGATORIO<br>Si<br>Si                                                                                  | 2011000377 Precha de Registra: 0607/2011 17:45:07  ltúmero de Expediente: 12940-11 celar Modificación Regresar a SUCE Original licitante Detalle Producto Pabricante Requisitos Adjuntos ADJUITAR DESCRIPCIÓN Protocolo de Antéria de Inducto terminado, sustentado en la fanocopea o mitodología declarada por el interesedo en su solicitud. Para productos hemoderivados deberá certificarse la resatividad de Viti v de Hexatins B.V.C. Provecto de rofulado del envase mediato e Innecialto. Los productos de venta con receta médica presentarán además inserto o prospecto.                                                                                                    | ADJUNTOS<br>2<br>3                      |
| OBLIGATORIO     DESCRIPCIÓN     DESCRIPCIÓN       Si     Protocolo de Anátisis del producto terminado, sustentado en la fanocose o metodología declarada por el interesado en su solicitud. Para productos hemoderivados deberá certificarse la certificarse a la certificarse de la certificarse de la cerificarse de la certificarse de la certificarse de la certimater de | ansmitir Can<br>Datos del So<br>Documentos A<br>OBLIGATORIO<br>Si<br>Si<br>Si                                                                            | 2011000377       Fecha de Registra:       06/07/2011 17:45:07       Ikômero de Expediente:       12940-11         celar Modificación       Regresar a SUCE Original       Internet de Construction and a supervision and a supervision a supervision and a supervision and a supervision and a supervision and a supervision and a supervision and a supervision and a supervision and a supervision and a supervision a supervision and a supervision a supervision and a supervision and a supervision a supervision and a supervision a supervision a supervision a supervision a supervision and a supervision a supervision and a supervision a supervision and a supervision a supervision a supervision a supervision a supervision a supervision a supervision a su | ADJUNTOS<br>2<br>3<br>2                 |
| OBLIGATORIO         DESCRIPCIÓN         DESCRIPCIÓN           Si         Protocolo de Análisis del producto terminado, sustentado en la fanocopea o metodología declarada por el interesado en su solicitud. Para productos hemoderivados deberá certificarse la deberá por del certificardo del envase mediato a inneciato. Los productos de venta con receta médica presentarán además insento o prospecto.         Certificarse certificarse de la certificarse de la certificarse de el certificarse de el de certificarse de el certificarse de el de det el certificarse de el de det el certificarse de el detertificarse de el detertificarse de el detertificarse de el detertificarse de el certificarse de el certificarse de el certificarse de el detertificarse de el detertificarse de el detertificarse de el detertificarse de el detertificarse de el detertificarse de el detertificarse de el detertificarse de el detertificarse de el detertificarse de el detertifi                    | ro de SUCE:<br>ansmitir Can<br>Datos del So<br>DOCUMENTOS A<br>OBLIGATORIO<br>SI<br>SI<br>SI<br>SI<br>SI<br>SI                                           | 2011000377       Fecha de Registra:       05/07/2011 17:45:07       Ikimero de Expediente:       12940-11         celar Modificación       Regresar a SUCE Original       Inicitante       Detaile       Producto       Fabricante       Requisitos Adjuntos         ADJUITAR       ESCRIPCIÓN       ESCRIPCIÓN       Escatinidad de Viti y de Headinis B y C.       Provecto de robuesto terminado, sustentado en la fanocoarea o metodolosía declarada por el interesado en su solicitud. Para productos hemoderivados deberá certificarse la reseatividad de Viti y de Headinis B y C.         Provecto de robuesto del envase mediato e inmediato. Los productos de vertía con reseta másica presentarán además inserto o prosecto.       Copia del Certificado de Libre Comercialización y certificado de Consumo embido por la Autoristid competente del país de origen tratándose de productos inportados.         Obien de Coméde Epecialización y certificado de Salud, para productos necionales.       Cepinón favorable del Coméde Epecialización y certificado de Salud, para productos necionales.                                                                                                    | ADJUNTOS<br>2<br>3<br>2<br>1            |
| OBLIGATORIO         DESCRIPCIÓN         DESCRIPCIÓN           Si         Protocolo de Análisis del producto terminado, sustentado en la fanocopea o metodología declarada por el interesado en su solicitul. Para productos hemoderivados deberá certificarse la certificarse la certificarse de la certificarse de analisis del productos terminado, sustentado en la fanocopea o metodología declarada por el interesado en su solicitul. Para productos hemoderivados deberá certificarse la certificarse de la certificarse de la certificarse de analisis del productos de venta con receta médica presentarán además insento o prospecto.         Certificarse de la certificarse de la certificarse de la certificarse de analismento de certificarse de productos de unacionados.         Certificarse de la certificarse de la certificarse de la certificarse de analismento de carda la certificarse de productos metodados.         Certificarse de la certificarse de la finitaria madre de cada lagradente ectivo.           SU""         Para producto medicinal homecoditos de a detará además el Protocolo de la lintara madre de cada lagradente ectivo.         Certificarse de la certificarse de la certificarse el protocolo de la lintara madre de cada lagradente ectivo.         Certificarse de la certificarse de la certificarse el protocolo de la lintara madre de cada lagradente ectivo.                                                                                                    | ro de SUCE:<br>ansmitir Can<br>Datos del Su<br>Documentos A<br>OBLIGATORIO<br>Si<br>Si<br>Si<br>Si<br>Si<br>Si<br>Si                                     | 2011000377       Fecha de Registra:       0507/2011 17.45507       Ikimero de Expediente:       12940.11         celar Modificación       Regresar a SUCE Original       Silicitante       Detaile       Producto       Fabricante       Requisitos Adjuntos         ADJUITAR       ESCRIPCIÓN       ESCRIPCIÓN       Escription de Análisis del producto terminado, sustentado en la fanoccorea o metodología declarada por el interesado en su solicituí. Para productos hemoderivados deberá certificarse la presentividad de VIH y de Hepatisis B y C.         Protecció de Análisis del renducto terminado, sustentado en la fanoccorea o metodología declarada por el interesado en su solicituí. Para productos hemoderivados deberá certificarse la presentividad de VIH y de Hepatisis B y C.         Protecció de coluidado del envase mediato à inmediato. Los productos de venta con receta médica presentarán además inserto o prospecto.         Cosia del Certificado de Livre Comercialización y certificado de Consumo emilido por la Autoridad competente del país de origen tratándose de productos importados.         Opinión favorable del Coméé Especialización y certificado de Salud, para productos nacionales.         Para productor medicinal homecoático a deberá adurter además el Protocolo de la tintura madre de cada ingredente activo.                                                                                                    | ADJUNTOS<br>2<br>3<br>2<br>1<br>0       |
| OBLIGATORIO         DESCRIPCIÓN         DESCRIPCIÓN           SI         Protocolo de Análisis del producto terminado, auteritado en la fanocopea o metodología declarada por el inferesado en su solicitud. Para productos hemoderivados deberá certificarse la la certificarse de la consultado del envase mediado e inneciato Los productos de venta con receta médica presentarán además inserto o prospecto.         Si           SI         Provecto de rofulado del envase mediado e inneciato. Los productos de venta con receta médica presentarán además inserto o prospecto.         Si           SI         Opia del Certificado de Libre Comercialización y certificado de Consumo emitido por la Autoridad competente del país de orienn tratándose de productos importados.         Si           SI         Opianión favorable del Comércialización y certificado de Libre apresentarán además el Productos de unadorutos nacionales.         Si           SI         Opianión favorable del Comércialización y certificado de Libre apresentarán además el Productos de la intra maine de cada ingresenta ectivo.         Si           SI         Opianión favorable del Comércialización y certificado de Libre apresentarán además el Productos de la intra maine de cada ingresenta ectivo.         Si           SI         Opianión favorable del Comércialización y certificado de Libre apresentarán además el Productos de la intra maine de cada ingresenta ectivo.         Si           SI         Opianión favorable del Comércialización de la productos de la intra maine de cada ingresenta ectivo.         Si                                                                                                    | no de SUCE:<br>anamilir Can<br>Datos del Sc<br>DOCUMENTOS A<br>OBLIGATORIO<br>Si<br>Si<br>Si<br>Si<br>Si<br>Si<br>Si<br>Si<br>Si<br>Si<br>Si<br>Si<br>Si | 2011000377       Fecha de Registra:       0507/2011 17.45507       Ikimero de Expediente:       12940.11         celar Modificación       Regresar a SUCE Original       Silicitante       Detaile       Producto       Fabricante       Requisitos Adjuntos         ADJUITAR       ESCRIPCIÓN       ESCRIPCIÓN       Escription de conducto terminado, sustentado en la fanocopea o metodología declarada por el interesado en su solicituí. Para productos hemoderivados deberá certificarse la neatrividad de VI11 y de Heostisis B y C.         Protecto de robulado del envase mediato a inmediato. Los productos de venta con receta médica presentarán además inserto o prospecto.       Cogina del Certificado de Litre Comercialización y certificado de Consumo embido por la Autoridad competente del país de origen tratándose de productos importados.         Opería favorable del Comété Especialización y certificado de Consumo embido por la Autoridad competente del país de origen tratándose de productos importados.         Opería favorable del Comété Especialización y certificado de Consumo embido por la Autoridad competente del país de origen tratándose de productos importados.         Opería favorable del Comété Especialización y certificado de Salud, para productos nacionales.         Para producto medicinal homecoálico se deberá aduntar además el Protocolo de la Intrua madre de cada inpresidente activo.         Cogina del dicterino nor CEMIS                                                                                                    | ADJUNTOS<br>2<br>3<br>2<br>1<br>0<br>0  |
| ADJU                                                                                                    | 2011000377<br>Delar Modificación<br>Micitante<br>ADJUIITAR<br>DESCRIPCIÓN                                                                                | Fecha de Registro:     08.07/2011 17:45:07     Hümero de Expediente:     12940-11       Regresar a SUCE Original     Detaile     Producto     Fabricante   Requisitos Adjuntos                                                                                                    | ADJUNTOS                                |
| OBLIGATORIO         DESCRIPCIÓN         ADJU           Si         Protocol de Análisis del producto terminado, sustentado en la fanocopea o metodología declarada por el interesado en su solicitud. Para productos hemoderivados deberá certificarse la productos de mandeles de UNIX de Menaterie B. v.C.         Advisoria                                                                                                    | no de SUCE:<br>ansmitir Can<br>Datos del So<br>DOCUMENTOS A<br>OBLIGATORIO<br>Si                                                                         | 2011000377 Fecha de Registra: 06/07/2011 17:45:07  l\u00fcmero de Expediente: 12940.11 celar Modificación Regresar a SUCE Original vicitante Detaile Producto Fabricante Reguisitos Adjuntos ADJUITAR DESCRIPCIÓN Protoco de Antilista del producto terminado, sustentado en la fancocosea o metodología declarada por al interesado en su solicitud. Para productos hemoderivados deberá certificarse la constituição Marcá da Martinado, sustentado en la fancocosea o metodología declarada por al interesado en su solicitud. Para productos hemoderivados deberá certificarse la constituição Marcá da Martinado, sustentado en la fancocosea o metodología declarada por al interesado en su solicitud. Para productos hemoderivados deberá certificarse la constituição Marcá da Martinado.                                                                                                    | ADJUNTOS<br>2                           |
| OBLIGATORIO         DESCRIPCIÓN         ADUL           Si         Protocolo de Anifesis del producto terminado, susteriado en la fantocopea o metodología declarada por el inferesado en su solicitud. Para productos hemoderivados deberá certificarse la centralidad de Viti y de Henotasis B.y.C.         Si         Provecto de criticado del anaçes mediato e longetino Los productos de verta con presentario a tienás inserto a prospecto.         Si         Provecto de criticado del anaçes mediato e longetino Los productos de verta con presentario a tienás inserto a presentario.         Si         Si         Provecto de criticado del anaçes mediato e longetino Los productos de verta con presentario a tienás inserto a prospecto.         Si         Si         S                                                                                                    | ansmitir Can<br>Datos del Sa<br>Documentos A<br>OBLIGATORIO<br>Si                                                                                        | 2011000377 Fecha de Registra: 06/07/2011 17:45:07  l\u00fcmero de Expediente: 12940-11  celar Modificación Regresar a SUCE Original  licitante Detalle Producto Fabricante Requisitos Adjuntos  ADJUITAR  DESCRIPCIÓN  Protoco de Análísis del producto terminado, sustentado en la famocopea o metodología declarada por el interesado en su solicitud. Para productos hemoderivados deberá certificarse la  posatividad de VH v de Hepotalis B v C.  Provecto de Análísis del producto terminado, sustentado en la famocopea o metodología declarada por el interesado en su solicitud. Para productos hemoderivados deberá certificarse la  Protocolo de Análísis del producto terminado, sustentado en la famocopea o metodología declarada por el interesado en su solicitud. Para productos hemoderivados deberá certificarse la  Provecto de contieño del encase medido a banecida Los productos de venta con receta médica presentarán además inserto n                                                                                                    | ADJUNTOS<br>2<br>3                      |
| OBLIGATORIO         DESCRIPCIÓN         DOUL           SI         Protocolo de Análisis del producto terminado, susteriado en la fanocopea o metodología declarada por el inferesado en su solicitud. Para productos hemoderivados deberá certificarse la<br>nesatividad de Vihi y de Henotasis E y C.         SI         Protocolo de Análisis del producto terminado, susteriado en la fanocopea o metodología declarada por el inferesado en su solicitud. Para productos hemoderivados deberá certificarse la<br>Protocolo de Canálido del envase mediado e inneciato. Los productos de venta con receta médica presentarán además inserto o prospecto.         SI                                                                                                    | ansmitir Can<br>Datos del Sa<br>Documentos A<br>OBLIGATORIO<br>Si<br>Si                                                                                  | 2011000377 Fecha de Registra: 06/07/2011 17:45:07  l\u00fcmero de Expediente: 12940-11  celar Modificación Regresar a SUCE Original  licitante Detalle Producto Fabricante Requisitos Adjuntos  ADJUITAR  DESCRIPCIÓN  Protoco de Análisis del producto terminado, sustentado en la fanocopea o metodología declarada por el interesado en su solicitud. Para productos hemoderivados deberá certificarse la negatividad de VII y de Hepotisis B y C.  Provecto de rotulado del envase mediato e inneciato a conductos de venta con receta médica presentarán además inserto o prospecto.  Contro di Contro de la forma emediato e inneciato e conductos de venta con receta médica presentarán además inserto o prospecto.                                                                                                    | ADJUNTOS<br>2<br>3                      |
| OBLIGATORIO         DESCRIPCIÓN         DESCRIPCIÓN           Si         Prodocolo de Análisis del producto terminado, sustentado en la fanococea o metodolocía declarada por el interesado en su solicituí. Para productos termoderivados deberá certificarse la readividad de Vitr y de Headaisis B y C.         Si         Producto de análisis del producto terminado, sustentado en la fanococea o metodolocía declarada por el interesado en su solicituí. Para productos termoderivados deberá certificarse la carte de vitra de mediato. Los productos de venta con receta médica presentarán además inserto o prospecto.         Si           Si         Provesto de rotulado de Leve conercisitzación y certificado de Consumo emitido por la Autoridad competente del país de origen tratándose de productos importados.         Si                                                                                                    | ro de SUCE:<br>ansmitir Can<br>Datos del Sa<br>DOCUMENTOS A<br>OBLIGATORIO<br>SI<br>SI<br>SI                                                             | 2011000377 Fecha de Registra: 0607/2011 17:45:07   kimero de Expediente: 12940-11 celar Modificación Regresar a SUCE Original Nicitante Detalle Producto Fabricante Requisitos Adjuntos ADJUITAR DESCRIPCIÓN Protocola de Análisis del producto terminado, sustentado en la fanocopea o metodología declarada por el interesado en su solicitud. Para productos hemoderivados deberá certificarse la pedatividad de VII y de Hepatisis B y C. Proyecto de rotulado del envase mediato a inmediato. Los productos de venta con receta médica presentarán además inserto o prosecto. Cosia del Certificado de Likre Comercialización y certificado de Consumo emitido por la Autoridad comesterte del país de origen terámisose da productos importados.                                                                                                    | ADJUNTOS<br>2<br>3<br>2                 |
| OBLIGATORIO         DESCRIPCIÓN         DESCRIPCIÓN           SI         Descador de Análisis del producto terminado, susteriado en la fanocosea o metodología declarada por el interesado en su solicitud. Para productos hemoderivados deberá certificarse la certificado de VNI v de Hestatis B.V.C.         SI           SI         Provecto de retuliado del envase mediado e limediato. Los productos de venta con receta médica presentaría además inserto o prospecto.         SI           SI         Copia del Certificado de Litre Comercialización v certificado de Consumo emitido por la Autoridad competente del país de origen tratémidose de productos importados.         SI           SI         Opinión favorable del Comté Especializado del Ministerio de Salud, para productos nacionales.         SI                                                                                                    | ro de SUCE:<br>ansmitif Can<br>Datos del So<br>DOCUMEITOS A<br>OBLIGATORIO<br>Si<br>Si<br>Si<br>Si                                                       | 2011000377       Fecha de Registra:       06/07/2011 17:45:07       Ikimero de Expediente:       12940-11         celar Modificación       Regresar a SUCE Original       Internet de Construction and a superior de Construction and a superior de Salud, para productos nacionales,                                                                                                    | ADJUNTOS<br>2<br>3<br>2<br>1            |
| OBLIGATORIO         DESCRIPCIÓN         ADUL           SI         Protocolo de Antílisis del producto terminado, autertado en la fancocorea o metodoloría declarada por el inferesado en au solicitud. Para productos hemoderivados deberá certificarse la calificidad de VHV de Hensteis B.V.C.         SI           SI         Provecto de rotulado del envase mediato a innesiato. Los productos de venta con receta médica presentaria además inserto o prospecto.         SI           SI         Copia del Certificado de Litre Comercialización y certificado de Consumo emitido por la Autoridad competente del país de origen Intelíndose de productos moontados.         SI           SI         Opinión favorable del Comité Especializado del Ministerio de Sakul, para productos nacionales.         SI           SI         Dera producto medicinal homeopífico se debarrá aduntar además el Protocolo de la Influra medire de cada ingredente activo.         SI                                                                                                    | ro de SUCE:<br>ansmitif Can<br>Datos del So<br>Documentos A<br>OBLIGATORIO<br>Si<br>Si<br>Si<br>Si<br>Si                                                 | 2011000377       Fecha de Registra:       0507/2011 17.45.07       Ikimero de Expediente:       12940.11         cellar Modificación       Regresar a SUCE Original       Silcitante       Detaile       Producto       Fabricante       Requisitos Adjuntos         ADJUITAR       DESCRIPCIÓN       Fabricante       Reduisitos de producto terminado, sustentado en la famocopea o metodología declarada por el interesado en su solicitud. Para productos hemoderivados deberá certificarse la nestatividad de VI1 y de Hesatisis R y C.         Protecto de Análisis del producto terminado, sustentado en la famocopea o metodología declarada por el interesado en su solicitud. Para productos hemoderivados deberá certificarse la nestatividad de VI1 y de Hesatisis R y C.         Protecto de Análisis del producto terminado, sustentado en la famocopea o metodología declarada por el interesado en su solicitud. Para productos hemoderivados deberá certificarse la nestatividad de VI1 y de Hesatisis R y C.         Provecto de roblado del envase mediato. Los productos de venta con receta médica presentarán además inserto o proseccio.       Cocia del Certificado de Libre Comercialización y certificado de Consumo emitido por la Autoridad competente del país de origen traténdose de productos importados.         Opisión favorable del Coméd Especialización y certificado de Salud, para productos incoinales.       Para producto medicinal homesofisto se deberá adurtar además el Protocolo de la intrue madre de cada ingredente activo.                                                                                                    | ADJUNITOS<br>2<br>3<br>2<br>1<br>0      |
| OBLIGATORIO         DESCRIPCIÓN         DESCRIPCIÓN           SI         Protocolo de Anfilisis del producto terminado, suttertado en la fancocose o metodología declarada por el inferensado en su solicitud. Per a producto hemodetivados deberá certificarse la fancipacitad de Virty de Hesotisis B.v.C.         Se           SI         Protocolo de Anfilisis del producto terminado, suttertado en la fancocose o metodología declarada por el inferensado en su solicitud. Per a producto hemodetivados deberá certificarse la fancocose o metodología declarada por el inferensado en su solicitud. Per a producto a hemodetivados deberá certificarse la fancocose o metodología declarada por el inferensado en su solicitud. Per a producto a hemodetivados de la metodología de la fancocose o metodología declarada por el inferensado en su solicitud. Per a producto a metodología de la fancocose o metodología de la fancocose de productos a metodología de la fancocose de productos a metodología de la fancocose de productos a metodología de la fancocose de productos a metodología de la fancocose de productos a metodología de la fancocose de productos a metodología de la fancocose de productos a metodología de la fancocose de productos a metodología de la fancocose de productos a metodología de la fancocose de productos a metodología de la fancocose de productos a metodología de la fancocose de productos a metodología de la fancocose de productos a deberá aduntar además el Productos de la fancocose de productos a deberá aduntar además el Productos de la fancocose de productos a metodología de la fancocose de productos a metodología de la fancocose de productos a metodología de la fancocose de productos a metodología de la fancocose de productos a metodología de la fancocose de productos a metodología de la fancocose de productos a metodología de la fancocose de producta de reado a metodología de la fancocose de productos                                                        | no de SUCE:<br>ansmitir Can<br>Datos del Sa<br>DOCUMENTOS A<br>OBLIGATORIO<br>Si<br>Si<br>Si<br>Si<br>Si<br>Si<br>Si<br>Si<br>Si<br>Si<br>Si<br>Si<br>Si | 2011000377       Fecha de Registra:       0507/2011 17.45.07       Ikimero de Expediente:       12940.11         cellar Modificación       Regresar a SUCE Original       Silicitante       Detaile       Producto       Fabricante       Requisitos Adjuntos         ADJUITAR       ESCRIPCIÓN       ESCRIPCIÓN       Establicitación a constanta de la fanocopea o metodología declarada por el interessedo en su solicitud. Para productos hemoderivados deberá certificarse la nesatividad de VIH v de Hesatisis R.V.C.         Protecto de robleto de la fare Comercialización v certificado de Consumo embido por la Autoridad competente del país de origen traténdose de productos importados.         Cosini del Certificado de Line Comercialización v certificado de Consumo embido por la Autoridad competente del país de origen traténdose de productos importados.         Quintán favorable del Comité Especialización v certificado de la Intura madre de cada ingredente activo.         Cosini del dictamen por CEMIS                                                                                                    | ADJUNITOS 2 3 2 1 0 0 0                 |

En caso no se transmita y se de clic en Regresar a SUCE Original, se observa que se ha generado un registro con **TIPO MODIFICACIÓN** y **ESTADO PENDIENTE DE ENVÍO A ENTIDAD**. Asimismo, se aprecia que el botón Presentar Escrito se encuentra inactivo, esto es señal que se tiene en trámite la Presentación de un Escrito, por lo que no se activará hasta que ésta sea respondida.

Para volver a los datos de la Modificación de SUCE y transmitirla a la Entidad, dar clic en el **MENSAJE**.

| Fecha de Actualización: 12/08/2011 18:38 | Versión: 1.0.0  | MU-DGM-02-FM |
|------------------------------------------|-----------------|--------------|
| Preparación: Control de Calidad/my.      | Página 58 de 92 | MINCETUR     |

Asunto: Ventanilla Única de Comercio Exterior

Ámbito: Público

| entanilla Única de Co                                                        | nercio Exterior                                                                 |                                        |                    |                     |                     | ER PRADO PERI | ez (USUJAVIERPROD) S |
|------------------------------------------------------------------------------|---------------------------------------------------------------------------------|----------------------------------------|--------------------|---------------------|---------------------|---------------|----------------------|
| VUL                                                                          |                                                                                 |                                        | Un sól             | o punto de acceso p | ara tus ope         | raciones d    | le comercio exte     |
|                                                                              | Perú Suc                                                                        | E DOCUMENTOS RESOLUTIVOS               | BUZÓN ELECTRÓNICO  | CONSULTA TÉCNICA    | SERVICIOS           | 6             |                      |
| NTOS DE LA SUCE                                                              | 011000377 Fecha de Regi                                                         | stro: 06/07/2011 17:45:07 Hümero de Ex | pediente: 12940-11 |                     |                     |               |                      |
| Desistir Trámite H<br>Datos del Solic<br>Presentar Escrito                   | oja Resumen de la SUCE <b>I</b><br>Itante Detalle<br>Responder Notificación     | Producto Fabricante                    | Requisitos Adjunto | os Modif. / Sub     | sanac. SUCE         | Doc           | s. Resolutivos       |
| Desistir Trámite H<br>Datos del Solic<br>Presentar Escrito<br>FECHA REGISTRO | oja Resumen de la SUCE N<br>Itante Detalle<br>Responder Notificación<br>MENSAJE | Producto Fabricante                    | Requisitos Adjunto | os Modif. / Sub     | sanac. SUCE<br>TIPO | ESTADO        | rs. Resolutivos      |

Luego, dar clic en el botón Abrir Modificación de SUCE .

| Escrito de SUCE                                                                                                   |  |
|----------------------------------------------------------------------------------------------------|--|
| ctualizar Abrir Modificación de SUCE Cerrar                                                                       |  |
| Mensaje:                                                                                                    |  |
| SEÑORES DIGEMD,<br>POR LA PRESENTE ADJUNTAMOS EL NUEVO PROVECTO DE ROTULADO DEL ENVASE MEDIATO.                   |  |
|                                                                                                    |  |
|                                                                                                    |  |
|                                                                                                    |  |
|                                                                                                    |  |
| argar Archivo Eliminar                                                                                            |  |
| Seleccionar los Documentos a Adjuntar (Maximo 10 MB por archivo): Archivos * jpg, * gif, * pdf, * doc<br>Examinar |  |
| NOMBRE ARCHIVO                                                                                                    |  |
| No hay informacion a mostrar.                                                                                     |  |
|                                                                                                    |  |
|                                                                                                    |  |
|                                                                                                    |  |
|                                                                                                    |  |
|                                                                                                    |  |
|                                                                                                    |  |
|                                                                                                    |  |

Volviendo a la pantalla MODIFICACIÓN DE SUCE.

| Fecha de Actualización: 12/08/2011 18:38 | Versión: 1.0.0  | MU-DGM-02-FM |
|------------------------------------------|-----------------|--------------|
| Preparación: Control de Calidad/my.      | Página 59 de 92 | MINCETUR     |

Asunto: Ventanilla Única de Comercio Exterior

Ámbito: Público

| Ventanilla Única de Comercio Exterio        | x                                                 | Un sólo                     | punto de acceso para | <u>JAVIER PRADO</u><br>a tus operacione | PEREZ (USWAVIERPROD) Salir »<br>s de comercio exterior |
|---------------------------------------------|---------------------------------------------------|-----------------------------|----------------------|-----------------------------------------|--------------------------------------------------------|
| Perú                                        | SUCE DOCUMENTOS RESOLU                            | TIVOS BUZÓN ELECTRÓNICO     | CONSULTA TÉCNICA     | SERVICIOS                               |                                                        |
|                                             |                                                   |                             |                      |                                         |                                                        |
|                                             |                                                   |                             |                      |                                         |                                                        |
| MODIFICACION DE SUC                         | <u> </u>                                          |                             |                      |                                         |                                                        |
| DGM007 - Inscripción e                      | n el Registro Sanitario de Produc                 | os Biológicos, Homeopá      | ticos, Radiofármac   | os y Agentes                            | de Diagnóstico,                                        |
| Nacionales e Importado                      | DS (TUPA: 57)                                     |                             |                      |                                         | -                                                      |
|                                             |                                                   |                             |                      |                                         |                                                        |
| DATOS DE LA SUCE                            |                                                   |                             |                      |                                         |                                                        |
| úmero de SIICE: 2011000377                  | Eacha da Pagietro: 0807/2011 17:45:07 Húm         | aro de Expediente: 12940 11 | _                    |                                         |                                                        |
| umero de 5002: 20110005/7                   | Pecha de Registi o: 000/2011 17.45.07 Huma        | s o de Expediente: 12940-11 |                      |                                         |                                                        |
| Transmitir Cancelar Modificaci              | on Regresar a SUCE Original                       |                             |                      |                                         |                                                        |
|                                             |                                                   |                             |                      |                                         |                                                        |
| Datos del Solicitante                       | Detalle Producto Fabr                             | icante 🔰 Requisitos Adjunt  | .05                  |                                         |                                                        |
|                                             |                                                   |                             |                      |                                         |                                                        |
| DATOS DEL SOLICITANTE                       |                                                   |                             |                      |                                         |                                                        |
| Tipo de Documento:                          | RUC Número de Documer                             | ito: 20262996329            |                      |                                         |                                                        |
| Actividad:                                  |                                                   |                             |                      |                                         |                                                        |
| Razón Social:                               | FARMINDUSTRIA S.A.                                |                             |                      |                                         |                                                        |
| Departamento:                               | LIMA                                              |                             |                      |                                         |                                                        |
| Provincia:                                  | LIMA                                              |                             |                      |                                         |                                                        |
| Distrito:                                   | LINCE                                             |                             |                      |                                         |                                                        |
| Domicilio Legal o Dirección:<br>Referencia: | JR. MARISCAL MILLER URB. LOBATON 2151 LIMA LIM    | A LINCE                     |                      |                                         |                                                        |
| Teléfono:                                   | 4117000 Celular:                                  |                             | Fax:                 |                                         | 4701170                                                |
| Correo Electrónico:                         |                                                   |                             |                      |                                         |                                                        |
|                                             |                                                   |                             |                      |                                         |                                                        |
| OTROS DATOS DEL SOLICITANTE                 |                                                   |                             |                      |                                         |                                                        |
| Guardar Datos Solicitante                   |                                                   |                             |                      |                                         |                                                        |
| Código de Autorización:                     | 0002540 DROGUERÍA 💉 (*)                           |                             |                      |                                         |                                                        |
| Categoría de la Empresa:                    | DROGUERÍA                                         |                             |                      |                                         |                                                        |
| Nombre Comercial:                           | FARMINDUSTRIA S.A.                                |                             |                      |                                         |                                                        |
| Dirección:                                  | Oficina Administrativa - AV CESAR VALLEJO 565 LIM | CE LIMA LIMA 😽 (*)          |                      |                                         |                                                        |
| Director Técnico o Regente:                 | BENDEZU GARCIA LILY EDITH V (*)                   |                             |                      |                                         |                                                        |
| Cargo del Director Técnico o<br>Regente:    | REGENTE                                           |                             |                      |                                         |                                                        |
|                                             |                                                   |                             |                      |                                         |                                                        |
| DATOS DEL REPRESENTANTE LEG                 | AL                                                |                             |                      |                                         |                                                        |

Para enviar esta modificación dar clic en Transmitir .

| Fecha de Actualización: 12/08/2011 18:38 | Versión: 1.0.0  | MU-DGM-02-FM |
|------------------------------------------|-----------------|--------------|
| Preparación: Control de Calidad/my.      | Página 60 de 92 | MINCETUR     |

Asunto: Ventanilla Única de Comercio Exterior

Ámbito: Público

|                                                                                                    |                                                                                                    |                                                                                                    |                     | JAV                          | ER PRADO PEREZ (USUJAVIERPROD) Salin |
|----------------------------------------------------------------------------------------------------|----------------------------------------------------------------------------------------------------|----------------------------------------------------------------------------------------------------|---------------------|------------------------------|--------------------------------------|
| entanilla Unica de Comercio Exterio                                                                                                    | x                                                                                                    |                                                                                                    |                     |                              |                                      |
|                                                                                                    |                                                                                                    |                                                                                                    |                     |                              |                                      |
|                                                                                                    |                                                                                                    |                                                                                                    | Un sólo j           | ounto de acceso para tus ope | raciones de comercio exterio         |
| Peru                                                                                                    | SUCE DO                                                                                                    | CUMENTOS RESOLUTIVOS                                                                                                    | BUZÓN ELECTRÓNICO   | CONSULTA TÉCNICA SERVICI     | os                                   |
|                                                                                                    |                                                                                                    |                                                                                                    |                     |                              |                                      |
| DIFICACIÓN DE SUC                                                                                                    | F                                                                                                    |                                                                                                    |                     |                              |                                      |
|                                                                                                    | -                                                                                                    |                                                                                                    |                     |                              |                                      |
| M007 - Inscripción er                                                                                                    | n el Registro San                                                                                                    | itario de Productos Bi                                                                                                    | iológicos, Homeopát | icos, Radiofármacos y Ag     | entes de Diagnóstico,                |
| icionales e Importado                                                                                                    | os (TUPA: 57)                                                                                                    |                                                                                                    |                     |                              |                                      |
|                                                                                                    |                                                                                                    |                                                                                                    |                     |                              |                                      |
| nsajes                                                                                                    |                                                                                                    |                                                                                                    |                     |                              |                                      |
| ansmitió satisfactoriamente la m                                                                                                    | odificación de la SUCE                                                                                                    |                                                                                                    |                     |                              |                                      |
|                                                                                                    |                                                                                                    |                                                                                                    |                     |                              |                                      |
| TOS DE LA SUCE                                                                                                    |                                                                                                    |                                                                                                    |                     |                              |                                      |
|                                                                                                    |                                                                                                    |                                                                                                    |                     |                              |                                      |
|                                                                                                    | Concernation Contractor                                                                                                    |                                                                                                    |                     |                              |                                      |
|                                                                                                    | Decane                                                                                                    | ouucco rabricance                                                                                                    | Requisitos Adjunto  | 05                           |                                      |
| DATOS DEL SOLICITANTE                                                                                                    | Detaile                                                                                                    | Fabricance                                                                                                    | Requisitos Adjunto  | 95<br>                       |                                      |
| DATOS DEL SOLICITANTE<br>Tipo de Documento:                                                                                                    | RUC                                                                                                    | Número de Documento:                                                                                                    | 20262996329         | 55                           |                                      |
| DATOS DEL SOLICITANTE<br>Tipo de Documento:<br>Actividad:                                                                                                    | RUC                                                                                                    | Número de Documento:                                                                                                    | 20262996329         | 55                           |                                      |
| DATOS DEL SOLICITANTE<br>Tipo de Documento:<br>Actividad:<br>Razón Social:                                                                                                    | RUC<br>FARMINDUSTRIA S.A.                                                                                                    | Número de Documento:                                                                                                    | 20262996329         | 55                           |                                      |
| DATOS DEL SOLICITAITE<br>Tipo de Documento:<br>Actividad:<br>Razón Social:<br>Departamento:                                                                                                    | RUC<br>FARMINDUSTRIA S.A.,<br>LIMA                                                                                                    | Número de Documento:                                                                                                    | 20262996329         | 5                            |                                      |
| DATOS DEL SOLICITAIITE<br>Tipo de Documento:<br>Actividad:<br>Razón Social:<br>Departamento:<br>Provincia:                                                                                                    | RUC<br>FARNINDUSTRIA S.A.<br>LIMA                                                                                                    | Número de Documento:                                                                                                    | Requisitos Adjunto  | 5                            |                                      |
| DATOS DEL SOLICITANTE<br>Tipo de Documento:<br>Actividad:<br>Razón Social:<br>Departamento:<br>Provincia:<br>Distrito:                                                                                                    | RUC<br>FARMINDUSTRIA S.A.<br>LIMA<br>LINCE                                                                                                    | Húmero de Documento:                                                                                                    | Requisitos Adjunto  | 55                           |                                      |
| DATOS DEL SOLICITANTE<br>Tipo de Documento:<br>Actividad:<br>Razón Social:<br>Departamento:<br>Provincia:<br>Distrito:<br>Domicilio Legal o Dirección:                                                                                                    | RUC<br>FARMINDUSTRIA S.A.<br>LIMA<br>LIMA<br>LINCE<br>JR. MARISCAL MILLER U                                                                                                    | Número de Documento:                                                                                                    | Requisitos Adjunto  | 5                            |                                      |
| DATOS DEL SOLICITANTE<br>Tipo de Documento:<br>Actividad:<br>Razón Social:<br>Departamento:<br>Provincia:<br>Distrito:<br>Distrito:<br>Distrito:<br>Referencia:                                                                                                    | RUC<br>FARMINDUSTRIA S.A.<br>LIMA<br>LIMA<br>LINCE<br>J.R. MARISCAL MILLER U                                                                                                    | Itimero de Documento:                                                                                                    | Requisitos Adjunto  | -                            |                                      |
| DATOS DEL SOLICITANITE<br>Tipo de Documento:<br>Actividad:<br>Racón Social:<br>Departamento:<br>Provincia:<br>Distrito:<br>Domicitio Legal o Dirección:<br>Referencia:<br>Teléfono:                                                                                                    | RUC<br>FARMINDUSTRIA S.A.<br>LIMA<br>LIMA<br>LINCE<br>JR. MARISCAL MILLER UI<br>4117000                                                                                                    | Número de Documento:<br>RB. LOBATON 2151 LIMA LIMA LINCE<br>Celular:                                                                                   | Requisitos Adjunto  | Fas:                         | 4701170                              |
| DATOS DEL SOLICITANITE<br>Tipo de Documento:<br>Actividad:<br>Razón Sociali:<br>Departamento:<br>Provincia:<br>Distrito:<br>Domicilio Legal o Dirección:<br>Referencia:<br>Teléfono:<br>Correo Electrónico:                                                                                                    | RUC<br>FARMINDUSTRIA S.A.<br>LIMA<br>LIMA<br>LINCE<br>JR. MARISCAL MILLER U<br>4117000                                                                                                    | Número de Documento:<br>Número de Documento:<br>RB. LOBATON 2151 LIMA LIMA LINCE<br>Celular:                                                           | Requisitos Adjunto  | Fas:                         | 4701170                              |
| DATOS DEL SOLICITANITE<br>Tipo de Documento:<br>Actividad:<br>Razón Social:<br>Departamento:<br>Provincia:<br>Distrito:<br>Distrito:<br>Dominilo Legal o Dirección:<br>Referencia:<br>Teléfono:<br>Correo Electrónico:<br>OTROS DATOS DEL SOLICITANTE                                                                                                    | RUC<br>FARMINDUSTRIA S.A.<br>LIMA<br>LIMA<br>LINCE<br>JR. MARISCAL MILLER UI<br>4117000                                                                                                    | Número de Documento:<br>R8. LOBATON 2151 LIMA LIMA LINCE<br>Celular:                                                                                   | 20262996329         | Fas:                         | 4701170                              |
| DATOS DEL SOLICITANITE Tipo de Documento: Actividad: Racón Social: Departamento: Provincia: Districo: Domicilio Legal o Dirección: Referencia: Teléfono: Correo Electrónico: Correo Electrónico: Código de Autorización:                                                                                                    | RUC<br>FARMINDUSTRIA S.A.<br>LIMA<br>LIMA<br>LINCE<br>JR. MARISCAL MILLER UI<br>4117000                                                                                                    | Número de Documento:<br>RB.LOBATON 2151 LIMA LIMA LIMA CINCE<br>Celular:                                                                               | 20262995329         | Fasc                         | 4701170                              |
| DATOS DEL SOLICITAITE Tipo de Documento: Artividad: Razón Social: Departamento: Provincia: Distrito: Domicilio Legal o Dirección: Referencia: Teléfono: Correo Electrónico: OTROS DATOS DEL SOLICITAITE Código de Autorización: Categoría de la Fimpresa:                                                                                                    | RUC<br>FARMINDUSTRIA S.A.<br>LIMA<br>LINA<br>LINCE<br>JR: MARISCAL MILLER U<br>4117000                                                                                                    | Número de Documento:<br>Número de Documento:<br>RB. LOBATON 2151 LIMA LIMA LINCE<br>Celular:                                                           | 20262995329         | Fas:                         | 4701176                              |
| DATOS DEL SOLICITAITE Tipo de Documento: Actividad: Bazón Social: Departamento: Provincia: Distriko: Domicilio Legal o Dirección: Referencia: Teléfono: Correo Electrónico: Correo Electrónico: Código de Autorización: Categoría de la Empresa: Categoría de la Empresa:                                                                                                    | RUC<br>FARMINDUSTRIA S.A.<br>LIMA<br>LIMA<br>LINCE<br>JR. MARISCAL MILLER U<br>4117000<br>0002540 DROOLUERIA<br>DROOLUERIA<br>FARMINDUSTRIA S.A.                                                                   | Ihimero de Documento:<br>Ibinero de Documento:<br>IBI.LOBATON 2151 LMA LIMA LIMA LINCE<br>Cekular:                                                     | 20262996329         | Fax:                         | 4701170                              |
| DATOS DEL SOLICITANTE Tipo de Documento: Actividad: Razón Social: Departamento: Provincia: Distrito: Domicilio Legal o Dirección: Referencia: Teléfono: OTROS DATOS DEL SOLICITANTE Código de Autorización: Categoria de la Empresa: Hombre Comercial: Dirección:                                                                                                    | RUC<br>FARMINDUSTRIA S.A.<br>LIMA<br>LIMA<br>J.R. MARISCAL MILLER U<br>4117000<br>[0002540 DROQUERÍA<br>[DROQUERÍA<br>FARMINDUSTRIA S.A.<br>Oficina Administrativa-                                                | Itimero de Documento:<br>Itimero de Documento:<br>IB. LOBATON 2151 LIMA LIMA LINCE<br>Celufar:<br>(n)<br>(n)<br>(n)<br>(n)<br>(n)<br>(n)<br>(n)<br>(n) | 2026296329          | Fast                         | 4701170                              |
| DATOS DEL SOLICITANITE Tipo de Documento: Actividad: Razón Social: Departamento: Provincia: Distinto: Domicilo Legal o Dirección: Referencia: Teléfono: Correo Electrónico: OTROS DATOS DEL SOLICITANTE Código de Autorización: Categoría de la Empresa: Hombre Comercial: Director Tócnico o Regente:                                                                                                    | RUC<br>FARMINDUSTRIA S.A.<br>LIMA<br>LIMA<br>LINCE<br>JR. MARISCAL MILLER UI<br>4117000<br>0002540 DROOLERIA<br>DROOLERIA<br>FARMINDUSTRIA S.A.<br>Officine Administrativa-                                        | Número de Documento:                                                                                                    | 20262996329         | Fas:                         | 4701170                              |
| DATOS DEL SOLICITAITE Tipo de Documento: Actividad: Razón Social: Departamento: Provincia: Distrito: Domicilio Legal o Dirección: Referencia: Teléfono: Correo Electrónico: OTROS DATOS DEL SOLICITAITE Código de Autorización: Categoria de la Empresa: Nombre Comercial: Dirección: Dirección: Dirección: Dirección: O Regente: Careo de Director Técnico o Regente: Careo de Director Técnico o Regente: Careo de Director Técnico O Reference Careo de Director Técnico O Reference Careo de Director Técnico O Reference Careo de Director Técnico O Reference Careo de Director Técnico O Reference Careo de Director Técnico O Reference Careo de Director Técnico O Reference Careo de Director Técnico O Reference Careo de Director Técnico O Reference Careo de Director Técnico O Reference Careo de Director Técnico O Reference Careo de Director Técnico Careo de Director Técnico Careo de Director Técnico Careo de Director Técnico Careo de Director Técnico Careo de Director Técnico Careo de Director Técnico Careo de Director Técnico Careo de Director Técnico Careo de Director Careo de Director | RUC<br>FARMINDUSTRIA S.A.<br>LIMA<br>LIMA<br>LINGE<br>UNCE<br>UNCE<br>UNCE<br>INARISCAL MILLER U<br>4117000<br>0002540 DROOLERIA<br>DROOLERIA<br>FARMINDUSTRIA S.A.<br>Oficina Administrativa<br>ERDEZU GARCIA LLY | Número de Documento:<br>Número de Documento:<br>RB. LOBATON 2151 LIMA LIMA LINCE<br>Celular:<br>P)<br>AV CESAR VALLEJO 565 LINCE LIMA L<br>EDITH (*)   | 20262996329         | Fasc                         | 4701170                              |

Transmitida la Modificación de SUCE se muestra registro con **TIPO MODIFICACIÓN** y **ESTADO PENDIENTE DE RESPUESTA DE LA ENTIDAD**, en espera de la respuesta de la Entidad.

| Ventanilla Única de Comercio Exterior                                                                                             |                                                         |                            |                      | JAVIER PRADO I                                                     | PEREZ (USUJAVIERPROD) Salir » |
|----------------------------------------------------------------------------------------------------|---------------------------------------------------------|----------------------------|----------------------|--------------------------------------------------------------------|-------------------------------|
| VUGE                                                                                                    |                                                         | Un sól                     | o punto de acceso pa | ara tus operacione:                                                | s de comercio exterior        |
| Perú                                                                                                    | DOCUMENTOS RESOLUTIVOS                                  | BUZÓN ELECTRÓNICO          | CONSULTA TÉCNICA     | SERVICIOS                                                          |                               |
| DGM007 - Inscripción en el Registro<br>Nacionales e Importados (TUPA: 57)                                                         | Sanitario de Productos Bio                              | lógicos, Homeopát          | icos, Radiofármac    | os y Agentes de                                                    | Diagnóstico,                  |
| DATOS DE LA SUCE                                                                                                    |                                                         |                            |                      |                                                                    |                               |
| Número de SUCE: 2011000377 Fecha de Registr                                                                                       | o: 06/07/2011 17:45:07 Número de Expe                   | ediente: 12940-11          |                      |                                                                    |                               |
| Desistir Trámite Hoja Resumen de la SUCE Má                                                                                       | s Información Regresar                                  |                            |                      |                                                                    |                               |
| Datos del Solicitante Detalle                                                                                                    | Producto Fabricante                                     | Requisitos Adjunto         | Modif. / Subs        | sanac. SUCE                                                        | Docs. Resolutivos             |
| Presentar Escrito Responder Notificación                                                                                          |                                                         |                            |                      |                                                                    |                               |
| FECHA REGISTRO MENSAJE                                                                                                    |                                                         |                            | П                    | IPO ESTADO                                                         | FECHA RESPUESTA               |
| FECHA REGISTRO         MENSAJE           05607/2011         18:18           SEÑORES DIGEMO, POR LA PRESE                          | NTE ADJUNTAMOS EL NUEVO PROYECTO DE RO                  | DTULADO DEL ENVASE MEDIATO | т<br>. м             | IPO ESTADO<br>PENDIENTI<br>DE<br>NODIFICACION<br>DE LA<br>ENTIDAD  | FECHA RESPUESTA               |
| FECHA REGISTRO         MENSAJE           0607/2011 18:18         SEÑORES DIGEMO, POR LA PRESE                                     | NTE ADAMTAMOS EL NUEVO PROYECTO DE RO                   | DTULADO DEL ENVASE MEDIATO | . M                  | IPO ESTADO<br>PENDENT<br>DODIFICACION RESPLEST<br>DE LA<br>ENTIDAD | FECHA RESPUESTA               |
| FECHA REGISTRO         MENSAJE           0807/2011 18:18         SEÑCRES DIGEMO, POR LA PRESE           cha de Actualización: 12/ | NTE ADJUNTAMOS EL NUEVO PROVECTO DE RI<br>08/2011 18:38 | Versión:                   | 1.0.0                | IPO ESTADO<br>PENDIENT<br>ODIFICACIÓN RESPUEST<br>DE LA<br>ENTIDAD | FECHA RESPUESTA               |

Asunto: Ventanilla Única de Comercio Exterior

Ámbito: Público

Aprobada o Rechazada la Modificación, ésta se observará en la columna **ESTADO**, asimismo llegará una notificación al **BUZÓN ELECTRÓNICO**.

|                                                             | ercio Exterior                                                              |                                             |                             |                                         | JAVE                      | R PRADO PEREZ | (USUMAVERPROD) Solit > |
|-------------------------------------------------------------|-----------------------------------------------------------------------------|---------------------------------------------|-----------------------------|-----------------------------------------|---------------------------|---------------|------------------------|
|                                                             | Perú SUCE                                                                   | DOCUMENTOS RESOLUTIVOS                      | Un sol<br>BUZÓN ELECTRÓNICO | o punto de acceso p<br>CONSULTA TÉCNICA | ara tus oper<br>SERVICIOS | aciones de    | comercio exterior      |
| DATOS DE LA SUCE                                            | pcion en el Régistro 3<br>portados (TUPA: 57)<br>11000377 Fecha de Registro | 2 08/07/2011 17:45:07    Número de Ex       | pediente: 12940-11          | ncos, kadiofarmad                       | cos y Agen                | tes de Dia    | agnostico,             |
| Desistir Trámite Ho<br>Datos del Solici<br>Histórico de Car | ja Resumen de la SUCE Más<br>cante Detalle<br>nbios                         | Información Regresar<br>Producto Fabricante | Requisitos Adjunto          | DS Modif. / Sub                         | sanac. SUCE               | Docs          | . Resolutivos          |
| FECHA REGISTRO                                              | MENSAJE                                                                     |                                             |                             | 1                                       | TIPO                      | ESTADO        | FECHA RESPUESTA        |
| 06/07/2011 18:18                                            | SEÑORES DIGEMD, POR LA PRESEN                                               | ITE ADJUNTAMOS EL NUEVO PROYECTO DE         | ROTULADO DEL ENVASE MEDIATO | . B                                     |                           | APROBADO      | 11/07/2011 16:40       |

# III.2.4. Responder Notificación

En la pestaña **Modif. / Subsanac. de SUCE**, también permitirá responder a la(s) Notificación(es) que envíe la Entidad, conocida como Subsanación. Ésta llega a través de una notificación en el **BUZÓN ELECTRÓNICO**. Y también se puede saber que se tienen Notificaciones por responder pues se muestra el ícono en la opción **SUCE**, indicando que el trámite está **Pendiente de Subsanación**.

| /entanilla Única d | le Comercio E | terior            |                    |             |                |                    |                        |                      | JAVE                          | R PRADO PEREZ (US        |               |
|--------------------|---------------|-------------------|--------------------|-------------|----------------|--------------------|------------------------|----------------------|-------------------------------|--------------------------|---------------|
|                    | Per           | 0                 | SUCE DOCUMENTOS RI | ESOLUTIVOS  | BUZÓN ELEC     | Un sólu<br>TRÓNICO | o punto de<br>CONSULTA | acceso pa<br>TÉCNICA | ara tus oper<br>SERVICIOS     | aciones de co            | omercio exter |
| eleccione una Er   | vtidad: TOD   | )S<br>aciones Pen | Solicitud:         | _ ⊕ suce: [ | 2011000377 Est | tado: TODOS        |                        |                      | Busc                          | ar                       |               |
| SUCEs              | Notini        |                   |                    |             |                |                    |                        |                      | Filas 1 - 1 de 1.             | Página 1                 | de 1 14 🔺 🕨 H |
| SUCES              | TUPA          | FORMATO           | NOMBRE             | ESTADO      | SOLICITUD      | SUCE               | EXPEDIENT              | E TRAZA              | Filas 1 - 1 de 1.<br>REGISTRO | Página 1<br>DÍAS TRÁMITE | de 1 N 4 D N  |

| Fecha de Actualización: 12/08/2011 18:38 | Versión: 1.0.0  | MU-DGM-02-FM |
|------------------------------------------|-----------------|--------------|
| Preparación: Control de Calidad/my.      | Página 62 de 92 | MINCETUR     |

Asunto: Ventanilla Única de Comercio Exterior

Ámbito: Público

Asimismo, ingresando a la **SUCE** se visualiza que en la pestaña **Modif. / Subsanac. SUCE** se encuentra activo el botón Responder Notificación , dar clic en éste para responder esta notificación.

| Ventanilla Única de Co                                                        | mercio Exterior                                                                                             |                                                                                          |                                          |                      |             |             | <u>EZ (USUJAVIERPROD)</u> Sali |
|-------------------------------------------------------------------------------|----------------------------------------------------------------------------------------------------|------------------------------------------------------------------------------------------|------------------------------------------|----------------------|-------------|-------------|--------------------------------|
| VUL                                                                           |                                                                                                    |                                                                                          | Un sól                                   | o punto de acceso pa | ara tus ope | eraciones d | le comercio exteri             |
|                                                                               | Perú SUCE                                                                                                   | DOCUMENTOS RESOLUTIVOS                                                                   | BUZÓN ELECTRÓNICO                        | CONSULTA TÉCNICA     | SERVICIO    | s           |                                |
|                                                                               |                                                                                                    |                                                                                          |                                          |                      |             |             |                                |
| DATOS DE LA SUCE<br>úmero de SUCE: 2<br>Desistir Trámite H<br>Datos del Solic | 2011000377 Fecha de Regist<br>oja Resumen de la SUCE Mi<br>itante Detalle                                   | ro: 08.07/2011 17:45:07 Húmero de Ex<br>As Información Regresar<br>Producto Fabricante   | pediente: 12940-11<br>Requisitos Adjunt  | DS Modif. / Sub-     | sanac. SUCE | Dad         | cs. Resolutivos                |
| DATOS DE LA SUCE<br>úmero de SUCE:                                            | 2011000377 Fecha de Regist<br>oja Resumen de la SUCE M<br>Itante Detalle<br>mbios<br>Responder Notificación | ro: 08.07/2011 17:45:07 Húmero de Ex<br>és información Regresar<br>Producto Fabricante   | pediente: 12940-11<br>Requisitos Adjunte | DS Modif. / Sub:     | sanac. SUCE | Doc         | cs. Resolutivos                |
| DATOS DE LA SUCE                                                              | roja Resumen de la SUCE M.<br>titante Detalle<br>mbios<br>MENSAJE                                           | ro: 06.07/2011 17:45:07 Illúmero de Ex<br>ás Información Regresar<br>Producto Pabricante | pediente: 12940-11<br>Requisitos Adjunt  | os Nodif. / Sub      | sanac. SUCE | Doo         | FECHA RESPUESTA                |

En el área **Mensaje** se consigna un texto, dando respuesta a lo solicitado por la Entidad y seleccionar la **Notificación** que se está atendiendo.

| Subsanación de Notificación de SUCE |                |  |
|-------------------------------------|----------------|--|
|                                     |                |  |
|                                     |                |  |
|                                     |                |  |
|                                     |                |  |
|                                     |                |  |
|                                     |                |  |
|                                     |                |  |
|                                     |                |  |
|                                     |                |  |
|                                     | FECHA REGISTRO |  |
|                                     | Lonnie         |  |
|                                     |                |  |

Consignados los datos en el área Mensajes y seleccionada la Notificación, dar clic en Grabar.

| Fecha de Actualización: 12/08/2011 18:38 | Versión: 1.0.0  | MU-DGM-02-FM |
|------------------------------------------|-----------------|--------------|
| Preparación: Control de Calidad/my.      | Página 63 de 92 | MINCETUR     |

Asunto: Ventanilla Única de Comercio Exterior

Ámbito: Público

| Subsanación d                                                                                          | e Notificación de SUCE                                                                |   |
|----------------------------------------------------------------------------------------------------|---------------------------------------------------------------------------------------|---|
| abar Cerrar                                                                                            |                                                                                       |   |
| Mepsoie:                                                                                               |                                                                                       |   |
| N RESPUESTA A SU NOTIFICACIÓN DE SUBSANACIÓN DE S<br>ATOS DEL FABRICANTE SEGÚN EL CERTIFICADO DE BUEN. | UCE SE INDICA LA DIRECCIÓN NO CONSIGNADA EN LA HOJA DE<br>AS PRÁCTICAS DE MANUFACTURA | 2 |
| *****                                                                                                  |                                                                                       |   |
|                                                                                                    |                                                                                       |   |
| Haddle at Solar A. Balanian da (a).                                                                    |                                                                                       |   |
| Notificación(es) Relacionada(s):<br>MENSAJE                                                            | FECHA REGISTRO                                                                        |   |

Entonces se activan los botones que permite adjuntar archivos y, en caso no se tenga dar clic en el botón Abrir Modificación de SUCE para modificar la SUCE de acuerdo a lo solicitado por la Entidad.

| Subsanación de Notificación de SUCE                                                                                                    |      |
|----------------------------------------------------------------------------------------------------|------|
| e <b>nsajes</b><br>creó satisfactoriamente la subsanación de la SUCE                                                                                          |      |
| tualizar Abrir Modificación de SUCE Cerrar<br>Mensaje:<br>En RESPUESTA a SU NOTFICACIÓN DE SUBSANACIÓN DE SUCE SE INDICA LA DIRECCIÓN NO CONSIGNADA EN LA HOJ | A DE |
| )ATOS DEL FABRICANTE SEGÚN EL CERTIFICADO DE BUENAS PRÁCTICAS DE MANUFACTURA                                                                                  |      |
|                                                                                                    |      |
| ngar Archivo Eliminar                                                                                                    |      |
| eleccionar los Documentos a Adjuntar (Máximo 10 MB por archivo): Archivos *, jog, *, gif, *, pdf, *, doc<br>Examiner                                          |      |
| NOMBRE ARCHIVO                                                                                                    |      |
| No hay informacion a mostrar.                                                                                                    |      |

Al igual que para la Modificación de SUCE, se muestran activos todos los campos, permitiendo la modificación de los datos.

| Fecha de Actualización: 12/08/2011 18:38 | Versión: 1.0.0  | MU-DGM-02-FM |
|------------------------------------------|-----------------|--------------|
| Preparación: Control de Calidad/my.      | Página 64 de 92 | MINCETUR     |

Asunto: Ventanilla Única de Comercio Exterior

Ámbito: Público

| in the America Color                                                                                                    |                                                                                                    |                                                                                                    |                         |                    |                     | JAVIER PRADO PEREZ (USUJAVIERPROD) S |
|----------------------------------------------------------------------------------------------------|----------------------------------------------------------------------------------------------------|----------------------------------------------------------------------------------------------------|-------------------------|--------------------|---------------------|--------------------------------------|
| tanilla Unica de Comercio Exterio                                                                                                    | AT                                                                                                    |                                                                                                    |                         |                    |                     |                                      |
|                                                                                                    |                                                                                                    |                                                                                                    |                         |                    |                     |                                      |
| Davá                                                                                                    |                                                                                                    |                                                                                                    |                         | Un sólo punt       | o de acceso para ti | us operaciones de comercio exte      |
| Peru                                                                                                    | SUCE DOCU                                                                                                    | JMENTOS RESOLUTIVOS                                                                                          | BUZÓN ELECTRÓNICO       | CONSULTA TÉCNICA   | SERVICIOS           |                                      |
|                                                                                                    |                                                                                                    |                                                                                                    |                         |                    |                     |                                      |
|                                                                                                    | INF.                                                                                                    |                                                                                                    |                         |                    |                     |                                      |
| DIFICACIÓN DE 30                                                                                                    | <u>CE</u>                                                                                                    |                                                                                                    |                         |                    |                     |                                      |
| M007 - Inscripción                                                                                                    | en el Registro Sani                                                                                                    | itario de Productos                                                                                          | <b>Biológicos, Home</b> | opáticos. Radiofár | macos v Agente      | s de Diagnóstico, Nacionale          |
| nortados (TUPA: 57                                                                                                    | )                                                                                                    |                                                                                                    | bierogreen, rec         | oparroo, man       | nacco y             | a de stagneent, the star             |
| ,,                                                                                                    |                                                                                                    |                                                                                                    |                         |                    |                     |                                      |
|                                                                                                    |                                                                                                    |                                                                                                    |                         |                    |                     |                                      |
| OS DE LA SUCE                                                                                                    |                                                                                                    |                                                                                                    |                         |                    |                     |                                      |
| ro de SUCE: 2011000377                                                                                                    | Fecha de Registro: 06/07/2                                                                                                    | 2011 17:45:07 Número de Expe                                                                                 | diente: 12940-11        |                    |                     |                                      |
|                                                                                                    |                                                                                                    |                                                                                                    |                         |                    |                     |                                      |
| ransmitir Cancelar Modifica                                                                                                    | ción Regresar a SUCE O                                                                                                    | riginal                                                                                                    |                         |                    |                     |                                      |
|                                                                                                    |                                                                                                    |                                                                                                    |                         |                    |                     |                                      |
| Datos del Solicitante                                                                                                    | Detalle Prode                                                                                                    | ucto Fabricante                                                                                              | Requisitos Adjunt       | os 🔰               |                     |                                      |
|                                                                                                    |                                                                                                    |                                                                                                    |                         |                    |                     |                                      |
| DATOS DEL SOLICITANTE                                                                                                    |                                                                                                    |                                                                                                    |                         |                    |                     |                                      |
|                                                                                                    |                                                                                                    |                                                                                                    |                         |                    |                     |                                      |
| Tipo de Documento:                                                                                                    | RUC                                                                                                    | Número de Documento                                                                                          | 20262996329             |                    |                     |                                      |
| Tipo de Documento:<br>Actividad:                                                                                                    | RUC                                                                                                    | Número de Documento                                                                                          | 20262996329             |                    |                     |                                      |
| Tipo de Documento:<br>Actividad:<br>Razón Social:                                                                                                    | RUC<br>FARMINDUSTRIA S.A.                                                                                                    | Número de Documento                                                                                          | 20262996329             |                    |                     |                                      |
| Tipo de Documento:<br>Actividad:<br>Razón Social:<br>Departamento:                                                                                                    | RUC<br>FARMINDUSTRIA S.A.<br>LIMA                                                                                                    | Número de Documento                                                                                          | : 20282998329           |                    |                     |                                      |
| Tipo de Documento:<br>Actividad:<br>Razón Social:<br>Departamento:<br>Provincia:                                                                                                    | RUC<br>FARMINDUSTRIA S.A.<br>LIMA<br>LIMA                                                                                                    | Número de Dooumento                                                                                          | : 20262996329           |                    |                     |                                      |
| Tipo de Documento:<br>Actividad:<br>Razón Social:<br>Departamento:<br>Provincia:<br>Distrito:                                                                                                    | RUC<br>FARMINDUSTRIA S.A.<br>LIMA<br>LIMA<br>LINCE                                                                                                    | Número de Dooumento                                                                                          | : 20262996329           |                    |                     |                                      |
| Tipo de Documento:<br>Actividad:<br>Razón Social:<br>Departamento:<br>Provincia:<br>Distrito:<br>Domicilio Legal o Dirección:                                                                                                    | RUC<br>FARMINDUSTRIA S.A.<br>LIMA<br>LIMA<br>LINCE<br>JR. MARISCAL MILLER U                                                                                                    | Número de Documento<br>RB. LOBATON 2151 LIMA LIMA                                                            | : 20282996329           |                    |                     |                                      |
| Tipo de Documento:<br>Actividad:<br>Razón Social :<br>Departamento:<br>Provincia:<br>Distrito:<br>Domiolilo Legal o Dirección:<br>Referencia:                                                                                                    | RUC<br>FARMINDUSTRIA S.A.<br>LIMA<br>LIMA<br>LINCE<br>JR. MARISCAL MILLER U                                                                                                    | Número de Documento<br>RB. LOBATON 2151 LIMA LIMA                                                            | : 20262996329<br>LINCE  |                    |                     |                                      |
| Tipo de Documento:<br>Actividad:<br>Razón Social:<br>Departamento:<br>Provincia:<br>Distrito:<br>Domicilio Legal o Dirección:<br>Referencia:<br>Teléfono:                                                                                                    | RUC<br>FARMINDUSTRIA S.A.<br>LIMA<br>LIMA<br>LINCE<br>JR. MARISCAL MILLER U<br>4117000                                                                                                    | Número de Documento<br>IRB. LOBATON 2151 LIMA LIMA<br>Celular:                                               | : 20262996329<br>LINCE  |                    | Раж                 | 4701170                              |
| Tipo de Documento:<br>Actividad:<br>Racón Boolait:<br>Departamento:<br>Provincia:<br>Distrito:<br>Domiellio Legal o Dirección:<br>Referencia:<br>Taléfono:<br>Correo Electrónico:                                                                                                    | RUC<br>FARMINDUSTRIA S.A.<br>LIMA<br>LINCE<br>JR. MARISCAL MILLER U<br>4117000                                                                                                    | Número de Documento<br>IRB. LOBATON 2151 LIMA LIMA<br>Celular:                                               | : 20282996329           |                    | Рак:                | 4701170                              |
| Tipo de Documento:<br>Actividad:<br>Racón Social:<br>Departamento:<br>Provincia:<br>Distrito:<br>Domiolio Legal o Dirección:<br>Referencia:<br>Teléfono:<br>Correo Electrónico:                                                                                                    | RUC<br>FARMINDUSTRIA S.A.<br>LIMA<br>LINCE<br>JR. MARISCAL MILLER U<br>4117000                                                                                                    | Número de Documento<br>RB. LOBATON 2151 LIMA LIMA<br>Celular:                                                | : 20262996329           |                    | Pac:                | 4701170                              |
| Tipo de Documento:<br>Aditvidad:<br>Racón Social:<br>Departamento:<br>Previncia:<br>Dimitrilo:<br>Domicilio Legal o Dirección:<br>Referencia:<br>Teléfono:<br>Correo Electrónico:                                                                                                    | RUC<br>FARMINDUSTRIA S.A.<br>LIMA<br>LIMA<br>LINCE<br>JR. MARISCAL MILLER U<br>4117000                                                                                                    | Número de Documento<br>RB. LOBATON 2151 LIMA LIMA<br>Celular:                                                | : 20262006320           |                    | Fax:                | 4701170                              |
| Tipo de Documento:<br>Actividad:<br>Racón Sooial:<br>Departamento:<br>Provincia:<br>Diarito:<br>Domiolito Legal o Dirección:<br>Referencia:<br>Taláfono:<br>Correo Electrónico:<br>Correo Electrónico:<br>Correo Electrónico:                                                                                                    | RUC<br>FARMINOUSTRIA S.A.<br>LINKA<br>LINKE<br>JR. MARISCAL MILLER U<br>4117300                                                                                                    | Número de Documento<br>RB. LOBATON 2151 LIMA LIMA<br>Celular:                                                | : 20262006320           |                    | Fax:                | 4701170                              |
| Tipo de Documento:<br>Actividad:<br>Racón Social:<br>Departamento:<br>Provincia:<br>Distrito:<br>Domicilio Legal o Dirección:<br>Referencia:<br>Teléfono:<br>Correo Electrónico:<br>OTROS DATOS DEL SOLICITANT<br>Puerdan Datos Solicitanto<br>Códiça de Autorización:                                                                                                    | RUC FARMINOUSTRIA S.A. LIMA LIMA LIMA LINCE JR: MARISCAL MILLER U 4117000 E C 0002540 DRO CUERIA                                                                                                    | Número de Doournento<br>IRB. LOBATON 2151 LIMA LIMA<br>Celular:                                              | : 20262996329           |                    | Pax:                | 4701170                              |
| Tipo de Documento:<br>Aditvidad:<br>Racón Social:<br>Departmento:<br>Previncia:<br>Distrito:<br>Domicilio Legal o Dirección:<br>Referencia:<br>Teléfono:<br>Correo Electrónico:<br>OTROS DATOS DEL SOLICITANT<br>3Uardar Datos Solicitante<br>Código de Autorización:                                                                                                    | RUC<br>FARMINDUSTRIA S.A.<br>LIMA<br>LIMA<br>LINCE<br>JR. MARISCAL MILLER U<br>4117000<br>TE<br>0002540 DR00 UERIA                                                                                                    | Número de Documento<br>RB. LOBATON 2151 LIMA LIMA<br>Celular:                                                | : 20262006320           |                    | Fax:                | 4701170                              |
| Tipo de Documento:<br>Actividad:<br>Racón Sooial:<br>Departamento:<br>Provincia:<br>Diarito:<br>Domiolito Legal o Dirección:<br>Referencia:<br>Correo Electrónico:<br>Correo Electrónico:<br>Correo Electrónico:<br>Correo Electrónico:<br>Correo Solicitante<br>Código de Autorización:<br>Cádegora de Is Empress:<br>Nembre Concecial:                                                                                                    | RUC FARMINOUSTRIA S.A. LIMA LIMA LIMA LINCE JR. MARISCAL MILLER U 4117000 TE 0002540 DR0 OUERIA DR00UERIA FARMINUUSTRIA S.A.                                                                                                    | Número de Documento<br>RB. LOBATON 2151 LIMA LIMA<br>Celular:                                                | : 20262096329           |                    | Fac                 | 4701170                              |
| Tipo de Decumento:<br>Actividad:<br>Racón Social:<br>Departamento:<br>Provinda:<br>Distrito:<br>Domiellio Legal o Dirección:<br>Referencia:<br>Tatéfeno:<br>Correo Electrónico:<br>Otros DATOS DEL SOLICITANT<br>Sugnidar Datos Solicitante<br>Código de Autorización:<br>Categoría de la Empresa:<br>Nombre Comercial:                                                                                                    | RUC           FARMINOUSTRIA S.A.           LIMA           LIMA           LINCE           JR. MARISCAL MILLER U           4117000           16           D002540 DROOVERÍA           [DROOVERÍA]           FRAMINOUSTRIA S.A.           CORDOVERÍA           FARMINOUSTRIA S.A.                                                             | Número de Documento<br>RB. LOBATON 2151 LIMA LIMA<br>Celular:                                                | 20262996329             |                    | Fax:                | 4701170                              |
| Tipo de Documento:<br>Aditvidad:<br>Racón Social:<br>Departmento:<br>Provincia:<br>Distrito:<br>Domicilio Legal o Dirección:<br>Referencia:<br>Teléfono:<br>Correo Electrónico:<br>Correo Electrónico:<br>Correo Electrónico:<br>Correo Electrónico:<br>Correo Electrónico:<br>Código de Autorización:<br>Código de Autorización:<br>Código de Autorización:<br>Dirección:                                                                                      | RUC           FARMINDUSTRIA S.A.           LIMA           LIMA           LINA           1002           3R. MARISCAL MILLER U           4117000           76           0002540 DROOUERÍA           FARMINDUSTRIA S.A.           Oficina Administratura - A           Oficina Administratura - A                                             | Número de Documento<br>RB. LOBATON 2151 LIMA LIMA<br>Celular:<br>(*)                                         | : 20202090529<br>LINCE  |                    | Pau:                | 4701170                              |
| Tipo de Documento:<br>Aditvidad:<br>Radon Social:<br>Departmento:<br>Provincia:<br>Diartho:<br>Domiolito Legal o Dirección:<br>Referencia:<br>Correo Electrónico:<br>Correo Electrónico:<br>Correo Electrónico:<br>Correo Electrónico:<br>Código de Autorización:<br>Catégoria de la Empresa:<br>Nombre Comercial:<br>Dirección:<br>Dirección: Conegente:                                                                                                    | RUC FARMINDUSTRIA S.A. LIMA LIMA LIMA LINCE JR. MARISCAL MILLER U 4117000 TE 0002540 DROOUERIA RAMINDUSTRIA S.A. Dricing Administrativa - A BENDEZU GARCIA LLLY                                                                                                    | Número de Documento<br>RB. LOBATON 2151 LIMA LIMA<br>Celular:<br>V CESAR VALLEJO 666 LINCE  <br>EDITH V (*)  | : 20202090529           |                    | Fax:                | 4701170                              |
| Tipo de Documento:<br>Actividad:<br>Racón Sooial:<br>Departamento:<br>Provincia:<br>Diarito:<br>Domiellio Legal o Dirección:<br>Referencia:<br>Correo Electrónico:<br>Correo Electrónico:<br>Correo Electrónico:<br>Correo Electrónico:<br>Cardos Datos Solicitanto<br>Código de Autorización:<br>Categoría de la Empresa:<br>Nombre Comercial:<br>Dirección:<br>Director Tácnico o Regente:<br>Cargo do Director Tácnico o                                     | RUC           FARMINOUSTRIA S.A.           LIMA           LIMA           LINCE           JR. MARISCAL MILLER U           4117000                                                                                                    | Número de Documento<br>RB. LOBATON 2151 LIMA LIMA<br>Celular:<br>V CESAR VALLEJO 665 LINCE<br>EDITH v (*)    | : 20202090529           |                    | Fax:                | 4701170                              |
| Tipo de Documento:<br>Actividad:<br>Racón Social:<br>Departamento:<br>Provinda:<br>Diarito:<br>Domiolito Legal o Dirección:<br>Referencia:<br>Talérono:<br>Correo Electrónico:<br>Correo Electrónico:<br>Correo Electrónico:<br>Correo Social:<br>Correo Social:<br>Correo Social:<br>Categoría de la Empresa:<br>Nombre Comercial:<br>Dirección:<br>Dirección:<br>Cargo del Director Técnico o<br>Regente:                                                     | RUC FARMINDUSTRIA S.A. LIMA LIMA LIMA LINCE JR. MARISCAL MILLER U 4117000 TE 0002540 DROGUERIA DROGUERIA FARMINDUSTRIA S.A. DRIGNA Administrativa - /- BENDEZU GARCIA LLLY REGENTE                                                                                                    | Número de Dooumento<br>IRB. LOBATON 2151 LIMA LIMA<br>Celular:<br>V CESAR VALLEJO 665 LINCE  <br>SOTTH V (*) | : 20202090529           |                    | Fax:                | 4701170                              |
| Tipo de Documento:<br>Aditvidad:<br>Racón Social:<br>Departmento:<br>Provincias:<br>Distrito:<br>Domiolito Legal o Dirección:<br>Referencia:<br>Teléfono:<br>Correo Electrónico:<br>OTROS DATOS DEL SOLICITANT<br>Referencias:<br>Contro Electrónico:<br>Código de Autorización:<br>Código de Autorización:<br>Código de Autorización:<br>Cidegoría de la Empresa:<br>Nombre Comercial:<br>Dirección:<br>Dirección:<br>Cargo del Director Técnico o<br>Regente: | RUC           FARMINDUSTRIA S.A.           LIMA           LIMA           LIMA           JR. MARISCAL MILLER U           4117000           TE           CO02540 DROOUERÍA           FARMINDUSTRIA S.A.           ORGOUERÍA           FARMINDUSTRIA S.A.           Oficina Administrativa - A           BENDEZU GARCIA LLLY           REGENL | Número de Documento<br>RB. LOBATON 2151 LIMA LIMA<br>Celular:<br>V/ CESAR VALLEJO 665 LINCE<br>EDITH V (1)   | : 20202090529           |                    | Pau:                | 4701170                              |

En este caso, como el cambio es reemplazar el archivo de uno de los documentos adjuntados se ingresa a la pestaña **Requisitos Adjuntos**. Ubicar el cursor en el documento que se modificará y dar clic sobre su **DESCRIPCIÓN**.

| Fecha de Actualización: 12/08/2011 18:38 | Versión: 1.0.0  | MU-DGM-02-FM |
|------------------------------------------|-----------------|--------------|
| Preparación: Control de Calidad/my.      | Página 65 de 92 | MINCETUR     |

Asunto: Ventanilla Única de Comercio Exterior

Ámbito: Público

| <b>VU</b>                                                                                                    |                                                                                                    | mercio exte                  |
|----------------------------------------------------------------------------------------------------|----------------------------------------------------------------------------------------------------|------------------------------|
|                                                                                                    | Perú SUCE DOCUMENTOS RESOLUTIVOS BUZÓN ELECTRÓNICO CONSULTA TÉCNICA SERVICIOS                                                                                                    | increase and                 |
|                                                                                                    |                                                                                                    |                              |
| DIFICACIÓ                                                                                                    | N DE SUCE                                                                                                    |                              |
| 3M007 - Ins                                                                                                    | cripción en el Registro Sanitario de Productos Biológicos, Homeopáticos, Radiofármacos y Agentes de Dia                                                                                                    | gnóstico,                    |
| icionales e                                                                                                    | Importados (TUPA: 57)                                                                                                    |                              |
| TOO DE LA SUCE                                                                                                    |                                                                                                    |                              |
| TOS DE LA SUCE                                                                                                    |                                                                                                    |                              |
|                                                                                                    |                                                                                                    |                              |
| ero de SUCE:                                                                                                    | 2011000377 Fecha de Registro: 06/07/2011 17:45:07 Illimero de Expediente: 12940-11                                                                                                    |                              |
| ero de SUCE:                                                                                                    | 2011000377 Fecha de Registro: 06.07/2011 17:45:07 Illimero de Expediente: 12940-11                                                                                                    |                              |
| ero de SUCE:<br>ransmitir Cano<br>Datos del So                                                                                     | 2011000377 Fecha de Registro: 05/07/2011 17:45/07 Illúmero de Expediente: 12340-11<br>selar Modificación Regresar a SUCE Original<br>licitante Detalle Producto Fabricante Requisitos Adjuntos                                                                                                    |                              |
| ero de SUCE:<br>ransmitir Cano<br>Datos del So                                                                                     | 2011000377       Fecha de Registro:       05/07/2011 17:45/07       Ikimero de Expediente:       12940-11         selar Modificación       Regresar a SUCE Original         victante       Detalle       Producto       Fabricante                                                                                                    |                              |
| ransmitir Cana<br>Datos del So<br>DOCUMENTOS A                                                                                     | 2011000377       Fecha de Registro:       05/07/2011 17:45/07       Ikimero de Expediente:       12940-11         selar Modificación       Regressar a SUCE Original         Nicitante       Detalle       Producto       Fabricante         ADJUITAR                                                                                                    |                              |
| ransmitir Cano<br>Datos del So<br>DOCUMENTOS A                                                                                     | 2011000377       Fecha de Registro:       05/07/2011 17:45/07       Ikimero de Expediente:       12940-11         selar Modificación       Regressar a SUCE Original       Iticitante       Detalle       Producto       Fabricante       Requisitos Adjuntos         ADJUITAR       Iticitante       Iticitante       I |                              |
| ero de SUCE:<br>ransmitir Cano<br>Datos del So<br>DOCUMENTOS A<br>OBLIGATORIO                                                      | 2011000377       Fecha de Registro:       05/07/2011 17:45/07       Iltimero de Expediente:       12940-11         telar Modificación       Regressar a SUCE Original       Iticitante       Detalle       Producto       Fabricante       Requisitos Adjuntos         ADJUITAR       DESCRIPCIÓN       DESCRIPCIÓN       DESCRIPCIÓN       DESCRIPCIÓN                                                                                                    | ADJUNTOS                     |
| ero de SUCE:<br>ransmitir Cand<br>Datos del So<br>DOCUMENTOS A<br>OBLIGATORIO<br>Si                                                | 2011000377 Fecha de Registro: 05/07/2011 17:45/07 Illimero de Expediente: 12940-11  celar Modificación Regresar a SUCE Original  Hicitante Detalle Producto Fabricante Regulsitos Adjuntos  ADJUITAR  DESCRIPCIÓN  Protocodo de Análisis del producto terminado, sustentado en la famocopea o metodología declarada por el interesado en su solcitud. Para productos hemoderivados deberá certificarse la  Protocodo de Análisis del producto terminado, sustentado en la famocopea o metodología declarada por el interesado en su solcitud. Para productos hemoderivados deberá certificarse la                                                                                                    | ADJUNTOS<br>2                |
| ransmitir Can<br>Datos del So<br>Documentos A<br>OBLIGATORIO<br>Si<br>Si                                                           | 2011000377 Fecha de Registro: 0607/2011 17:45:07 Illümero de Expediente: 12940-11 celar Modificación Regresar a SUCE Original vicitante Detaile Producto Fabricante Regulsitos Adjuntos ADJUITAR DESCRIPCIÓN Protocola de Antínsis del producto terminado, sustentado en la fanocopea o metodología declarada por el interesando en su solicitud. Para productos hemoderivados deterá certificarse la Protocola de Antínsis del producto terminado, sustentado en la fanocopea o metodología declarada por el interesando en su solicitud. Para productos hemoderivados deterá certificarse la Protocola de Antínsis del producto terminado, sustentado en la fanocopea o metodología declarada por el interesando en su solicitud. Para productos hemoderivados deterá certificarse la Protocola de Antínsis del producto terminado, sustentado en la fanocopea o metodología declarada por el interesando en su solicitud. Para productos hemoderivados deterá certificarse la Protocola de Antínsis del producto terminado, sustentado en la fanocopea o metodología declarada por el interesando en su solicitud. Para productos hemoderivados deterá certificarse la Protocola de Antínsis del producto terminado, sustentado en la fanocopea o metodología declarada por el interesando en su solicitud. Para productos hemoderivados deterá certificarse la  | ADJUNTOS<br>2<br>3           |
| ransmitir Can<br>Datos del So<br>DocuMelitos A<br>OBLIGATORIO<br>Si<br>Si<br>Si                                                    | 2011000377 Fecha de Registro: 0.607/2011 17:45.07 Illümero de Expediente: 12940-11 celar Modificación Regresar a SUCE Original victante Detalle Producto Fabricante Requisitos Adjuntos ADJUITAR DESCRIPCIÓN Protocolo de Anfinisi del producto terminado, sustentado en la fanocosea o metodolosía declarada por el interesado en su solicitud. Para productos hemoderivados deberá certificarse la Protocolo de Anfinisi del producto terminado, sustentado en la fanocosea o metodolosía declarada por el interesado en su solicitud. Para productos hemoderivados deberá certificarse la Protocolo de Anfinisi del producto terminado, sustentado en la fanocosea o metodolosía declarada por el interesado en su solicitud. Para productos hemoderivados deberá certificarse la Protecto de rotulado del envase mediato e hinecitato. Los productos de venta con receta médica presentarán además insento o prospecto. Cosia del Cetificado de Livre Comercialización v certificado de Consumo emilión por la Autoridad competente del país de origen traténdose de productos importados.                                                                                                    | ADJUNTOS<br>2<br>3<br>2      |
| ransmitir Can<br>Datos del So<br>Documentos A<br>OBLIGATORIO<br>Si<br>Si<br>Si<br>Si                                               | 2011000377 Fecha de Registro: 0.607/2011 17:45.07 Illiumero de Expediente: 12940-11 celar Modificación Regresar a SUCE Original Nickante Detalle Producto Fabricante Requisitos Adjuntos ADJUITAR DESCRIPCIÓN Protocolo de Antínicia del producto terminado, sustentado en la fanocosea o metodolocía declarada por el interesado en su solicitud. Para productos hemoderivados deberá certificarse la resaltividad de VHY de Headura B V.C. Protecto de rofuedo del envase mediato e hinediato. Los productos de verta con receta médica presentarán astemás inserto o prosecto. Cosia del Certificado de Litre Comercialización y certificado de Consumo entidio por la Autoridad competente del país de origen traténdose de productos incortados. Cosia del Certificado de Litre Comercialización y certificado de Salud, para productos nacionales.                                                                                                    | ADJUNTOS<br>2<br>3<br>2<br>1 |
| ero de SUCE:<br>ransmitir Can<br>Datos del So<br>Documentos A<br>OBLIGATORIO<br>Si<br>Si<br>Si<br>Si<br>Si<br>Si<br>Si             | 2011000377       Fecha de Registro:       05/07/2011 17:45:07       Ikimero de Expediente:       12840-11         celar Modificación       Regresar a SUCE Original       Regresar a SUCE Original         Nictante       Detalle       Producto       Fabricante         ROJUNTAR       Regresaria du conducto terminado, sustentado en la fanocosea o metodolocía declarada por el interesado en su solicitud. Para productos hemodenivados deberá certificarse la cesalividad de VH y de Hesatista B y C.         Protecto de Antínica del producto de lavase mediato e handidado e consumo entido por la Autoritad competente del país de origen tratándose de productos importados.         Cosia del Certificado de Live Comercialización y certificado de Consumo entido por la Autoritad competente del país de origen tratándose de productos importados.         Obienín favorabate del Comété Especializado del Ministerio do Salud, para productos nacionales.         Para producto medicinal homecoálico se deberá adurtar además el Protocolo de la tíntura madre de cada ingredente activo.                                                                                                    | ADJUNTOS 2 3 2 1 0           |
| ero de SUCE:<br>ransmitir Can<br>Datos del So<br>Documentos A<br>OBLIGATORIO<br>Si<br>Si<br>Si<br>Si<br>Si<br>Si<br>Si<br>Si<br>Si | 2011000377       Fecha de Registro:       05.07/2011 17:45.07       Ikimero de Expediente:       12840-11         celar Modificación       Regresar a SUCE Original       Regresar a SUCE Original         Nictante       Detalle       Producto       Fabricante       Requisitos Adjuntos         ADJUITAR       DESCRIPCIÓN       Executiva de la consecta mediato terminado, sustentado en la fanocosea o metodolosía declarada por el interesado en su solicitud. Para productos hemoderivados deberá certificarse la cosatividad de VH y de Hesatisis B y C.         Protecto de rofuledo del envase mediato e insetido. Los productos de verta con receta médica presentarán además insento o prospecto.       Cosia del Certificado de Line Conservisitación y certificado de Consume entidió por la Autoristad competente del país de ciram Intélndose de productos importados.         Opinio favorable del Comété Especialización y certificado de Consume entidió por la Autoristad competente del país de ciram Intélndose de productos importados.         Opinio favorable del Comété Especialización y certificado de Salud, para productos nacionales.         Para producto medicinal homesonático se deberá aduntar además el Protocolo de la lintura madre de cada ingrestente ascivo.         Cosia del dicteren por CEMIS                     | ADJUNTOS 2 3 3 2 1 0 0       |

Con el cursor ubicado en el **NOMBRE ARCHIVO**, se selecciona éste dando clic en el recuadro del extremo derecho y se da clic en el botón Eliminar .

| Adjunto                                                                                                    | <b>X</b>   |
|----------------------------------------------------------------------------------------------------|------------|
| COPIA DEL CERTIFICADO DE LIBRE COMERCIALIZACIÓN Y CERTIFICADO DE CONSUMO EMITIDO POR LA AUTORIDAD COMP<br>PAÍS DE ORIGEN TRATÁNDOSE DE PRODUCTOS IMPORTADOS.<br>Cargar Archivo Eliminar Cerrar<br>Seleccionar los Documentos a Adjuntar (Máximo 10 MB por archivo):<br>Archivos * jipg,* gif, * pdf,*.doc<br>Examinar. | ETENTE DEL |
| NOMBRE ARCHIVO                                                                                                    |            |
| (Reg-5) (Reg-5) Certificado de Producto Farmaceutico.pdf                                                                                                    |            |
| (Reg-5) (Reg-5) Autorizacion o Poder .pdf                                                                                                    |            |
|                                                                                                    |            |
|                                                                                                    |            |
|                                                                                                    |            |
|                                                                                                    |            |
|                                                                                                    |            |
|                                                                                                    |            |

| Fecha de Actualización: 12/08/2011 18:38 | Versión: 1.0.0  | MU-DGM-02-FM |
|------------------------------------------|-----------------|--------------|
| Preparación: Control de Calidad/my.      | Página 66 de 92 | MINCETUR     |

Asunto: Ventanilla Única de Comercio Exterior

Ámbito: Público

Habiendo eliminado el documento errado se procede a cargar el correcto.

| Adjunto                                                                                                    | ×         |
|----------------------------------------------------------------------------------------------------|-----------|
| COPIA DEL CERTIFICADO DE LIBRE COMERCIALIZACIÓN Y CERTIFICADO DE CONSUMO EMITIDO POR LA AUTORIDAD COMPET<br>PÁIS DE ORIGEN TRATÁNIDOSE DE PRODUCTOS IMPORTADOS.<br>Cargar Avchivo Eliminar Cerrar<br>Seleccionar los Documentos a Aquirtar (Máximo 10 MB por archivo):<br>Archivos * Jaga, *git, * pót,* doc | TENTE DEL |
| Examinar_                                                                                                    |           |
| NOMBRE ARCHIVO                                                                                                    |           |
| (Reg-5) (Reg-5) Autorizacion o Poder pdf                                                                                                    |           |
|                                                                                                    |           |
|                                                                                                    |           |
|                                                                                                    |           |
|                                                                                                    |           |
|                                                                                                    |           |
|                                                                                                    |           |
|                                                                                                    |           |
|                                                                                                    |           |

El procedimiento para la carga de archivo fue explicado líneas arriba (ver páginas 45 al 47).

| Adjunto                                                                                                    | ×            |
|----------------------------------------------------------------------------------------------------|--------------|
| Mensajes                                                                                                    |              |
| La información ha sido grabada con éxito.                                                                                                    |              |
|                                                                                                    |              |
| COPIA DEL CERTIFICADO DE LIBRE COMERCIALIZACIÓN Y CERTIFICADO DE CONSUMO EMITIDO POR LA AUTORIDAD CON<br>PAÍS DE ORIGEN TRATÁNDOSE DE PRODUCTOS IMPORTADOS. | APETENTE DEL |
| Cargar Archivo Eliminar Cerrar                                                                                                    |              |
| Seleccionar los Documentos a Adjuntar (Máximo 10 MB por archivo):<br>Archivos *.jpg, *.gif, *.pdf, *.doc                                                    |              |
| Examinar_                                                                                                    |              |
| NOMBRE ARCHIVO                                                                                                    |              |
|                                                                                                    |              |
| (Reg-5) (Reg-5) Autorizacion o Poder.pdf                                                                                                    |              |
| (Reg-5) (Reg-5) Certificado de Producto Farmaceutico pdf                                                                                                    |              |
|                                                                                                    |              |
|                                                                                                    |              |
|                                                                                                    |              |
|                                                                                                    |              |
|                                                                                                    |              |
|                                                                                                    |              |

Realizada la Modificación de la SUCE, de acuerdo a lo solicitado por la Entidad en la notificación recibida se procede a transmitirla.

| Fecha de Actualización: 12/08/2011 18:38 | Versión: 1.0.0  | MU-DGM-02-FM |
|------------------------------------------|-----------------|--------------|
| Preparación: Control de Calidad/my.      | Página 67 de 92 | MINCETUR     |

Asunto: Ventanilla Única de Comercio Exterior

Ámbito: Público

|                                                                                                    | Un sólo punto de acceso para tus operaciones de co                                                                                                    | mercio exte                       |
|----------------------------------------------------------------------------------------------------|----------------------------------------------------------------------------------------------------|-----------------------------------|
|                                                                                                    | Perú SUCE DOCUMENTOS RESOLUTIVOS BUZÓN ELECTRÓNICO CONSULTA TÉCNICA SERVICIOS                                                                                                    |                                   |
| DIFICACIÓ                                                                                              | IN DE SUCE                                                                                                    |                                   |
| iM007 - Ins<br>icionales e                                                                             | crípción en el Registro Sanitario de Productos Biológicos, Homeopáticos, Radiofármacos y Agentes de Diag<br>Importados (TUPA: 57)                                                                                                    | gnóstico,                         |
| TOS DE LA SUCE                                                                                         |                                                                                                    |                                   |
|                                                                                                    |                                                                                                    |                                   |
| ero de SUCE:                                                                                           | 2011000377 Fecha de Registro: 06/07/2011 17:45:07 Húmero de Expediente: 12940-11                                                                                                    |                                   |
| ero de SUCE:                                                                                           | 2011000377 Fecha de Registro: 08.07/2011 17.45.07  Nimero de Expediente: 12940-11                                                                                                    |                                   |
| ero de SUCE:                                                                                           | 2011000377 Fecha de Registros 06.07/2011 17.45.07 Número de Expediente: 12940-11                                                                                                    |                                   |
| ero de SUCE:<br>ransmitir Cano<br>Datos del So                                                         | 2011000377 Fecha de Registro: 06.07/2011 17.45.07   Nimero de Expediente: 12940-11<br>:elar Modificación: Regresar a SUCE Original<br>licitante Detaile Producto Fabricante Requisitos Adjuntos                                                                                                    |                                   |
| ero de SUCE:                                                                                           | 2011000377 Fecha de Registro: 06/07/2011 17:45:07   Kimero de Expediente: 12940-11 celar Modificación: Regresar a SUCE Original clicitante Detaile Producto Fabricante Reguisitos Adjuntos                                                                                                    |                                   |
| ransmitir Cano<br>Datos del So<br>DOCUMENTOS A                                                         | 2011000377 Fecha de Registro: 06/07/2011 17:45:07   Kimero de Expediente: 12940-11 celar Modificación: Regresar a SUCE Original clicitante Detaile Producto Fabricante Requisitos Adjuntos ADJUITAR                                                                                                    |                                   |
| ero de SUCE:<br>ransmitir Cano<br>Datos del So<br>DOCUMENTOS A<br>OBLIGATORIO                          | 2011000377 Fecha de Registros 06.07.2011 17.45.07   Número de Expediente: 12940-11 Eclar Modificación Regresar a SUCE Original Nicitante Detaile Producto Fabricante Requisitos Adjuntos ADJUITAR DESCRIPCIÓN                                                                                                    | ADJUNTOS                          |
| ransmitir Can<br>Datos del So<br>Documentos A<br>OBLIGATORIO<br>Si                                     | 2011000377 Fecha de Registro: 06/07/2011 17:45/07    Nimero de Expediente: 12340-11 celar Modificación Regresar a SUCE Original licitante Detalle Producto Fabricante Requisitos Adjuntos ADJUITAR DESCRIPCIÓN Protocolo de Análisis del producto terminado, sustentado en la famocopea o metodología declarada por el interesado en su solicitud. Para productos hemoderivados deberá certificarse la protocolo de Análisis del producto terminado, sustentado en la famocopea o metodología declarada por el interesado en su solicitud. Para productos hemoderivados deberá certificarse la                                                                                                    | ADJUNTOS<br>2                     |
| ero de SUCE:<br>ransmitir Cana<br>Datos del So<br>Documentos A<br>OBLIGATORIO<br>Si<br>Si              | 2011000277 Fecha de Registros 0607/2011 17:45/07   Nimero de Expediente: 12940-11 celar Modificación Regresar a SUCE Original licitante Detalle Producto Fabricante Reguisitos Adjuntos ADJUITAR DESCRIPCIÓN Protocolo de Anfilisis del producto terminado, sustentado en la fanocopea o metodología declarada por el interesedo en su solicitud. Para productos hemoderivados deberá certificarse la resatividad de Viti v de Heodulis D v.C. Provecto de rotulado del envase mediato a himediato. Los productos de venta con receta mádica presentarán además insento o prospecto.                                                                                                    | ADJUNTOS<br>2<br>3                |
| ero de SUCE:<br>ransmitir Can<br>Datos del Sa<br>DOCUMENTOS A<br>OBLIGATORIO<br>Si<br>Si<br>Si         | 2011000277       Fecha de Registro:       06/07/2011 17:45/07       Número de Expediente:       12940-11         celar Modificación       Regresar a SUCE Original       Internet de Expediente:       12940-11         inicitante       Detalle       Producto       Fabricante       Reguisitos Adjuntos         ADJUITAR       DESCRIPCIÓN       Protocolo de Antílisis del producto terminado, sustentado en la fanocopea o metodología declarada por el interesado en su solicitud. Para productos hemoderivados deberá certificarse la nesabilidad de Vitir via historialis D.V.C.         Protecto de robulado del anvase mediato e hinectato. Los productos de venta con receta médica presentarán además insento o prospecto.       Cosia del Certificado de Livre Conservatoriando de Consumo emitido por la Autoridad competente del país de origen traténdose de productos insortados.                                                                                                    | ADJUNTOS<br>2<br>3<br>2           |
| ransmitir Cann<br>Datos del so<br>Documentos A<br>OBLIGATORIO<br>Si<br>Si<br>Si<br>Si<br>Si            | 20110000277       Fecha de Registros:       06/07/2011 17:45/07       Número de Expediente:       12940-11         celar Modificación       Regresar a SUCE Original       Regresar a SUCE Original         Nicitante       Detalle       Producto       Febricante       Reguisitos Adjuntos         ADJUITAR       DESCRIPCIÓN       Protocolo de Antínica del producto teminado, sustentado en la fanocopea o metodología declarada por el interesado en su solicitud. Para productos hemoderivados deberá certificarse la reseatividad de VHV de Hesatins B V.C.         Protecto de robuedo del envase mediato e hinefiato. Los productos de verta con receta médica presentarán además insento o prospecto.       Cosia del Certificado de Livre Comercialización v certificado de Consumo embido por la Autoridad competerte del país de origen traténdose de productos importados.         Obinión favorable del Comété Especializado del Méristerio de Salud, para productos necionales.       Cosin del Certificado de Libre Comercialización v certificado de Consumo embido por la Autoridad competerte del país de origen traténdose de productos importados.                                                                                                    | ADJUNTOS<br>2<br>3<br>2<br>1      |
| ransmitir Canv<br>Datos del so<br>Documentos A<br>OBLIGATORIO<br>Si<br>Si<br>Si<br>Si<br>Si<br>Si      | 2011000077       Fecha de Registro:       06/07/2011 17:45/07       Número de Expediente:       12940-11         celar Modificación       Regresar a SUCE Original       Regresar a SUCE Original         Nicitante       Detalle       Producto       Febricante       Reguisitos Adjuntos         ADJUITAR       DESCRIPCIÓN       Protocolo de Antínia da producto terminado, sustentado en la fanocopea o metodoloría declarada por el interesado en su solicitud. Para productos hemoderivados deberá certificarse la resealvidad de VH y de Hesatias B y C.         Provesto de robuedo del envase mediato e hinefiato. Los productos de verta con receta médica presentarán además inserto o prospecto,       Copia del Certificado de Lêne Comercialización y certificado de Consumo embido por la Autoridad competerte del país de origen traténdose de productos importados.         Opinión favorable del Coméde Epecializado del Ministerio de Salud, para productos nacionales.       Para producto medicinal homecoático se deberá adunter además al Protocolo de la Intura madre de cada ingredente activo.                                                                                                    | ADJUNTOS<br>2<br>3<br>2<br>1<br>0 |
| ransmitir Can<br>Datos del So<br>Documentos A<br>OBLIGATORIO<br>Si<br>Si<br>Si<br>Si<br>Si<br>Si<br>Si | 2011000077       Fecha de Registro:       0607/201117/45/07       Número de Expediente:       12940-11         celar Modificación       Regresar a SUCE Original       Registro:       Número de Expediente:       12940-11         celar Modificación       Regresar a SUCE Original       Requisitos Adjuntos       Requisitos Adjuntos         ADJUITAR       DESCRIPCIÓN       Redocto terminado, sustentado en la fanocopea o metodología declarada por el interesado en su solicitud. Para productos hemoderivados deberá certificarse la oesatividad de VH y de Hesatinis B y C.         Provecto de rotulado del envase mediato e innediato. Los productos de verta con receta médica presentarán además insento o prosecto,       Cosia del Certificado de Live Comercialización y certificado de Consumo emitido por la Autoristad competerte del país de origen traténdose de productos importados.         Cosia del Certificado de Live Comercialización y certificado de Consumo emitido por la Autoristad competerte del país de origen traténdose de productos importados.         Cosia del Certificado de Live Comercialización y certificado de Salud, para productos nacionales.         Pera producto medicinal homeosítico se deberá adunter además el Protocolo de la Intura madre de cada ingredente activo.         Cosia del dicterimo nor CEMIS | ADJUNTOS 2 3 2 1 0 0 0            |

Dar clic en Transmitir . Transmitida para salir de esta pantalla dar clic en Regresar a SUCE Original .

| Fecha de Actualización: 12/08/2011 18:38 | Versión: 1.0.0  | MU-DGM-02-FM |
|------------------------------------------|-----------------|--------------|
| Preparación: Control de Calidad/my.      | Página 68 de 92 | MINCETUR     |

Asunto: Ventanilla Única de Comercio Exterior

Ámbito: Público

|                                                                                                    | Un sólo punto de acceso para tus operaciones de q                                                                                                    | comercio exte                               |
|----------------------------------------------------------------------------------------------------|----------------------------------------------------------------------------------------------------|---------------------------------------------|
|                                                                                                    | Perú SUCE DOCUMENTOS RESOLUTIVOS BUZÓN ELECTRÓNICO CONSULTA TÉCNICA SERVICIOS                                                                                                    |                                             |
| DIFICACIÓ<br>M007 - Ins                                                                                                    | N DE SUCE<br>cripción en el Registro Sanitario de Productos Biológicos, Homeopáticos, Radiofármacos y Agentes de Di                                                                                                    | agnóstico,                                  |
| cionales e                                                                                                    | Importados (TUPA: 57)                                                                                                    | and the second second                       |
|                                                                                                    |                                                                                                    |                                             |
| ajes<br>osmitió satisfaci                                                                                                    | niamenta la ministranión de la SUCF                                                                                                    |                                             |
| 1800 and a new second                                                                                                    | vrainente la incoincación de la socia                                                                                                    |                                             |
| OS DELA SUCE                                                                                                    |                                                                                                    |                                             |
| OF DE EN OUCE                                                                                                    |                                                                                                    |                                             |
| o de SUCE:                                                                                                    | 2011000377 Fecha de Registro: 06/07/2011 17:45:07 Número de Expediente: 12940-11                                                                                                    |                                             |
| o de SUCE:                                                                                                    | 2011000377 Fecha de Registro: 06:07/2011 17:45:07 Húmero de Expediente: 12940:11                                                                                                    |                                             |
| o de SUCE:                                                                                                    | 2011000377 Fecha de Registro: 06.07/2011 17:45:07 Húmero de Expediente: 12940-11<br>Original                                                                                                    |                                             |
| o de SUCE:                                                                                                    | 2011000377 Fecha de Registro: 06.07/2011 17:45:07 Ilúmero de Expediente: 12940-11<br>Original<br>Icitante Detalle Producto Fabricante Requisitos Adjuntos                                                                                                    |                                             |
| o de SUCE:                                                                                                    | 2011000377 Fecha de Registro: 06:07/2011 17:45:07 Húmero de Expediente: 12940-11 Original Icitante Detalle Producto Fabricante Reguisitos Adjuntos                                                                                                    |                                             |
| o de SUCE:<br>gresar a SUCE<br>Datos del So<br>DOCUMENTOS A                                                                            | 2011000377 Fecha de Registro: 06:07/2011 17:45:07 Húmero de Expediente: 12940-11 Original Icitante Detalle Producto Fabricante Requisitos Adjuntos ADJUITAR                                                                                                    |                                             |
| o de SUCE:<br>gresar a SUCE<br>Datos del So<br>DOCUMENTOS A                                                                            | 2011000377 Fecha de Registro: 06/07/2011 17:45:07 Húmero de Expediente: 12940-11 Original Icitante Detalle Producto Fabricante Requisitos Adjuntos ADJUIITAR                                                                                                    |                                             |
| o de SUCE:<br>gresar a SUCE<br>Datos del So<br>DOCUMENTOS A<br>OBLIGATORIO                                                             | 2011000377 Fecha de Registro: 06.07/2011 17:45:07 Húmero de Expediente: 12940-11 Criginal Icitante Detalle Producto Fabricante Requisitos Adjuntos ADJUIITAR DESCRIPCIÓN                                                                                                    | ADJUNTOS                                    |
| o de SUCE:<br>gresar a SUCE<br>Datos del So<br>DOCUMENTOS A<br>OBLIGATORIO<br>Si                                                       | 2011003377 Fecha de Registro: 06/07/2011 17:45:07 Itúmero de Expediente: 12940-11 Original Icitante Detalle Producto Fabricante Requisitos Adjuntos AD JUITAR DESCRIPCIÓN Protocolo de Análisis del producto terminado, sustentado en la fanocopea o metodología declarada por el interesado en su soloctud. Para productos hemoderivados deberá certificarse la resultividad de VHY de Headatis B v.C.                                                                                                    | ADJUNTOS<br>2                               |
| o de SUCE:<br>gressar a SUCE:<br>Datos del So<br>DOCUMENTOS A<br>OBLIGATORIO<br>Si<br>Si                                               | 2011000377 Fecha de Registro: 06607.2011 17.45.07 Itúmero de Expediente: 12940-11 Original Icctante Detalle Producto Fabricante Requisitos Adjuntos ADJUITAR DESCRIPCIÓN Protocolo de Antilista del producto leminado, sustentado en la fanocosea o metodolocía declarada por el interesado en su solicitud. Para productos hemoderivados deberá certificarse la materiala del VY1 y de Hesatista B y C. Provecto de rotulado de lenvase mediato a inmediato. Los productos de venta con receta médica presentarán además inserto o prospecto.                                                                                                    | ADJUNTOS<br>2<br>3                          |
| o de SUCE:<br>gressar a SUCE<br>Datos del So<br>DOCUMENTOS A<br>OBLIGATORIO<br>Si<br>Si<br>Si                                          | 2011003377 Fecha de Registro: 06/07/2011 17:45:07 Itimero de Expediente: 12940-11 Original Icitante Detalle Producto Fabricante Requisitos Adjuntos AD JUITAR DESCRIPCIÓN Protocolo de Análisis del producto terminado, sustentado en la famocopea o metodoloxía declarada por el interesado en su solokud. Para productos hemoderivados deberá certificarse la mesativistad de VHV de Headatas B v C. Protocolo de rotulado del envase mediato a inmediato. Los productos de verta con reseta médica presentarán además inserto o prospecto. Cosea del Certificado de Libre Comercialización y certificado de Consumo emitido por la Autoridad competente del país de origen traténdose de productos importados.                                                                                                    | ADJUNTOS<br>2<br>3<br>2                     |
| o de SUCE:<br>gresar a SUCE<br>Datos del So<br>DOCUMENTOS A<br>OBLIGATORIO<br>SI<br>SI<br>SI<br>SI<br>SI                               | 2011000377 Fecha de Registro: 06/07/2011 17:45:07 Itimero de Expediente: 12940-11 Criginal Incitante Detalle Producto Fabricante Requisitos Adjuntos AD JUITAR DESCRIPCIÓN Protocolo de Análisis del producto terminado, sustentado en la famocopea o metodoloxía declarada por el interesado en su solobud. Para productos hemoderivados deberá certificarse la mesativistad de VM v de Headatas B v C. Protocolo de adalisis del producto terminado, sustentado en la famocopea o metodoloxía declarada por el interesado en su solobud. Para productos hemoderivados deberá certificarse la mesativistad de VM v de Headatas B v C. Protocolo de adalisis inserio o prospecto. Coseia del Certificado de Lizer Comercialización y certificado de Consumo emitido por la Autoridad competente del país de orisen Intérindose de productos importados. Coseixó del Combé Especializado del Ministerio de Salud, para productos nacionales.                                                                                                    | ADJUNTOS<br>2<br>3<br>2<br>1                |
| o de suce:<br>grosar a SUCE<br>Datos del So<br>Documentos A<br>OBLIGATORIO<br>Si<br>Si<br>Si<br>Si<br>Si<br>Si<br>Si<br>Si             | 2011000377 Fecha de Registro: 066072011 17.45.07 Itúmero de Expediente: 12940-11 Original Increance Detalle Producto Pabricante Reguisitos Adjuntos ADJUITAR DESCRIPCIÓN Protocolo de Antísiis del producto terminado, sustentado en la fanocopea o metodología declarada por el interesado en su solicitud. Para productos hemoderivados deberá certificarse la necatividad de VIY v de Hegistisis B.v.C. Protocolo de antísiis del producto terminado, sustentado en la fanocopea o metodología declarada por el interesado en su solicitud. Para productos hemoderivados deberá certificarse la necatividad de VIY v de Hegistisis B.v.C. Provecto de rotuído del envase mediato a inmediato. Los productos de venta con receta médica presentaría además inserto o prospecto. Copia del Certificado de Libre Comercialización y certificado de Consumo emitido por la Autoridad comostente del país de origen Insténdose de productos importados. Calmón favorable del Comé Especializado del Ministerio de Salud, para productos nacionales. Para productos pa deberá adurtar además el Protocolo de la tintura madre de cada ingredente activo. | ADJUNTOS<br>2<br>3<br>2<br>1                |
| o de SUCE:<br>grasar a SUCE<br>Datos del So<br>Documentos A<br>OBLIGATORIO<br>SI<br>SI<br>SI<br>SI<br>SI<br>SI<br>SI<br>SI<br>SI<br>SI | 2011000377 Fecha de Registro: 066072011 17.45.07 Itúmero de Expediente: 12940-11 Original Incrante Detalle Producto Pabricante Reguisitos Adjuntos ADJUITAR DESCRIPCIÓN Protocolo de Antilisis del producto terminedo, sustentado en la fenocopea o metodolosia declarada por el inferesado en su solotud. Para productos hemoderivados deberá certificarse la neostividad de VH v de Headistis B v C. Protocolo de raduídad de UH v de Headistis B v C. Protocolo de raduídad de Libre Comercialización y certificado de Lon receta médica por el inferesado en su solotud. Para productos hemoderivados deberá certificarse la neostividad de UH v de Headistis B v C. Procesto de raduídad de Libre Comercialización y certificado de Consumo embido por la Autoridad competente del país de orisen tratándose de productos insortados. Coseia del Centificado de Libre Comercialización y certificado de Protocolo de la tínura maitre de cada ingredente activo. Coseia del dictemen por CEMIS                                                                                                    | ADJUNTOS<br>2<br>3<br>2<br>1<br>0<br>0      |
| o de SUCE:<br>grasar a SUCE<br>Datos del SO<br>DOCUMEITOS A<br>OBLIGATORIO<br>SI<br>SI<br>SI<br>SI<br>SI<br>SI<br>SI<br>SI<br>SI<br>SI | 2011000377 Fecha de Registro: 06607201117.45.07 Itúmero de Expediente: 12940-11 Original Incrante Detalle Producto Fabricante Requisitos Adjuntos ADJUITAR DESCRIPCIÓN Protocolo de Análisis del producto terminado, sustentado en la fenocosea o metodolosia declarada por el inferesado en su solicitud. Para productos hemoderivados deberá certificarse la nesatividad de VI-V de Headilis B.V.C. Protocolo de raduído del envasa mediato a inmediato, Los productos de venta con receta médica presentarán además inserto o prospecto. Coseia del Certificado de Libre Comercialización v certificado de Consumo emitido por la Autoridad consetente del país de orisen tratándose da productos insortados. Ociación favorable del Conté Especializado del Ministerio de Salud, para productos nacionales. Para producto medicinal homecoálico se deberá adurtar además el Protocolo de la tíntura maitre de cada ingradente activo. Coseia del dictemen por CEMIS Citos                                                                                                    | ADJUNTOS<br>2<br>3<br>2<br>1<br>0<br>0<br>0 |

Entonces, se mostrarán los datos de la SUCE con los campos bloqueados. Para visualizar el registro con la respuesta a la notificación ir a la pestaña **Modif. / Subsanac. de SUCE**.

| Fecha de Actualización: 12/08/2011 18:38 | Versión: 1.0.0  | MU-DGM-02-FM |
|------------------------------------------|-----------------|--------------|
| Preparación: Control de Calidad/my.      | Página 69 de 92 | MINCETUR     |

Asunto: Ventanilla Única de Comercio Exterior

Ámbito: Público

|                                                                                                    |                                                                                                    |                                                                                                    |                                     | Un sólo punto de acceso para te | us operaciones de comercio exte |
|----------------------------------------------------------------------------------------------------|----------------------------------------------------------------------------------------------------|----------------------------------------------------------------------------------------------------|-------------------------------------|---------------------------------|---------------------------------|
| Perú                                                                                                    | SUCE DOCU                                                                                                    | MENTOS RESOLUTIVOS BU                                                                                                    | ZÓN ELECTRÓNICO CONSI               | ULTA TÉCNICA SERVICIOS          |                                 |
|                                                                                                    |                                                                                                    |                                                                                                    |                                     |                                 |                                 |
|                                                                                                    |                                                                                                    |                                                                                                    |                                     |                                 |                                 |
| M007 - Inscripción e                                                                                                    | en el Registro Sanit                                                                                                    | tario de Productos Bio                                                                                                    | lógicos, Homeopático                | os, Radiofármacos y Agente      | s de Diagnóstico, Nacionale     |
| portados (TUPA: 57)                                                                                                    |                                                                                                    |                                                                                                    |                                     |                                 |                                 |
|                                                                                                    |                                                                                                    |                                                                                                    |                                     |                                 |                                 |
| OS DE LA SUCE                                                                                                    |                                                                                                    |                                                                                                    |                                     |                                 |                                 |
|                                                                                                    |                                                                                                    |                                                                                                    |                                     |                                 |                                 |
| o de SUCE: 2011000377                                                                                                    | Feoha de Registro: 06/07/20                                                                                                    | Número de Expediente:                                                                                                    | 12940-11                            |                                 |                                 |
|                                                                                                    |                                                                                                    |                                                                                                    |                                     |                                 |                                 |
| esistir Trámite 🛛 Hoja Resum                                                                                                    | en de la SUCE Más Inform                                                                                                    | nación Regresar                                                                                                    |                                     |                                 |                                 |
| D. L. LIGHT                                                                                                    |                                                                                                    |                                                                                                    |                                     | an at the local second of the   |                                 |
| Datos del Solicitante                                                                                                    | Detalle Produ                                                                                                    | cto Fabricante                                                                                                    | Requisitos Adjuntos                 | Modif. / Subsanac. SUCE Doc     | cs. Resolutivos                 |
| Histórico do Cambios                                                                                                    |                                                                                                    |                                                                                                    |                                     |                                 |                                 |
| Historico de Cambios                                                                                                    |                                                                                                    |                                                                                                    |                                     |                                 |                                 |
|                                                                                                    |                                                                                                    |                                                                                                    |                                     |                                 |                                 |
| DATOS DEL SOLICITANTE                                                                                                    |                                                                                                    |                                                                                                    |                                     |                                 |                                 |
| DATOS DEL SOLICITANTE                                                                                                    | dar southere                                                                                                    | Net CHINE REPORTS IN MICH.                                                                                                   | 10 0-10 Mar 44 017                  |                                 |                                 |
|                                                                                                    | DIIC                                                                                                    | Número de Documento:                                                                                                    | 20282996329                         |                                 |                                 |
| Tipo de Documento:                                                                                                    | NOC                                                                                                    |                                                                                                    |                                     |                                 |                                 |
| Tipo de Documento:<br>Actividad:                                                                                                    | Noc                                                                                                    |                                                                                                    |                                     |                                 |                                 |
| Tipo de Documento:<br>Actividad:<br>Razón Social:                                                                                                    | FARMINDUSTRIA S.A.                                                                                                    |                                                                                                    |                                     |                                 |                                 |
| Tipo de Documento:<br>Actividad:<br>Razón Social:<br>Departamento:                                                                                                    | FARMINDUSTRIA S.A.<br>LIMA                                                                                                    |                                                                                                    |                                     |                                 |                                 |
| Tipo de Documento:<br>Actividad:<br>Razón Social:<br>Departamento:<br>Provincia:                                                                                                    | FARMINDUSTRIA S.A.<br>LIMA<br>LIMA                                                                                                    |                                                                                                    |                                     |                                 |                                 |
| Tipo de Documento:<br>Actividad:<br>Razón Social:<br>Departamento:<br>Provincia:<br>Distrito:                                                                                                    | FARMINDUSTRIA S.A.<br>LIMA<br>LIMA<br>LINCE                                                                                                    |                                                                                                    |                                     |                                 |                                 |
| Tipo de Documento:<br>Actividad:<br>Razón Social:<br>Departamento:<br>Provincia:<br>Distrito:<br>Domicilio Legal o Dirección:                                                                                                    | FARMINDUSTRIA S.A.<br>LIMA<br>LIMA<br>LINCE<br>JR. MARISCAL MILLER UR                                                                                                    | 18. LOBATON 2151 LIMA LIMA LINCE                                                                                             |                                     |                                 |                                 |
| Tipo de Documento:<br>Actividad:<br>Raxón Social:<br>Departamento:<br>Provincia:<br>Distrito:<br>Domicilio Legal o Dirección:<br>Referencia:                                                                                                    | FARMINDUSTRIA S.A.<br>LIMA<br>LIMA<br>LINCE<br>JR. MARISCAL MILLER UR                                                                                                    | 18. LOBATON 2151 LIMA LIMA LIMA                                                                                              |                                     |                                 |                                 |
| Tipo de Documento:<br>Actividad:<br>Racón Social:<br>Departamento:<br>Provincia:<br>Distrito:<br>Distrito:<br>Domiellio Legal o Dirección:<br>Referencia:<br>Teléfono:                                                                                                    | RSG<br>FARMINDUSTRIA S.A.<br>LIMA<br>LIMA<br>LINCE<br>JR. MARISCAL MILLER UR<br>4117000                                                                                                    | 18. LOBATON 2151 LIMA LIMA LINCE<br>Celclar:                                                                                 |                                     | Pac:                            | 4701170                         |
| Tipo de Documento:<br>Actividad:<br>Razón Social:<br>Depadamento:<br>Provincia:<br>Distrito:<br>Domiellio Legal o Dirección:<br>Referencia:<br>Taléfono:<br>Coreo Electrónico:                                                                                                    | ROG<br>FARMINDUSTRIA S.A.<br>LIMA<br>LIMA<br>LINCE<br>JR. MARISCAL MILLER UR<br>4117000                                                                                                    | 18. LOBATON 2161 LIMA LIMA LINCE<br>Celular:                                                                                 |                                     | Fac                             | 4701170                         |
| Tipo de Documento<br>Actividad:<br>Razón Social:<br>Departamento:<br>Provincia:<br>Distrito:<br>Domicilio Legal o Dirección:<br>Referencia:<br>Taléfono:<br>Correo Electrónico;                                                                                                    | ROG<br>FARMINDUSTRIA S.A.<br>LIMA<br>LIMA<br>LINCE<br>JR. MARISCAL MILLER UR<br>4117000                                                                                                    | IB. LOBATON 2151 LIMA LIMA LINCE<br>Celular:                                                                                 |                                     | Fax:                            | 4701170                         |
| Tipo de Documento<br>Actividad:<br>Racón Social:<br>Departamento:<br>Provincia:<br>Danizilio Legal o Dirección:<br>Referencia:<br>Teléfono:<br>Correo Electrónico:<br>OTROS DATOS DEL SOLICITANT                                                                                                    | ROG<br>FARMINDUSTRIA S.A.<br>LIMA<br>LIMA<br>LINCE<br>JR. MARISCAL MILLER UR<br>4117000                                                                                                    | ID. LOBATON 2151 LIMA LIMA LIMA LINCE<br>Celular:                                                                            |                                     | Fax:                            | 4701170                         |
| Tipo de Documento<br>Actividad:<br>Basón Social:<br>Departamento:<br>Provincia:<br>Bertrio:<br>Domicilio Legal o Dirección:<br>Refarencia:<br>Teléfono:<br>Correo Electrónico:<br>OTROS DATOS DEL SOLICITANT                                                                                                    | FARMINDUSTRIA S.A.<br>LIMA<br>LIMA<br>LINCE<br>JR. MARISCAL MILLER UR<br>4117700                                                                                                    | 18. LOBATON 2151 LIMA LIMA LIMA<br>Celular:                                                                                  | 201107909-014                       | Fax:                            | 4701170                         |
| Tipo de Documento<br>Actividad:<br>Razón Social:<br>Departamento:<br>Provincia:<br>Destrito:<br>Domisilio Legal o Dirección:<br>Referencia:<br>Teléfono:<br>Correo Electrónico:<br>OTROS DATOS DEL SOLICITANT<br>Código de Autorización:                                                                                                    | FARMINDUSTRIA S.A.<br>LIMA<br>LIMA<br>LINCE<br>JR. MARISCAL MILLER UP<br>4117000<br>E                                                                                                    | IB. LOBATON 2151 LIMA LIMA LIMA LIMC<br>Celular:<br>) 만)                                                                     | 2010 200 - 14                       | Fax:                            | 4701170                         |
| Tipo de Documento<br>Actividad:<br>Racón Social:<br>Departamento:<br>Provincia:<br>Dartrio:<br>Domicilio Legal o Dirección:<br>Referencia:<br>Taléfano:<br>Correo Electrónico:<br>OTROS DATOS DEL SOLICITANT<br>Código de Autorización:<br>Categoría de la Empresa:                                                                                                    | PARMINDUSTRIA S.A.<br>LIMA<br>LIMA<br>LIMA<br>JR. MARISCAL MILLER UR<br>4117000<br>E<br>E<br>[0002540 DRD-04ERÍA                                                                                                    | IB. LOBATON 2151 LIMA LIMA LIMA LINCE<br>Celular:                                                                            | 20102904                            | Fac:                            | 4701170                         |
| Tipo de Documento<br>Actividad:<br>Racón Social :<br>Departamento:<br>Provincia:<br>Eletrino:<br>Domicilio Legal o Dirección:<br>Referencia:<br>Taléfono:<br>Correos Electrónico:<br>OTROS DATOS DEL SOLICITANT<br>Código de Adorización:<br>Categoría de la Empresa:                                                                                                    | PARMINDUSTRIA S.A.<br>LIMA<br>LIMA<br>LINCE<br>J.R. MARISCAL MILLER UR<br>4117000<br>E<br>0002640 DROGUERÍA<br>PROGUERÍA<br>FARMINDUSTRIA S.A.                                                                                                    | IB. LOBATON 2151 LIMA LIMA LIMA LIMCE<br>Celular:                                                                            | 201107909-014                       | Fac                             | 4701170                         |
| Tipo de Documento<br>Actividad:<br>Racón Social :<br>Departamento:<br>Provincia :<br>Domicilio Legal o Dirección:<br>Referencia :<br>Taléfono:<br>Correo Electrónico:<br>OTROS DATOS DEL SOLICITANT<br>Código de Autorización:<br>Categoría de la Empresa:<br>Nombre Comercial :<br>Dirección:                                                                                                    | GOU     FARMINDUSTRIA S.A.     LIMA     LIMA     LIMA     LINCE     JR. MARISCAL MILLER UP     4117000     E     0002640 DRDGUERIA     DROGUERIA     FARMINDUSTRIA S.A.     China Administratura - A                                                                                                    | IB. LOBATON 2151 LIMA LIMA LIMA LIMC<br>Celular:<br>(1)<br>(2)<br>(2)<br>(2)<br>(2)<br>(2)<br>(2)<br>(2)<br>(2)<br>(2)<br>(2 | има 😒 (т)                           | Pax:                            | 4701170                         |
| Tipo de Documento ;<br>Actividad;<br>Papotamento:<br>Provincia:<br>Deprtamento:<br>Provincia:<br>Dartrio:<br>Domicilio Legal o Dirección:<br>Referencia:<br>Teléfono:<br>Correo Ellectrónico:<br>OTROS DATOS DEL SOLICITANT<br>Código de Autorización:<br>Categoría de la Empresa:<br>Nombre Comercial:<br>Dirección:<br>Dirección foncio o Regente:                                                           | PARMINUUSTRIA S.A.<br>LIMA<br>LIMA<br>LIMA<br>JR. MARISCAL MILLER UN<br>4117000<br>E<br>E<br>CO02540 DRDOUERÍA<br>DROOUERÍA<br>FARMINUUSTRIA S.A.<br>Oficia Administrativa - A                                                                                                    | IB. LOBATON 2151 LIMA LIMA LIMA LIMC<br>Celular:                                                                             | ала с                               | Fac:                            | 4701170                         |
| Tipo de Documento<br>Actividad:<br>Racón Social :<br>Departamento:<br>Provincia:<br>Distrito:<br>Domicilio Legal o Dirección:<br>Referencia:<br>Taléfone:<br>Correo Electrónico:<br>OTROS DATOS DEL SOLICITANT<br>Código de Adorización:<br>Categoría de la Empresa:<br>Dirección:<br>Director Téonico o Regente:<br>Director Téonico o Regente:                                                               | PARMINDUSTRIA S.A.<br>LIMA<br>LIMA<br>LINCE<br>J.R. MARISCAL MILLER UR<br>4117000<br>E<br>0002640 DROGUERÍA<br>E<br>0002640 DROGUERÍA<br>FARMINDUSTRIA S.A.<br>Ofisina Administrativa - A'<br>ERDEZU GARCIA LILLY E                                                                                                    | IB. LOBATON 2151 LIMA LIMA LIMA<br>Celular:<br>V CEBAR VALLEJO SOS LINCE LIMA L<br>101TH J (*)                               | алистан на<br>IMA 😒 <mark>()</mark> | Pac                             | 4701170                         |
| Tipo de Documento I<br>Actividad:<br>Racón Social :<br>Departamento:<br>Provincia :<br>Domicilio Legal o Dirección :<br>Referencia :<br>Teléfono :<br>Correo Electrónico :<br>OTROS DATOS DEL SOLICITANT<br>Código de Autorización :<br>Categoría de la Empresa :<br>Nombre Comercial :<br>Director Técnico o Regente :<br>Cargo de Director Técnico o<br>Regente :                                            | Inde         FARMINDUSTRIA S.A.           LIMA         LIMA           LINCE         JR.           JR.         MARISCAL MILLER UN           4117000         E           0002240 DRDOUERÍA         DROOUERÍA           PROOUERÍA         FARMINDUSTRIA S.A.           ORIGIA Administrativa - A.         ORIGIA Administrativa - A.           DRIODEZU GARCIA LLY E         REOBINTE                                                                                                    | IB. LOBATON 2151 LIMA LIMA LIMA LIMA<br>Celular:<br>(1)<br>(2)<br>(2)<br>(2)<br>(2)<br>(2)<br>(2)<br>(2)<br>(2)<br>(2)<br>(2 | іма у (°)                           | Fax:                            | 4701170                         |
| Tipo de Documento i<br>Actividad:<br>Racón Social :<br>Departamento:<br>Provincia :<br>Denritio:<br>Domicilio Legal o Dirección :<br>Referencia :<br>Tatérono :<br>Correo Electrónico :<br>OTROS DATOS DEL SOLICITANT<br>Código de Autorización :<br>Categoría de la Empresa :<br>Nombre Comercial :<br>Dirección fénicio o Regente :<br>Cargo de Director Técnico o<br>Regente :<br>DATOS DEL SEPERSENTANTE I | ros     FARMINUUSTRIA S.A.     LIMA     LIMA     LIMA     LINCE     JR: MARISCAL MILLER UR     4117000     E     [0002540 DROSUERÍA     [PROSUERÍA     [PROSUERÍA | IB. LOBATON 2151 LIMA LIMA LIMA LIMC<br>Celular:<br>V (1)<br>V CESAR VALLEJO 505 LINCE LIMA L<br>EDITH V (1)                 | шма ∼]е)                            | Fax:                            | 4701170                         |

Mientras la Entidad evalúe la respuesta de la Subsanación de SUCE, ésta se encontrará en **ESTADO PENDIENTE DE RESPUESTA DE LA ENTIDAD**.

| ventalilità Offica de Cor                                                                         | nercio Exterior                                                                                                    |                                                                                                    |                   |                                            |                    |                                                            |                    |
|---------------------------------------------------------------------------------------------------|----------------------------------------------------------------------------------------------------|----------------------------------------------------------------------------------------------------|-------------------|--------------------------------------------|--------------------|------------------------------------------------------------|--------------------|
|                                                                                                   |                                                                                                    |                                                                                                    | Un sól            | o punto de acceso pa                       | ara tus opei       | raciones d                                                 | e comercio exterio |
|                                                                                                   | Perú SUCE                                                                                                    | DOCUMENTOS RESOLUTIVOS                                                                                                    | BUZÓN ELECTRÓNICO | CONSULTA TÉCNICA                           | SERVICIOS          | 6                                                          |                    |
| ATOS DE LA SUCE                                                                                   | iportados (TUPA: 57)                                                                                                    |                                                                                                    |                   | _                                          |                    |                                                            |                    |
| Desistir Trámite Ho<br>Datos del Solici                                                           | pia Resumen de la SUCE Más<br>tante Detalle                                                                                                    | nformación Regresar Producto Fabricante                                                                                                    | Requisitos Adjunt | os Modif. / Sub:                           | sanac. SUCE        | Doc                                                        | s. Resolutivos     |
| Desistir Trámite Hu<br>Datos del Solici<br>Histórico de Ca                                        | 011000377 Fecha de Registro<br>uja Resumen de la SUCE Más<br>tante Detalle<br>mbios                                                                        | E 06.07/2011 17:45:07 Illimero de Ex<br>Información Regresar<br>Producto Fabricante                                                                                                    | Requisitos Adjunt | os Modif. / Sub:                           | sanac. SUCE        | Doc                                                        | s. Resolutivos     |
| Desistir Trámite Hu<br>Datos del Solici<br>Histórico de Ca<br>Presentar Escrito                   | ji 1000377 Fecha de Registro:<br>jija Resumen de la SUCE Más<br>tante Detalle<br>mbios<br>Responder Nolificación                                           | E 08.07/2011 17.45.07 Illumero de Ex<br>Información Regresar<br>Producto Fabricante                                                                                                    | Requisitos Adjunt | os Modif. / Sub-                           | sanac. SUCE        | Doc                                                        | s. Resolutivos     |
| Desistir Trámite Hr<br>Datos del Solici<br>Histórico de Ca<br>Presentar Escrito<br>FECHA REGISTRO | já Resumen de lá SUCE Más<br>tante Detalle Más<br>tante Notificación<br>Responder Notificación                                                             | Información Regresar<br>Producto Fabricante                                                                                                    | Requisitos Adjunt | os Modif. / Sub-                           | sanac. SUCE<br>IPO | Doc                                                        | FECHA RESPUESTA    |
| Desistir Trámite<br>Histórica de Solici<br>Histórica de Ca<br>Presentar Escnto<br>FECHA REGISTRO  | ja Resumen de la SUCE Más<br>tante Detalle<br>mbios<br>Responder Notificación<br>MENSAJE<br>ENRESERESTA A SU NOTIFICACIÓN<br>PARRICANTE SECULE L CENTRICAD | DB.07/2011 17:45:07         Illumero de Ex           Información         Regresar           Producto         Fabricante           DB.51/BESAMACIÓN DE SUCE SE BEJOA LA D         O DE BUBIAS FRÁCTICAS DE MANUFACTURE | Requisitos Adjunt | Nodif. / Sub-<br>TI<br>HOJA DE DATOS DEL S | IPO                | ESTADO<br>PENDIENTE<br>DE<br>RESPLESTA<br>DE LA<br>ENTIDAD | s. Resolutivos     |

| Fecha de Actualización: 12/08/2011 18:38 | Versión: 1.0.0  | MU-DGM-02-FM |
|------------------------------------------|-----------------|--------------|
| Preparación: Control de Calidad/my.      | Página 70 de 92 | MINCETUR     |

Asunto: Ventanilla Única de Comercio Exterior

Ámbito: Público

La notificación de Aprobación o Rechazo de la Subsanación se recibirá en el **BUZÓN ELECTRÓNICO**, asimismo se mostrará en la **SUCE** en la pestaña **Modif. / Subsanac. SUCE** columna **ESTADO**.

| entanilla Unica de Cor                                                                         | mercio Exterior                                                                                                    |                                                                                           |                    |                     |                                   | VIER PRADO PERE | Z (USUJAVIERPROD)                                     |
|------------------------------------------------------------------------------------------------|----------------------------------------------------------------------------------------------------|-------------------------------------------------------------------------------------------|--------------------|---------------------|-----------------------------------|-----------------|-------------------------------------------------------|
| VUC                                                                                            |                                                                                                    |                                                                                           | Un sól             | o punto de acceso n | ara tus on                        | eraciones d     | e comercio exte                                       |
|                                                                                                | Perú SUCE                                                                                                    | DOCUMENTOS RESOLUTIVOS                                                                    | BUZÓN ELECTRÓNICO  | CONSULTA TÉCNICA    | SERVICIO                          | os              |                                                       |
| ATOS DE LA SUCE                                                                                | 011000377 Fecha de Registro<br>pja Resumen de la SUCE Más                                                                 | : 06.07/2011 17:45 07 Illimero de Ex                                                      | pediente: 12940-11 |                     |                                   |                 |                                                       |
| Datos del Solici<br>Histórico de Ca                                                            | itante Detalle<br>mbios                                                                                                   | Producto Fabricante                                                                       | Requisitos Adjunt  | os Modif. / Sub     | sanac. SUCE                       | Doc             | s. Resolutivos                                        |
| Datos del Solici<br>Histórico de Ca<br>Presentar Escrito                                       | tante Detalle<br>mbios<br>Responder Notificación                                                                          | Producto Fabricante                                                                       | Requisitos Adjunt  | os Modif. / Sub     | sanac. SUCE                       | ESTADO          | S. Resolutivos                                        |
| Datos del Solici<br>Histórico de Ca<br>Presentar Escrito<br>FECHA REGISTRO<br>11.07/2011 17:14 | tante Detalle<br>mbios<br>Responder Notificación<br>MENSAJE<br>EN RESUSTA A SU NOTFICACIÓN<br>EN RESUSTA A SU NOTFICACIÓN | Producto Fabricante DE SUBSANACIÓN DE SUE SE NOCA LA D O DE RURAS PRÁCTICAS DE MANERACTUR | Requisitos Adjunt  | Nodif. / Sub        | sanac. SUCE<br>IPO<br>SUBSANACION | ESTADO          | s. Resolutivos<br>FECHA RESPUESTA<br>11.07/2011 17:53 |

Esta Modificación y Subsanación de SUCE se muestran también en la pestaña **Histórico de Cambios**. Para ingresar y ver el detalle de la información antes de realizar el cambio dar clic en sobre la **FECHA DREGISTRO**.

| Ventanilla Única de C                                                 | omercio Exterior                                                                  |                                                                                              |                                           |                    | JAVIER PR.       | ADO PEREZ (USUJA VIERPROD) | Sali  |
|-----------------------------------------------------------------------|-----------------------------------------------------------------------------------|----------------------------------------------------------------------------------------------|-------------------------------------------|--------------------|------------------|----------------------------|-------|
| VUN                                                                   |                                                                                   |                                                                                              | Un sólo                                   | punto de acceso pa | ara tus operacio | ones de comercio ex        | terio |
|                                                                       | Perú SU                                                                           | CE DOCUMENTOS RESOLUTIVOS                                                                    | BUZÓN ELECTRÓNICO                         | CONSULTA TÉCNICA   | SERVICIOS        |                            |       |
| imero de SUCE:<br>Desistir Trámite<br>Datos del Sol<br>Histórico de l | 2011000377 Fecha de Reg<br>Hoja Resumen de la SUCE<br>Intrante Detalle<br>Cambios | istro: 06.07/2011 17.45.07 Illimero de Ex<br>Vás Información Regresar<br>Producto Fabricante | pediente: 12940-11<br>Requisitos Adjuntos | : Modif. / Sub:    | sanac. SUCE      | Docs. Resolutivos          |       |
|                                                                       | FECHA REGISTRO                                                                    |                                                                                              |                                           |                    |                  |                            |       |
| SECUENCIA                                                             | TEOTH TEOTOTICO                                                                   |                                                                                              |                                           |                    |                  |                            |       |
| SECUENCIA                                                             |                                                                                   |                                                                                              | 06/07/2011 17:45                          |                    |                  |                            |       |

| Fecha de Actualización: 12/08/2011 18:38 | Versión: 1.0.0  | MU-DGM-02-FM |
|------------------------------------------|-----------------|--------------|
| Preparación: Control de Calidad/my.      | Página 71 de 92 | MINCETUR     |

Asunto: Ventanilla Única de Comercio Exterior

Ámbito: Público

En seguida, se muestran la información existente previa a la Modificación. En este caso se cambió un documento adjunto, por lo que dando clic sobre su **DESCRIPCIÓN** se podrá visualizar los archivos cargados.

| Ventanilla Única de                                                          | Comercio Exterior<br>COMERCIO Exterior<br>COMERCIO Exterior<br>Un sólo punto de acceso para tus operaciones de c                                                                                                    | <u>SUJAVERPROD)</u> <u>Salr»</u><br>omercio exterior |
|------------------------------------------------------------------------------|----------------------------------------------------------------------------------------------------|------------------------------------------------------|
|                                                                              | Perú SUCE DOCUMENTOS RESOLUTIVOS BUZÓN ELECTRÓNICO CONSULTA TÉCNICA SERVICIOS                                                                                                    |                                                      |
| DGM007 - Ins<br>Nacionales e                                                 | cripción en el Registro Sanitario de Productos Biológicos, Homeopáticos, Radiofármacos y Agentes de Diag<br>Importados (TUPA: 57)                                                                                                    | nóstico,                                             |
| DATOS DE LA SUCE                                                             |                                                                                                    |                                                      |
| Número de SUCE:                                                              | 2011000377 Fecha de Registro: 08/07/2011 17:45:07 Illúmero de Expediente: 12940-11                                                                                                    |                                                      |
| Desistir Trámite<br>Datos del So<br>Documentos A<br>OBLIGATORIO              | Hoja Resumen de la SUCE     Más Información     Regresar       Alicitante     Detalle     Producto     Fabricante     Requisitos Adjuntos     Modif. / Subsanac. SUCE     Docs. R       ADJUITAR     DESCRIPCIÓN     DESCRIPCIÓN     DESCRIPCIÓN     DESCRIPCIÓN | esolutivos<br>ADJUNTOS                               |
| si                                                                           | Protocolo de Análisis del producto terminado, sustentado en la famocopea o metodología declanada por el interesado en su solicitud. Para productos hemoderivados deberá certificarse la negatividad de VH v de Hexatistis E v C,                                 | 2                                                    |
| si                                                                           | Proyecto de rotulado del envase mediato e inmediato. Los productos de venta con receta médica presentarán además insento o prospecto.                                                                                                    | 3                                                    |
| si                                                                           | Copia del Certificado de Libre Comercialización y certificado de Consumo emitido por la Autoridad competente del país de origen tratándose de productos importados                                                                                               | 2                                                    |
| No                                                                           | Quintón fevorable del Comté Especializado del Ministerio de Salud, para prodoutos hacionales,                                                                                                    | 1                                                    |
| Si(****)                                                                     | Para producto medicinal homeopático se deberá adjuntar además el Protocolo de la tintura madre de cada ingrediente activo,                                                                                                    | 0                                                    |
| Si(*****)                                                                    | Copie del dictamen por CEMIS                                                                                                    | 0                                                    |
| No                                                                           | <u>Otroa</u>                                                                                                    | 0                                                    |
| NOTA: Cuando el docur<br>(****) Sólo Producto me<br>(*****) Sólo Sustento de | neto original adjuntado este en otro idioma, adjuntar también, la traducción.<br>dicinal homeopético<br>Registro es CEMIS                                                                                                    |                                                      |

Mostrando los archivos adjuntos existentes antes que se realizara la Modificación de la SUCE.

|                                                                                              | Adjunto                                                                 |        |
|----------------------------------------------------------------------------------------------|-------------------------------------------------------------------------|--------|
|                                                                                              |                                                                         |        |
| OPIA DEL CERTIFICADO DE LIBRE COMERCIALIZACIÓ<br>AÍS DE ORIGEN TRATÁNDOSE DE PRODUCTOS IMPOR | NI Y CERTIFICADO DE CONSUMO EMITIDO POR LA AUTORIDAD COMPETEN<br>TADOS. | ITE DE |
| rrar                                                                                         |                                                                         |        |
| NOMBRE ARCHIVO                                                                               |                                                                         |        |
| (Reg-5) (Reg-5) Certificado de Producto Farmaceutico.p                                       | udf                                                                     |        |
| (Reg-5) (Reg-5) Autorizacion o Poder.pdf                                                     |                                                                         |        |
|                                                                                              |                                                                         |        |
|                                                                                              |                                                                         |        |
|                                                                                              |                                                                         |        |
|                                                                                              |                                                                         |        |
|                                                                                              |                                                                         |        |
|                                                                                              |                                                                         |        |
|                                                                                              |                                                                         |        |
|                                                                                              |                                                                         |        |
|                                                                                              |                                                                         |        |
|                                                                                              |                                                                         |        |

| Fecha de Actualización: 12/08/2011 18:38 | Versión: 1.0.0  | MU-DGM-02-FM |
|------------------------------------------|-----------------|--------------|
| Preparación: Control de Calidad/my.      | Página 72 de 92 | MINCETUR     |
Producto: Manual de Usuario VUCE-DIGEMID Asunto: Ventanilla Única de Comercio Exterior Ámbito: Público

# IV. Documento Resolutivo

Evaluada la SUCE en la Entidad emite el Documento Resolutivo - DR, aprobando o denegando el trámite. Ésta se recibe con una notificación en el **BUZÓN ELECTRÓNICO** y, también lo podremos visualizar ingresando a la opción **SUCE**.

Cuando la Entidad ha aprobado el trámite el **ESTADO** es **APROBADO**, caso contrario se muestra en **DENEGADO**.

Para visualizar el DR adjuntado por la Entidad ingresar a la pestaña **Docs. Resolutivos** en la opción **SUCE**, dando clic en el número de la **SUCE** <u>2011000377</u>.

| 'entanilla Única de C | Comercio Exterior                          |      |                   |            |                                        |                  |              |                                      | PRADO PEREZ (USU            | <u>JAVIERPROD)</u>   |
|-----------------------|--------------------------------------------|------|-------------------|------------|----------------------------------------|------------------|--------------|--------------------------------------|-----------------------------|----------------------|
| VUI                   | <b>GE</b>                                  |      |                   |            |                                        | sólo punto de ac | ceso par     | a tus opera                          | ciones de con               | nercio exte          |
|                       | Perú                                       | SUCE | DOCUMENTOS RESOLU | UTIVOS E   | BUZÓN ELECTRÓNIO                       | O CONSULTA TÉ    | CNICA        | SERVICIOS                            |                             |                      |
| eleccione una Entid   | lad: Topos                                 |      | O Callainute      | @ eucs. 50 | MADDOD777 Estudios TC                  | 000              |              |                                      |                             |                      |
| eleccione una Entid   | lad: <u>TODOS</u><br>Borradores            |      | Solicitud:        | SUCE: 20   | 11000377 Estado: TC                    | 005              | Fil          | Buscar<br>as 1 - 1 de 1.             | Página 1 de                 | • 1  4   -  -  -     |
| SUCES                 | lad: <u>TODOS</u><br>Borradores<br>TUPA FO |      | © Solicitud: /    | • SUCE: 20 | 111000377] Estado: TC<br>SOLICITUD SUC | E EXPEDIENTE     | Fil<br>TRAZA | Buscar<br>as 1 - 1 de 1,<br>REGISTRO | Página 1 de<br>DÍAS TRÁMITE | • 1 M . D D<br>PLAZO |

Encontraremos para el DR dos columnas: **DATOS** con información de la SUCE el cual será consultado en el Despacho Aduanero y **ADJUNTOS** que contiene el documento en archivo \*.PDF adjuntado por la Entidad.

| Fecha de Actualización: 12/08/2011 18:38 | Versión: 1.0.0  | MU-DGM-02-FM |
|------------------------------------------|-----------------|--------------|
| Preparación: Control de Calidad/my.      | Página 73 de 92 | MINCETUR     |

Asunto: Ventanilla Única de Comercio Exterior

Ámbito: Público

| Ventanila Única de Comercio Ext<br>VUCCE     | erfor                                                      | Un sól             | o punto de acceso pa | <u>JAVIER</u><br>ara tus opera | R PRADO PEREZ (USULA VERPROD) Salr » |
|----------------------------------------------|------------------------------------------------------------|--------------------|----------------------|--------------------------------|--------------------------------------|
| Peri                                         | SUCE DOCUMENTOS RESOLUTIVOS                                | BUZÓN ELECTRÓNICO  | CONSULTA TÉCNICA     | SERVICIOS                      |                                      |
| DGM007 - Inscripción<br>Nacionales e Importa | en el Registro Sanitario de Productos Bi<br>dos (TUPA: 57) | ológicos, Homeopát | ticos, Radiofármac   | os y Agent:                    | es de Diagnóstico,                   |
| Número de SUCE: 2014000377                   | Forba de Devietros OPOTODALATASOT Múneco de Su             | 42040 44           |                      |                                |                                      |
|                                              | Pecha de Registro: 05/07/2011 17.45.07 Humero de Ex        | pediente: 12940-11 |                      |                                |                                      |
| Desistir Trámite Hoja Resum                  | ien de la SUCE Más Información Regresar                    |                    |                      |                                |                                      |
| Datos del Solicitante                        | Detalle Producto Fabricante                                | Requisitos Adjunto | os Modif. / Subs     | sanac. SUCE                    | Docs. Resolutivos                    |
| NUMERO DOC TIPO                              |                                                            |                    |                      |                                | DATOS ADJUNTOS                       |
| 2011000227                                   | AU                                                         | TORIZACION         |                      |                                | <u> </u>                             |
| Leyenda:                                     |                                                            |                    |                      |                                |                                      |

### IV.1. DATOS

Al dar clic sobre el ícono de la columna **DATOS**, se visualizarán tres (3) pestañas activas que contienen los datos del Documento Resolutivo, que son: **Detalle**, **Producto** y **Fabricante**.

|                                                 | Documento Resolutivo                                                | × |
|-------------------------------------------------|---------------------------------------------------------------------|---|
| Cerrar                                          |                                                                     | ^ |
| Detalle Producto Fa                             | bricante Adjuntos                                                   |   |
| Tipo de DR:                                     | AUTORIZACION (*)                                                    |   |
|                                                 |                                                                     |   |
| SOLICITANTE Ó TITULAR DEL REGISTRO              |                                                                     |   |
| Tipo de Documento del Representante Legal:      | DNI 🕑 (*)                                                           |   |
| Número de Documento del Representante<br>Legal: | 08133176 (*)                                                        |   |
| Nombre Completo del Representante Legal:        | CABALLERO ROJAS PERCY ERNESTO (*)                                   |   |
| Tipo de persona:                                | PERSONA JURIDICA (*)                                                |   |
| Tipo de Documento:                              | RUC 💌 (*)                                                           |   |
| Número de Documento:                            | 20262996329 (*)                                                     |   |
| Nombre o Razon Social:                          | FARMINDUSTRIA S.A. (*)                                              |   |
|                                                 |                                                                     |   |
| OTROS DATOS DEL SOLICITANTE                     |                                                                     |   |
| Código de Autorización:                         | 0002540 DROGUERÍA 🕑 (*)                                             |   |
| Categoría de la Empresa:                        | DROGUERÍA (*)                                                       |   |
| Nombre Comercial:                               | FARMINDUSTRIA S.A. (*)                                              |   |
| Dirección del Establecimiento:                  | Oficina Administrativa - AV CESAR VALLEJO 565 LINCE LIMA LIMA 💟 (*) |   |
| Director Técnico o Regente:                     | BENDEZU GARCIA LILY EDITH V (*)                                     | ~ |

En la cuarta pestaña se encuentran los **Adjuntos**. El primero corresponde al documento adjuntado por la Entidad, en este caso por el DIGEMID con el Certificado Sanitario de Importación y en el segundo archivo una Hoja Resumen del DR.

| Fecha de Actualización: 12/08/2011 18:38 | Versión: 1.0.0  | MU-DGM-02-FM |
|------------------------------------------|-----------------|--------------|
| Preparación: Control de Calidad/my.      | Página 74 de 92 | MINCETUR     |

Asunto: Ventanilla Única de Comercio Exterior

Ámbito: Público

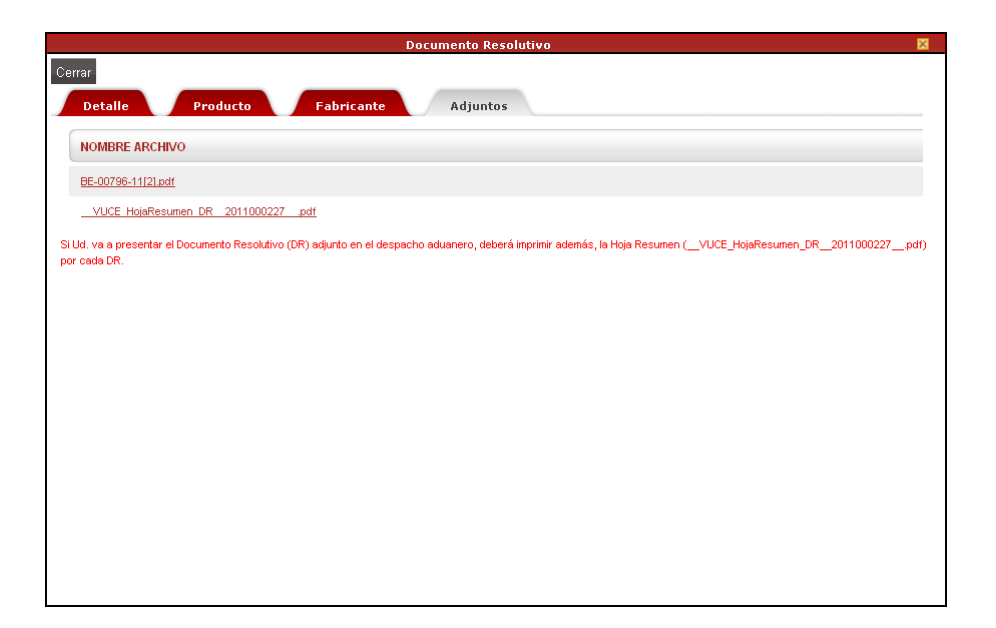

Para visualizar o imprimir el documento dar clic sobre el **NOMBRE DEL ARCHIVO**, y seleccionar de la ventana que presenta el Sistema lo que se desea hacer.

|                                                                 | Documento Resolutivo                                                                                                    |                                   |
|-----------------------------------------------------------------|----------------------------------------------------------------------------------------------------|-----------------------------------|
| Cerrar<br>Detalle Producto                                      | Fabricante         Adjuntos                                                                                                    |                                   |
| NOMBRE ARCHIVO                                                  |                                                                                                    |                                   |
| BE-00796-11[2].pdf                                              |                                                                                                    |                                   |
| VUCE HojaResumen DR 2011000227                                  | .pdf                                                                                                    |                                   |
| Si Ud, va a presentar el Documento Resolutivo (<br>por cada DR. | Abriendo BE-00796-11[2].pdf       Image: Comparison of the second of the second of the s | VUCE_HojaResumen_DR2011000227pdf) |

Al abrir el documento, éste puede ser visualizado.

| Fecha de Actualización: 12/08/2011 18:38 | Versión: 1.0.0  | MU-DGM-02-FM |
|------------------------------------------|-----------------|--------------|
| Preparación: Control de Calidad/my.      | Página 75 de 92 | MINCETUR     |

# Asunto: Ventanilla Única de Comercio Exterior

### Ámbito: Público

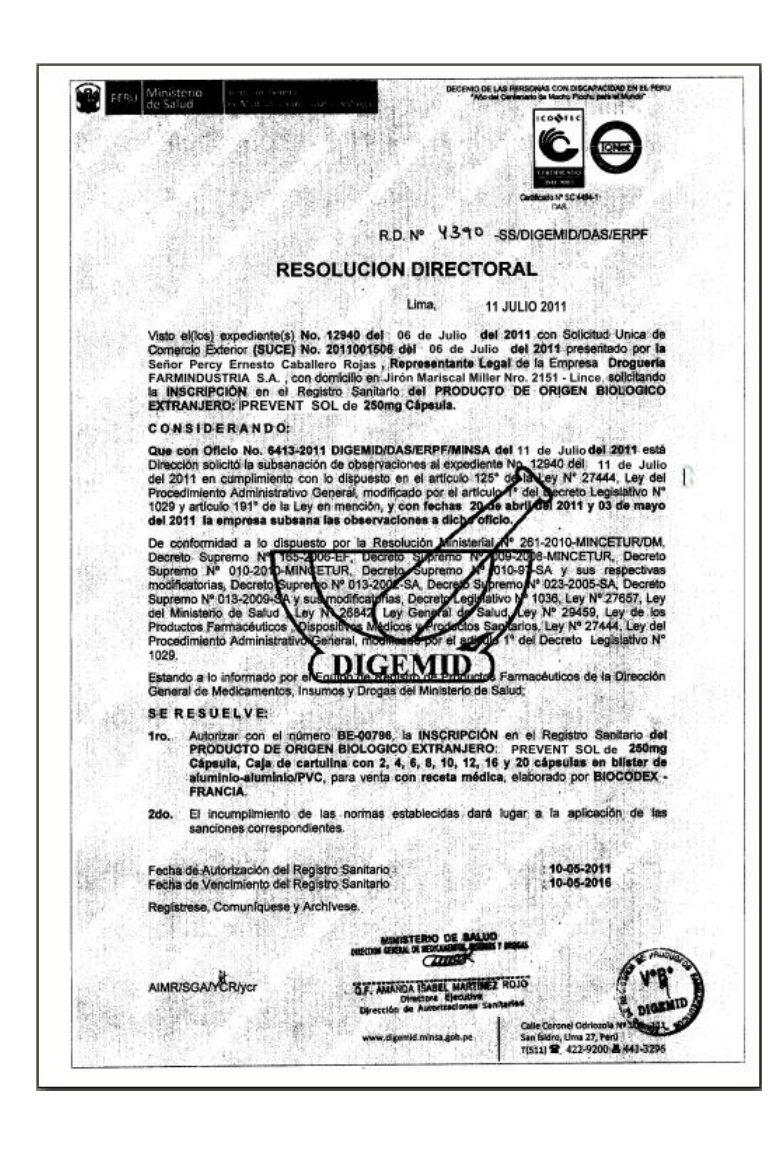

Como lo indica la Nota que se muestra al pié de página, en caso se presente este Certificado Sanitario de Importación obtenido a través de la VUCE en el Despacho Aduanero el Usuario deberá adjuntarlo a la Hoja Resumen del DR.

Para visualizarlo e imprimirlo, dar clic sobre el **NOMBRE DEL ARCHIVO**, y seleccionar de la ventana que presenta el Sistema lo que se desea hacer.

| Fecha de Actualización: 12/08/2011 18:38 | Versión: 1.0.0  | MU-DGM-02-FM |
|------------------------------------------|-----------------|--------------|
| Preparación: Control de Calidad/my.      | Página 76 de 92 | MINCETUR     |

Asunto: Ventanilla Única de Comercio Exterior

Ámbito: Público

|                                                                 | Documento Resolutivo 🛛 🕅                                                                                    |
|-----------------------------------------------------------------|----------------------------------------------------------------------------------------------------|
| Cerrar<br>Detalle Producto                                      | Fabricante Adjuntos                                                                                         |
| NOMBRE ARCHIVO                                                  |                                                                                                    |
| BE-00796-11[2].pdf                                              |                                                                                                    |
| VUCE HojaResumen DR 2011000227                                  | .pdf                                                                                                    |
| Si Ud. va a presentar el Documento Resolutivo (<br>por cada DR. | AbriendoYUCE_HojaResumen_DR_2011000227pdf       VUCE_HojaResumen_DR_2011000227pdf         Ha escogido abrir |

En la Hoja Resumen del DR, se encuentran los datos de este trámite. Muestra el Número de DR, las áreas con los Datos del Trámite, Datos del Solicitante y los Datos del Representante Legal.

| VUCE                                                                                                    |                                                                                          |                                                                   |                                                | Hoj;<br>Docume                | a Resumen d<br>ento Resolutiv |
|----------------------------------------------------------------------------------------------------|------------------------------------------------------------------------------------------|-------------------------------------------------------------------|------------------------------------------------|-------------------------------|-------------------------------|
|                                                                                                    |                                                                                          | NÚMERO DE                                                         | DR                                             |                               |                               |
|                                                                                                    |                                                                                          | 201100022                                                         | 27                                             |                               |                               |
| DATOS DEL TRÁMIT                                                                                                    | E                                                                                        |                                                                   |                                                |                               |                               |
| Entidad:                                                                                                    | DIGEMID                                                                                  |                                                                   |                                                |                               |                               |
| TUPA:                                                                                                    | 57 Inscripció<br>Homeopático                                                             | ón o Reinscripción en el Re<br>s, Radiofármacos y Agente          | gistro Sanitario de P<br>s de Diagnóstico, Na  | roductos Bio<br>acionales e I | ológicos,<br>mportados.       |
| Formato:                                                                                                    | DGM007 - In:<br>Radiofármace                                                             | scripción en el Registro Sa<br>os y Agentes de Diagnóstic         | nitario de Productos I<br>o, Nacionales e Impo | Biológicos, I<br>ortados      | Homeopáticos,                 |
| SUCE:                                                                                                    | 2011000377                                                                               | Expediente de Entidad:                                            | 12940-11                                       | Fec                           | ha: 06/07/2011                |
|                                                                                                    |                                                                                          |                                                                   |                                                |                               |                               |
| DATOS DEL SOLICIT                                                                                                    | TANTE                                                                                    |                                                                   |                                                |                               |                               |
| DATOS DEL SOLICIT<br>Tipo de Documento:                                                                                                    | RUC                                                                                      | Nro. de                                                           | 20262996329                                    |                               |                               |
| DATOS DEL SOLICII<br>Tipo de Documento:<br>Nombres y Apellidos:                                                                                                    | RUC<br>FARMINDUS                                                                         | Nro. de<br>ITRIA S.A.                                             | 20262996329                                    |                               |                               |
| DATOS DEL SOLICIT<br>Tipo de Documento:<br>Nombres y Apellidos:<br>Domicilio Legal:                                                                                                    | RUC<br>FARMINDUS<br>JR. MARISC                                                           | <b>Nro. de</b><br>ITRIA S.A.<br>AL MILLER URB. LOBATO             | 20262996329<br>N 2151 LIMA LIMA L              | INCE                          |                               |
| DATOS DEL SOLICII<br>Tipo de Documento:<br>Nombres y Apellidos:<br>Domicilio Legal:<br>Departamento:                                                                                                  | RUC<br>FARMINDUS<br>JR. MARISC/<br>LIMA                                                  | Nro. de<br>.TRIA S.A.<br>AL MILLER URB. LOBATO                    | 20262996329<br>N 2151 LIMA LIMA L              | INCE                          |                               |
| DATOS DEL SOLICIT<br>Tipo de Documento:<br>Nombres y Apellidos:<br>Domicilio Legal:<br>Departamento:<br>Provincia:                                                                                    | RUC<br>FARMINDUS<br>JR. MARISCA<br>LIMA<br>LIMA                                          | <b>Nro. de</b><br>TRIA S.A.<br>AL MILLER URB. LOBATO              | 20262996329<br>N 2151 LIMA LIMA L              | INCE                          |                               |
| DATOS DEL SOLICI<br>Tipo de Documento:<br>Nombres y Apellidos:<br>Domicilio Legal:<br>Departamento:<br>Provincia:<br>Distrito:                                                                        | RUC<br>FARMINDUS<br>JR. MARISCA<br>LIMA<br>LIMA<br>LINCE                                 | Nro. de<br>ITRIA S.A.<br>AL MILLER URB. LOBATO                    | 20262996329<br>N 2151 LIMA LIMA L              | INCE                          |                               |
| DATOS DEL SOLICI<br>Tipo de Documento:<br>Nombres y Apellidos:<br>Domicilio Legal:<br>Departamento:<br>Provincia:<br>Distrito:<br>Referencia:                                                         | RUC<br>FARMINDUS<br>JR. MARISCA<br>LIMA<br>LIMA<br>LINCE                                 | Nro. de<br>TRIA S.A.<br>AL MILLER URB. LOBATO                     | 20262996329<br>N 2151 LIMA LIMA L              | INCE                          |                               |
| DATOS DEL SOLICIT<br>Tipo de Documento:<br>Nombres y Apellidos:<br>Domicilio Legal:<br>Departamento:<br>Provincia:<br>Distrito:<br>Referencia:<br>Teléfono:                                           | RUC<br>FARMINDUS<br>JR. MARISCA<br>LIMA<br>LIMA<br>LINCE<br>4117000                      | Nro. de<br>TRIA S.A.<br>AL MILLER URB. LOBATO<br>Celular:         | 20262996329<br>N 2151 LIMA LIMA L              | INCE<br>Fax:                  | 4701170                       |
| DATOS DEL SOLICIT<br>Tipo de Documento:<br>Nombres y Apellidos:<br>Domicilio Legal:<br>Departamento:<br>Provincia:<br>Distrito:<br>Referencia:<br>Teléfono:<br>Correo electrónico:                    | RUC<br>FARMINDUS<br>JR. MARISCI<br>LIMA<br>LIMA<br>LINCE<br>4117000                      | Nro. de<br>TRIA S.A.<br>AL MILLER URB. LOBATO<br>Celular:         | 20262996329<br>N 2151 LIMA LIMA L              | INCE<br>Fax:                  | 4701170                       |
| DATOS DEL SOLICI<br>Tipo de Documento:<br>Nombres y Apellidos:<br>Domicilio Legal:<br>Departamento:<br>Provincia:<br>Distrito:<br>Referencia:<br>Teléfono:<br>Correo electrónico:<br>DATOS DEL REPRES | RUC<br>FARMINDUS<br>JR. MARISCI<br>LIMA<br>LIMA<br>LINCE<br>4117000<br>-<br>SENTANTE LEF | Nro. de<br>ITRIA S.A.<br>AL MILLER URB. LOBATO<br>Celular:<br>GAL | 20262996329                                    | INCE<br>Fax:                  | 4701170                       |

| Fecha de Actualización: 12/08/2011 18:38 | Versión: 1.0.0  | MU-DGM-02-FM |
|------------------------------------------|-----------------|--------------|
| Preparación: Control de Calidad/my.      | Página 77 de 92 | MINCETUR     |

Asunto: Ventanilla Única de Comercio Exterior

Ámbito: Público

# **IV.2. ADJUNTOS**

Por otro lado, seleccionando el ícono 🔊 se muestran los archivos adjuntos en PDF, es decir, los mismos archivos de la pestaña **Adjuntos**.

| Ventanilla Única de                                                    | Comercio Exterior                                                                 |                                                                                    |                                         |                     |                 | ADO PEREZ (USUJA VIERPROD) Sal |
|------------------------------------------------------------------------|-----------------------------------------------------------------------------------|------------------------------------------------------------------------------------|-----------------------------------------|---------------------|-----------------|--------------------------------|
| VUI                                                                    |                                                                                   |                                                                                    | Un sól                                  | o punto de acceso p | ara tus operaci | ones de comercio exteri        |
|                                                                        | Perú SUCE                                                                         | DOCUMENTOS RESOLUTIVOS                                                             | BUZÓN ELECTRÓNICO                       | CONSULTA TÉCNICA    | SERVICIOS       |                                |
| DATOS DE LA SUCE<br>imero de SUCE:<br>Desistir Trámite<br>Datos del So | 2011000377 Fecha de Registro<br>Hoja Resumen de la SUCE Más<br>Ilicitante Detalle | : 06.07/2011 17:45:07 Ilúmero de Ex<br>Información Regresar<br>Producto Fabricante | pediente: 12940-11<br>Requisitos Adjunt | os Modif. / Sub     | sanac. SUCE     | Docs. Resolutivos              |
| Histórico de                                                           | TIPO                                                                              |                                                                                    |                                         |                     |                 | DATOS ADJUNTOS                 |
| 2011000227                                                             |                                                                                   | AU                                                                                 | TORIZACION                              |                     |                 | Q 9                            |
|                                                                        |                                                                                   |                                                                                    |                                         |                     |                 |                                |

Mostrando el archivo adjuntado por la Entidad y la Hoja Resumen del DR generado por el Sistema VUCE.

| Adjuntos de Documento Resolutivo                                                                                                    |                              |
|----------------------------------------------------------------------------------------------------|------------------------------|
| Cerrar                                                                                                    |                              |
| DESCRIPCIÓN                                                                                                    | ADJUNTO                      |
| BE-00796-11[2] pdf                                                                                                    | Ver<br>Archivo               |
| _VUCE_HojaResumen_DR_2011000227pdf                                                                                                    | <u>Ver</u><br><u>Archivo</u> |
| Si Ud, va a presentar el Documento Resolutivo (DR) adjunto en el despacho aduanero, deberá imprimir ader<br>(VUCE_HolaResumen_DR2011000227pdt) por cada DR. | más, la Hoja Resumen         |
|                                                                                                    |                              |
|                                                                                                    |                              |
|                                                                                                    |                              |
|                                                                                                    |                              |
|                                                                                                    |                              |
|                                                                                                    |                              |
|                                                                                                    |                              |

Para visualizar los Documentos, ubicar el cursor en la **DESCRIPCIÓN** y dar clic en Archivo . Los documentos fueron mostrados líneas arriba (ver páginas 76 al 78).

| Fecha de Actualización: 12/08/2011 18:38 | Versión: 1.0.0  | MU-DGM-02-FM |
|------------------------------------------|-----------------|--------------|
| Preparación: Control de Calidad/my.      | Página 78 de 92 | MINCETUR     |

Asunto: Ventanilla Única de Comercio Exterior

Ámbito: Público

Teniendo el **D.R**, este también puede ser consultado ingresando a la opción **DOCUMENTOS RESOLUTIVO**. Para ver los datos dar clic en el número de **DR**.

| VU                                    | C          |                   |                                                    |                            | lin eé                                                    | lo punto do                 | 20000 031                    | a tue opera                        | siones de com                       | orcio ovtori                                 |
|---------------------------------------|------------|-------------------|----------------------------------------------------|----------------------------|-----------------------------------------------------------|-----------------------------|------------------------------|------------------------------------|-------------------------------------|----------------------------------------------|
|                                       | Pe         | rú                | SUCE                                               | DOCUMENTOS RESOLUTIVOS     | BUZÓN ELECTRÓNICO                                         | CONSULTA                    | TÉCNICA                      | SERVICIOS                          | tiones de com                       | ercio extern                                 |
| Seleccione una En                     | tidad: TOE | DOS               | ~ (                                                | ● SUCE: 2011000377 ○ DR:   | Buscar                                                    |                             |                              |                                    |                                     |                                              |
| Seleccione una En                     | tidad: TOE | DOS               |                                                    | © SUCE: [2011000377] ○ DP: | Buscar                                                    |                             | Fi                           | as 1 - 1 de 1.                     | Página 1 de                         | 1 14 4 1- 14                                 |
| Seleccione una En<br>DRs<br>ENTIDAD ‡ | tidad: TOD | FORMATO           | NOMBRE                                             | © SUCE: [2011000377] ○ DP: | Buscar                                                    | ) SUCE                      | Fi                           | as 1 - 1 de 1.<br>E DR             | Página <u>1</u> de<br>TIPO          | IN CONTROL                                   |
| DRs<br>DRs<br>ENTIDAD ¢               | TUPA       | FORMATO<br>DGM007 | NOMBRE<br>Inscripción<br>Horneopátic<br>Importados | SUCE: 2011000377     DP:   | Buscar<br>SOLICITUE<br>cos,<br>o, Nacionales e 2011000925 | > SUCE           2011000377 | Fi<br>EXPEDIENTI<br>12940-11 | as 1 - 1 de 1.<br>DR<br>2011000227 | Página 1 de<br>TIPO<br>AUTORIZACION | 1 K 4 P H<br>REGISTRO<br>11.07/2011<br>18.29 |

La información que se muestra en esta opción es la misma si se ingresa a la opción **SUCE** se ingresa a los **DATOS** de la pestaña **Docs. Resolutivos** (ver páginas 75 al 78).

|                                                 | Documento Resolutivo                                              |     |
|-------------------------------------------------|-------------------------------------------------------------------|-----|
| errar                                           |                                                                   |     |
| Detalle Producto F                              | abricante Adjuntos                                                |     |
| Tipo de DR:                                     | AUTORIZACION (*)                                                  |     |
|                                                 |                                                                   |     |
| SOLICITANTE Ó TITULAR DEL REGISTRO              |                                                                   |     |
| Tipo de Documento del Representante Legal:      | DNI 🕑 (*)                                                         |     |
| Número de Documento del Representante<br>Legal: | 08133176 (*)                                                      |     |
| Nombre Completo del Representante Legal:        | CABALLERO ROJAS PERCY ERNESTO                                     | (*) |
| Tipo de persona:                                | PERSONA JURIDICA 💙 (*)                                            |     |
| Tipo de Documento:                              | RUC (*)                                                           |     |
| Número de Documento:                            | 20262996329 (*)                                                   |     |
| Nombre o Razon Social:                          | FARMINDUSTRIA S.A.                                                | (*) |
|                                                 |                                                                   |     |
| OTROS DATOS DEL SOLICITANTE                     |                                                                   |     |
| Código de Autorización:                         | 0002540 DROGUERÍA 💦 🕐 (*)                                         |     |
| Categoría de la Empresa:                        | DROGUERÍA (*)                                                     |     |
| Nombre Comercial:                               | FARMINDUSTRIA S.A.                                                | (*) |
| Dirección del Establecimiento:                  | Oficina Administrativa - AV CESAR VALLEJO 565 LINCE LIMA LIMA 💌 🕐 |     |
| Director Técnico o Regente:                     | BENDEZU GARCIA LILY EDITH V (*)                                   |     |

| Fecha de Actualización: 12/08/2011 18:38 | Versión: 1.0.0  | MU-DGM-02-FM |
|------------------------------------------|-----------------|--------------|
| Preparación: Control de Calidad/my.      | Página 79 de 92 | MINCETUR     |

Asunto: Ventanilla Única de Comercio Exterior

Ámbito: Público

# V. Buzón Electrónico

En la opción **BUZÓN ELECTRÓNICO** se encontrarán todas las notificaciones remitidas al Usuario, por la Entidad o por el Sistema VUCE.

### V.1. GENERACIÓN DEL CPB

En vista que este trámite es con tasa, llega una notificación al **BUZÓN ELECTRÓNICO** indicando el **Código de Pago Bancario (CPB)** con el monto que corresponde pagar por este trámite y el plazo que de acuerdo al Decreto Supremo se tiene para pagar.

Para ver el **Detalle del Mensaje**, dar clic en el **ASUNTO** de la notificación.

| Ventanilla Única de Comercio Exterior           |                                | Un sóla            | o punto de acceso pa | JAVERI                           | PRADO PEREZ (USUJAVER  | <u>PROD) Salir»</u> |
|-------------------------------------------------|--------------------------------|--------------------|----------------------|----------------------------------|------------------------|---------------------|
| Perú                                            | SUCE DOCUMENTOS RESOLUTIVOS    | BUZÓN ELECTRÓNICO  | CONSULTA TÉCNICA     | SERVICIOS                        |                        |                     |
| BUZÓN ELECTRÓNICO Seleccione una Entidad: TCOOS | Ver Mensajes de: TODOS         | Asunto: 2011000829 |                      | Fecha desde<br>Filas 1 - 1 de 1. | r 📰 🖬                  | hasta:              |
| DE \$ ASUNTO                                    |                                |                    |                      |                                  | FECHA ENVIO            |                     |
| DIGEMID Se ha generado un CPB(CD)               | A) por le Solicitud 2011000928 |                    |                      |                                  | 06/07/2011<br>17:23:01 |                     |

En el **Detalle del Mensaje** muestra además de los datos del trámite, el número del CPB el monto y el plazo de pago.

|                                                                                                    | Detalle Mensaje                                                                      |  |
|----------------------------------------------------------------------------------------------------|--------------------------------------------------------------------------------------|--|
| Cerrar                                                                                                    |                                                                                      |  |
| De:                                                                                                    | DIGEMID                                                                              |  |
| Asunto:                                                                                                    | Se ha generado un CPB(CDA) por la Solicitud 2011000929                               |  |
| Fecha Envío:                                                                                                    | 06/07/2011 00:00:00                                                                  |  |
| Mensaje:                                                                                                    |                                                                                      |  |
| RUC 20262996329<br>La Entidad solicita el pago de<br>Se ha generado el CPB (CDA)<br>Para la Solicitud 2011000929<br>Por el monto de <i>SI</i> . 2,163.00<br>Último día de pago Lunes 11 j | una tasa para el TUPA 57 / Formato DOM007<br>) 848-11-06-000553-86-3-00<br>ulio 2011 |  |
|                                                                                                    | SUNAT - Pagos en línea                                                               |  |
|                                                                                                    |                                                                                      |  |
|                                                                                                    | Imprimir CPB (CDA)                                                                   |  |
| DESCRIPCIÓN NOTIFICAC                                                                                                    | Imprimir CPB (CDA)                                                                   |  |
| DESCRIPCIÓN NOTIFICAC                                                                                                    | Imprimir CPB (CDA)<br>ION<br>r.                                                      |  |
| DESCRIPCIÓN NOTIFICAC<br>No hay informacion a mostra<br>NOMBRE ARCHIVO                                                                                                    | Imprimir CPB (CDA)<br>ION<br>r.                                                      |  |

| Fecha de Actualización: 12/08/2011 18:38 | Versión: 1.0.0  | MU-DGM-02-FM |
|------------------------------------------|-----------------|--------------|
| Preparación: Control de Calidad/my.      | Página 80 de 92 | MINCETUR     |

| Producto: Manual de Usuario VUCE-DIGEMID      |
|-----------------------------------------------|
| Asunto: Ventanilla Única de Comercio Exterior |
| Ámbito: Público                               |

Para el pago de la tasa el Usuario hace uso de la Pasarela de Pagos SUNAT, ya sea presencialmente acercándose a la Ventanilla de un Banco Privado o a través de Internet.

Por ello, dando clic en <u>SUNAT - Pagos en línea</u> el Usuario podrá realizar el pago si tiene una Cuenta Bancaria afiliada al Sistema de Pagos Electrónico de Aduanas, pues lo traslada a una Dirección de Internet para que lo efectúe.

| 🕙 Pago Electronico - SUNAT - M    | Aozilla Firefox                    |                                |                                |    |                              |   |
|-----------------------------------|------------------------------------|--------------------------------|--------------------------------|----|------------------------------|---|
| Archivo Editar Ver Historial M    | ļarcadores Herramientjas Ayyda     |                                |                                |    |                              |   |
| < 🔊 - C 🗙 🏠 🤆                     | http://www.aduanet.gob.pe/ol-ad    | -itepago/JSPLogin.jsp          |                                |    | 🏠 🔹 💋 - Ask.com              | P |
| UUCE - Ventanilla Única de Comerc | io Ex 🖂 🛛 🏹 Sistema VUCE - Princip | oal 💿 🚸 Pago El                | ectronico - SUNAT 🛛 🛛 🛛        | ÷  |                              | - |
| SUNAT                             |                                    | SERVICI                        | O DE PAGO ELECTRONI            | co |                              |   |
|                                   | HORARIO DE ATENCION PAG            | O ELECTRONICO EN BANCOS        |                                |    | OPCIONES DE PAGO ELECTRONICO |   |
| Banco                             | Lunes a Viernes                    | Sábados                        | Domingos y Feriados            | •  | Iniciar Sesión               |   |
| »BCP»                             | 04:00 a 20:00                      | 04:00 a 20:00                  | NO                             | •  | Ver Demo                     |   |
| Interbank                         | 01:00 a 18:59                      | 01:00 a 18:59                  | 01:00 a 18:59                  |    | Manual de Usuario            |   |
| Banco<br>Continental              | 01:01 a 18:57                      | 01:01 a 18:57                  | 01:01 a 18:57                  | _  |                              |   |
| 🕤 Scotiabank                      | 07:00 a 18:59                      | 07:00 a 18:59                  | NO                             | _  |                              |   |
| citibank                          | 08:30 a 18:59                      | NO                             | NO                             |    |                              |   |
| BIF                               | 06:45 a 18:59<br>20:11 a 22:45     | 06:45 a 18:59<br>20:11 a 22:45 | 06:45 a 18:59<br>20:11 a 22:45 |    |                              |   |
|                                   | 01:00 a 18:59                      | 01:00 a 18:59                  | 01:00 a 18:59                  |    |                              |   |
| ·                                 | 1                                  | 1                              | 1                              | _  |                              |   |

Caso contrario, si el pago se realizara acercándose a la Ventanilla de un Banco Privado, dará clic en Imprimir CPB (CDA) e irá con este documento a pagar la tasa.

| Fecha de Actualización: 12/08/2011 18:38 | Versión: 1.0.0  | MU-DGM-02-FM |
|------------------------------------------|-----------------|--------------|
| Preparación: Control de Calidad/my.      | Página 81 de 92 | MINCETUR     |

Asunto: Ventanilla Única de Comercio Exterior

Ámbito: Público

|                        | COMPROB                     | ANTE DE PAGO BANCARIO - CPB                                                                                                    |
|------------------------|-----------------------------|----------------------------------------------------------------------------------------------------|
|                        | VENTANIL                    | LA ÚNICA DE COMERCIO EXTERIOR                                                                                                    |
|                        | CÓDIGO DOCUMENTO ADU        | IANERO - CDA: 848-11-66-000553-86-3-00                                                                                                    |
|                        | FECHA DE EMISIÓN:06/07/2011 | VÁLIDO HASTA:11/07/2011                                                                                                    |
|                        | CONCEPTO DE PAGO: D(<br>Ra  | Monto (5/.): 2163<br>M007 - Inscripción en el Registro Sanitario de Productos Biológicos, Homeopático,<br>dofarmacos y Agentes de Disgnédico / TUPA: 57 |
|                        |                             |                                                                                                    |
|                        |                             |                                                                                                    |
| RUCIDNI:               | 20262996329                 | USUARIO: JAVIER PRADO PEREZ                                                                                                    |
| RUCIDNI:<br>SOLICITUD: | 20262996329<br>2011000929   | USUARIO: JAVIER PRADO PEREZ<br>SUCE:                                                                                                    |

# V.2. RECIBO DEL PAGO DEL CPB Y GENERACIÓN DE LA SUCE

Cancelado el **CPB** (presencialmente o por internet), el Usuario recibe una notificación confirmando el recibo del pago y un número de **SUCE** generado por el Sistema, con esto se da inicio al trámite (empieza a correr los plazos de acuerdo al TUPA).

| Ventanila Única de Comercio Exterior                                                                                                    |                                                                                                    | Un sóla            | o punto de acceso pa | JAVIER F<br>ara tus operac       | PRADO PEREZ (USUJA VEF                                                                  | iprod) <u>Salira</u><br>io exterior |
|----------------------------------------------------------------------------------------------------|----------------------------------------------------------------------------------------------------|--------------------|----------------------|----------------------------------|-----------------------------------------------------------------------------------------|-------------------------------------|
| Perú                                                                                                    | SUCE DOCUMENTOS RESOLUTIVOS                                                                                     | BUZÓN ELECTRÓNICO  | CONSULTA TÉCNICA     | SERVICIOS                        |                                                                                         |                                     |
| BUZÓN ELECTRÓNICO Seleccione una Entidade: TCDOCS V Asunto: 2011000529 Fecha desde: hasta: Buscor                                                           |                                                                                                    |                    |                      |                                  |                                                                                         |                                     |
| Seleccione una Entidad: TODOS                                                                                                    | Ver Mensajes de: TODOS<br>Buscar                                                                                | Asunto: 2011000929 |                      | Fecha desde<br>Filas 1 - 2 de 2. | s 🗾 💷<br>Página 🚺 de 1 🕅                                                                | hasta:                              |
| Seleccione una Entidad: TODOS                                                                                                    | Ver Mensajes de: TODOS<br>Buscar                                                                                | Asunto: 2011000929 |                      | Fecha desde<br>Filas 1 - 2 de 2. | Página 1 de 1 M                                                                         | hasta:                              |
| DICEMD : Se ha recibido el pago del CPE(CI                                                                                                    | Ver Mensajes de: TODOS<br>Buscar                                                                                | Asunto: 2011000523 |                      | Filas 1 - 2 de 2.                | * III<br>Página 1 de 1 M<br>FECHA ENVIO<br>06/07/2011<br>17:45:15                       | hasta:                              |
| Seleccione una Entidad:     TODOS       DE ÷     ASUNTO       DIOEMD :     Se ha recibido el pago del CPB(CI) po       DIOEMD Se ha generada un CPB(CDA) po | Ver Mensajes de: TODOS Buscar DA1 pendente por la Solicitud Nº 2011000920 Se ha generar la Solicitud 2011000923 | Asunto: 2011000929 |                      | Fecha desde                      | :<br>Página 1 de 1 m<br>FECHA ENVIO<br>06.07/2011<br>17:45:15<br>06.07/2011<br>17:23:01 | hasta:                              |

Ingresando al Asunto podrá ver el Detalle del Mensaje.

| Fecha de Actualización: 12/08/2011 18:38 | Versión: 1.0.0  | MU-DGM-02-FM |
|------------------------------------------|-----------------|--------------|
| Preparación: Control de Calidad/my.      | Página 82 de 92 | MINCETUR     |

Asunto: Ventanilla Única de Comercio Exterior

Ámbito: Público

|                                                                                                    | Detalle mensaje                                                                                                  |
|----------------------------------------------------------------------------------------------------|----------------------------------------------------------------------------------------------------|
| Cerrar                                                                                                    |                                                                                                    |
| de:                                                                                                    | DIGEMID                                                                                                    |
| Asunto:                                                                                                    | Se ha recibido el pago del CPB(CDA) pendiente por la Solicitud № 2011000929 Se ha<br>generado la SUCE 2011000377 |
| Fecha Envío:                                                                                                    | 06/07/2011 00:00:00                                                                                              |
| Mensaje:                                                                                                    |                                                                                                    |
| Se ha recibido el pago del CP<br>Correspondiente a la Solicituo<br>Y se ha generado la SUCE 2<br>Para el TUPA 57 / Formato DC | B(CDA) 848-11-66-000553-86-3-00<br>1201100929<br>011000377<br>XM007                                              |
|                                                                                                    | Abria CLICE 2014000277                                                                                           |
|                                                                                                    | Abrir SUCE 2011000377                                                                                            |
| DESCRIPCIÓN NOTIFICAC                                                                                                    | Abrir SUCE 2011000377                                                                                            |
| DESCRIPCIÓN NOTIFICAC                                                                                                    | Abrir SUCE 2011000377                                                                                            |
| DESCRIPCIÓN NOTIFICAC<br>No hay informacion a mostra<br>NOMBRE ARCHIVO                                                        | Abrir SUCE 2011000377                                                                                            |

Asimismo, desde aquí el Usuario se trasladará o ingresará a la SUCE, al dar clic en el link <u>Abrir SUCE 2011000377</u>.

Estando en la **SUCE** se visualizarán los datos ingresados en la Solicitud, pero los campos se encontrarán bloqueados, es decir, no permite que se modifique la información transmitida a la Entidad.

| Fecha de Actualización: 12/08/2011 18:38 | Versión: 1.0.0  | MU-DGM-02-FM |
|------------------------------------------|-----------------|--------------|
| Preparación: Control de Calidad/my.      | Página 83 de 92 | MINCETUR     |

Asunto: Ventanilla Única de Comercio Exterior

Ámbito: Público

|                                                                                                    |                                                                                                    |                                                                                                    | Un sólo                 | punto de acceso para | tus operaciones de come | rcio ext |
|----------------------------------------------------------------------------------------------------|----------------------------------------------------------------------------------------------------|----------------------------------------------------------------------------------------------------|-------------------------|----------------------|-------------------------|----------|
| Perú                                                                                                    | SUCE                                                                                                    | DOCUMENTOS RESOLUTIVOS                                                                                                    | BUZÓN ELECTRÓNICO       | CONSULTA TÉCNICA     | SERVICIOS               |          |
|                                                                                                    |                                                                                                    |                                                                                                    |                         |                      |                         |          |
| M007 Incorinción o                                                                                                    | Degistra                                                                                                    | O                                                                                                    | -léniese Homooné        | tione Dediafármana   | Anontos do Diago        | fotion   |
| MUU7 - Inscripcion e                                                                                                    | TUDA 57)                                                                                                    | Sanitario de Froductos Br                                                                                                    | ologicos, nomeopa       | licos, nautorarinaco | IS y Agences de Diagn   | ostico,  |
| cionales e importau                                                                                                    | JS (TUFA: UT)                                                                                                    |                                                                                                    |                         |                      |                         |          |
|                                                                                                    |                                                                                                    |                                                                                                    |                         |                      |                         |          |
| OS DE LA SUCE                                                                                                    |                                                                                                    |                                                                                                    |                         |                      |                         |          |
| ro de SUCE: 2011000377                                                                                                    | Fecha de Registro                                                                                                    | o: 06/07/2011 17:45:07 Ilúmero de Ex                                                                                                    | pediente:               |                      |                         |          |
| o do obcal                                                                                                    |                                                                                                    |                                                                                                    | Pouloika                |                      |                         |          |
| eietir Trámita Hoia Resume                                                                                                    | a da la SLICE Mád                                                                                                    | e Información Bennesar                                                                                                    |                         |                      |                         |          |
| sistir Tramite Hoja Resume                                                                                                    | I de la SUCE                                                                                                    | s información Regresar                                                                                                    |                         |                      |                         |          |
| Datos del Solicitante                                                                                                    | Detalle                                                                                                    | Producto Eabricante                                                                                                    | Requisitos Adjunt       | Modif. / Subsa       | Docs. Rei               | alutivos |
| Datos del solicitante                                                                                                    | Detaile                                                                                                    | Producto                                                                                                    | Requisitos Aujune       | os moun. / subsa     | inac. SUCE Docs. Res    | olucivos |
|                                                                                                    |                                                                                                    |                                                                                                    |                         |                      |                         |          |
| DATOS DEL SOLICITANTE                                                                                                    |                                                                                                    |                                                                                                    |                         |                      |                         |          |
|                                                                                                    |                                                                                                    |                                                                                                    |                         |                      |                         |          |
| Tipo de Documento:                                                                                                    | RUC                                                                                                    | Número de Documento:                                                                                                    | 20262996329             |                      |                         |          |
| lipo de Documento:<br>Actividad:                                                                                                    | RUC                                                                                                    | Número de Documento:                                                                                                    | 20262996329             |                      |                         |          |
| Tipo de Documento:<br>Actividad:<br>Zazón Social:                                                                                                    | RUC<br>FARMINDUSTRIA S                                                                                                    | Número de Documento:                                                                                                    | 20262996329             |                      |                         |          |
| Tipo de Documento:<br>Actividad:<br>Razón Social:<br>Jepartamento:                                                                                                    | RUC<br>FARMINDUSTRIA S<br>LIMA                                                                                                    | Número de Documento:<br>S.A.                                                                                                    | 20262996329             |                      |                         |          |
| Tipo de Documento:<br>Actividad:<br>Razón Social:<br>Pepartamento:<br>Provincia:                                                                                                    | RUC<br>FARMINDUSTRIA S<br>LIMA<br>LIMA                                                                                                    | llúmero de Documento:<br>S.A.                                                                                                    | 20262996329             |                      |                         |          |
| Tipo de Documento:<br>Actividad:<br>Razón Social:<br>Departamento:<br>Provincia:<br>Matrito:                                                                                                    | RUC<br>FARMINDUSTRIA S<br>LIMA<br>LIMA<br>LINCE                                                                                                    | llúmero de Documento:<br>S.A.                                                                                                    | 20262996329             |                      |                         |          |
| Tipo de Documento:<br>4ctividad:<br>4azón Social:<br>Jepartamento:<br>7rovincia:<br>Jistrito:<br>Umadillo Legal o Dirección;                                                                                                    | RUC<br>FARMINDUSTRIA S<br>LIMA<br>LIMA<br>LINCE<br>IR MARISCAL MIL                                                                                                    | Número de Documento:<br>S.A.                                                                                                    | 20262996329             |                      |                         |          |
| Tipo de Documento:<br>Actividad:<br>Jazón Social:<br>Departamento:<br>Provincia:<br>Histrito:<br>Jomicilio Legal o Dirección:<br>Jomicilio Jeferencia:                                                                                                    | RUC<br>FARMINDUSTRIA S<br>LIMA<br>LIMA<br>LINGE<br>JR. MARISCAL MIL                                                                                                    | Número de Documento:<br>S.A.<br>.LER URÐ. LOĐATON 2151 LMA LMA LINCE                                                                                                    | 20262996329             |                      |                         |          |
| Tipo de Documento:<br>Actividad:<br>Jazón Social:<br>Departamento:<br>7 vóvincia:<br>Jistrito:<br>Jomicillo Legal o Dirección:<br>Teferencia:                                                                                                    | RUC<br>FARMINDUSTRIA S<br>LIMA<br>LIMA<br>LINCE<br>JR. MARISCAL MIL<br>4117000                                                                                                  | Número de Documento:<br>S.A.<br>LLER URB. LOBATON 2151 LIMA LIMA LINCE                                                                                                    | 20262996329             | Ever.                | 4701170                 |          |
| Tipo de Documento:<br>Actividad:<br>Yazón Social:<br>Popartamento:<br>Yovincia:<br>Jietrito:<br>Jietrito:<br>Jietrito:<br>Jietrito:<br>Jietrito:<br>Jietrito:<br>Jietrito:<br>Jietrito:<br>Jietrito:                                                                                                    | RUC<br>FARMINDUSTRIA S<br>LIMA<br>LINCE<br>JR. MARISCAL MIL<br>4117000                                                                                                    | Número de Documento:<br>S.A.<br>LLER URB. LOBATON 2151 LMA LIMA LINCE<br>Celular:                                                                                             | 20262996329             | Fax:                 | 4701170                 |          |
| Tipo de Documento:<br>Actividad:<br>Vazón Social:<br>Popartamento:<br>Yovincia:<br>Jetrito:<br>Jomicilio Legal o Dirección:<br>Zeferencia:<br>feléfono:<br>Correo Electrónico:                                                                                                    | RUC<br>FARMINDUSTRIA S<br>LIMA<br>LIMA<br>LINCE<br>JR. MARISCAL MIL<br>4117000                                                                                                  | Número de Documento:<br>S.A.<br>LLER URB. LOBATON 2151 LMA LMA LINCE<br>Celular:                                                                                              | 20262996329             | Fax:                 | 4701170                 |          |
| Tipo de Documento:<br>Actividad:<br>Sazón Social:<br>Popritamento:<br>Yovincia:<br>Netrito:<br>Somiciilo Legal o Dirección:<br>Yeferencia:<br>Feléfono:<br>Sorreo Electrónico:                                                                                                    | RUC<br>FARMINDUSTRIA (<br>LIMA<br>LIMA<br>LINCE<br>JR. MARISCAL MIL<br>4117000                                                                                                  | Húmero de Documento:<br>S.A.<br>LLER URB. LOBATON 2151 LIMA LIMA LINCE<br>Celular:                                                                                            | 20262996329             | Fax                  | 4701170                 |          |
| Tipo de Documento:<br>Actividad:<br>Razón Social:<br>Jopartamento:<br>Yovincia:<br>Sistrito:<br>Sistrito:<br>Somicillo Legal o Dirección:<br>Sofferencia:<br>Geléfono:<br>Ecoreo Electrónico:<br>OTROS DATOS DEL SOLICITAINTE                                                                                                    | RUC<br>FARMINDUSTRIA :<br>LIMA<br>LIMA<br>LINCE<br>JR. MARISCAL MIL<br>4117000                                                                                                  | Itúmero de Documento:<br>S.A.<br>LLER URÐ. LOBATON 2151 LMA LIMA LINCE<br>Celular:                                                                                            | 20262996329             | Fast                 | 4701170                 |          |
| Tipo de Documento:<br>Actividad:<br>Razón Social:<br>Jepartamento:<br>Provincia:<br>Jentrio:<br>Jomicilio Legulo Dirección:<br>Referencia:<br>Feléfono:<br>Eotre Electrónico:<br>OTROS DATOS DEL SOLICITAIITE<br>Zódigo de Autorización:                                                                                                    | RUC<br>FARMINCUSTRIA :<br>LIMA<br>LIMA<br>LINCE<br>JR. MARISCAL MI<br>4117000                                                                                                   | Itúmero de Documento:<br>S.A.<br>LLER URÐ. LOBATON 2151 LMA LIMA LINCE<br>Celular:                                                                                            | 20262996329             | Fax:                 | 4701170                 |          |
| Tipo de Documento:<br>Actividad:<br>Razón Social:<br>Popartamento:<br>Yovincia:<br>Potnicia:<br>Potnicia:<br>Potn | RUC<br>FARMINDUSTRIA :<br>LIMA<br>LIMA<br>LIMA<br>UNCE<br>JR: MARISCAL ME<br>4117000<br>0002540 DROOU<br>DROOU FEGA                                                             | Húmero de Documento:<br>S.A.<br>LLER URB. LOBATON 2151 LMA LMA LINCE<br>Celular:                                                                                              | 20262996329             | Fax                  | 4701170                 |          |
| Tipo de Documento:<br>Actividad:<br>Razón Social:<br>Oppartamento:<br>Yovincia:<br>Sistrito:<br>Jomicilio Legal o Dirección:<br>Teléfono:<br>Correo Electrónico:<br>OTROS BATOS DEL SOLICITANTE<br>Zódigo de Autorización:<br>Zategoria de la Empresa:                                                                                                    | RUC<br>FARMINDUSTRIA :<br>LIMA<br>LIMA<br>LINCE<br>JR. MARISCAL MIL<br>4117000<br>0002540 DROGU<br>DROGUERIA<br>KARMAN PETRA                                                    | Itúmero de Documento:<br>S.A.<br>LLER URB. LOBATON 2151 LMA LMA LINCE<br>Celular:                                                                                             | 20262996329             | Fax                  | 4701170                 |          |
| Tipo de Documento:<br>Actividad:<br>Razón Social:<br>Departamento:<br>Yovincia:<br>Jeartio:<br>Jonicillo Legal o Dirección:<br>Seferencia:<br>Ceféfono:<br>Zorreo Electrónico:<br>OTROS DATOS DEL SOLICITANTE<br>Zódigo de Autorización:<br>Zategoría de la Empresa:<br>Jombre Comercial:                                                                                                    | RUC<br>FARMINCUSTRIA :<br>LIMA<br>LIMA<br>LINCE<br>JR: MARTISCAL MIL<br>4117000<br>0002540 DROOU<br>DROOUERÍA<br>FARMINDUSTRIA                                                  | Número de Documento:<br>S.A.<br>LLER URÐ. LOBATON 2151 LMA LIMA LINCE<br>Celular:<br>ERÍA v (*)<br>S.A.                                                                       | 20262996329             | Fax                  | 4701170                 |          |
| Tipo de Documento:<br>Actividad:<br>Razón Social:<br>Departamento:<br>Provincia:<br>Sertifico:<br>Jomiello Legal o Dirección:<br>Referencia:<br>Feléfono:<br>Sorreo Electrónico:<br>OTROS DATOS DEL SOLICITAIITE<br>Sódigo de Autorización:<br>Categoría de la Empresa:<br>Iombre Comercial:<br>Nirección:                                                                                                    | RUC<br>PARMINCUSTRIA :<br>LIMA<br>LIMA<br>LIMCE<br>JR. MARISCAL MIL<br>4117000<br>0002540 DROGU<br>DROGUERÍA<br>FARMINCUSTRIA.<br>Oficina Administri                            | Húmero de Documento:<br>S.A.<br>LLER URB, LOBATON 2151 LIMA LIMA LINCE<br>Celular:<br>ERIA ()<br>S.A.<br>SA.                                                                  | 20262965329<br>MA V     | Fax:                 | 4701170                 |          |
| Tipo de Documento:<br>Actividad:<br>Razón Social:<br>Opartamento:<br>Yovincia:<br>Netrito:<br>Somicillo Legal o Drección:<br>Teléfono:<br>Correo Electrónico:<br>OTROS DATOS DEL SOLICITAITE<br>Código de Autorización:<br>Categoria de la Empresa:<br>Iombre Comercial:<br>Nirección:<br>Nirector Técnico o Regente:                                                                                                    | RUC<br>FARMINDUSTRIA :<br>LIMA<br>LIMA<br>LIMA<br>UNCE<br>JR. MARISCAL MIL<br>4117000<br>0002540 DRIOQU<br>DROOLERIA<br>FARMINDUSTRIA:<br>Oficina Administri<br>BENDEZU GARCI   | Número de Documento:<br>S.A.<br>LLER URB. LOBATON 2151 LMA LMA LINCE<br>Celular:<br>EFIA (r)<br>S.A.<br>ativa - AV CESAR VALLEJO 585 LINCE LIMA L<br>ALLY EDTH (r)            | 20262965329<br>MA V (*) | Fax:                 | 4701170                 |          |
| Tipo de Documento:<br>Actividad:<br>Razón Social:<br>Dopartamento:<br>Provincia:<br>Sistrito:<br>Seferencia:<br>Teléfono:<br>Correo Electrónico:<br>OTROS DATOS DEL SOLICITAINTE<br>Código de Autorización:<br>Categoría de la Empresa:<br>Lombre Comercial:<br>Nirección:<br>Nirector Téncino o Regente:<br>Cargo del Director Técnico o                                                                                                    | RUC<br>FARMINCUSTRIA :<br>LIMA<br>LIMA<br>LINCE<br>JR. MARISCAL MIL<br>4117000<br>0002540 DROOU<br>DROOLERÍA<br>FARMIRCUSTRIA<br>Oficina Administr<br>BENDEZU GARCI             | Itúmero de Documento:<br>S.A.<br>LLER URÐ. LOBATON 2151 LMA LMA LINCE<br>Celular:<br>EFIÁ (*)<br>S.A.<br>S.A.<br>ALLY EDITH (*)                                               | 20262996329<br>MA ()    | Fax:                 | 4701170                 |          |
| Tipo de Documento:<br>Actividad:<br>Razón Social:<br>Departamento:<br>Provincia:<br>Jentrio:<br>Jonicilio Legal o Dirección:<br>Referencia:<br>Celéfono:<br>Zorreo Electrónico:<br>OTROS DATOS DEL SOLICITANTE<br>Zódigo de Autorización:<br>Categoría de la Empresa:<br>Jombre Comercial:<br>Jirección:<br>Jirección:<br>Jirector Técnico o Regente:<br>Zargo del Director Técnico o<br>Legente:                                                                                                    | RUC<br>FARMINCUSTRIA :<br>LIMA<br>LIMA<br>LINCE<br>JR: MARTISCAL MIL<br>4117000<br>0002540 DROOU<br>DROOUERÍA<br>FARMINUSTRIA.<br>Oficina Administr<br>BENDEZU GARCI<br>REGENTE | Húmero de Documento:<br>S.A.<br>LLER URB. LOBATON 2151 LMA LMA LINCE<br>Celular:<br>EFIA (P)<br>S.A.<br>ativa - AV CESAR VALLEJO 585 LINCE LIMA L<br>ALLY EDITH (P)           | 20262996329<br>MA (*)   | Fax:                 | 4701170                 |          |
| Tipo de Documento:<br>Actividad:<br>Razón Social:<br>Opartamento:<br>Provincia:<br>Netrito:<br>Somicillo Legal o Dirección:<br>Profencia:<br>Telefono:<br>OTROS DATOS DEL SOLICITAIITE<br>Código de Autorización:<br>Categoría de la Empresa:<br>Iombre Comercial:<br>Nirección:<br>Nirector Técnico o Regente:<br>Cargo de Director Técnico o<br>tegente:                                                                                                    | RUC FARMINDUSTRIA: LIMA LIMA LIMA LIMA GROUGE GROUGEL GROUGEL GROUGEL FARMINDUSTRIA: Oficins Administr EENDEZU GARCI REGENTE                                                    | Húmero de Documento:<br>S.A.<br>LLER URB. LOBATON 2151 LIMA LIMA LIMA LINCE<br>Celular:<br>ERÍA v (r)<br>S.A.<br>attiva - AV CESAR VALLEJO 565 LINCE LIMA L<br>ALLYEDTH v (r) | 20262996329<br>MA ()    | Fax                  | 4701170                 |          |

# V.3. ASIGNACIÓN DEL EXPEDIENTE

Teniendo el número de **SUCE** la Entidad le asigna un número de **Expediente** a éste, por lo que se recibe otra notificación.

| Fecha de Actualización: 12/08/2011 18:38 | Versión: 1.0.0  | MU-DGM-02-FM |
|------------------------------------------|-----------------|--------------|
| Preparación: Control de Calidad/my.      | Página 84 de 92 | MINCETUR     |

Asunto: Ventanilla Única de Comercio Exterior

Ámbito: Público

| entanilla Úni                                    |                                                                                                    |                                                                                             |                                                                                                    |                                                              | Uns                    | ólo punto de acceso p | JAVIER PRAD<br>ara tus operacion | operez (USUJAVIE)<br>nes de comerc                                                                                                    | <u>RPROD)</u> s<br>cio exte |
|--------------------------------------------------|----------------------------------------------------------------------------------------------------|---------------------------------------------------------------------------------------------|----------------------------------------------------------------------------------------------------|--------------------------------------------------------------|------------------------|-----------------------|----------------------------------|----------------------------------------------------------------------------------------------------|-----------------------------|
|                                                  | Perú                                                                                                    | SUCE                                                                                        | DOCUMENTOS R                                                                                                    | ESOLUTIVOS                                                   | BUZÓN ELECTRÓNICO      | CONSULTA TÉCNICA      | SERVICIOS                        |                                                                                                    |                             |
| eleccione u                                      |                                                                                                    |                                                                                             |                                                                                                    |                                                              |                        |                       |                                  |                                                                                                    |                             |
| ciccelone u                                      | na Entidad: TODOS                                                                                                    | Buscar                                                                                      | fer Mensajes de: TOL                                                                                                    | DOS                                                          | Asunto: 2011000929,20  | 111000377             | Filas 1 - 5 de 5. Pág            | ina 1 de 1 14                                                                                                    | hasta:                      |
| DE \$                                            | ASUNTO                                                                                                    | Buscar                                                                                      | fer Mensajes de: TOL                                                                                                    | DOS                                                          | Asunto: 2011000929,20  | 311000377             | Filas 1 - 5 de 5. Pág            | ina 1 de 1 M<br>FECHA ENVIO                                                                                                    | hasta:                      |
|                                                  | ASUNTO                                                                                                    | Buscar                                                                                      | rer Mensajes de: TO                                                                                                    | DOS                                                          | Asunto: 2011000929,20  | 11000377              | Filas 1 - 5 de 5. Pág            | ina 1 de 1 M<br>FECHA ENVIO<br>06/07/2011<br>17:52:50                                                                                         | hasta:                      |
|                                                  | ASUNTO                                                                                                    | Buscar<br>e y consigna el E<br>(CDA) pendiente                                              | er Mensajes de: TOC                                                                                                    | DOS<br>la SUCE 2011000377<br>0929 Se ha generad              | Asunto: 2011000523, 20 | 11000377              | Filas 1 - 5 de 5. Pág            | ina 1 de 1 m<br>FECHA ENVIO<br>06/07/2011<br>17:52:50<br>06/07/2011<br>17:45:15                                                               |                             |
| DE ÷<br>DIGEMID •<br>DIGEMID<br>DIGEMID          | ASUNTO ASUNTO La Entidad ha inclado el Trémit Se ha recibido el pago del CPB Se ha generado un CPB(CDA).                                  | CDA) pendiente por la Solicitud 20                                                          | rer Mensajes de: TOC<br>appediente 12940-11 para<br>por la Solicitud N° 201100<br>011000322                              | DOS<br>In SUCE 201100037<br>10523 Se ha generad              | Asunto: 2011000929, 20 | 11000377              | Filas 1 - 5 de 5. Pág            | ina 1 de 1 FECHA ENVIO<br>06/07/2011<br>17:52:50<br>06/07/2011<br>17:45:15<br>06/07/2011<br>17:23:01                                          | hasta:                      |
| DE ÷<br>DIGEMID<br>DIGEMID<br>DIGEMID<br>DIGEMID | ASUNTO<br>La Entidad ha incisedo el Trémto<br>Se ha recitido el pago del CPBI<br>Se ha generado un CPB(CDA)<br>Se ha generado un CPB(CDA) | Euscar      Ev consigna el E      (CDA) pendiente      (CDA) pendiente      (CDA) pendiente | fer Mensajes de: Tot<br>issedente 12940-11 para<br>per la Solicitud N° 201100<br>011000929<br>per la Solicitud N° 201100 | a SUCE 201100027<br>0923 Se ha generad<br>0377 Se ha generad | Asunto: 2011000929,20  | 11000377              | Filas 1 - 5 de 5. Pág            | Ine 1 de 1 P<br>FECHA ENVIO<br>06/07/2011<br>17:52:50<br>06/07/2011<br>17:45:15<br>06/07/2011<br>17:23:01<br>17:23:01<br>17:23:01<br>18:49:21 | hasta:                      |

Para observar el **Detalle del Mensaje** ingresar al **ASUNTO**.

|                                                                                                    | Detalle Melisaje                                                                                 |  |
|----------------------------------------------------------------------------------------------------|--------------------------------------------------------------------------------------------------|--|
| Cerrar                                                                                                    |                                                                                                  |  |
| De:                                                                                                    | DIGEMID                                                                                          |  |
| Asunto:                                                                                                    | La Entidad ha iniciado el Trámite y consigna el Expediente 12940-11 para la SUCE<br>2011000377   |  |
| Fecha Envío:                                                                                                    | 06/07/2011 00:00:00                                                                              |  |
| Mensaje:                                                                                                    |                                                                                                  |  |
| Señores : FARMINDUSTRIA S.A.                                                                                                    |                                                                                                  |  |
| NOC 20202330323                                                                                                    |                                                                                                  |  |
| La Entidad ha iniciado el Trámite y                                                                                                    | consigna el Expediente 12940-11 para la SUCE 2011000377                                          |  |
| La Entidad ha iniciado el Trámite y<br>Correspondiente al TUPA 57 / Fon                                                                                 | consigna el Expediente 12940-11 para la SUCE 2011000377<br>nato DGM007                           |  |
| La Entidad ha iniciado el Trámite y<br>Correspondiente al TUPA 57 / For                                                                                 | consigna el Expediente 12940-11 para la SUCE 2011000377<br>nato DGM007                           |  |
| La Entidad ha iniciado el Trámite y<br>Correspondiente al TUPA 57 / For                                                                                 | consigna el Expediente 12940-11 para la SUCE 2011000377<br>nato DGM007                           |  |
| La Entidad ha iniciado el Trámite y<br>Correspondiente al TUPA 57 / Fon                                                                                 | consigna el Expediente 12940-11 para la SUCE 2011000377<br>nato DGM007<br>Abrir SUCE 2011000377  |  |
| La Ertidad ha iniciado el Trámite y<br>Correspondiente al TUPA 57 / Fon<br>DESCRIPCIÓN NOTIFICACION                                                     | consigna el Expediente 12940-11 para la SUCE 2011000377<br>nato DGM007<br>Abrir: SUCE 2011000377 |  |
| La Erdidadasosa<br>La Erdidad ha iniciado el Trámite y<br>Correspondiente al TUPA 57 / For<br>DESCRIPCIÓN NOTIFICACION<br>No hay informacion e mostrar. | consigna el Expediente 12940-11 para la SUCE 2011000377<br>nato DGM007<br>Abrir SUCE 2011000377  |  |
| La Enlidad ha iniciado al Tránite y<br>Correspondiente al TUPA 57 / Fon<br>DESCRIPCIÓN NOTIFICACION<br>No hay informacion a mostrar.<br>NOMBRE ARCHIVO  | consigna el Expediente 12940-11 para la SUCE 2011000377<br>nato DGM007<br>Abrir SUCE 2011000377  |  |
| La Entidad ha iniciado al Tránite y<br>Correspondiente al TUPA 57/For<br>DESCRIPCIÓN NOTIFICACION<br>No hay informacion a mostrar.                      | consigna el Expediente 12940-11 para la SUCE 2011000377<br>nato DGM007<br>Abrir SUCE 2011000377  |  |

## V.4. APROBACIÓN O RECHAZO DE LA MODIFICACIÓN DE SUCE

Si se genera una **Modificación de SUCE**, la respuesta se recibe a través de una notificación ya sea con la **Aprobación** o con el **Rechazo** de ésta al **BUZÓN ELECTRÓNICO**.

| Fecha de Actualización: 12/08/2011 18:38 | Versión: 1.0.0  | MU-DGM-02-FM |
|------------------------------------------|-----------------|--------------|
| Preparación: Control de Calidad/my.      | Página 85 de 92 | MINCETUR     |

Asunto: Ventanilla Única de Comercio Exterior

Ámbito: Público

| Ventanilla Únio                                    |                                                                               |                                                                                                    |                                                                                                    |                                                                 | Un sólo                  | o punto de acceso p | <u>JAVIER</u><br>ara tus opera | PRADO PEREZ (USUJA VIE<br>ciones de comer                                                                                                    | <u>RPROD)</u> Sa<br><u>cioe</u> xteri |
|----------------------------------------------------|-------------------------------------------------------------------------------|----------------------------------------------------------------------------------------------------|----------------------------------------------------------------------------------------------------|-----------------------------------------------------------------|--------------------------|---------------------|--------------------------------|----------------------------------------------------------------------------------------------------|---------------------------------------|
|                                                    | Perú                                                                          | SUCE D                                                                                                    | OCUMENTOS RESOL                                                                                                    |                                                                 | IZÓN ELECTRÓNICO         | CONSULTA TÉCNICA    | SERVICIOS                      |                                                                                                    |                                       |
| UZON EL                                            | na Entidad: TODOS                                                             | Ver M                                                                                                    | ensajes de: TODOS                                                                                                    | As                                                              | sunto: 2011000929, 20110 | 100377              | Fecha desd                     | e:                                                                                                    | hasta:                                |
|                                                    |                                                                               |                                                                                                    |                                                                                                    |                                                                 |                          |                     | riids 1 - 6 de 6.              |                                                                                                    |                                       |
| DE \$                                              | ASUNTO                                                                        |                                                                                                    |                                                                                                    |                                                                 |                          |                     | rias 1 - 6 de 6.               | FECHA ENVIO                                                                                                    |                                       |
| DE ¢                                               | ASUNTO                                                                        | cion de Escrito 1 para                                                                                                    | la SUCE 2011000377                                                                                                    |                                                                 |                          |                     | Filas 1 - 0 de 0.              | FECHA ENVIO<br>11/07/2011<br>16:40:47                                                                                                    |                                       |
| DE ¢<br>DIGEMID                                    | ASUNTO<br>La Entidad arrusba la Presenta<br>La Entidad ha iniciado el Trémite | icion de Escrito 1 pera                                                                                                    | la SUCE 2011000377                                                                                                    | <u>: 2011000377</u>                                             |                          |                     | Filas 1 - 6 de 6.              | FECHA ENVIO<br>11/07/2011<br>18:40:47<br>06/07/2011<br>17:52:50                                                                                                    |                                       |
| DE ÷<br>DIGEMID<br>DIGEMID                         | ASUNTO                                                                        | cion de Esorito 1 para<br>e y consigna el Expedi<br>(CDA) pendiente por la                                                      | La SUCE 2011000377                                                                                                    | <u>= 2011000377</u><br>= ha generado la SU                      | UCE 2011000377           |                     | Filas I * 0 de 0.              | FECHA ENVIO                                                                                                    |                                       |
| DE ÷<br>DIGEMID<br>DIGEMID<br>DIGEMID<br>DIGEMID   | ASUNTO                                                                        | icion de Escrito 1 para<br>e y consigna el Expedi<br>(CDA) pendiente por la<br>por la Solicitud 201100                          | Lis SUCE 2011000377                                                                                                    | : 2011000377<br>e ha generado la SU                             | UCE 2011000377           |                     | FIIGS I * 0 UE 0.              | FECHA ENVIO           11.07/2011           16.40.47           06.07/2011           17:52:50           06.07/2011           17:45:15           06.07/2011           17:23:01                                         |                                       |
| DE ÷<br>DIGEMID •<br>DIGEMID<br>DIGEMID<br>DIGEMID | ASUNTO                                                                        | cion de Esorito 1 para<br>e y consigna el Expedi<br>(CDA) pendiente por la<br>por la Solicitud 201100<br>(CDA) pendiente por la | Lia SUCE 2011000327<br>lente 12840-11 para la SUCE<br>a Solicitud Nº 2011000528 Si<br>10929<br>a Solicitud Nº 2011000377 Si | <u>2011000377</u><br>e ha generado la SU<br>2 ha generado la SU | UCE 2011000377           |                     | rna) 1 - 0 de 6.               | FECHA ENVIO           11.07/2011           11.62.0141           11.62.0141           17.52.50           06.07/2011           17.45.15           06.07/2011           17.23.01           17.23.01           18.49.21 |                                       |

Ingresando al ASUNTO se visualizará el Detalle del Mensaje. Además cuenta con el link que le permitirá trasladarse a la SUCE, <u>Abrir SUCE 2011000377</u>.

|                                                                                   | Detalle Mensaje                                                         |  |
|-----------------------------------------------------------------------------------|-------------------------------------------------------------------------|--|
| Cerrar                                                                            |                                                                         |  |
| De:                                                                               | DIGEMID                                                                 |  |
| Asunto:                                                                           | La Entidad aprueba la Presentacion de Escrito 1 para la SUCE 2011000377 |  |
| Fecha Envío:                                                                      | 11/07/2011 00:00:00                                                     |  |
| Viensaje:                                                                         |                                                                         |  |
| RUC 20262996329<br>La Entidad aprueba la Presenta<br>Para la SUCE 2011000377 TUP/ | cion de Escrito 1<br>A 57 / Formato DGM007                              |  |
|                                                                                   | Abrir SUCE 2011000377                                                   |  |
| DESCRIPCIÓN NOTIFICACIO                                                           | N                                                                       |  |
| No hay informacion a mostrar.                                                     |                                                                         |  |
|                                                                                   |                                                                         |  |
| NOMBRE ARCHIVO                                                                    |                                                                         |  |

### V.5. RESPONDER NOTIFICACIÓN

En cambio si es la Entidad quien solicite cambios en los datos de la **SUCE** o que se adjunten nuevamente u otros documentos, se recibirá en el BUZÓN ELECTRÓNICO una notificación.

| Fecha de Actualización: 12/08/2011 18:38 | Versión: 1.0.0  | MU-DGM-02-FM |
|------------------------------------------|-----------------|--------------|
| Preparación: Control de Calidad/my.      | Página 86 de 92 | MINCETUR     |

Asunto: Ventanilla Única de Comercio Exterior

Ámbito: Público

| /entanilla Úni                                      |                                                                                                    |                                                                                                    | Un sólo p                                               | <sub>JAVER PI</sub><br>unto de acceso para tus operaci | RADO PEREZ (USUJAVEF                                                                                           | i <u>PROD)</u> S |
|-----------------------------------------------------|----------------------------------------------------------------------------------------------------|----------------------------------------------------------------------------------------------------|---------------------------------------------------------|--------------------------------------------------------|----------------------------------------------------------------------------------------------------|------------------|
|                                                     | Perú                                                                                                    | SUCE DOCUMENTOS RESOLUTIVOS                                                                                                    | BUZÓN ELECTRÓNICO                                       | ONSULTA TÉCNICA SERVICIOS                              |                                                                                                    |                  |
| UZÓN EI<br>Seleccione ur                            | LECTRÓNICO<br>Na Entidad: TODOS E                                                                                                    | Ver Mensajes de: TODOS                                                                                                    | V Asunto: 2011000929,20110003                           | 77 Fecha desde:<br>Filae 1 - 7 de 7 - 6                | 2érina 1 de 1                                                                                                  | hasta:           |
| DE \$                                               | ASUNTO                                                                                                    |                                                                                                    |                                                         |                                                        | FECHA ENVIO                                                                                                    |                  |
| DIGEMID                                             | Notificación 2011000125 de la Entidad                                                                                                    | DIGEMID SUCE 2011000377 (Tupa 57 / Formato DGM)                                                                                                    | 107)                                                    |                                                        | 11/07/2011                                                                                                    |                  |
|                                                     |                                                                                                    |                                                                                                    |                                                         |                                                        | 10.00.01                                                                                                    |                  |
| DIGEMID                                             | La Entidad aprueba la Presentacion de                                                                                                    | ≿Escrito1 para la SUCE 2011000377                                                                                                    |                                                         |                                                        | 11,07/2011<br>16:40:47                                                                                         |                  |
| DIGEMID                                             | La Entidad aprueba la Presentacion de<br>La Entidad ha iniciado el Trámite y con                                                                                                    | : Escrito 1. para la SUCE 2011000377<br>signa el Expediente 12940-11. para la SUCE 20110003                                                                                                    | 77.                                                     |                                                        | 11.07/2011<br>16:40:47<br>06:07/2011<br>17:52:50                                                               |                  |
| DIGEMID<br>DIGEMID<br>DIGEMID                       | La Entidad aprueba la Presentacion de<br>La Entidad ha iniciado el Trémite y con<br>Se ha recibido el pago del CPB(CDA) y                                                                            | e Escrito 1 para la SUCE 2011000377<br>siana el Excedente 12840-11 para la SUCE 20110003<br>rendente por la Solicitud N° 2011000929 Se ha generr                                                                                  | 77.<br>Ndo In SUCE 2011000377.                          |                                                        | 11/07/2011<br>16:40:47<br>06:07/2011<br>17:52:50<br>06:07/2011<br>17:45:15                                     |                  |
| DIGEMID<br>DIGEMID<br>DIGEMID<br>DIGEMID            | La Entidad aprueba la Presentacion d<br>La Entidad ha Iniciado el Trémte y con<br>Se ha recibido el pago del CPB(CDA)<br>Se ha generado un CPB(CDA) por la S                                         | e Earrto 1 para la SUCE 2011000377<br>siana el Evzedierte 12340-11 para la SUCE 20110003<br>sendierte por la Solicitud Nº 2011000929 Se ha aenerr<br>jolicitud 2011000929                                                         | 77.<br>kda in SUCE 2011000377.                          |                                                        | 11,07/2011<br>16:40:47<br>06:07/2011<br>17:52:50<br>06:07/2011<br>17:45:15<br>06:07/2011<br>17:23:01           |                  |
| DIGEMID<br>DIGEMID<br>DIGEMID<br>DIGEMID<br>DIGEMID | La Entidad aprueba la Presentación de<br>La Entidad ha iniciado el Trémte y con<br>Se ha recibido el pago del CPE(CDA)<br>Se ha recibido el pago del CPE(CDA)<br>Se ha recibido el pago del CPE(CDA) | e Escrito I para la SUCE 2011000377<br>sistena el Escedente 12940-11 para la SUCE 20110003<br>sendente por la Solicitud Nº 2011000529 Se ha generr<br>ioloctud 2011000929<br>rendente por la Solicitud Nº 2011000377 Se ha generr | ZZ.<br>who in SUCE 2011000377<br>who in SUCE 2011000115 |                                                        | 100001<br>111,07/2011<br>16,0047<br>06,07/2011<br>17:52:50<br>06,07/2011<br>17:23:01<br>22,02/2011<br>18:49:21 |                  |

En el **Detalle del Mensaje** se indica lo que requiere la Entidad. Para su corrección ingresar a la SUCE, dando clic en <u>Abrir SUCE 2011000377</u>.

|                                                                                                    | Detalle Mensaje                                                                                                    |
|----------------------------------------------------------------------------------------------------|----------------------------------------------------------------------------------------------------|
| Cerrar                                                                                                    |                                                                                                    |
| De:                                                                                                    | DIGEMID                                                                                                    |
| Asunto:                                                                                                    | Notificación 2011000125 de la Entidad DIGEMID SUCE 2011000377 (Tupa 57 / Formato<br>DGM007)                                                                                                    |
| Fecha Envío:                                                                                                    | 11/07/2011 00:00:00                                                                                                    |
| Mensaje:                                                                                                    |                                                                                                    |
| La entidad DIGEMID ha envia<br>correspondiente al TUPA 57                                                                                                    | ido la notificación 2011000125 para la SUCE 2011000377<br>/ Formato DGM007                                                                                                    |
| La entidad DIGEMID ha envia<br>correspondiente al TUPA 57<br>Mensaje de la Entidad : FAV<br>SEGÚN CERTIFICADO DE BL                                                                           | ido la notificación 2011000125 para la SUCE 2011000377<br>/Formato DGM007<br>OR, EN LA HOJA DE DATOS DEL FABRICANTE NO SE INDICA SU DIRECCIÓN CORRESPONDIENTE<br>JENAS PRÁCTICAS DE MANUFACTURA REMITIDO.                                        |
| La entidad DIGEMID ha envie<br>correspondiente al TUPA 57<br>Mensaje de la Entidad : FAV<br>SEGÚN CERTIFICADO DE BL                                                                           | ido la notificación 2011000125 para la SUCE 2011000377<br>/ Formato DOM007<br>OR, EN LA HOUA DE DATOS DEL FABRICANTE NO SE INDICA SU DIRECCIÓN CORRESPONDIENTE<br>JENAS PRÁCTICAS DE MANUFACTURA REMITIDO.                                       |
| La entidad DIGEMID ha envi<br>correspondiente al TUPA 57<br>Mensaje de la Entidad : FAV<br>SEGÚN CERTIFICADO DE BL<br>DESCRIPCIÓN NOTIFICA                                                    | ado la notificación 2011000125 para la SUCE 2011000377<br>/Formato DOM007<br>OR, EN LA HOUA DE DATOS DEL FABRICANTE NO SE INDICA SU DIRECCIÓN CORRESPONDIENTE<br>JENAS PRÁCTICAS DE MANUFACTURA REMITIDO.<br>Abrir SUCE 2011000377<br>CION       |
| La entidad DIOEMID ha envir<br>correspondiente al TUPA 57<br>Mensaje de la Entidad : FAV<br>SEGÚN CERTIFICADO DE BU<br>DESCRIPCIÓN NOTIFICA<br>No hay informacion a mostr                     | do la notificación 2011000125 para la SUCE 2011000377<br>/ Formato DGM007<br>or, EN LA HOJA DE DATOS DEL FABRICANTE NO SE INDICA SU DIRECCIÓN CORRESPONDIENTE<br>ENAS PRÁCTICAS DE MANUFACTURA REMITIDO.<br>Abrir SUCE 2011000377<br>CION<br>ar. |
| La entidiad DIGEMID ha enviro<br>correspondiente al TUPA 57<br>Mensaje de la Entidad : FAV<br>SEOÚN CERTIFICADO DE BL<br>DESCRIPCIÓN NOTIFICA<br>No hay informacion a mostr<br>NOMERE ARCHIVO | ado la notificación 2011000125 para la SUCE 2011000377<br>/Formato DOM007<br>ori, EN LA HOJA DE DATOS DEL FABRICANTE NO SE INDICA SU DIRECCIÓN CORRESPONDIENTE<br>IENAS PRÁCTICAS DE MANUFACTURA REMITIDO.<br>Abrir: SUCE 2011000377<br>CION     |

De igual modo que la Modificación, respondida esta Notificación la Entidad la aprobará o rechazará, recibiéndola con una notificación en el **BUZÓN ELECTRÓNICO**.

| Fecha de Actualización: 12/08/2011 18:38 | Versión: 1.0.0  | MU-DGM-02-FM |
|------------------------------------------|-----------------|--------------|
| Preparación: Control de Calidad/my.      | Página 87 de 92 | MINCETUR     |

Asunto: Ventanilla Única de Comercio Exterior

Ámbito: Público

| ventanilla Únic | ta de Comercio Exterior<br>Un sólo punto de acceso para                                                        | JAVER PRADO PEREZ (USUJAVER<br>tus operaciones de comerc | <u>iPROD) Sali</u><br>io exteri |
|-----------------|----------------------------------------------------------------------------------------------------|----------------------------------------------------------|---------------------------------|
|                 | Perú SUCE DOCUMENTOS RESOLUTIVOS BUZÓN ELECTRÓNICO CONSULTA TÉCNICA SE                                         | RVICIOS                                                  |                                 |
| BUZÓN EL        | LECTRÓNICO                                                                                                    | Fecha desde:                                             | hasta:                          |
| DE ¢            | ASUNTO                                                                                                    | FECHA ENVIO                                              |                                 |
| DIGEMID         | La Entidad aprueba la Respuesta de Notificación 2 para la SUCE 2011000372                                      | 11/07/2011<br>17:53:04                                   |                                 |
| DIGEMID         | Notificación 2011000125 de la Entidad DICEMID SUCE 2011000377 (Tupa 57 / Formato DOM007)                       | 11/07/2011<br>16:59:51                                   |                                 |
| DIGEMID         | La Entidad aprueta la Presentación de Esorito 1 para la SUCE 2011000377                                        | 11/07/2011<br>16:40:47                                   |                                 |
| DIGEMID         | La Enkided ha iniciado el Trémèe y consistna el Expediente 12940-11 para la SUCE 2011000377                    | 06/07/2011<br>17:52:50                                   |                                 |
| DIGEMID         | Se ha recibido el pago del CPE(CDA) pendiente por la Solicitud Nº 2011000928 Se ha generado la SUCE 2011000377 | 06/07/2011<br>17:45:15                                   |                                 |
|                 | Se ha generado un CPE(CDA) por la Solicitui 2011000929                                                         | 06/07/2011<br>17:23:01                                   |                                 |
| DIGEMID         |                                                                                                    | 22/02/2011                                               |                                 |
| DIGEMID         | Se ha recibido el pago del CPB(CDA) pendiente por la Solicitud Nº 2011000377 Se ha generado la SUCE 2011000115 | 18:49:21                                                 |                                 |

Si se desea ver el **Detalle del Mensaje**, dar clic en el **ASUNTO**.

|                                                                              | Detalle Mensaje                                                           |  |
|------------------------------------------------------------------------------|---------------------------------------------------------------------------|--|
| Cerrar                                                                       |                                                                           |  |
| De:                                                                          | DIGEMID                                                                   |  |
| Asunto:                                                                      | La Entidad aprueba la Respuesta de Notificación 2 para la SUCE 2011000377 |  |
| Fecha Envío:                                                                 | 11/07/2011 00:00:00                                                       |  |
| Mensaje:                                                                     |                                                                           |  |
| RUC 20262996329<br>La Entidad aprueba la Respu<br>Para la SUCE 2011000377 TL | esta de Notificación 2<br>IPA 57 / Formato DOM007                         |  |
|                                                                              | Abrir SUCE 2011000377                                                     |  |
|                                                                              | NON                                                                       |  |
| DESCRIPCIÓN NOTIFICAC                                                        | SION STORE                                                                |  |
| DESCRIPCIÓN NOTIFICAC                                                        | анн<br>                                                                   |  |
| DESCRIPCIÓN NOTIFICAC<br>No hay informacion a mostra<br>NOMBRE ARCHIVO       | L.                                                                        |  |

## V.6. DOCUMENTO RESOLUTIVO

Por último, con una notificación se recibe la Aprobación o Denegación del DR.

| Fecha de Actualización: 12/08/2011 18:38 | Versión: 1.0.0  | MU-DGM-02-FM |
|------------------------------------------|-----------------|--------------|
| Preparación: Control de Calidad/my.      | Página 88 de 92 | MINCETUR     |

Asunto: Ventanilla Única de Comercio Exterior

Ámbito: Público

| entanilla Úni | ca de Comercio Exterior                                                                                                    | VIER PRADO PEREZ (USUJA VIERPROD)     |
|---------------|----------------------------------------------------------------------------------------------------|---------------------------------------|
|               | Un sólo punto de acceso para tus operar de acceso para tus operar de a | eraciones de comercio ex<br>CIOS      |
| JZÓN EI       | LECTRÓNICO                                                                                                    | 1a desde: 🛛 🕮 has                     |
| DE \$         | Filas 1 - 9 de                                                                                                    | 9. Página 1 de 1 M 4 P<br>FECHA ENVIO |
| DIGEMID       | a Entidied he enviedo el Documento Resolutivo 2011000227 para la SUCE 2011000377                                                                                                    | 11/07/2011<br>18:29:23                |
| DIGEMID       | La Entidad aprueba la Respuesta de Notificación 2 para la SUCE 2011000377                                                                                                    | 11/07/2011<br>17:53:04                |
| DIGEMID       | Notificación 2011000125 de la Entidad DIGEMID SUCE 2011000377 (Tupa 57 / Formato DGM007)                                                                                                    | 11/07/2011<br>16:59:51                |
| DIGEMID       | La Ertidad aprueba la Presentacion de Escrito 1 para la SUCE 2011000377                                                                                                    | 11/07/2011<br>16:40:47                |
| DIGEMID       | La Entidad ha iniciado el Trémte y consistna el Expediente 12940-11 para la SUCE 2011000377                                                                                                    | 06/07/2011<br>17:52:50                |
| DIGEMID       | Se ha recibido el pago del CPE(CDA) pendiente por la Solicitud Nº 2011000929 Se ha generado la SUCE 2011000377                                                                                                    | 06/07/2011<br>17:45:15                |
| DIGEMID       | Se ha generado un CPB(CDA) por la Solicitud 2011000929                                                                                                    | 06/07/2011<br>17:23:01                |
|               | Se ha recibido el pago del CPE(CDA) pendiente por la Solicitud Nº 2011000377 Se ha generado la SUCE 2011000115                                                                                                    | 22/02/2011<br>18:49:21                |
| DIGEMID       |                                                                                                    |                                       |

Para observar el **Detalle del Mensaje** ingresar al **ASUNTO** de la notificación y, desde allí el Usuario se trasladará a la SUCE para ver el **D.R** (en caso el trámite se haya aprobado).

|                                                                                          | Detaile Melisaje                                                                 |
|------------------------------------------------------------------------------------------|----------------------------------------------------------------------------------|
| Cerrar                                                                                   |                                                                                  |
| De:                                                                                      | DIGEMID                                                                          |
| Asunto:                                                                                  | La Entidad ha enviado el Documento Resolutivo 2011000227 para la SUCE 2011000377 |
| Fecha Envío:                                                                             | 11/07/2011 00:00:00                                                              |
| Mensaje:                                                                                 |                                                                                  |
| La Entidad ha enviado el Do                                                              | cumento Resolutivo 2011000227 para la SUCE 2011000377                            |
| Correspondiente el TUPA 57                                                               | /Formato DGM007                                                                  |
| Correspondiente el TUPA 57                                                               | /Formato DGM007<br>Abrir SUCE 2011000377                                         |
| Correspondiente el TUPA 57                                                               | Abrir SUCE 2011000377                                                            |
| Correspondiente el TUPA 57<br>DESCRIPCIÓN NOTIFICA<br>No hay informacion a mostrr        | /Formato DGM007<br>Abrir SUCE 2011000377<br>CION<br>ar.                          |
| Correspondente el TUPA 57 DESCRIPCIÓN NOTIFICA No hay informacion a mostr NOMBRE ARCHIVO | Abrir SUCE 2011000377<br>CION                                                    |

| Fecha de Actualización: 12/08/2011 18:38 | Versión: 1.0.0  | MU-DGM-02-FM |
|------------------------------------------|-----------------|--------------|
| Preparación: Control de Calidad/my.      | Página 89 de 92 | MINCETUR     |

Asunto: Ventanilla Única de Comercio Exterior

Ámbito: Público

# V.7. CULMINACIÓN DEL TRÁMITE

En caso el trámite se haya culminado, es decir, la Entidad ya no emitirá otro DR para la SUCE, enviará al Usuario una notificación en el **BUZÓN ELECTRÓNICO**.

| Ventanilla Úr | uca de Comercio Exterior<br>LICCE<br>Un sólo punto de acceso para tus operac                                                                                                    | N PEREZ SANCHEZ (labo<br>iones de comerc | <u>ratorio) Sal</u><br>io exteri |
|---------------|----------------------------------------------------------------------------------------------------|------------------------------------------|----------------------------------|
|               | Perú SUCE DOCUMENTOS RESOLUTIVOS BUZÓN ELECTRÓNICO TRAZABILIDAD CONSULTA TÉCNICA                                                                                                    | A PROCESOS BA                            | NCARIOS                          |
| UZÓN E        | ILECTRÓNICO           ma Entidad:         TODOS         Asunto:         2011000290, 2011000226         Fecha desde:         Image: hasta:         Filas 1 - 8 de 8         Filas 1 - 8 de 8 | Buscar                                   |                                  |
| DE ¢          | ASUNTO                                                                                                    | FECHA ENVIO                              |                                  |
| ITP           | La Eritolad ha culminado el trámte de la SUCE 2011000228                                                                                                    | 05/05/2011<br>15:29:41                   |                                  |
| ITP           | La Enlidad ha envisido el Documento Resolutivo 2011000135 para la SUCE 2011000226                                                                                                    | 05/05/2011<br>15:26:15                   |                                  |
| ITP           | La Entidad aonueba la Rescuesta de Notificación 2 para la SUCE 2011000226                                                                                                    | 05/05/2011<br>12:25:37                   |                                  |
| ITP           | Netificación 2011000082 de la Ertidad ITP SUCE 2011000226 (Tupa 31 / Formato ITP009)                                                                                                    | 05/05/2011<br>11:17:45                   |                                  |
| ITP           | La Enlidad aorueba la Presentacion de Esorto 1 para la SUCE 2011000226                                                                                                    | 05/05/2011<br>11:05:24                   |                                  |
| ITP           | La Enfidad ha iniciado el Trámite y consisna el Expediente 2011004841 para la SUCE 2011000226                                                                                                    | 04/05/2011<br>16:54:34                   |                                  |
|               | Se ha renihidn el waan del (PRICD-4) mendiente por la Solicitud Nº 2011000590 Se ha generado la SUCE 2011000226                                                                                                    | 04/05/2011<br>16:08:42                   |                                  |
| ITP           |                                                                                                    |                                          |                                  |

Dando clic en el **ASUNTO** ingresa al **Detalle del Mensaje**.

|                          | Detalle Mensaje                                          |
|--------------------------|----------------------------------------------------------|
| Cerrar                   |                                                          |
| De:                      | ITP                                                      |
| Asunto:                  | La Entidad ha culminado el trámite de la SUCE 2011000226 |
| Fecha Envío:             | 05/05/2011 00:00:00                                      |
| Mensaje:                 |                                                          |
|                          |                                                          |
|                          | Abrir SUCE 2011000226                                    |
| DESCRIPCIÓN NOTIFIC      | ACION                                                    |
| No hay informacion a mos | trar.                                                    |
| NOMBRE ARCHIVO           |                                                          |
| No hay informacion a mos | trar.                                                    |
|                          |                                                          |
|                          |                                                          |
|                          |                                                          |
|                          |                                                          |

| Fecha de Actualización: 12/08/2011 18:38 | Versión: 1.0.0  | MU-DGM-02-FM |
|------------------------------------------|-----------------|--------------|
| Preparación: Control de Calidad/my.      | Página 90 de 92 | MINCETUR     |

| Producto: Manual de Usuario VUCE-DIGEMID      |
|-----------------------------------------------|
| Asunto: Ventanilla Única de Comercio Exterior |
| Ámbito: Público                               |

# VI. Trazabilidad

Durante el ciclo del trámite en el Sistema VUCE, el Usuario puede observar las etapas por las que ha pasado su trámite mediante la opción **TRAZABILIDAD**, es decir, hacer el seguimiento al trámite para saber en qué área se encuentra.

Existen dos formas para visualizar estas etapas, una es desde la opción SUCE ubicando el cursor en la columna TRAZA dar clic en <u>ver</u>.

| entanilla Unica d         | e Comercio E                | Exterior          |                      |            |                       | célo punto de a      |              |                                      | signes de con                      | AVERPRODI ; |
|---------------------------|-----------------------------|-------------------|----------------------|------------|-----------------------|----------------------|--------------|--------------------------------------|------------------------------------|-------------|
|                           | Pe                          | rú                | SUCE DOCUMENTOS RESO | OLUTIVOS   | BUZÓN ELECTRÓNI       | CO CONSULTA T        | CONICA       | SERVICIOS                            | ciones de con                      | nercio exte |
| olicitud Ún               | ica de C                    | Comercio E        | xterior - SUCE       |            |                       |                      |              |                                      |                                    |             |
| aux Paliaitud             |                             |                   |                      |            |                       |                      |              |                                      |                                    |             |
| eva Solicitud             |                             |                   |                      |            |                       |                      |              |                                      |                                    |             |
| eleccione una Er          | tidad: TO                   | DOS               | Solicitud:           | ③ SUCE: 2  | 2011000377 Estado: T  | ODOS                 |              | Suscar                               | 1                                  |             |
| eleccione una Er<br>SUCEs | rtidad: TOC<br>Borra        | DOS<br>Indores    | Solicitud:           | ⊕ suce: [2 | 2011000377] Estado: T | ODOS                 |              | Buscar                               |                                    |             |
| suces                     | tidad: TOO<br>Borra<br>TUPA | ndores<br>FORMATO | Solicitud:           | SUCE: 2    | SOLICITUD SUG         | odos<br>26 Expedient | Fil<br>TRAZA | Buscar<br>as 1 - 1 de 1.<br>REGISTRO | Página <u>1</u> de<br>DÍAS TRÁMITE | PLAZO       |

O, ingresando a la opción SERVICIOS, da clic en la subopción Trazabilidad.

| Ventanilla Única de Comercio Exterior |      |                                                                    | Un sól            | o punto de acceso p | JAVER PRADO PEREZ (USUJAVERPROD)<br>ara tus operaciones de comercio ext | <u>Salir≫</u><br>cerior |
|---------------------------------------|------|--------------------------------------------------------------------|-------------------|---------------------|-------------------------------------------------------------------------|-------------------------|
| Perú                                  | SUCE | DOCUMENTOS RESOLUTIVOS                                             | BUZÓN ELECTRÓNICO | CONSULTA TÉCNICA    | SERVICIOS                                                               |                         |
| Servicios                             |      | Irazabilidad<br>Procesos Bancarios<br>Lista de Mercancias Restring | idas              |                     |                                                                         |                         |

En donde selecciona y consigna el número de **Solicitud** o **SUCE** y da clic en Consultar .

| Fecha de Actualización: 12/08/2011 18:38 | Versión: 1.0.0  | MU-DGM-02-FM |
|------------------------------------------|-----------------|--------------|
| Preparación: Control de Calidad/my.      | Página 91 de 92 | MINCETUR     |

Asunto: Ventanilla Única de Comercio Exterior

Ámbito: Público

| Ventanilla Única d | le Comercio Exterior     |           |                           |                                       |                                         |                       | PEREZ SANCHEZ (laboratorio) Sali |
|--------------------|--------------------------|-----------|---------------------------|---------------------------------------|-----------------------------------------|-----------------------|----------------------------------|
|                    |                          |           |                           | Un só                                 | lo punto de acc                         | eso para tus operacio | nes de comercio exteri           |
|                    | Perú                     |           | SUCE DOCUMENTOS RESOLUTIV | OS BUZÓN ELECTRÓNICO                  | TRAZABILIDAD                            | CONSULTA TÉCNICA      | PROCESOS BANCARIOS               |
|                    |                          |           |                           | · · · · · · · · · · · · · · · · · · · | *************************************** |                       |                                  |
| O Solicitud        | ⊙ SUCE Ilúmer<br>egresar | o: 201100 | 00228                     |                                       |                                         |                       |                                  |
| FECHA              | SECUENCIA                | ETAPA     | DESCRIPCIÓN DETALLADA     | AREA                                  | SUB AREA                                | FECHA INGRESO         | FECHA ESTIMADA SALIDA            |
|                    |                          |           |                           |                                       |                                         |                       |                                  |

De ambas formas visualizará la misma información.

| entanilla Única de Com | ercio Exterior |                              |                                                                                                    |                    |               |                               | PRADO PEREZ (USUJAVIERPROD) S |
|------------------------|----------------|------------------------------|----------------------------------------------------------------------------------------------------|--------------------|---------------|-------------------------------|-------------------------------|
|                        |                |                              |                                                                                                    | Un sólo r          | punto de acce | so para tus o <del>pera</del> | ciones de comercio exte       |
|                        | Perú           | SLICE                        | DOCUMENTOS RESOLUTIVOS                                                                                                | BUZÓN ELEGTRÓNICO  | CONSULTA TÉ   |                               |                               |
|                        |                | 0002                         | botometros nesseentros                                                                                                | DOLON LELEVINONICO | CONSOLITIE    |                               |                               |
| AZABILIDAD             |                |                              |                                                                                                    |                    |               |                               |                               |
| 🔵 Solicitud 💿 S        | UCE Número     | : 2011000377                 |                                                                                                    |                    |               |                               |                               |
| 0                      |                |                              |                                                                                                    |                    |               |                               |                               |
| Consultar Regresa      | r              |                              |                                                                                                    |                    |               |                               |                               |
| M007 - Inscri          | pción en e     | l Registro S                 | anitario de Productos Bio                                                                                             | ológicos, Homeopát | icos, Radiof  | ármacos y Agei                | ntes de Diagnóstico,          |
| icionales e Im         | portados       |                              |                                                                                                    |                    |               |                               |                               |
| FECHA                  | SECUENCIA      | ЕТАРА                        | DESCRIPCIÓN DETALLADA                                                                                                 | AREA               | SUB AREA      | FECHA INGRESO                 | FECHA ESTIMADA SALIDA         |
| 11/07/2011 18:29:23    |                | DOCUMENTO<br>RESOLUTIVO      | SE HA RECIBIDO EL DOCUMENTO<br>RESOLUTIVO                                                                             | Área               | Sub área      |                               |                               |
| 11/07/2011 17:53:04    | 2              | RESPUESTA DE<br>NOTIFICACION | LA RESPUESTA DE NOTIFICACION DE SUCI<br>HA SIDO APROBADA POR LA ENTIDAD                                               | E Área             | Sub área      |                               |                               |
| 11/07/2011 17:34:36    | 2              | RESPUESTA DE<br>NOTIFICACION | RESPUESTA DE NOTIFICACION TRANSMITIE<br>TRAMITE EN LA ENTIDAD                                                         | - AC               |               |                               |                               |
| 11/07/2011 17:14:06    | 2              | RESPUESTA DE<br>NOTIFICACION | SE HA CREADO UNA RESPUESTA DE<br>NOTIFICACION X COMPLETAR                                                             |                    |               |                               |                               |
| 11/07/2011 16:59:50    |                | SUCE                         | LA ENTIDAD HA ENVIADO UNA NOTIFICAC<br>VERIFICAR Y RESPONDER PARA CONTINU<br>CON EL TRAMITE                           | ION,<br>AR Área    | Sub área      |                               |                               |
| 11/07/2011 16:40:47    | 1              | PRESENTACION<br>DE ESCRITO   | LA PRESENTACION DEL ESCRITO DE LA SI<br>HA SIDO APROBADA POR LA ENTIDAD                                               | JCE Área           | Sub área      |                               |                               |
| 06/07/2011 17:52:50    |                | SUCE                         | LA SUCE SE ENCUENTRA EN PROCESO DE<br>EVALUACION                                                                      | Área               | Sub área      |                               |                               |
| 06/07/2011 17:52:50    |                | SUCE                         | LA ENTIDAD CONFIRMA EL INICIO DEL TRA<br>CON EL NUMERO DE EXPEDIENTE                                                  | MITE Área          | Sub área      |                               |                               |
| 06/07/2011 17:45:15    |                | SUCE                         | SE HA GENERADO EL NUMERO SUCE                                                                                         |                    |               |                               |                               |
| 06/07/2011 17:45:15    |                | SOLICITUD                    | SE HA RECIBIDO LA CONFIRMACION DE PA<br>LISTO PARA GENERAR SUCE                                                       | GO,                |               |                               |                               |
|                        |                |                              |                                                                                                    |                    |               |                               |                               |
| 06/07/2011 17:23:01    |                | SOLICITUD                    | SE HA GENERADO UN CPB(CDA) Y SE<br>ENCUENTRA A LA ESPERA DEL PAGO                                                     |                    |               |                               |                               |
| 06/07/2011 17:23:01    |                | SOLICITUD                    | SE HA GENERADO UN CPB(CDA) Y SE<br>ENCUENTRA A LA ESPERA DEL PAGO<br>SOLICITUD TRANSMITIDA - TRAMITE EN LA<br>ENTIDAD |                    |               |                               |                               |

| Fecha de Actualización: 12/08/2011 18:38 | Versión: 1.0.0  | MU-DGM-02-FM |
|------------------------------------------|-----------------|--------------|
| Preparación: Control de Calidad/my.      | Página 92 de 92 | MINCETUR     |